# Installation and service instructions for contractors

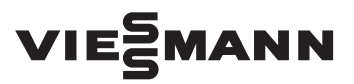

Vitosorp 200-F Type D2RA, 1.8 to 16.7 kW Gas adsorption heating appliance Natural gas and LPG version

For applicability, see the last page

## VITOSORP 200-F

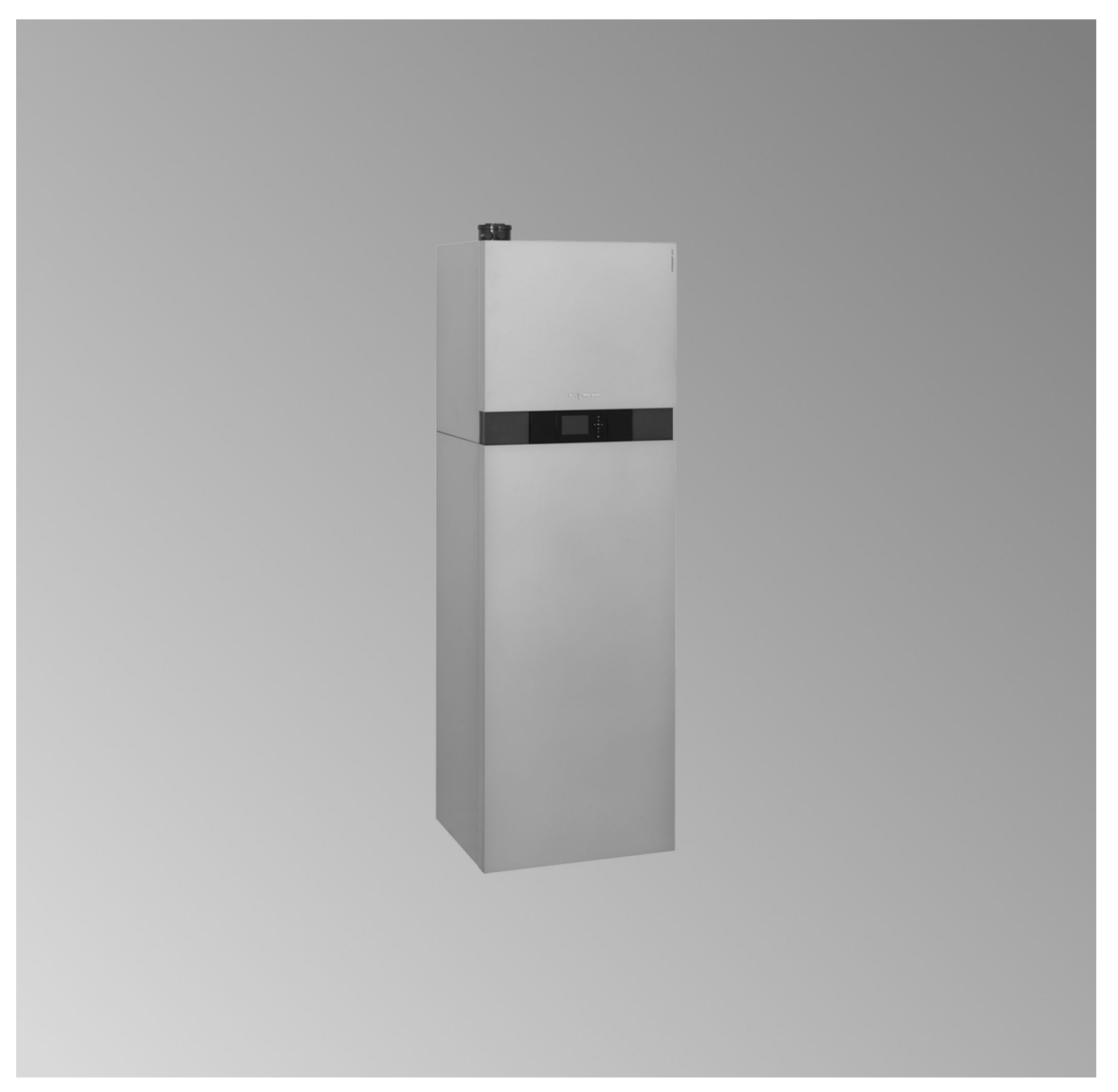

#### Safety instructions

#### Safety instructions

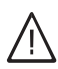

Please follow these safety instructions closely to prevent accidents and material losses.

#### Safety instructions explained

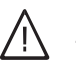

#### Danger

This symbol warns against the risk of injury.

#### **Please note**

This symbol warns against the risk of material losses and environmental pollution.

#### Note

Details identified by the word "Note" contain additional information.

#### Target group

These instructions are exclusively intended for qualified contractors.

- Work on gas installations may only be carried out by a registered gas fitter.
- Work on electrical equipment may only be carried out by a qualified electrician.
- The system must be commissioned by the system installer or a qualified person authorised by the installer.

#### Regulations to be observed

- National installation regulations
- Statutory regulations for the prevention of accidents
- Statutory regulations for environmental protection
- Codes of practice of the relevant trade associations
- All current safety regulations as defined by DIN, EN, DVGW, TRGI, TRF, VDE and all locally applicable standards
  - (A) ÖNORM, EN, ÖVGW-TR Gas, ÖVGW-TRF and ÖVE
  - (CH) SEV, SUVA, SVGW, SVTI, SWKI, VKF and EKAS guideline 1942: LPG, part 2

#### Safety instructions for working on the system

#### Working on the system

- Where gas is used as the fuel, close the main gas shut-off valve and safeguard it against unintentional reopening.
- Isolate the system from the power supply, e.g. by removing the separate fuse or by means of a mains isolator, and check that it is no longer 'live'.
- Safeguard the system against reconnection.
- Wear suitable personal protective equipment when carrying out any work.

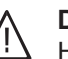

#### Danger

Hot surfaces can cause burns.

- Before maintenance and service work, switch OFF the appliance and let it cool down.
- Never touch hot surfaces on the boiler, burner, flue system or pipework.

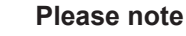

Electronic assemblies can be damaged by electrostatic discharge.

Prior to commencing work, touch earthed objects such as heating or water pipes to discharge static loads.

#### **Repair work**

#### **Please note**

Repairing components that fulfil a safety function can compromise the safe operation of the system.

Replace faulty components only with genuine Viessmann spare parts.

#### Auxiliary components, spare and wearing parts

#### **Please note**

Spare and wearing parts that have not been tested together with the system can compromise its function. Installing non-authorised components and making non-approved modifications or conversions can compromise safety and may invalidate our warranty.

For replacements, use only original spare parts supplied or approved by Viessmann.

#### Safety instructions for operating the system

#### If you smell gas

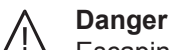

Escaping gas can lead to explosions which may result in serious injury.

- Do not smoke. Prevent naked flames and sparks. Never switch lights or electrical appliances on or off.
- Close the gas shut-off valve.
- Open windows and doors.
- Evacuate any people from the danger zone.
- Notify your gas or electricity supply utility from outside the building.
- Have the power supply to the building shut off from a safe place (outside the building).

#### Safety instructions (cont.)

#### What to do if you smell flue gas

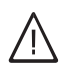

#### Danger

Flue gas can lead to life threatening poisoning.

- Shut down the heating system.
- Ventilate the installation site.
- Close doors to living spaces to prevent flue gases from spreading.

#### What to do if water escapes from the appliance

## $\bigwedge$

### Danger

If water escapes from the appliance there is a risk of electrocution.

Switch off the heating system at the external isolator (e.g. fuse box, domestic power distribution).

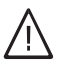

#### Danger

If water escapes from the appliance there is a risk of scalding. Never touch hot heating water.

#### Condensate

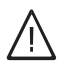

Danger

Contact with condensate can be harmful to health.

Never let condensate touch your skin or eyes and do not swallow it.

#### Flue systems and combustion air

Ensure that flue systems are clear and cannot be sealed, for instance due to accumulation of condensate or other causes. Ensure an adequate supply of combustion air.

Inform system users that subsequent modifications to the building characteristics are not permissible (e.g. cable/pipework routing, cladding or partitions).

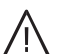

#### Danger

Leaking or blocked flue systems, or an inadequate supply of combustion air can cause life threatening poisoning from carbon monoxide in the flue gas.

Ensure the flue system is in good working order. Vents for supplying combustion air must be nonclosable.

#### Extractors

Operating appliances that extract air to the outside (cooker hoods, extractors, air conditioning units, etc.) can create negative pressure. If the boiler is operated at the same time, this can lead to reverse flow of the flue gas.

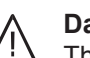

#### Danger

The simultaneous operation of the boiler and appliances that extract air to the outside can result in life threatening poisoning due to reverse flow of the flue gas.

Fit an interlock circuit or take suitable steps to ensure an adequate supply of combustion air.

#### Index

## Index

| 1. | Information                                 | Disposal of packaging<br>Symbols                                                                               | 7<br>7 |
|----|---------------------------------------------|----------------------------------------------------------------------------------------------------|--------|
|    |                                             | Intended use                                                                                                   | 7      |
|    |                                             | Product information                                                                                            | 8      |
|    |                                             | Condensing module                                                                                              | 8      |
|    |                                             | Sorption module                                                                                                | 8      |
|    |                                             | <ul> <li>Accessories required (order separately)</li> </ul>                                                    | 8      |
| 2. | Preparing for installation                  | Installation preparations                                                                                      | 10     |
|    |                                             | <ul> <li>Transportation</li> </ul>                                                                             | 10     |
|    |                                             | <ul> <li>Installation room requirements</li> </ul>                                                             | 10     |
|    |                                             | <ul> <li>Preparations for installing the appliance</li> </ul>                                                  | 11     |
| 3. | Installation sequence                       | Siting the appliance                                                                                           | 15     |
|    |                                             | Removing the side panels                                                                                       | 15     |
|    |                                             | • Fitting the condensing module on the sorption module                                                         | 16     |
|    |                                             | Connections on the primary side                                                                                | 19     |
|    |                                             | Connecting supplied pipe sections to the sorption module                                                       | 19     |
|    |                                             | Connections on the secondary side                                                                              | 20     |
|    |                                             | Aligning the appliance                                                                                         | 21     |
|    |                                             | Flue gas connection                                                                                            | 22     |
|    |                                             | Gas connection                                                                                                 | 23     |
|    |                                             | Electrical connections                                                                                         | 23     |
|    |                                             | Connection to the process control unit                                                                         | 24     |
|    |                                             | <ul> <li>Solar thermal system in conjunction with combi cylinder and primary</li> </ul>                        | 21     |
|    |                                             | thermal store                                                                                                  | 25     |
|    |                                             | Opening the Vitotronic control unit                                                                            | 26     |
|    |                                             | Routing flexible cables to the wiring chamber of the Vitotronic con-                                           |        |
|    |                                             | trol unit                                                                                                    | 27     |
|    |                                             | <ul> <li>Overview of electrical connections in the Vitotronic control unit</li> </ul>                          | 28     |
|    |                                             | Outside temperature sensor 1                                                                                   | 29     |
|    |                                             | External demand via switching contact                                                                          | 29     |
|    |                                             | External demand via 0 – 10 V input                                                                             | 29     |
|    |                                             | External blocking via switching contact                                                                        | 30     |
|    |                                             | <ul> <li>Connecting accessories to the mains at plug 96 (230 V~) in the<br/>Vitotronic control unit</li> </ul> | 31     |
|    |                                             | ■ Power supply 40                                                                                              | 32     |
|    |                                             | <ul> <li>Connecting Vitocom (accessories) to LON</li> </ul>                                                    | 32     |
|    |                                             | Closing the Vitotronic control unit and inserting the programming                                              |        |
|    |                                             | unit                                                                                                    | 33     |
|    |                                             | Fitting the front panels                                                                                       | 34     |
| 4. | Commissioning, inspec-<br>tion, maintenance | Steps - commissioning, inspection and maintenance                                                              | 35     |
| 5. | Code 1                                      | Calling up coding level 1                                                                                      | 63     |
|    |                                             | <ul> <li>Resetting all codes to their delivered condition (reset)</li> </ul>                                   | 63     |
|    |                                             | "General"                                                                                                    | 63     |
|    |                                             | "Boiler"                                                                                                    | 65     |
|    |                                             | "Process"                                                                                                    | 65     |
|    |                                             | "DHW"                                                                                                    | 66     |
|    |                                             | "Solar"                                                                                                    | 66     |
|    |                                             | "Heating circuit"                                                                                              | 67     |
| 6. | Code 2                                      | Calling up coding level 2                                                                                      | 71     |
|    |                                             | <ul> <li>Resetting all codes to their delivered condition (reset)</li> </ul>                                   | 71     |
|    |                                             | "General"                                                                                                    | 71     |
|    |                                             | "Boiler"                                                                                                    | 76     |
|    |                                             | "Process"                                                                                                    | 76     |

## Index

|     |                       | "DHW"                                                              | 78  |
|-----|-----------------------|--------------------------------------------------------------------|-----|
|     |                       | "Heating circuit"                                                  | 79  |
| 7.  | Diagnosis and service | Calling up the service level                                       | 87  |
| ••  | scans                 | Diagnosis                                                          | 87  |
|     | count                 | <ul> <li>Calling up operating data</li> </ul>                      | 87  |
|     |                       | <ul> <li>Brief scan</li> </ul>                                     | 88  |
|     |                       | Testing outputs (relay test)                                       | 89  |
| 8.  | Troubleshooting       | Fault display                                                      | 91  |
|     | C                     | Acknowledging a fault message                                      | 91  |
|     |                       | Calling up acknowledged fault messages                             | 91  |
|     |                       | Calling up fault codes from the fault memory (fault history)       | 91  |
|     |                       | Fault codes                                                        | 91  |
| 9.  | Maintenance           | Regeneration process                                               | 102 |
|     |                       | Bringing the Vitotronic and process control units into maintenance | 400 |
|     |                       | position                                                           | 102 |
|     |                       | Overview of internal components                                    | 103 |
|     |                       | Draining the heating water side of the heating system              | 104 |
|     |                       | Draining the secondary circuit                                     | 104 |
|     |                       | Draining the process circuit                                       | 105 |
|     |                       | Setting the control valve motor position                           | 106 |
|     |                       | Checking the temperature sensors                                   | 107 |
|     |                       | <ul> <li>Iemperature sensor overview</li> </ul>                    | 107 |
|     |                       | Curves for Viessmann NIC 10 kΩ                                     | 108 |
|     |                       | Fault "A3" on first heat demand after commissioning                | 108 |
|     |                       | Checking the pressure sensor                                       | 108 |
|     |                       | Checking the secondary circuit temperature limiter                 | 109 |
|     |                       | Checking the high limit safety cut-out                             | 110 |
|     |                       | Checking the fuses                                                 | 110 |
|     |                       | Checking the plate heat exchanger                                  | 111 |
|     |                       | Mixer extension kit                                                | 111 |
|     |                       | Checking the setting of rotary selector S1                         | 111 |
|     |                       | Checking the rotational direction of the mixer motor               | 111 |
|     |                       | Changing the rotational direction of the mixer motor (if required) | 112 |
|     |                       | Checking the Vitotronic 200-H (accessories)                        | 112 |
| 10. | Parts lists           | Assembly overview                                                  | 114 |
|     |                       | Heat cell casing                                                   | 116 |
|     |                       | Heat cell                                                          | 118 |
|     |                       | Burner                                                             | 120 |
|     |                       | Heat cell hydraulics                                               | 122 |
|     |                       | Control unit                                                       | 124 |
|     |                       | Sorption module                                                    | 126 |
|     |                       | Sorption module casing                                             | 128 |
|     |                       | Sorption module hydraulics                                         | 130 |
|     |                       | Process circuit                                                    | 130 |
|     |                       | Primary and secondary circuit                                      | 134 |
|     |                       | Miscellaneous                                                      | 136 |
| 11. | Function description  | Control unit                                                       | 138 |
|     |                       | Functional principle in sorption mode                              | 138 |
|     |                       | <ul> <li>Operating modes</li> </ul>                                | 138 |
|     |                       | Heating mode                                                       | 139 |
|     |                       | DHW heating                                                        | 139 |
|     |                       | Boosting DHW heating                                               | 139 |
|     |                       | Cooling the process circuit                                        | 139 |

Index (cont.)

|     |                                  | Internal extensions (accessories)                                                                                 | . 140          |
|-----|----------------------------------|----------------------------------------------------------------------------------------------------|----------------|
|     |                                  | Internal H1 extension                                                                                             | .140           |
|     |                                  | Internal H2 extension                                                                                             | .140           |
|     |                                  | External extensions (accessories)                                                                                 | . 141          |
|     |                                  | AM1 extension                                                                                                    | . 141          |
|     |                                  | EA1 extension                                                                                                    | . 142          |
|     |                                  | Control functions                                                                                                 | .143           |
|     |                                  | External operating program changeover                                                                             | . 143          |
|     |                                  | External blocking                                                                                                 | . 144          |
|     |                                  | <ul> <li>External demand</li> <li>Brosses sireuit filling and venting program</li> </ul>                          | 144            |
|     |                                  | <ul> <li>Frocess circuit mining and venting program</li> <li>Filling program for the secondary circuit</li> </ul> | 1/1/           |
|     |                                  | <ul> <li>Venting program for the secondary circuit</li> </ul>                                                     | 145            |
|     |                                  | <ul> <li>Screed drving</li> </ul>                                                                                 | . 145          |
|     |                                  | <ul> <li>Raising the reduced room temperature</li> </ul>                                                          | . 147          |
|     |                                  | Reducing the heat-up time                                                                                         | . 147          |
|     |                                  | Assigning heating circuits to the remote control                                                                  | . 148          |
|     |                                  | Entering Vitocom 100 PIN code via Vitotronic                                                                      | . 148          |
|     |                                  | Hydronic balancing                                                                                                | . 149          |
|     |                                  | Electronic combustion control unit                                                                                | . 149          |
| 12. | Schemes                          | Process control unit/Vitotronic control unit                                                                      | 150            |
|     |                                  | Process control unit connection scheme                                                                            | . 151          |
|     |                                  | Vitotronic control unit connection scheme                                                                         | . 153          |
| 13. | Commissioning/service<br>reports |                                                                                                    | .155           |
| 14. | Specification                    |                                                                                                    | .156           |
| 15. | Appendix                         | Final decommissioning and disposal                                                                                | . 159          |
| 16. | Certificates                     | Declaration of conformity<br>Manufacturer's certificate according to the 1st BImSchV [Germany]                    | . 160<br>. 160 |
| 17. | Keyword index                    |                                                                                                    | .161           |
|     | -                                |                                                                                                    |                |

#### **Disposal of packaging**

Please dispose of packaging waste in line with statutory regulations.

- **DE:** Use the disposal system organised by Viessmann.
- **AT:** Use the ARA statutory disposal system (Altstoff Recycling Austria AG, licence number 5766).
- **CH:** Packaging waste is disposed of by the HVAC contractor.

#### **Symbols**

| Symbol      | Meaning                                                                                                    |
|-------------|----------------------------------------------------------------------------------------------------|
|             | Reference to other document containing further information                                                         |
| 1           | Step in a diagram:<br>The numbers correspond to the order in<br>which the steps are carried out.                   |
| !           | Warning of material losses and environ-<br>mental pollution                                                        |
| 4           | Live electrical area                                                                                               |
| ٩           | Pay particular attention.                                                                                          |
| ») <b>D</b> | <ul> <li>Component must audibly click into place.</li> <li>or</li> <li>Acoustic signal</li> </ul>                  |
| X           | <ul> <li>Fit new component.<br/>or</li> <li>In conjunction with a tool: Clean the surface.</li> </ul>              |
|             | Dispose of component correctly.                                                                                    |
| X           | Dispose of component at a suitable collec-<br>tion point. Do <b>not</b> dispose of component in<br>domestic waste. |

The steps in connection with commissioning, inspection and maintenance are found in the "Commissioning, inspection and maintenance" section and identified as follows:

| Symbol | Meaning                             |
|--------|-------------------------------------|
| ¢      | Steps required during commissioning |
| ¢°     | Not required during commissioning   |
|        | Steps required during inspection    |
|        | Not required during inspection      |
| r      | Steps required during maintenance   |
| ×      | Not required during maintenance     |

#### Intended use

The appliance is intended solely for installation and operation in sealed unvented heating systems that comply with EN 12828, with due attention paid to the associated installation, service and operating instructions. It is only designed for heating up heating water that is of potable water quality. Intended use presupposes that a fixed installation in conjunction with permissible, system-specific components has been carried out.

#### Intended use (cont.)

Commercial or industrial usage for a purpose other than heating the building or DHW shall be deemed inappropriate.

Any usage beyond this must be approved by the manufacturer in each individual case. Incorrect usage or operation of the appliance (e.g. the appliance being opened by the system user) is prohibited and will result in an exclusion of liability. Incorrect usage also occurs if the components in the heating system are modified from their intended use (e.g. if the flue gas and ventilation air paths are sealed).

#### **Product information**

The Vitosorp 200-F, type D2RA is a hybrid appliance consisting of a condensing module and a sorption module.

A plate heat exchanger and safety valve provide integral system separation for the heating circuit and process circuit.

Preset for operation with natural gas E and natural

For conversion to LPG P (without conversion kit), see

The Vitosorp 200-F, type D2RA may only be supplied

must arrange individual approval on their own initiative

and in accordance with the law of the country in gues-

to those countries specified on the type plate. For deliveries to other countries, approved contractors

gas LL.

page 46.

tion.

#### **Condensing module**

Wall mounted gas condensing boiler with Inox-Radial heat exchanger and the following integral components:

- Modulating, fan-assisted MatriX cylinder burner with Lambda Pro Control for natural gas and LPG to DVGW Code of Practice G260 [Germany]
- High efficiency circulation pump for the heating circuit
- Vitotronic 200 control unit for gas condensing boiler with sorption function and weather-compensated mode, with outside temperature sensor and LON communication module

#### Sorption module

Integral components:

- Vacuum tight sorber with zeolite-coated stainless steel heat exchangers
- High performance film evaporator
- Evaporator pump and demineralised water
- High efficiency circulation pump for the primary circuit
- Control valve
- Process control unit
- Process circuit expansion vessel

An alternating adsorption and desorption process (sorption cycle) moisturises and subsequently dries the zeolite heat exchanger inside the vacuum-tight sorption module.

#### Accessories required (order separately)

Installation on finished walls

- Connection set for installation on finished walls, for upward connection or
- Connection set with pre-mounting bracket for installation on finished walls, for upward connection or

Both geothermal energy and solar thermal can be used as the natural heat source (primary source).

#### Geothermal energy as natural heat source

By means of a connected geothermal probe, the sorption module can use this process to provide energy from the ground at a higher temperature level suitable for heating.

#### Solar thermal as natural heat source

The sorption module draws the energy for the adsorption process from a combi cylinder or primary thermal store heated by solar collectors.

- Connection set for installation on finished walls, for connection to the left or right or
- Connection set with pre-mounting bracket for installation on finished walls, for connection to the left or right

## Product information (cont.)

For solar thermal systems:

- Solar pack with collectors and combi cylinder or
- Solar thermal cylinder pack for retrofitting to an existing solar thermal system
- For geothermal heat:
- Accessories for primary circuit (e.g. brine circuit pressure switch, brine manifold for geothermal collector, etc.)

#### Installation preparations

#### Transportation

## Please note

Tilting at a steep angle will damage the sorption module of the gas adsorption heating appliance. It is **essential** that the maximum tilting angle is not exceeded during transportation. See the following table.

**Never** use a sack truck to transport the appliance into a building.

We recommend using the transport handles with loops or the transport aid (accessories).

#### Please note

Impact, compression and tensile loads can cause damage to the outside panels of the appliance.

**Never** apply loads/weight to the top, front or side panels of the appliance.

#### Note

The front and side panels can be removed for easier handling (see Fig. 3, page 15).

| Transportation          | Tilt indicators | Action                                                |
|-------------------------|-----------------|-------------------------------------------------------|
| Delivery                | 40°             | We recommend commissioning the appliance within 48 h. |
| (tilt indicators on     | (not triggered) |                                                       |
| the packaging)          | 60° to 70°      | Do not commission; inform sales consultant.           |
| Handling                | 40°             | We recommend commissioning the appliance within 48 h. |
| (tilt indicators inside | 60°             | Commission the appliance within 48 h.                 |
| the appliance)          | 70°             | Do not commission; inform sales consultant.           |
|                         | (triggered)     |                                                       |

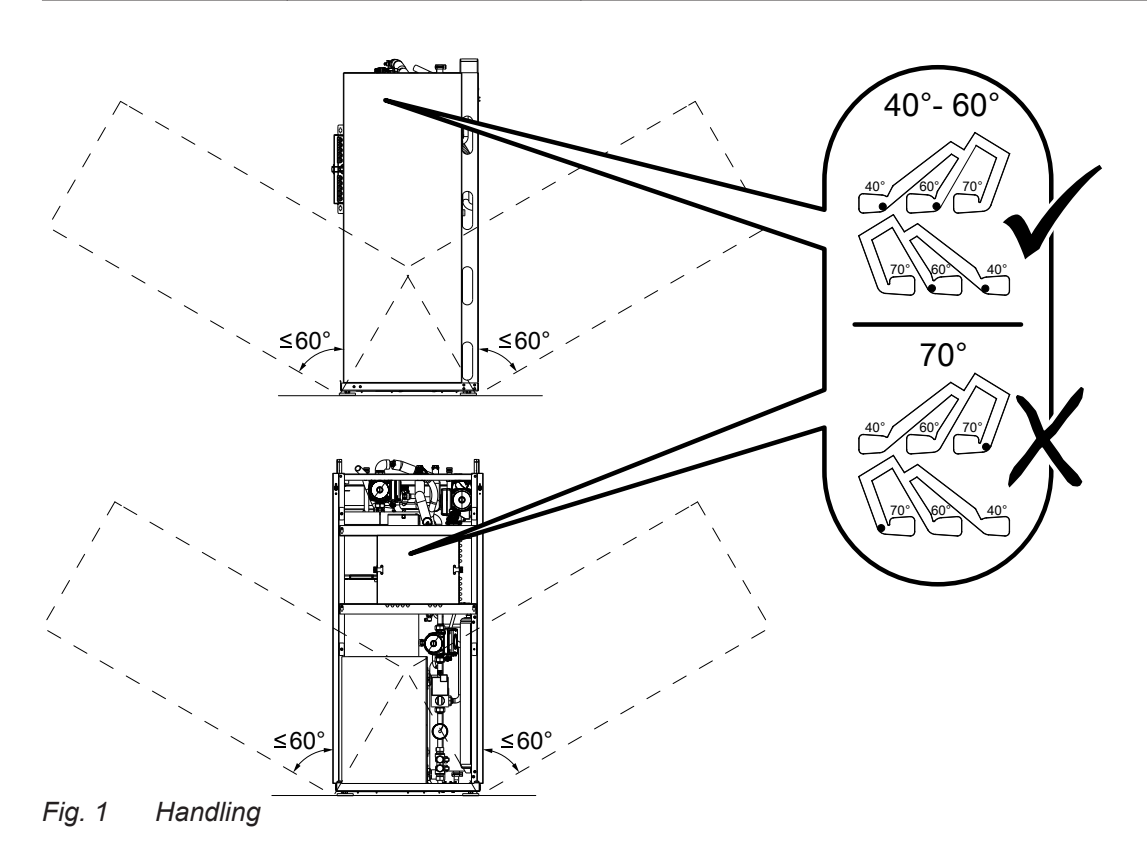

#### Installation room requirements

## Please note

- Unfavourable ambient conditions can lead to malfunctions and appliance damage.
  - The installation location must be dry and free from the risk of frost.
  - Ensure ambient temperatures between 0 and 35 °C.

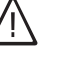

#### Danger

Dust, gases and vapours can be damaging to health and trigger explosions. Avoid dust, gases and vapours in the installation room.

10

#### Installation preparations (cont.)

Preparing connections on site:

Connection set installation instructions

- **Please note**  Align the appliance horizontally. Overloading the floor can result in damage to If the adjustable feet are used to compensate for an uneven floor (max. 30 mm), the pressure load on the the building structure. Observe the permissible floor load. Take the feet must be distributed evenly. total weight of the appliance into account. Required room height: Min. 2.20 m Clearance for maintenance work: 700 mm in front of the appliance Preparations for installing the appliance A connection set, available as an accessory, must be The following overview shows sample connection sets for installation on finished walls, with connection used to make the connection on the gas and water sides. to the top or side.
  - Supplied pipe sections for the primary circuit can be installed either to the left or to the right.
- Installation

#### Installation preparations (cont.)

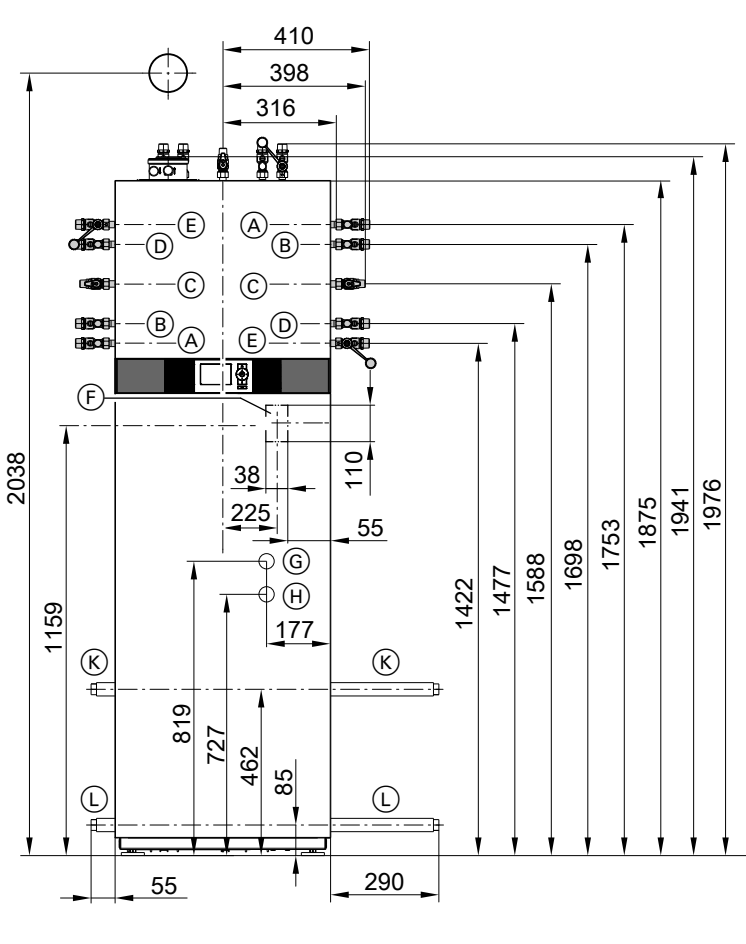

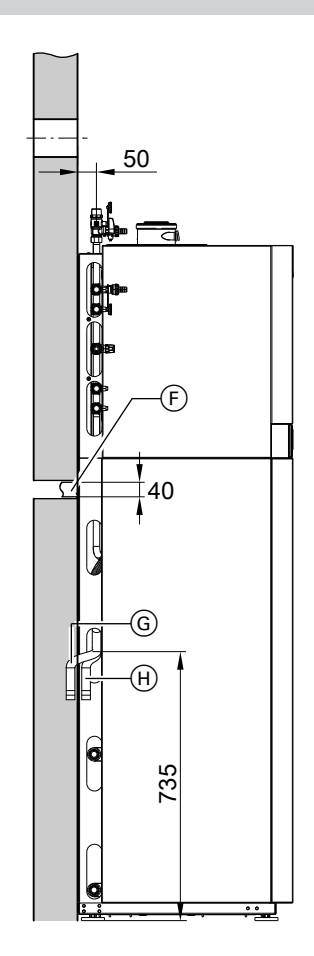

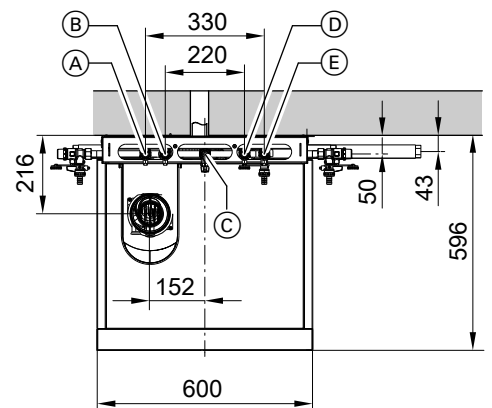

#### Fig. 2

- A Heating flow R <sup>3</sup>/<sub>4</sub>
- B DHW cylinder flow R ¾
- © Gas connection R ½
- DHW cylinder return R ¾
- (E) Heating return R <sup>3</sup>/<sub>4</sub>
- (F) Wiring area
- G Condensate hose to the rear and into the wall, to the left or to the right

#### Note

All height dimensions have a tolerance of +30 mm due to the adjustable feet.

- (f) Safety valve discharge pipe to the rear and into the wall, to the left or to the right
- Primary circuit return (natural heat source outlet)
   G <sup>3</sup>/<sub>4</sub>

## Preparing connections on the primary side

| Natural heat source                                                                                                    |                                                                                                    |                                                                                                    |  |  |  |
|----------------------------------------------------------------------------------------------------|----------------------------------------------------------------------------------------------------|----------------------------------------------------------------------------------------------------|--|--|--|
| Geothermal energy – brine heat<br>transfer medium                                                                                                    | Geothermal energy – water heat<br>transfer medium                                                                                                    | Solar thermal                                                                                                    |  |  |  |
| <ul> <li>We recommend that you use the brine connection set (accessories).</li> <li>Equip the primary circuit with an expansion vessel and safety valve (in accordance with DIN 4757 and technical guides).</li> <li>If prescribed by the relevant authorities, equip the primary circuit with a pressure switch or frost stat.</li> <li>Please note <ul> <li>The heat transfer medium can corrode zinc-plated pipes.</li> <li>The components used must be resistant to the heat transfer medium.</li> </ul> </li> </ul> | <ul> <li>We recommend that you use the brine connection set (accessories).</li> <li>Equip the primary circuit with an expansion vessel and safety valve (in accordance with DIN 4757 and technical guides).</li> <li>Route the primary circuit such that it is protected from frost.</li> <li>If prescribed by the relevant authorities, equip the primary circuit with a frost stat.</li> <li><i>Note</i></li> <li><i>The expansion vessel must be approved to DIN 4807.</i></li> <li><i>The primary pump is integrated in the appliance.</i></li> </ul> | <ul> <li>With a combi cylinder:</li> <li>In conjunction with Vitocell 340-M for simultaneous DHW heating, the brine connection set (accessories) is not required.</li> <li>We recommend installing shut-off valves in the primary circuit, so that the combi cylinder need not be drained completely when replacing components.</li> <li>Observe mixing valve installation instructions.</li> </ul>                                                                                                    |  |  |  |
| <ul> <li>Note</li> <li>The expansion vessel must be approved to DIN 4807. Diaphragms of the expansion vessel and safety valve must be suitable for the heat transfer medium.</li> <li>Discharge and drain pipes must terminate in a container that can hold the maximum possible expansion volume of the heat transfer medium.</li> <li>The primary pump is integrated in the appliance.</li> </ul>                                                                                                    |                                                                                                    | <ul> <li>Note</li> <li>If the Vitosorp is used for DHW<br/>heating, the primary circuit is pro-<br/>tected by means of the heating cir-<br/>cuit expansion vessel and safety<br/>valve. The primary circuit does not<br/>need a separate expansion vessel<br/>or safety valve.</li> <li>The primary pump is integrated in<br/>the appliance.</li> <li>With a dual mode DHW cylinder<br/>and a primary thermal store:</li> <li>Both the dual mode DHW cylinder<br/>and the primary thermal store are<br/>heated with the help of the solar<br/>collectors. A diverter valve is re-<br/>quired for changeover between the<br/>two cylinders. This is included in<br/>the "solar thermal cylinder pack"<br/>(accessories).</li> <li>Note<br/>Install safety equipment (expansion<br/>vessel and safety valve), pressure<br/>gauge and drain &amp; fill valves in the<br/>Vitosorp primary circuit.</li> </ul> |  |  |  |

#### Installation preparations (cont.)

#### Preparing connections on the secondary side

- Thoroughly flush the heating system.
- Equip the heating system with an expansion vessel (in accordance with EN 13831).

Note

- The expansion vessel must be approved to EN 13831.
- Position the expansion vessel in such a way that it is always connected to the Vitosorp. Even when thermostatic valves are closed and irrespective of the setting of the 3-way diverter valve.
- The diverter valve is integrated in the return on the Vitosorp.
- With underfloor heating circuits, install a temperature limiter to restrict the maximum temperature of underfloor heating systems.

#### Preparing the condensate connection

Prepare the condensate hose and safety valve discharge pipe for the on-site drain line or siphon: See positions (a) and (H) in Fig. 2, page 12. The connection can be made to the rear into the wall, to the left or to the right.

#### Preparing the flue gas connection

Prepare a coaxial 60/100 flue gas connection for the system.

#### Preparing the gas connection

Prepare the gas connection according to TRGI or TRF [or local regulations].

#### Preparing the electrical connections

- Flexible power cable: 3 x 1.5 mm<sup>2</sup>, max. fuse rating 16 A, 230 V/50 Hz
- For accessories: Cables with the required number of cores for external connections

Prepare an on-site distribution box.

 All cables in area (F) should protrude 1400 mm from the wall (see Fig. 2, page 12)

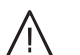

#### Danger

Incorrect core assignment can lead to serious injury from electrical current and result in appliance damage. Never interchange cores "L" and "N".

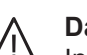

#### Danger

Incorrectly executed electrical installations can result in injuries from electrical current and damage to the appliance.

Route LV leads < 42 V separately from cables > 42 V/230 V~/400 V~.

Connect the power supply and implement all safety measures (e.g. RCD circuit) in accordance with the following regulations:

- IEC 60364-4-41
- VDE regulations
- Technical connection requirements specified by the local power supply utility

#### Isolators for non-earthed conductors

- Install an isolator in the power cable to provide omnipolar separation from the mains for all active conductors, corresponding to overvoltage category III (3 mm) for complete isolation. The isolator must be fitted in the permanent electrical installation, in line with installation requirements.
- We additionally recommend installing an AC/DCsensitive RCD, type B A and a sensitive RCD, type B A and a sensitive and the sensitive and the sensitive

## Siting the appliance

## Removing the side panels

#### Note

The front and side panels can be removed for easier handling.

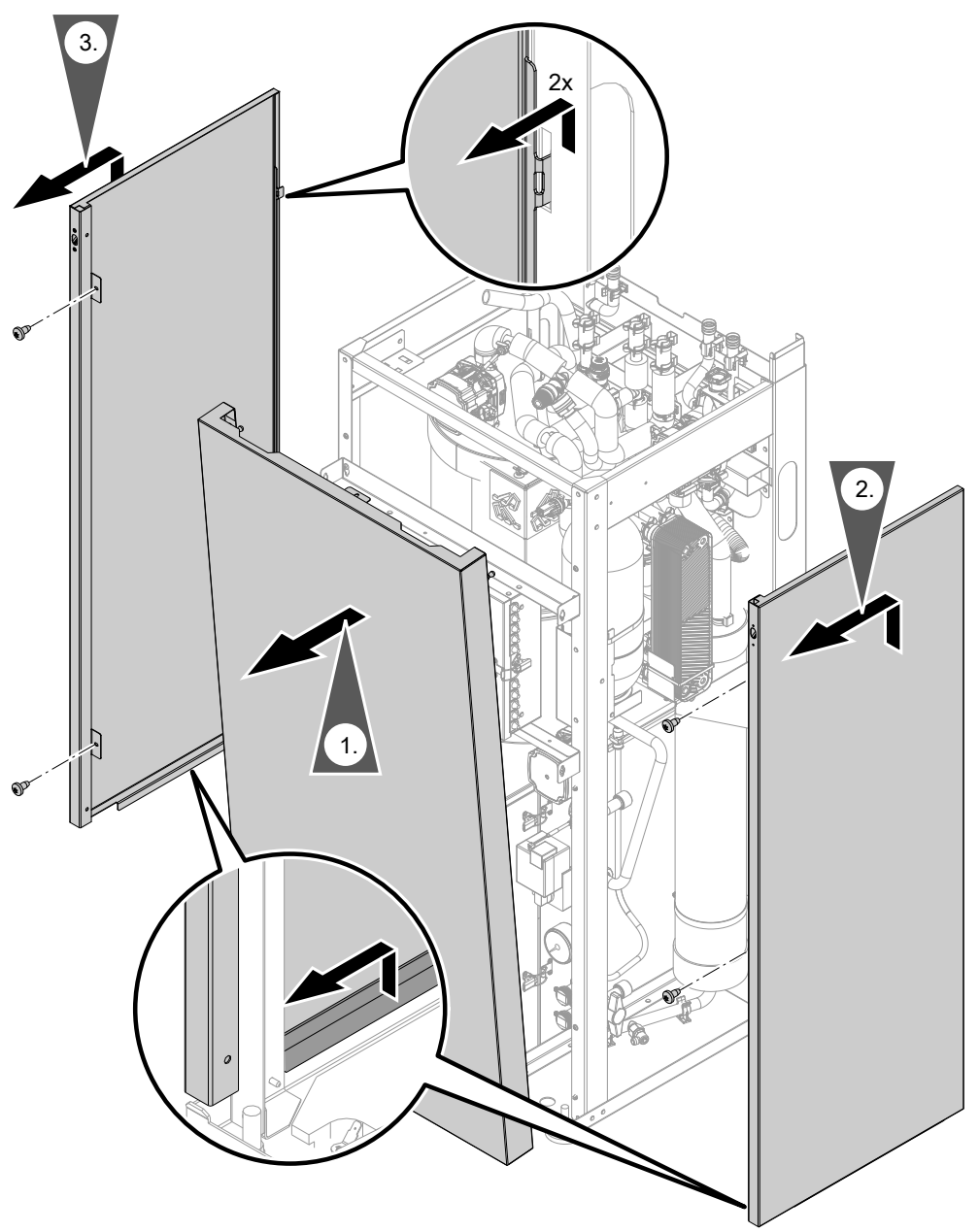

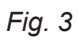

## Siting the appliance (cont.)

## Fitting the condensing module on the sorption module

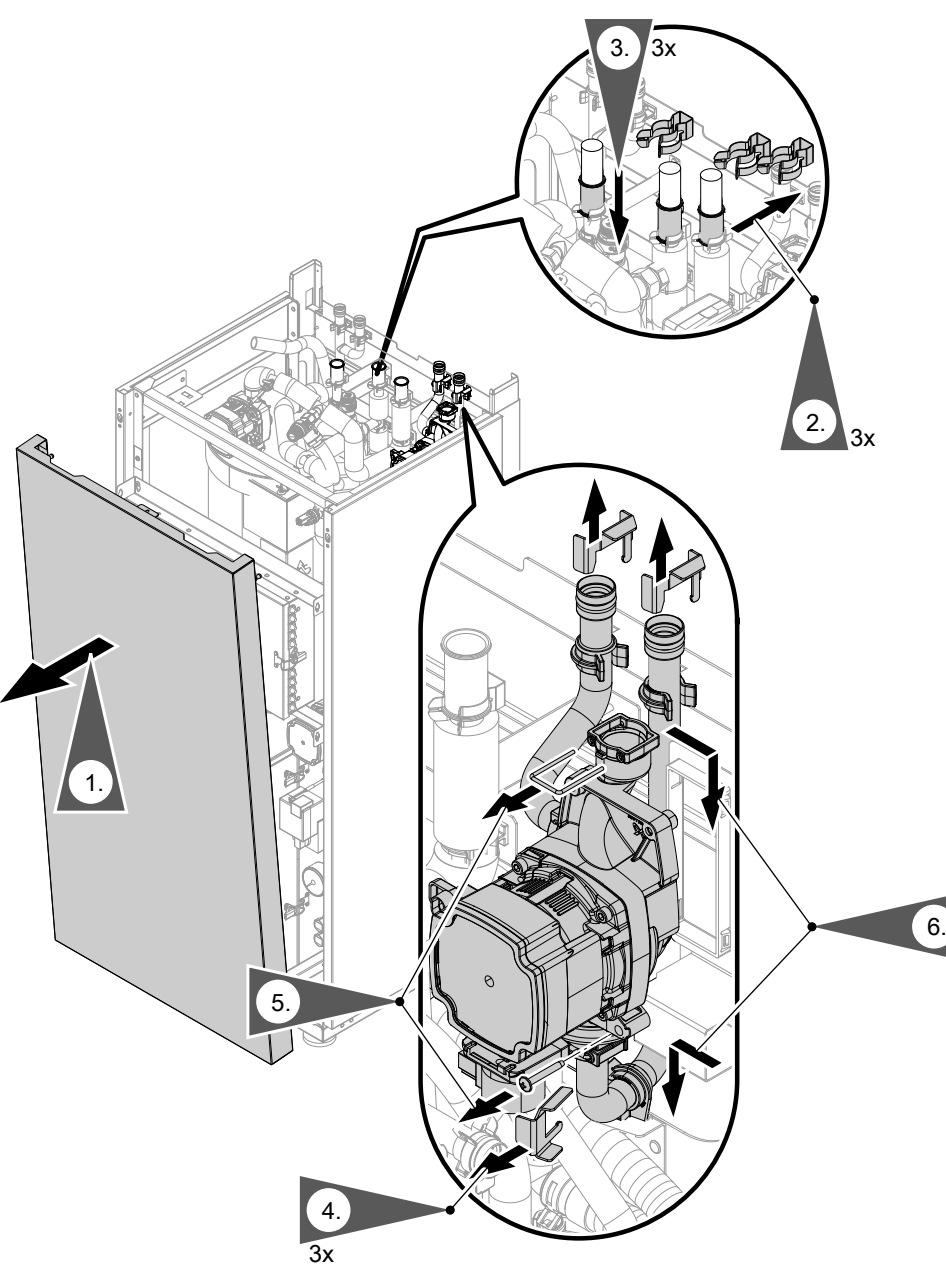

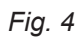

## Siting the appliance (cont.)

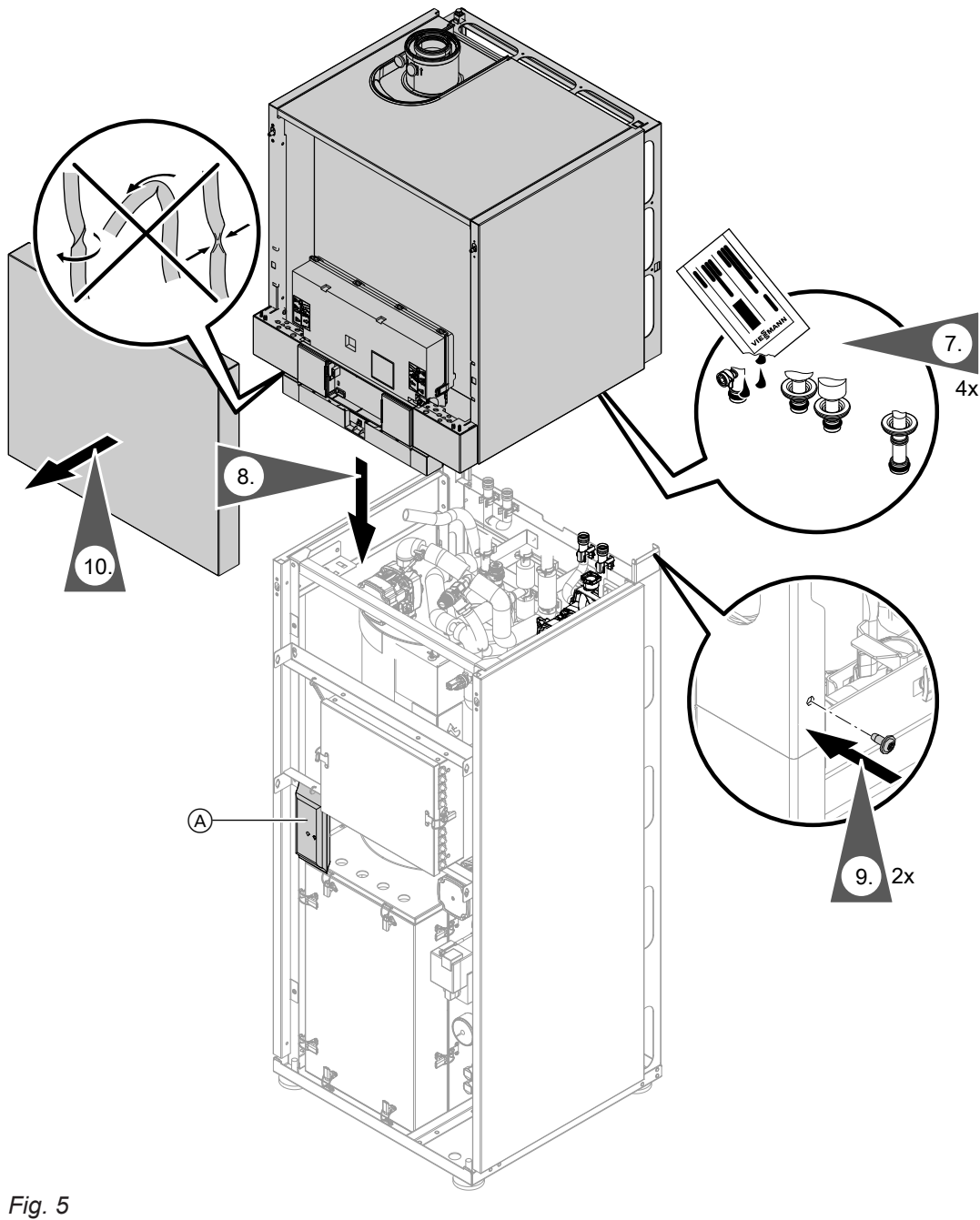

- A Special grease for step 7 and screws for step 8 are included in the standard delivery
- 7. Lubricate the O-rings with the special grease sup- **10.** Open the Vitotronic control unit: see page 26. plied.

## Siting the appliance (cont.)

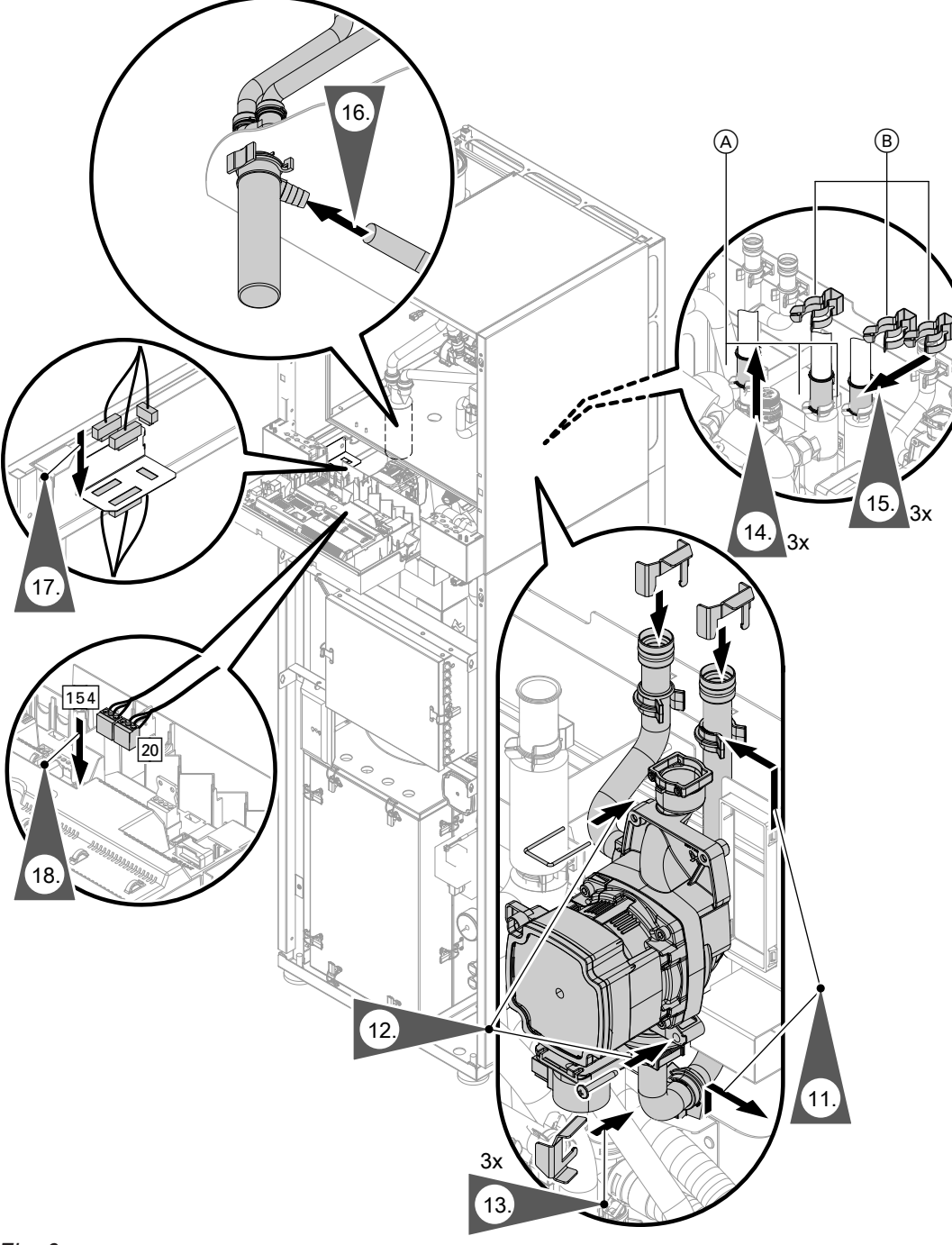

#### Fig. 6

Push slide couplings (A) up far enough to enable fastening clips (B) to be fitted correctly. Fitting slide couplings (A) incorrectly can cause water to escape and can damage the appliance.

### Connections on the primary side

#### Please note

Mechanically strained hydraulic connections lead to leaks and appliance damage. Connect on-site lines so that they are free of load and torque stress.

#### Connecting supplied pipe sections to the sorption module

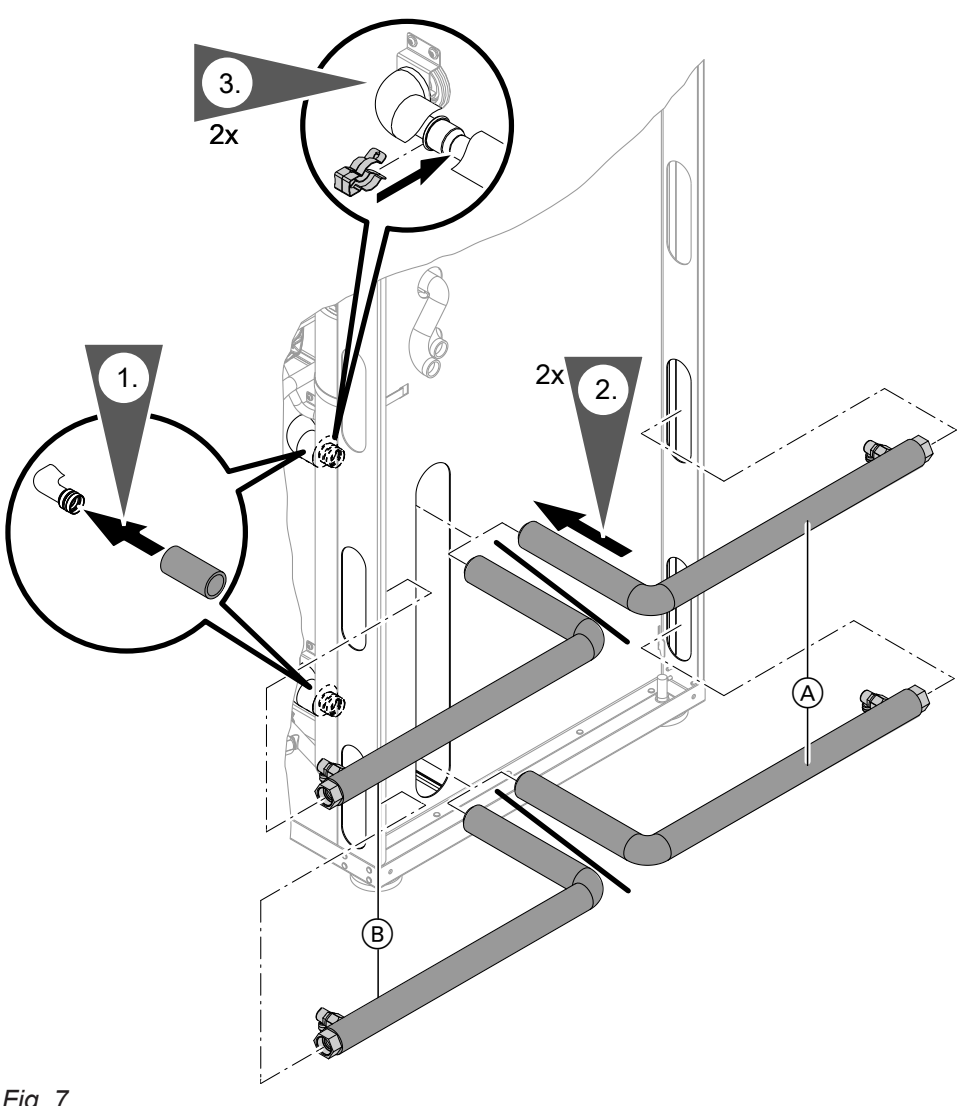

Fig. 7

- A Primary side connections to the left (viewed from front)
- (B) Primary side connections to the right (viewed from front)

| Natural heat source                                                                                                    |                                                                                                    |  |  |
|----------------------------------------------------------------------------------------------------|----------------------------------------------------------------------------------------------------|--|--|
| Geothermal energy                                                                                                    | Solar thermal                                                                                                    |  |  |
| <ul> <li>Ensure adequate thermal and anti-vibration insulation of all pipes routed through walls.</li> <li>Insulate all pipes inside the building to prevent heat and vapour diffusion.</li> <li>We recommend that you use the brine connection set (accessories).</li> </ul> | <ul> <li>Ensure adequate thermal and anti-vibration insulation of all pipes routed through walls.</li> <li>Thermally insulate all pipes inside the building.</li> <li>Fit a thermostatic mixing valve:         <ul> <li>Mixing valve installation instructions</li> </ul> </li> </ul> |  |  |

#### Connections on the secondary side

- Please note
- Mechanically strained hydraulic connections lead to leaks and appliance damage. Connect on-site lines so that they are free of load and torque stress.

For connections on the cylinder side, the intermediate pieces of the connection set (accessories) must be replaced. Use the intermediate pieces and ball valves supplied for the DHW cylinder flow and return.

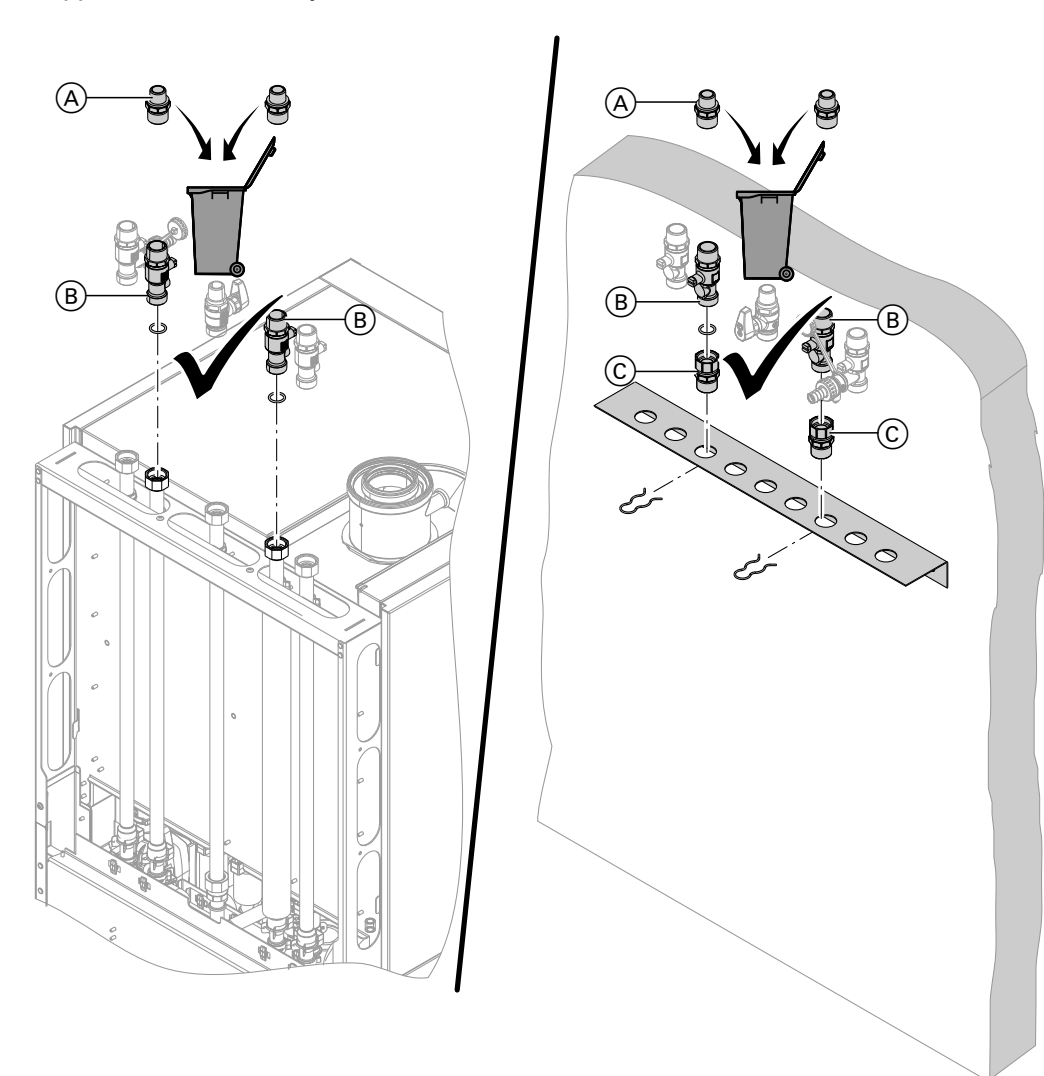

#### Fig. 8

- Intermediate piece from connection set (not required)
- Ball valve supplied for connections on the cylinder side
- C Intermediate piece R  $\frac{3}{4}$  x G  $\frac{3}{4}$  for connections on the cylinder side

Depending on the connection set, the connections on the secondary side can be fitted to the top, left or right. In the following diagram, the connections on the secondary side are depicted with connection sets.

#### Connections on the secondary side (cont.)

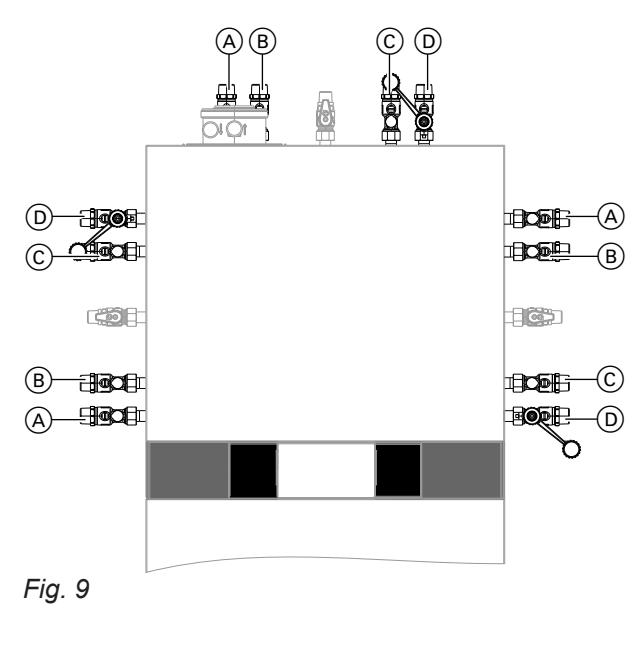

- A Heating flow R <sup>3</sup>/<sub>4</sub>
- B DHW cylinder flow R <sup>3</sup>/<sub>4</sub>
- © DHW cylinder return R <sup>3</sup>⁄<sub>4</sub>
- D Heating return R <sup>3</sup>/<sub>4</sub>

#### **Condensate connection**

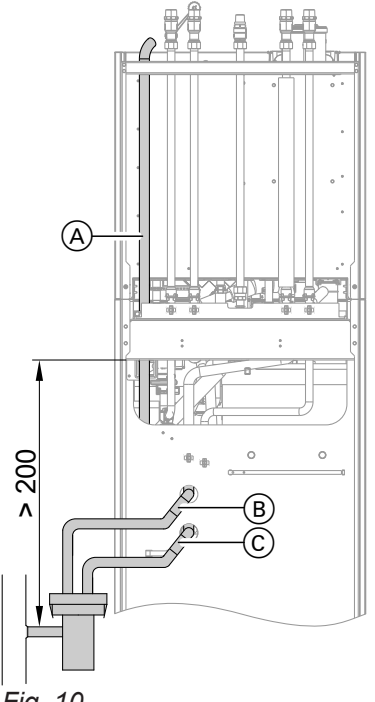

#### Fig. 10

1. Route vent hose (A) upwards. Secure vent hose to the bracket with a cable tie.

2. Route condensate hose (B) and safety valve discharge pipe (C) to the rear to the wall, or to the left or right to the side aperture.

#### Note

Pull condensate hose and safety valve discharge pipe far enough out of the appliance to prevent unnecessary bends inside the appliance.

**3.** Connect condensate hose and safety valve discharge pipe to drain outlet set with integral siphon (accessories).

### Or

Connect condensate hose and safety valve discharge pipe to an on-site siphon. Ensure that the siphon is connected securely.

#### Note

Connect the condensate pipe with a constant fall to the public sewage system with an additional pipe vent, or to a neutralising system.

#### Condensate connection (cont.)

- The condensate hose and safety valve discharge pipe are separate pipes. The pipes meet the temperature requirements for CE certification.
- We recommend connecting the condensate hose and the safety valve discharge pipe internally via a common drain pipe to the domestic waste water system, either directly or via a tundish.
- If the common drain pipe is routed outside the building, use a pipe with at least  $\oslash$  30 mm and protect this pipe from frost. Avoid long external pipe runs.
  - **Please note**
  - If the condensate hose, safety valve discharge pipe or common drain pipe freezes, this can result in faults and damage to the appliance. Always protect all drain/condensate pipes against frost.

A

SW17

Observe local building regulations.

#### Aligning the appliance

Observe local waste water regulations.

#### Note

Fill the trap with water before commissioning.

3. Bring the Vitotronic control unit into the maintenance position (see Fig. 53, page 102) and align the side panels using screws  $\triangle$ .

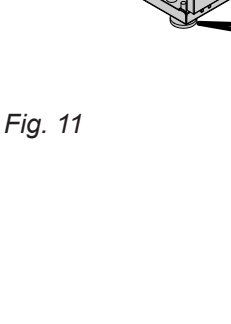

Installation

#### Flue gas connection

#### Note

- The "system certification" and "Skoberne GmbH flue system" labels are enclosed with the technical documentation. These labels may be used only in conjunction with the Viessmann flue system made by Skoberne.
- During installation and positioning of the flue system, observe Building Regulations Part L and BS 5440 [GB only].

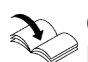

**Connecting the balanced flue pipe** Flue system installation instructions

Do not carry out **commissioning** until the following conditions are met:

- Free passage through the flue gas pipes.
- Flue system with positive pressure is gas-tight.

- Apertures for ensuring sufficient combustion air supply are open and cannot be closed off.
- Applicable regulations on installing and commissioning flue systems have been followed.

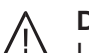

#### Danger

Leaking or blocked flue systems or an insufficient supply of combustion air cause life threatening poisoning due to carbon monoxide in the flue gas.

Ensure the flue system functions correctly. Apertures for combustion air supply must not be able to be closed off.

#### **Gas connection**

#### Please note

Mechanically strained connections lead to leaks and appliance damage.

Connect on-site lines so that they are free of load and torque stress.

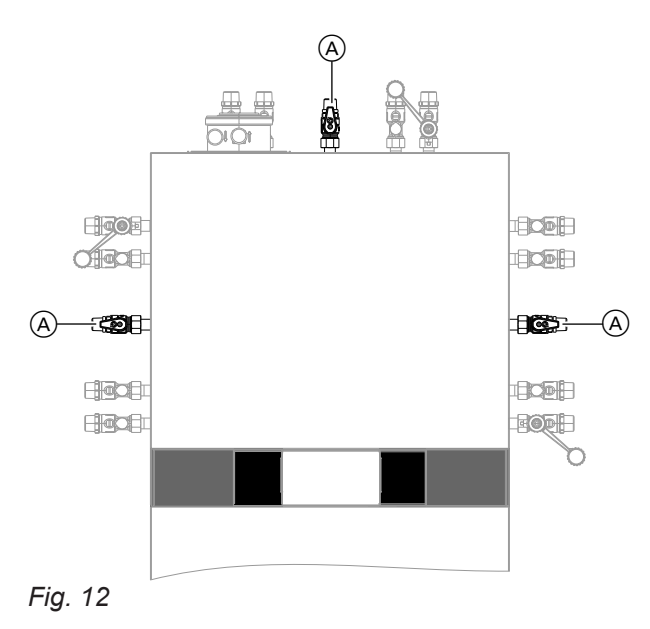

(A) Gas connection R  $^{1\!\!/_2}$ 

#### Information on operation with LPG

We recommend that you fit an external safety solenoid valve when installing the appliance in rooms below ground level.

- 1. Secure gas shut-off valve to gas connection (A).
- 2. Carry out a tightness test.

#### Note

Only use suitable and approved leak detection agents (EN 14291) and devices for the tightness test. Leak detection agents with unsuitable constituents (e.g. nitrides, sulphides) can cause material damage.

Remove leak detection agent residues after testing.

#### Please note

Excessive test pressure will damage the appliance and the gas train. Max. test pressure: 150 mbar (15 kPa). If a higher pressure is required for tightness tests, disconnect the appliance and gas train from the main supply pipe (undo the fitting).

3. Purge the gas line.

For conversion to a different gas type, see page 46.

#### **Electrical connections**

### A Danger

Damaged wiring insulation can lead to serious injury from electrical current and result in appliance damage.

Route cables so that they cannot come into contact with very hot, vibrating or sharp-edged components.

#### Danger

Incorrect wiring can lead to serious injury from electrical current and result in appliance damage.

Take the following measures to prevent wires drifting into the adjacent voltage area:

- Route LV leads < 42 V separately from cables</li>
   > 42 V/230 V~/400 V~ and secure with cable ties.
- Only strip the minimum of insulation from cables, as close to the terminals as possible, and bundle them close to the corresponding terminals.
- Secure cables with cable ties.

#### Connection to the process control unit

#### One of the following components must be connected to plug 42:

| Natural heat source                                                                              |                                                                                     |                                     |  |  |
|--------------------------------------------------------------------------------------------------|-------------------------------------------------------------------------------------|-------------------------------------|--|--|
| Geothermal energy – brine heat transfer medium                                                   | Solar thermal                                                                       |                                     |  |  |
| <ul> <li>Primary circuit pressure switch<br/>and/or primary circuit frost stat<br/>or</li> </ul> | <ul> <li>Primary circuit frost stat</li> <li>or</li> <li>Jumper supplied</li> </ul> | <ul> <li>Jumper supplied</li> </ul> |  |  |
| <ul> <li>Jumper supplied</li> </ul>                                                              |                                                                                     |                                     |  |  |

Connecting a primary circuit pressure switch and/or frost stat

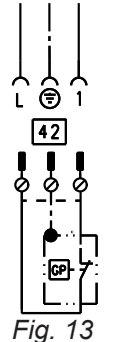

#### Note

*If multiple limiters need to be installed, connect them in series.* 

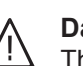

#### Danger

The absence of system component earthing can lead to serious injury from electrical current and component damage in the event of an electrical fault.

The appliance and pipework must be connected to the equipotential bonding of the building.

#### Connecting the jumper supplied

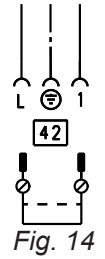

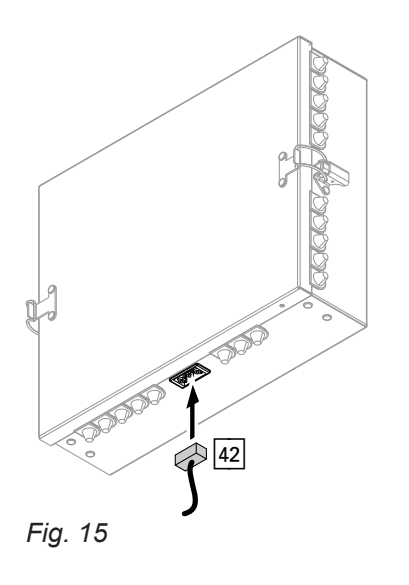

#### Solar thermal system in conjunction with combi cylinder and primary thermal store

#### Note

In conjunction with a separate primary thermal store (e.g. Vitocell 140-E), a 3-way diverter valve (accessories) must be connected to solar module SM1 (accessories).

#### Opening the Vitotronic control unit

## Please note

Electronic assemblies can be damaged by electrostatic discharge. Prior to commencing any work, touch earthed objects such as heating or water pipes to discharge static loads.

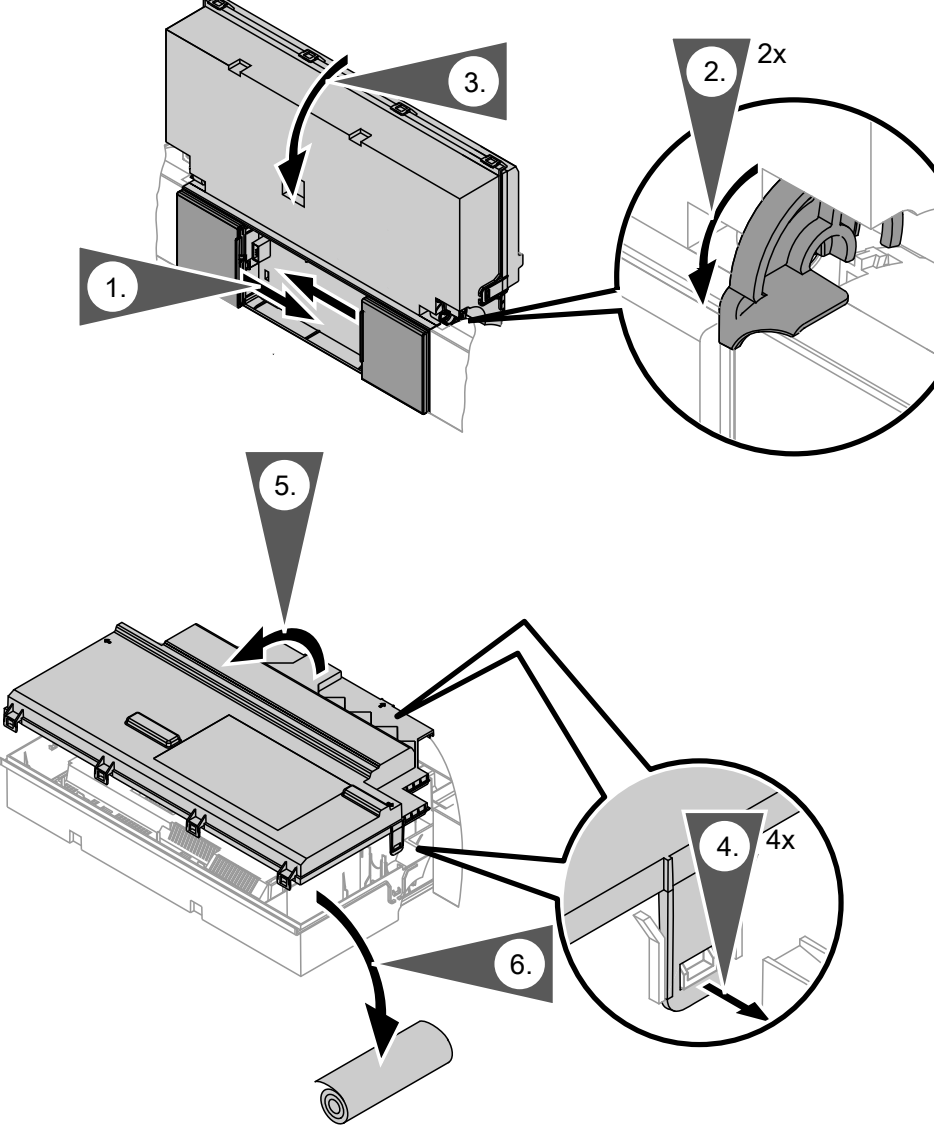

#### Fig. 16

**6.** Remove the additional type plate and, in consultation with the system user, attach it to the outside of the appliance in a position visible to the flue gas inspector.

#### Routing flexible cables to the wiring chamber of the Vitotronic control unit

#### Cables:

- Required cable length inside the appliance plus distance to wall:
  - 1400 mm
- Height of wall outlet: 1160 mm

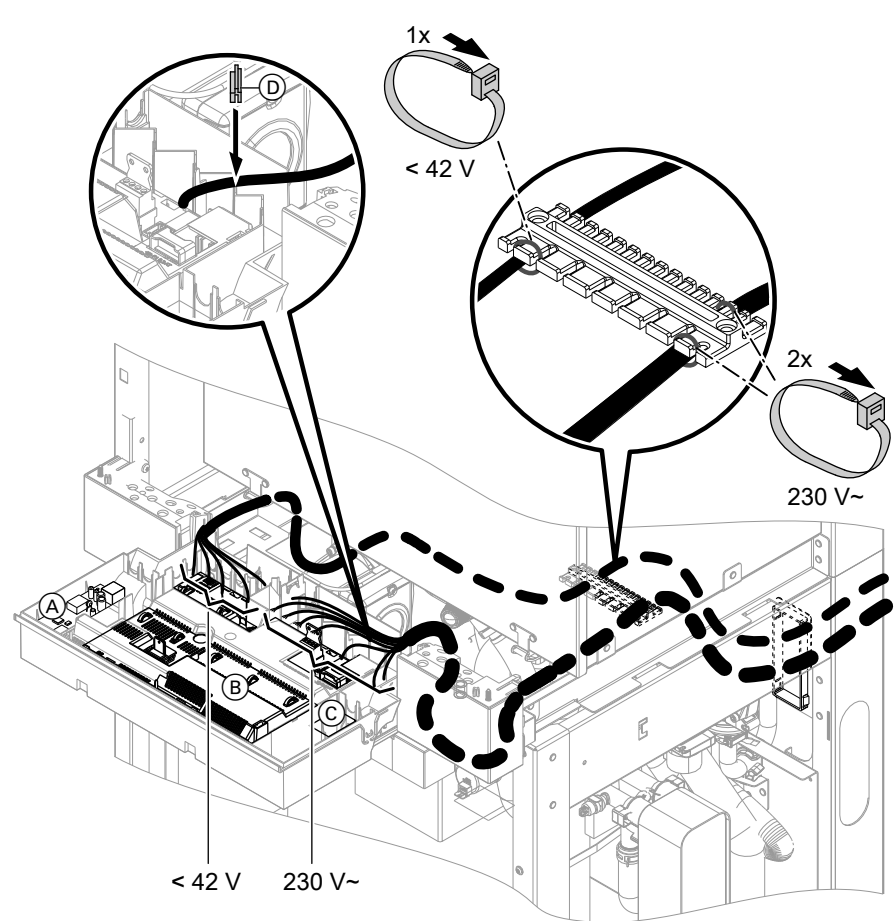

#### Fig. 17

- (A) LON communication module
- B Main PCB
- © Internal extension (accessories)
- Cable grommet for power cable Remove the existing cable grommet when using cables with a larger cross-section (up to Ø 14 mm). Secure the cable with fitted cable grommet (D) (white).

#### Overview of electrical connections in the Vitotronic control unit

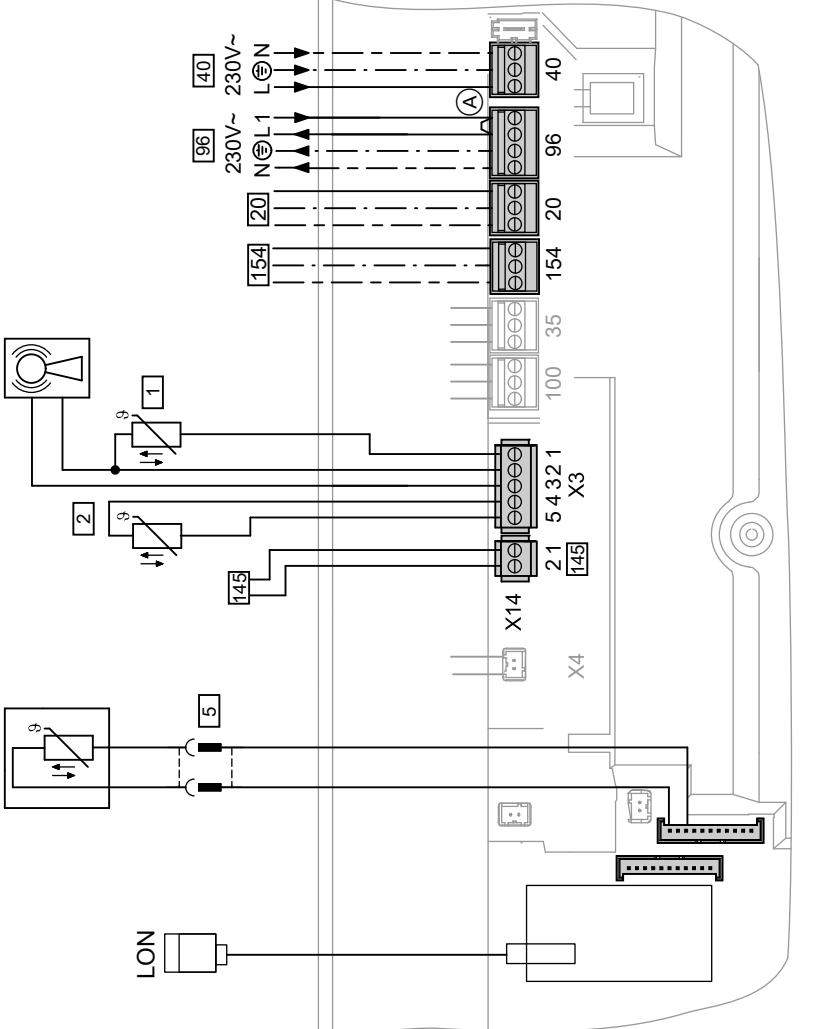

#### Fig. 18

96

(A) Jumper

#### Connections to 230 V~ plugs

- 20 Secondary pump (see page 18)
- 40 Power supply
  - Power supply for accessories
    - External demand/blocking
- 154 Connecting cable to process control unit (see page 18)

#### **Connections to LV plugs**

- X3 Plug X3 can be disconnected to facilitate installation.
  - Outside temperature sensor 1
  - Flow temperature sensor, low loss header 2 (accessories)
  - Radio clock receiver <sup>®</sup>
- 5 Cylinder temperature sensor (plug in the cable harness)

- 145 KM-BUS subscriber (accessories)
  - To connect several accessories, see page 31
  - Vitotrol 200-A or Vitotrol 300-A remote control
  - Vitocom 100, type GSM
  - Mixer extension kit
  - AM1 extension
  - EA1 extension
  - Solar control module SM1
  - Wireless base station
  - KM-BUS distributor
- **LON** Vitocom 100, type LAN 1
  - Vitocom 200

#### Information on connecting accessories

When connecting accessories observe the separate installation instructions provided with them.

#### Outside temperature sensor 1

For fitting the wireless outside temperature sensor (wireless accessory):

Wireless base station installation and service instructions

#### Fitting location for outside temperature sensor

- North or north-western wall, 2 to 2.5 m above ground level; in multi storey buildings, in the upper half of the second floor
- Not above windows, doors or vents
- External demand via switching contact

Connection options:

- EA1 extension (accessories, see separate installation instructions).
- Plug 96.

Plug 96

5678 044 GB

When the contact is closed, the secondary circuit flow temperature is heated to the set flow temperature (coding address "9b" in the **"General"** group). The secondary circuit flow temperature is limited by this set flow temperature and the electronic maximum limit (coding address "06" in the **"Boiler"** group).

|  | Not | immediately | below | balconies | or | gutters |
|--|-----|-------------|-------|-----------|----|---------|
|--|-----|-------------|-------|-----------|----|---------|

Never render over

#### Outside temperature sensor connection

2-core lead, length max. 35 m with a cross-section of 1.5  $\mbox{mm}^2$ 

#### Please note

**EA1** extension

Live contacts lead to short circuits or phase failure.

The external connection **must be potential-free** and meet the requirements of protection class II.

| Connection                                                                                                    |                                                                                                    |
|----------------------------------------------------------------------------------------------------|----------------------------------------------------------------------------------------------------|
| A                                                                                                    | DE1     DE2     DE3       Image: Constant of the state is a constant of the state is a constant of the state is constant of the state is a constant of th |
| Codes                                                                                                    | L                                                                                                    |
| <ul> <li>"4b:1" in the "General" group</li> <li>Effect of the function on the relevant heating circuit group:<br/>Coding address "d7" in the "Heating circuit" group</li> <li>Effect of the function on the circulation pump for cylinder heating:<br/>Coding address "5F" in the "DHW" group</li> </ul> | <ul> <li>Set "3A" (DE1), "3b" (DE2) or "3C" (DE3) to 2 in the "General" group.</li> <li>Effect of the function on the relevant heating circuit group:<br/>Coding address "d7" in the "Heating circuit" group</li> <li>Effect of the function on the circulation pump for cylinder heating:<br/>Coding address "5F" in the "DHW" group</li> </ul>                                                                                                    |

#### External demand via 0 – 10 V input

Connection at 0 – 10 V input at EA1 extension.

Ensure DC separation between the earth conductor and the negative pole of the on-site power source.

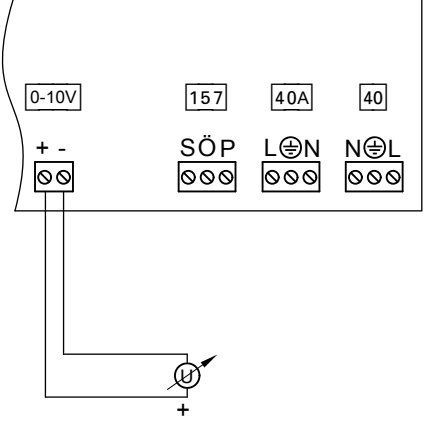

#### Fig. 19

#### External blocking via switching contact

Connection options:

- Plug 96.
- EA1 extension (accessories, see separate installation instructions).

When the contact is closed, the secondary circuit is no longer supplied with heat. The heating circuit pumps and (if installed) circulation pump for cylinder heating are switched according to the set codes (see the following table).

| 0 to 1 V | No specification for set boiler water temperature |
|----------|---------------------------------------------------|
| 1 V      | Set value 10 °C                                   |
| 10 V     | Set value 100 °C                                  |

Please note

Live contacts lead to short circuits or phase failure.

The external connection **must be potential-free** and meet the requirements of protection class II.

| Plug 96                                                                                                    | EA1 extension                                                                                                    |
|----------------------------------------------------------------------------------------------------|----------------------------------------------------------------------------------------------------|
|                                                                                                    | B<br>DE1 DE2 DE3<br>OO OO<br>A                                                                                                    |
| <ul> <li>A Floating contact (when connecting, remove jumper<br/>between L and 1)</li> </ul>                                                                                                    | <ul><li>A Floating contact</li><li>B EA1 extension</li></ul>                                                                                                    |
| <ul> <li>Codes</li> <li>"4b:2" in the "General" group</li> <li>Effect of the function on the heating circuit pump:<br/>Coding address "d6" in the "Heating circuit" group</li> <li>Effect of the function on the circulation pump for cylinder heating (if installed):<br/>Coding address "5E" in the "DHW" group</li> </ul> | <ul> <li>Codes</li> <li>Set "3A" (DE1), "3b" (DE2) or "3C" (DE3) to 3 or 4 in the "General" group.</li> <li>Effect of the function on the heating circuit pump: Coding address "d6" in the "Heating circuit" group</li> <li>Effect of the function on the circulation pump for cylinder heating (if installed): Coding address "5E" in the "DHW" group</li> </ul> |

#### Connecting accessories to the mains at plug 96 (230 V~) in the Vitotronic control unit

Where the boiler is sited in a wet room, accessories outside the wet area must not be connected to the power supply at the control unit. If the appliance is sited outside any wet rooms, the mains connection for the accessories can be made directly at the control unit. This connection is switched directly with the ON/OFF switch of the control unit. If the total system current exceeds 6 A, connect one or more extensions directly to the mains supply via an ON/OFF switch (see next chapter).

#### Power supply and KM BUS connection of accessories

Power supply to all accessories via heat source control unit

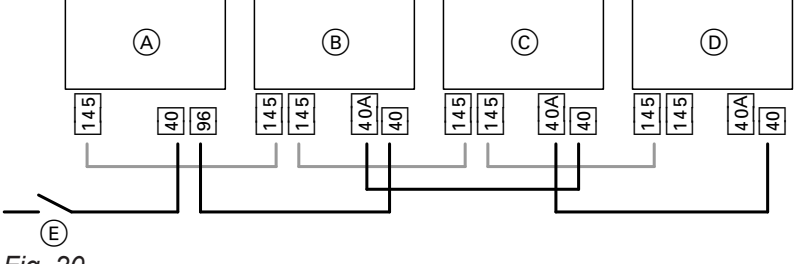

Fig. 20

Some accessories with direct power supply

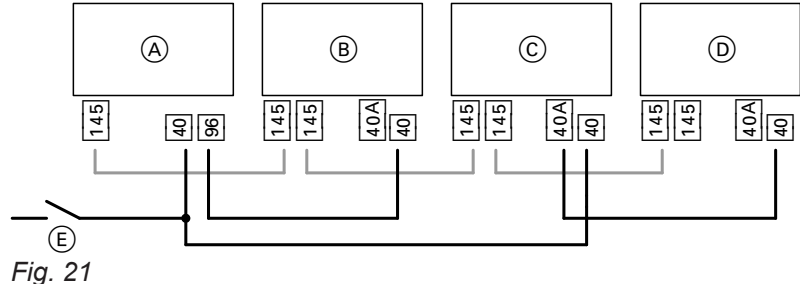

- A Heat source control unit
- B Extension kit for heating circuit with mixer M2
- © Extension kit for heating circuit with mixer M3
- (D) AM1 extension, EA1 extension and/or solar control module, type SM1

If the current flowing to the connected working parts (e.g. circulation pumps) is higher than the fuse rating of the respective accessory: Only use the output concerned to control an on-site relay.

- (E) ON/OFF switch
- 40 Mains input
- 40A Power outlet
- 96 Control unit power outlet
- 145 KM BUS connection

| Accessories                                  | Internal fuse protec-<br>tion |
|----------------------------------------------|-------------------------------|
| Extension kit for heating circuit with mixer | 2 A                           |
| AM1 extension                                | 4 A                           |
| EA1 extension                                | 2 A                           |
| Solar control module, type<br>SM1            | 2 A                           |

#### Power supply 40

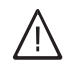

#### Danger

Incorrectly executed electrical installations can result in injuries from electrical current and in appliance damage.

Connect the power supply and implement all safety measures (e.g. RCD circuit) in accordance with the following regulations:

- IEC 60364-4-41
- VDE regulations
- Connection requirements specified by your local power supply utility
- Install an isolator in the power cable to provide omnipolar separation from the mains for all active conductors, corresponding to overvoltage category III (3 mm) for full isolation. This isolator must be fitted in the permanent electrical installation, in line with the installation requirements. In addition, we recommend installing an AC/DC-sensitive RCD (RCD class B A and a class a class b a strength of the class b a strength of the clas rents that can occur with energy efficient equipment.
- Max. fuse rating 16 A.

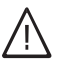

#### Danger

The absence of component earthing can lead to serious injury from electric current if an electrical fault occurs.

The appliance and pipework must be connected to the equipotential bonding of the building.

#### Connecting Vitocom (accessories) to LON

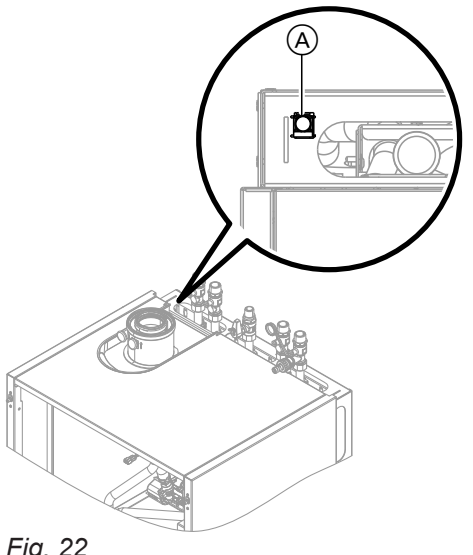

#### Note

LON coupling (A) can be mounted below or to the left or right of the apertures on the sides, depending on how the connection set is fitted.

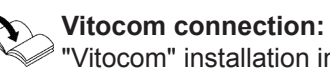

#### "Vitocom" installation instructions

Fig. 22

(A) RJ 45 LON coupling for connecting the Vitocom

#### Closing the Vitotronic control unit and inserting the programming unit

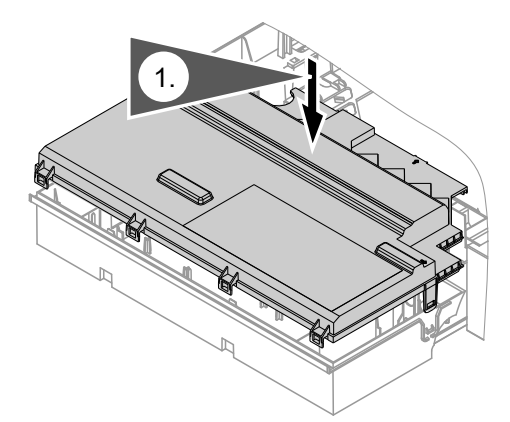

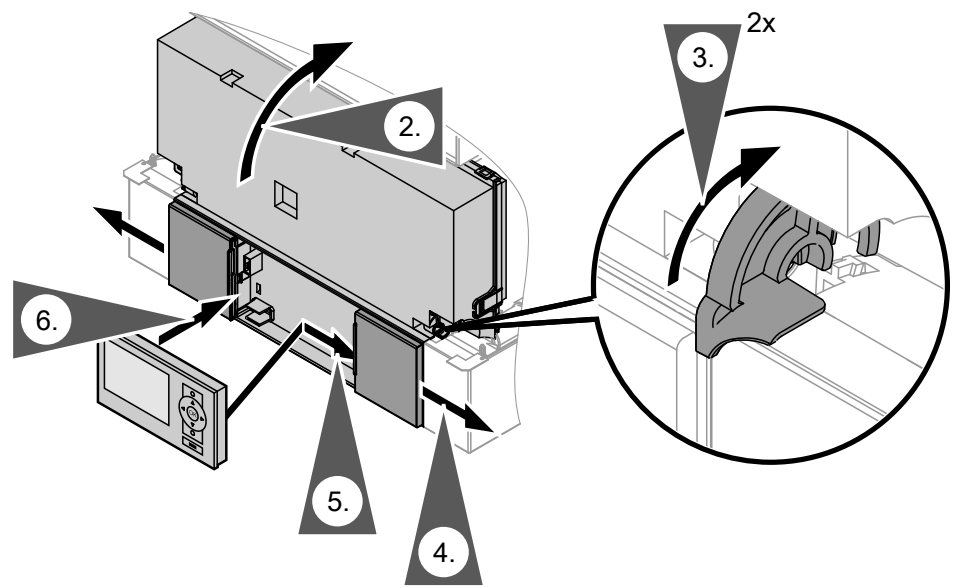

#### Fig. 23

Insert the programming unit (packed separately) into the control unit support.

#### Note

The programming unit can also be inserted into a wall mounting base (accessories) close to the appliance.

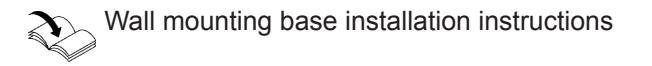

## Fitting the front panels

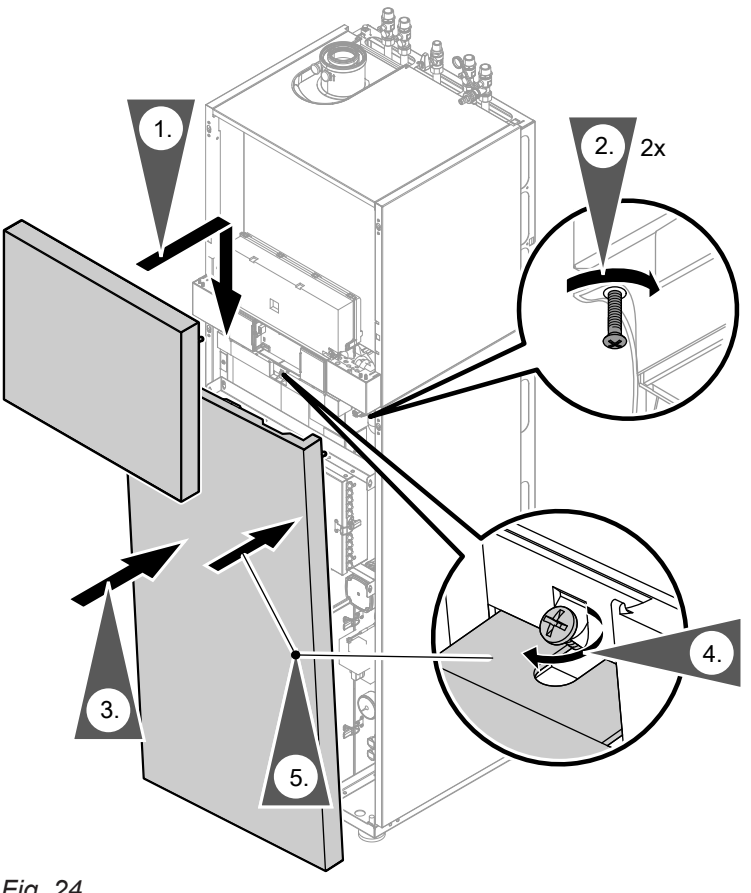

## 💣 👁 🗲 Steps - commissioning, inspection and maintenance

| _  |          |   | Commissioning steps                                                     |      |
|----|----------|---|-------------------------------------------------------------------------|------|
|    |          |   | <ul> <li>Inspection steps</li> </ul>                                    |      |
|    |          |   | — Maintenance steps                                                     | Page |
| V  | V        | V | ·                                                                       | Ũ    |
| ېر | <b>`</b> | Ś |                                                                         |      |
| •  | •        | • | 1 Removing the front nanels                                             | 37   |
| •  |          |   | 2 Checking the nower supply                                             | 07   |
|    |          |   | 3 Filling and venting the primary circuit                               | 37   |
| •  |          |   | 4 Filling the tran with water                                           | 39   |
| •  |          |   | 5. Switching on the power supply and the ON/OFF switch                  | 00   |
| •  |          |   | 6. Commissioning assistant                                              | 40   |
| •  |          |   | 7 Changing the language                                                 | 40   |
| •  |          |   | 8. Setting the time and date                                            | 41   |
| •  |          | • | 9. Filling and venting the process circuit                              | 41   |
| •  |          | • | 10. Filling the secondary circuit                                       | 43   |
| •  |          | • | 11. Venting the secondary circuit                                       | 44   |
| •  |          |   | 12 Setting the maximum heating output                                   | 45   |
| •  | •        | • | 13 Checking all connections on the heating and cylinder sides for leaks | 0    |
| •  |          |   | 14. Naming the heating circuits                                         | 46   |
| •  |          |   | 15. Checking the gas type                                               | 46   |
| •  |          |   | 16. Converting the gas type (only for operation with LPG)               | 46   |
| •  |          |   | 17. Information on automatic testing of the flue gas temperature sensor | 46   |
| •  | •        | • | 18. Testing the static and supply pressure                              | 47   |
| •  | •        | • | 19. Function sequence and possible faults                               | 48   |
| •  |          |   | 20. Checking the balanced flue system for tightness (annular gap check) | 50   |
|    | •        | • | 21. Replacing the desiccant bag                                         | 51   |
|    | •        | • | 22. Removing the burner                                                 | 51   |
|    | •        | • | 23. Checking the burner gasket and burner gauze assembly                | 52   |
|    | •        | • | 24. Checking and adjusting the ignition and ionisation electrodes       | 53   |
|    | •        | • | 25. Cleaning the heat exchanger heating surfaces                        | 53   |
|    | •        | • | 26. Checking the condensate drain and cleaning the trap                 | 55   |
|    | •        | • | 27. Installing the burner                                               | 56   |
|    | •        | • | 28. Checking the neutralising system (if installed)                     |      |
| •  | •        | • | 29. Checking the expansion vessel and process circuit pressure          | 57   |
| •  | •        | • | 30. Checking the firm seating of electrical connections                 |      |
| •  | •        | • | 31. Checking all gas equipment for tightness at operating pressure      | 57   |
| •  | •        | • | 32. Checking the combustion quality                                     | 57   |
| •  | •        | • | 33. Checking the flue system for unrestricted flow and tightness        |      |
|    | •        | • | 34. Checking the flue gas routing                                       |      |
| •  | •        | • | 35. Checking the external LPG safety valve (if installed)               |      |
| •  |          |   | 36. Matching the control unit to the heating system                     | 59   |
| •  |          |   | 37. Adjusting heating curves                                            | 59   |
| •  |          |   | 38. Connecting the control unit to LON                                  | 60   |
|    |          | • | 39. Scanning and resetting the "Service" display                        | 61   |

## 💣 👁 🗲 Steps - commissioning, inspection and... (cont.)

|   | • | • | <ul> <li>Commissioning steps</li> <li>Inspection steps</li> <li>Maintenance steps</li> <li>F</li> </ul> | 'age     |
|---|---|---|----------------------------------------------------------------------------------------------------|----------|
| • | • | • | 40. Fitting the cover panel and front panels<br>41. Instructing the system user                         | 62<br>62 |
# 💣 👁 🖌 Removing the front panels

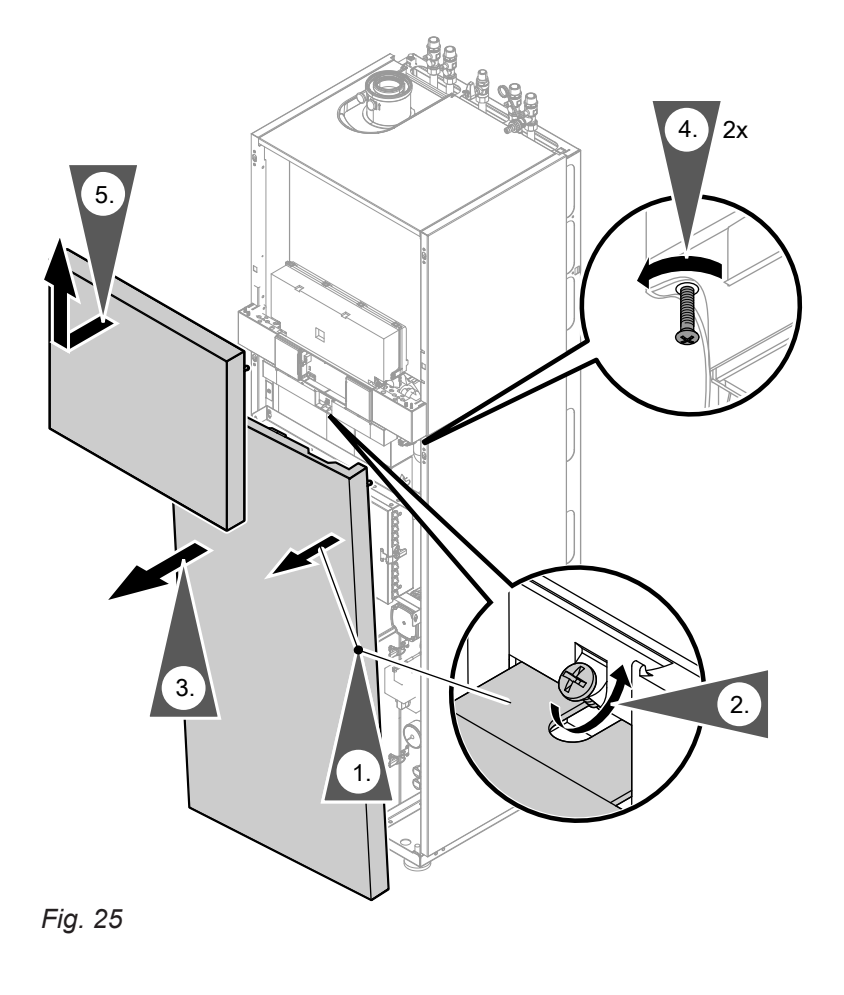

Ó, ٧,

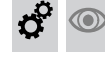

Checking the power supply

# 💣 💿 🌽 Filling and venting the primary circuit

With geothermal energy as the natural heat source, we recommend that you use the brine connection set (accessories).

# 💣 💿 🌽 Filling and venting the primary circuit (cont.)

| Natural heat source                                                                                                    |                                                                                                    |                                                                                                    |  |  |
|----------------------------------------------------------------------------------------------------|----------------------------------------------------------------------------------------------------|----------------------------------------------------------------------------------------------------|--|--|
| Geothermal energy – brine heat<br>transfer medium                                                                                                    | Geothermal energy – water heat transfer medium                                                                                                    | Solar thermal                                                                                                    |  |  |
| <ol> <li>Check the pre-charge pressure of<br/>the on-site expansion vessel.</li> <li>Charge the primary circuit with<br/>Viessmann heat transfer medium<br/>and vent.<br/>Operating pressure: 0.8 to 3.0 bar<br/>(0.08 to 0.3 MPa)<br/><i>Note</i><br/><i>The system must be protected</i><br/><i>against frost down to –15 °C.</i><br/><i>Viessmann heat transfer medium</i><br/><i>is a ready-mixed ethylene glycol-</i><br/><i>based medium, for frost protection</i><br/><i>down to –15 °C, containing inhibi-</i><br/><i>tors for corrosion protection.</i></li> <li>Check the connections for possi-<br/>ble leaks. Replace faulty or dis-<br/>placed gaskets.</li> </ol> | <ul> <li>Note<br/>If the routing is frost-free (deeper<br/>than 1.4 m), then water may be<br/>used as the heat transfer medium.</li> <li>1. Check the pre-charge pressure<br/>of the on-site expansion vessel.</li> <li>2. Fill the primary circuit with water<br/>and vent.<br/>Operating pressure: 0.8 to<br/>3.0 bar (0.08 to 0.3 MPa)</li> <li>3. Check the connections for possi-<br/>ble leaks. Replace faulty or dis-<br/>placed gaskets.</li> </ul> | <ul> <li>With a combi cylinder:<br/>In the case of solar thermal as the<br/>natural heat source in conjunction<br/>with a Vitocell 340-M combi cylinder<br/>for simultaneous DHW heating, the<br/>primary circuit is filled together with<br/>the secondary circuit.<br/>During filling, the primary circuit<br/>must be vented at the appropriate air<br/>vent valve.</li> <li>With a dual mode DHW cylinder<br/>and a primary thermal store:<br/>1. Check the pre-charge pressure of<br/>the on-site expansion vessel.</li> <li>Fill the primary circuit with water<br/>and vent.<br/>Operating pressure: 0.8 to 3.0 bar<br/>(0.08 to 0.3 MPa)</li> <li>Check the connections for possi-<br/>ble leaks. Replace faulty or dis-<br/>placed gaskets.</li> </ul> |  |  |

# Note

38

*After* the primary circuit has been filled, code "14:2" *must* be set (*"Process"* group) for commissioning the adsorption function.

# Filling the trap with water

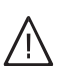

# Danger

Flue gas escaping from the siphon can cause potentially fatal carbon monoxide poisoning. Always fill the siphon with water **before** commissioning.

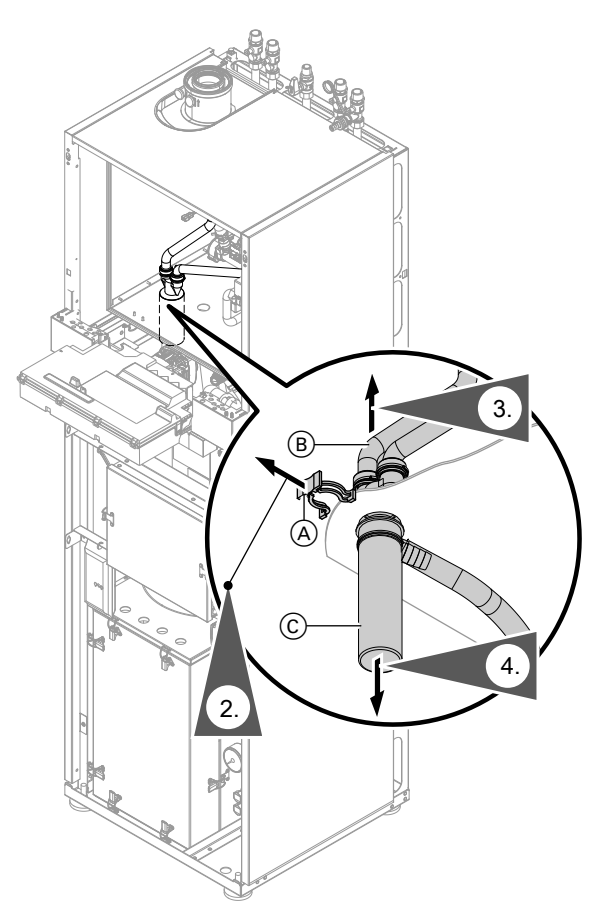

- 1. Pivot control unit forwards and remove cover panel.
- 5. Fill trap with water and refit.
- **6.** Check that the condensate hoses are connected correctly to the siphon and heat exchangers.

### Note

Route the drain hose without any bends and with a constant fall.

- 7. Remount the cover panel.
- **8.** Secure the control unit back in the operating position.

Fig. 26

- (A) Retaining clip
- B Filler pipe
- © Lute

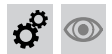

# Switching on the power supply and the ON/OFF switch

o  $\bigcirc$ 

# **Commissioning assistant**

The commissioning assistant starts automatically when the ON/OFF switch is turned on and must run once.

### Note

 $\bigcirc$ 

The diagram shows the commissioning assistant sequence. See the following chapter for a description of the steps.

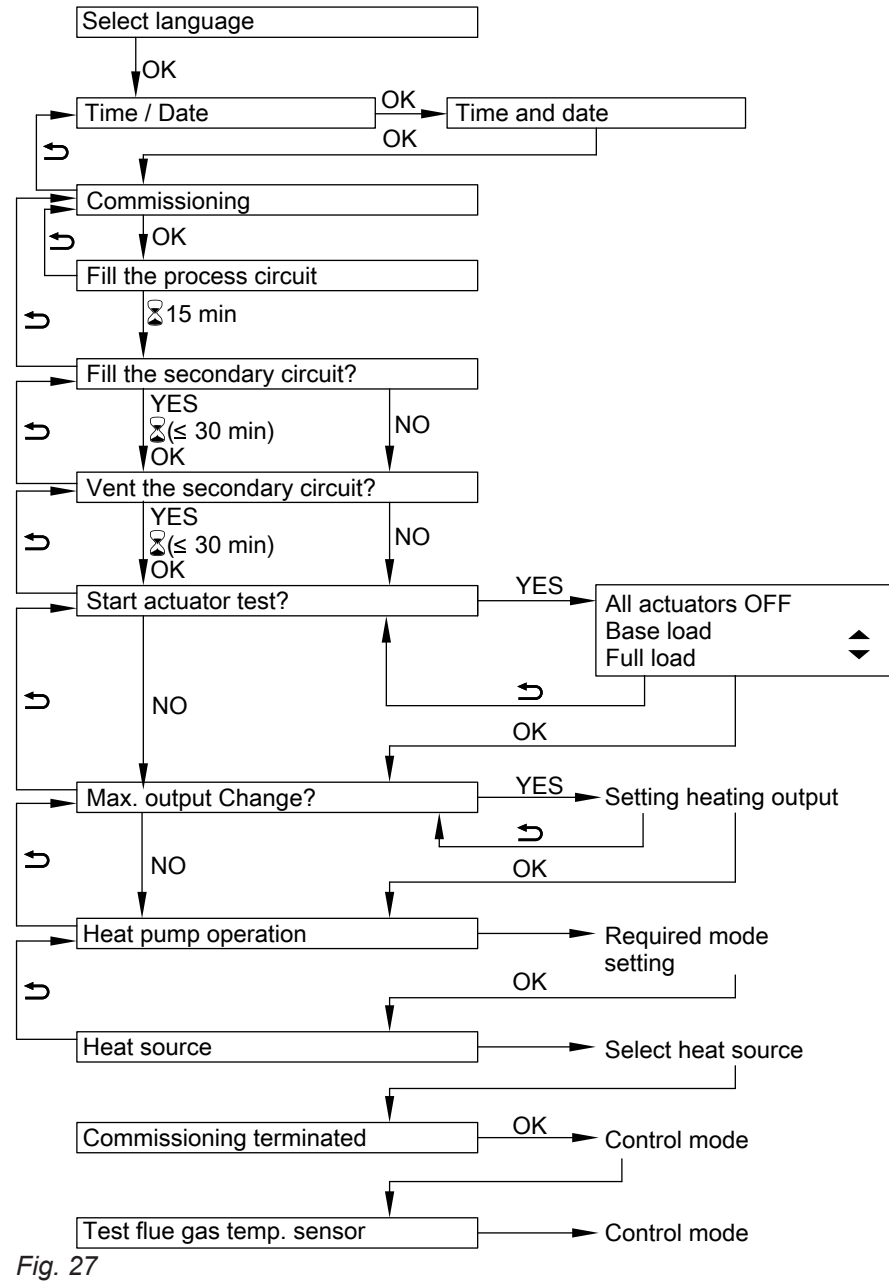

Ö

# Changing the language

At the commissioning stage, the display is in German (factory setting).

- 3. "Sprache"
- 4. Select the required language with

5678 044 GB

**▲**/**▼**.

- Extended menu:
- 1. 📑
- 2. "Einstellungen"

Changing the language (cont.)

| Sprache    |      |
|------------|------|
| Deutsch    | DE 🗹 |
| Bulgarski  | BG 🗌 |
| Cesky      | CZ 🗌 |
| Dansk      | DK 🗌 |
| Wählen mit | \$   |

Fig. 28

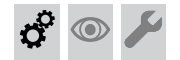

# Setting the time and date

The time and date need to be reset during commissioning or after a prolonged time out of use (approx. 18 days).

- 3. "Time / Date"
- 4. Set current time and date.

Extended menu:

1. 🔳

2. "Settings"

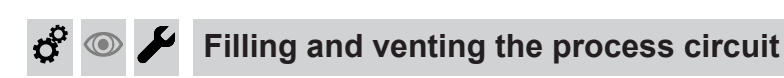

### Note

The system is equipped with hydraulic system separation. The on-site secondary circuit and the process circuit must each be filled separately.

# Fill water

### Please note

Unsuitable fill water increases the level of deposits and corrosion and may lead to appliance damage.

- Flush the heating system thoroughly before filling.
- Only use fill water of potable water quality.
- Special antifreeze suitable for heating systems can be added to the fill water. The antifreeze manufacturer must verify its suitability.
- Fill and top-up water with a hardness of over 3.0 mol/m<sup>3</sup> (16.8 °dH) must be softened, e.g. with a small softening system for heating water.

# Filling and venting the process circuit (cont.)

# Filling the process circuit

## Note

A separate expansion vessel is installed in the appliance for the process circuit.

Before filling the process circuit:

- Check the pre-charge pressure of the internal expansion vessel (see page 57).
   Charge pressure: 1.7<sup>±0.25</sup> bar (170<sup>±25</sup> kPa).
- Thoroughly flush the process circuit. The Viessmann filling station can be used for flushing.

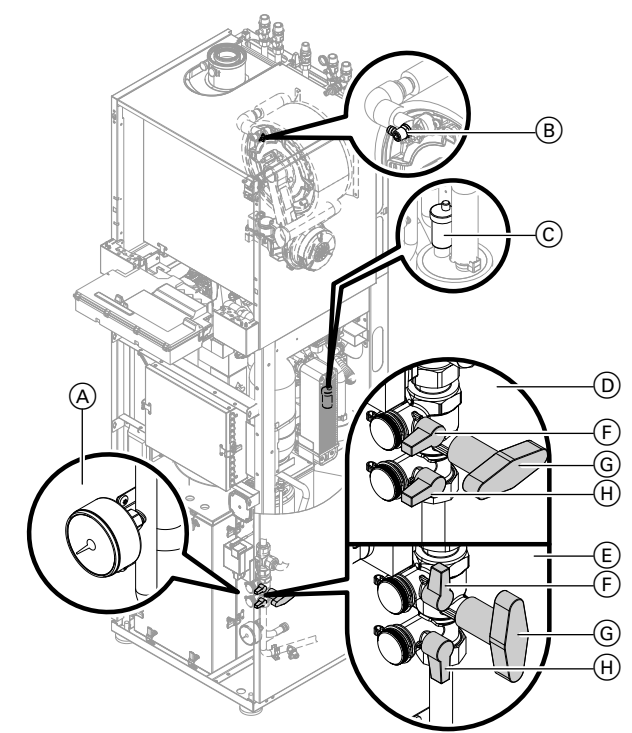

### Fig. 29

- A Pressure gauge
- B Air vent valve
- © Quick-action air vent valve
- Drain & fill valves in the "filling" position:
  - (F) Upper drain & fill valve open
  - G Centre shut-off valve closed
  - $(\tilde{H})$  Lower drain & fill valve open
- (E) Drain & fill valves in the "operating" position:
  - (F) Upper drain & fill valve closed
  - G Centre shut-off valve open
  - (H) Lower drain & fill valve closed
- 1. Close the gas shut-off valve and switch the control unit ON.
- 2. Check whether the air vent screw in quick-action air vent valve ⓒ of the process circuit is open.
- **3.** Connect the fill hose to upper drain & fill value (F).

- Connect one end of the drain hose to lower drain & fill valve ⊕ and the other end to a drain outlet.
- 5. Set drain & fill valves to "filling" position D.
- 6. Open the water tap.
- 7. Activate the filling and venting program (see next chapter or confirm with **OK** when running the commissioning assistant).
- 8. When the filling and venting program is finished, close **lower** drain & fill valve ⊕.
- 9. As soon as the required operating pressure has built up at pressure gauge (A), close upper drain & fill valve (F) and the water tap.
  Operating pressure: 2.8 to 3.0 bar (0.28 to 0.3 MPa).

### Note

The safety valve opens at an operating pressure of 4.0 bar (0.4 MPa). Take into account the increased volume and pressure caused by the heating up of the fill water during operation.

- **10.** Open centre shut-off valve (G). Drain & fill valves are in position (E), "operation".
- **11. Close** the **air vent screw** at quick-action air vent valve  $\bigcirc$ .
- **12.** Open the gas shut-off valve.

# Note

During the early weeks of operation, air dissolved in the fill water can escape, making it necessary to top up the system.

Do not flush the process circuit when topping up, as otherwise air dissolved in the water would be introduced again.

- 1. Vent the fill hose and connect it to upper drain & fill valve 𝔅.
- 2. Connect the vent hose to air vent valve (B) and open the air vent valve.
- 3. Release accumulated air (but not water). Close air vent valve (B) again.
- Only open upper drain & fill value F ("filling" position D) and top up the process circuit.
- 5. As soon as the operating pressure has built up at pressure gauge (A), close upper drain & fill valve (F) and the water tap.

# 🕈 💿 🗲 Filling and venting the process circuit (cont.)

# Enabling the filling and venting program for the process circuit

### Note

An operating pressure of at least 2.0 bar (0.2 MPa) must be available before starting the filling and venting program.

Service menu

- 1. Press **OK** and  $\blacksquare$  simultaneously for approx. 4 s.
- "System functions" Service mode is being prepared, which can take approx. 10 min.

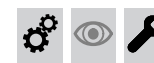

Filling the secondary circuit

### Note

The system is equipped with hydraulic system separation. The on-site secondary circuit and the process circuit must each be filled separately.

# Fill water

According to EN 1717 with DIN 1988-100, as a heat transfer medium for DHW heating, the heating water must meet fluid category  $\leq$  3. This requirement is met if water of potable quality is used as heating water. For example, if additives are used, the additive manufacturer must specify which category the treated heating water comes under.

# 3. **"Fill the process circuit"** Filling and venting program starts.

4. End the filling and venting program: Press **OK** or **≤**.

Ö  $\bigcirc$ 

### Please note

Unsuitable fill water increases the level of deposits and corrosion and may lead to appliance damage.

- Flush the heating system thoroughly before filling.
- Only use fill water of potable water quality.
- Special antifreeze suitable for heating systems can be added to the fill water. The antifreeze manufacturer must verify its suitability.
- Fill and top-up water with a water hardness in excess of the following values must be softened, e.g. with a small softening system for heating water.

| Total heating output | Specific system volume               |                                      |                                      |  |
|----------------------|--------------------------------------|--------------------------------------|--------------------------------------|--|
| kW                   | < 20 I/kW                            | ≥ 20 I/kW to < 50 I/kW               | ≥ 50 l/kW                            |  |
| ≤ 50                 | ≤ 3.0 mol/m <sup>3</sup> (16.8 °dH)  | ≤ 2.0 mol/m <sup>3</sup> (11.2 °dH)  | < 0.02 mol/m <sup>3</sup> (0.11 °dH) |  |
| > 50 to ≤ 200        | ≤ 2.0 mol/m <sup>3</sup> (11.2 °dH)  | ≤ 1.5 mol/m <sup>3</sup> (8.4 °dH)   | < 0.02 mol/m <sup>3</sup> (0.11 °dH) |  |
| > 200 to ≤ 600       | ≤ 1.5 mol/m <sup>3</sup> (8.4 °dH)   | ≤ 0.02 mol/m <sup>3</sup> (0.11 °dH) | < 0.02 mol/m <sup>3</sup> (0.11 °dH) |  |
| > 600                | < 0.02 mol/m <sup>3</sup> (0.11 °dH) | < 0.02 mol/m <sup>3</sup> (0.11 °dH) | < 0.02 mol/m <sup>3</sup> (0.11 °dH) |  |

### Total permissible hardness of the fill and top-up water

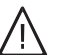

# Danger

Escaping heating water and hot steam can cause serious injury and damage the heating system.

Open flush & vent valves only when the heating system is cold.

Filling the secondary circuit (cont.)

# Filling the secondary circuit

Illustration showing connection sets (accessories).

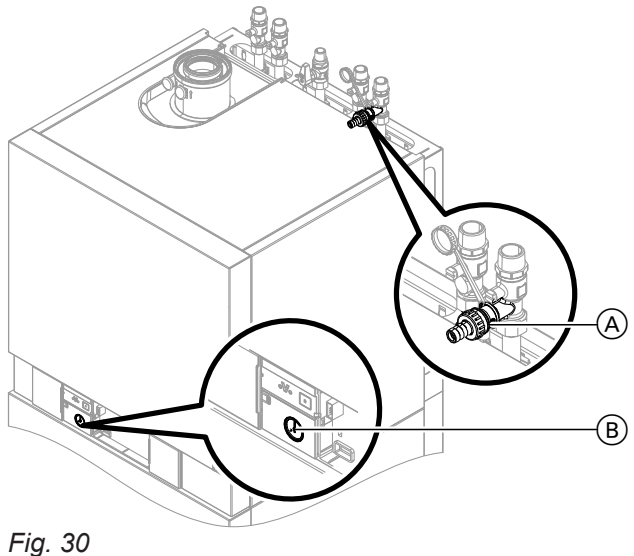

- 1. Check the pre-charge pressure of the on-site expansion vessel and adjust if required.
- Close the gas shut-off valve.
- 3. Open the shut-off valves (poss. on site) on the heating water side.
- **4.** Fill the heating system at drain & fill valve (A) in the heating return, either on the side or top of the appliance depending on the connection set. Check the pressure at pressure gauge  $(\mathbb{B})$ .
  - Minimum system pressure 0.8 bar (0.08 MPa).
  - Max. permissible operating pressure 3.0 bar (0.3 MPa).

### Note

The safety valve opens at an operating pressure of 4.0 bar (0.4 MPa).

Take into account the increased volume and pressure caused by heating of the fill water during operation.

### Note

During commissioning (commissioning assistant), the servomotor of the diverter valve is in a central position. The system is filled completely.

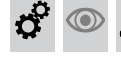

Danger

# Venting the secondary circuit

### Escaping heating water and hot steam can cause serious injury and damage the heating system.

Open flush & vent valves only when the heating system is cold.

- 5. If the control unit was already on before filling (e.g. on subsequent filling): Switch control unit ON and enable filling program for secondary circuit (see next chapter).
- **6.** Close drain & fill valve (A).

### Enabling the filling function for the secondary circuit

### Note

A pressure of at least 2 bar (0.2 MPa) must be present in the process circuit before the filling function can be started.

Service menu

- 1. Press **OK** and **E** simultaneously for approx. 4 s.
- 2. "System functions" Service mode is being prepared, which can take approx. 10 min
- 3. "Fill the secondary circuit" Filling function is enabled.
- 4. End the filling function: Press OK or 5.

# Venting the secondary circuit (cont.)

# Venting the secondary circuit

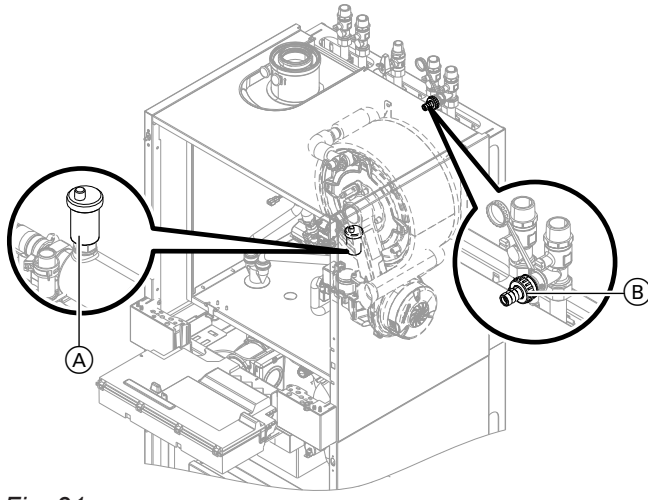

### Fig. 31

- 1. Close the gas shut-off valve and switch the control unit ON.
- 2. Check whether the air vent screw in quick-action air vent valve (A) of the secondary circuit is open.
- **3.** Open flush & vent valve (B).
- 4. Activate the venting program (see next chapter).

### Note

*For function and sequence of the venting program, see page 145.* 

💣 💿 🌽 Setting the maximum heating output

A limit can be set on the maximum heating output for **heating operation**. The limit is set via the modulation range. The upper limit of the max. adjustable heating output is set by the coding card.

### Note

A system pressure of at least 2 bar (0.2 MPa) must be present in the process circuit before the max. heating output can be set.

Service menu

- 1. Press **OK** and **E** simultaneously for approx. 4 s.
- 2. "System functions" Service mode is being prepared, which can take approx. 10 min.

- **5.** Close flush & vent valve (B).
- 6. Check the system pressure.
- 7. Open the gas shut-off valve.

### Note

If flow noises or faults occur during operation, the heating system can be vented again by means of the filling and venting program.

Enabling the venting function for the secondary circuit

### Note

A pressure of at least 2 bar (0.2 MPa) must be present in the process circuit before the venting function can be started.

Service menu

- Press OK and simultaneously for approx. 4 s.
   "System functions"
- Service mode is being prepared, which can take approx. 10 min
- 3. **"Vent the secondary circuit"** Venting function is enabled.
- 4. End the venting function: Press **OK** or **≤**.

### 3. "Max. output"

- "Change?" Select "Yes". A value is shown on the display (e.g. "65"). In the delivered condition, this value represents 100 % of rated heating output.
- 5. Set the required value.

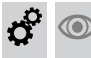

# Naming the heating circuits

In the delivered condition, the heating circuits are designated **"Heating circuit 1"**, **"Heating circuit 2"** and **"Heating circuit 3"** (if installed).

If the system user prefers, the heating circuits can be designated differently to suit the specific system.

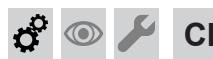

# Checking the gas type

The appliance is equipped with an electronic combustion controller that adjusts the burner for optimum combustion in accordance with the prevailing gas quality.

- For operation with natural gas, no adjustment is therefore required across the entire Wobbe index range.
- The appliance can be operated in a Wobbe index range of 9.5 to 15.2 kWh/m<sup>3</sup> (34.2 to 54.7 MJ/m<sup>3</sup>).
- For operation with LPG, the burner must be converted (see "Gas type conversion" on page 46).

# 2

Enter names for heating circuits: Operating instructions

- 1. Determine the gas type and Wobbe index by asking your local gas supply utility or LPG supplier.
- **2.** For operation with LPG, convert the burner (see page 46).
- 3. Record the gas type in the report on page 155.

# Converting the gas type (only for operation with LPG)

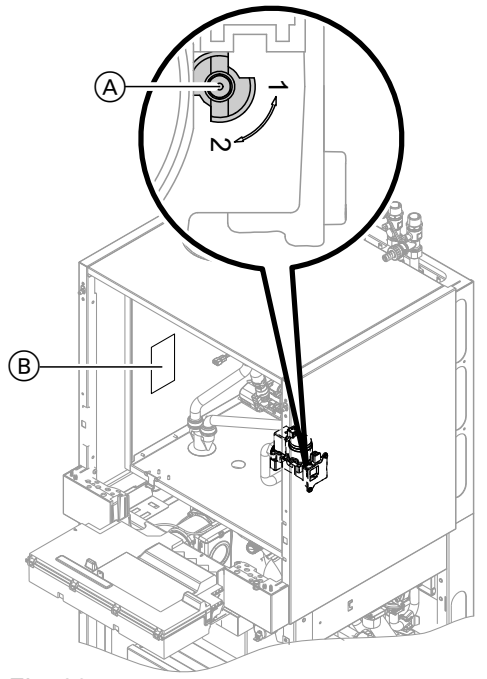

# 2. Turn the ON/OFF switch (1) on.

- Select the gas type in coding address "82":
  Calling up code 2
  - "General"
  - Select coding address "11" and set value "9". Confirm with OK. The display shows "11:0". Note

Setting the code to "11:9" results in the process circuit being cooled. This can take approx. 20 min. Only then is coding address "82" visible.

- Select coding address "82" and set value "1" (operation with LPG). Confirm with OK.
- Select coding address "11" and set value "8". Confirm with OK. The display shows "11:0".
- End service functions.
- **4.** Open the gas shut-off valve.
- **5.** Affix label "G31" (enclosed with the technical documentation) next to type plate (B).

- Fig. 32
- 1. Set adjusting screw (A) on the gas train to "2".

# **Ç** 💿

Information on automatic testing of the flue gas temperature sensor

When the first heat demand is received after the commissioning assistant has been closed, the control unit automatically checks the function of the flue gas temperature sensor.

The display shows: "Test flue gas temp. sensor" and "Active".

## Note

If the flue gas temperature sensor is positioned incorrectly (see page 103), commissioning is cancelled and fault message A3 is displayed (see page 108).

# ••• •••

# 💣 👁 🖌 Testing the static and supply pressure

# Danger

CO formation as a result of incorrect burner adjustment can have serious health implications. Always carry out a CO test before and after work on gas appliances.

# Operation with LPG

Purge the LPG tank twice on commissioning or replacement. Vent the tank and gas connection line thoroughly after purging.

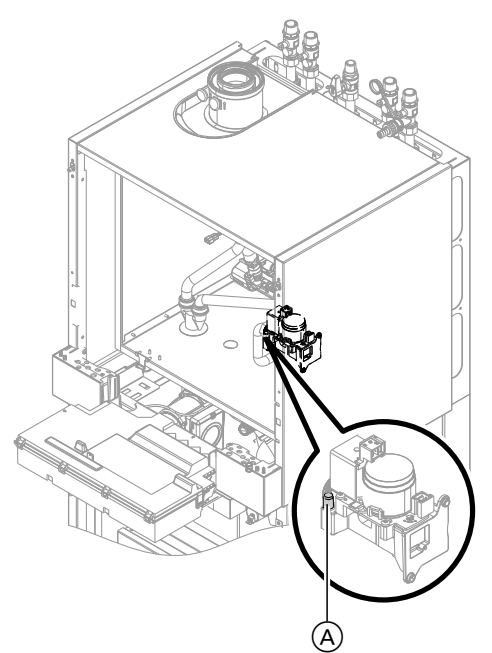

# Fig. 33

- 1. Close the gas shut-off valve.
- Loosen the screw inside test connector "PE" (A) on the gas train, but do not remove it; then connect the pressure gauge.
- 3. Open the gas shut-off valve.
- Check the static pressure and record the actual value in the report on page 155. Set value: max. 57.5 mbar (5.75 kPa).

5. Commission the appliance.

## Note

During commissioning, the boiler can enter a fault state (fault EE is displayed) because of air in the gas line. After approx. 5 s, press reset button **R** (see operating instructions) to reset the burner.

6. Check the supply (flow) pressure.

## Set value:

- Natural gas: 20 mbar (2.0 kPa)
- LPG: 50 mbar (5.0 kPa)

## Note

Use a suitable measuring device with a resolution of at least 0.1 mbar (0.01 kPa) to check the supply pressure.

- Record the actual value in the report on page 155. Implement measures as indicated in the table below.
- 8. Shut down the appliance, close the gas shut-off valve, remove the pressure gauge and tighten the screw in test connector (A).
- **9.** Open the gas shut-off valve and start the appliance.

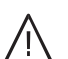

# Danger

Gas escaping from the test connector leads to a risk of explosion. Check gas tightness at test connector (A).

# Note

Only use suitable and approved leak detection agents (EN 14291) and devices for the tightness test. Leak detection agents with unsuitable constituents (e.g. nitrides, sulphides) can cause material damage.

Remove leak detection agent residues after testing.

| Supply pressure (flow pressure)       |                                        | Steps                                                                                                    |  |  |
|---------------------------------------|----------------------------------------|----------------------------------------------------------------------------------------------------|--|--|
| For natural gas For LPG               |                                        |                                                                                                    |  |  |
| Below 17.0 mbar (1.7 kPa)             | Below 25.0 mbar (2.5 kPa)              | ) Do not commission the boiler. Notify your gas supply utility or LPG supplier.                                                                                                    |  |  |
| 17.0 to 30.0 mbar<br>(1.7 to 3.0 kPa) | 25.0 to 57.5 mbar<br>(2.5 to 5.75 kPa) | Commission the appliance.                                                                                                    |  |  |
| Above 30.0 mbar (3.0 kPa)             | Above 57.5 mbar<br>(5.75 kPa)          | Connect a separate gas pressure governor upstream of<br>the system and regulate the pre-charge pressure to<br>20 mbar (2.0 kPa) for natural gas or 50 mbar (5.0 kPa)<br>for LPG. Notify your gas supply utility or LPG supplier. |  |  |

# Function sequence and possible faults

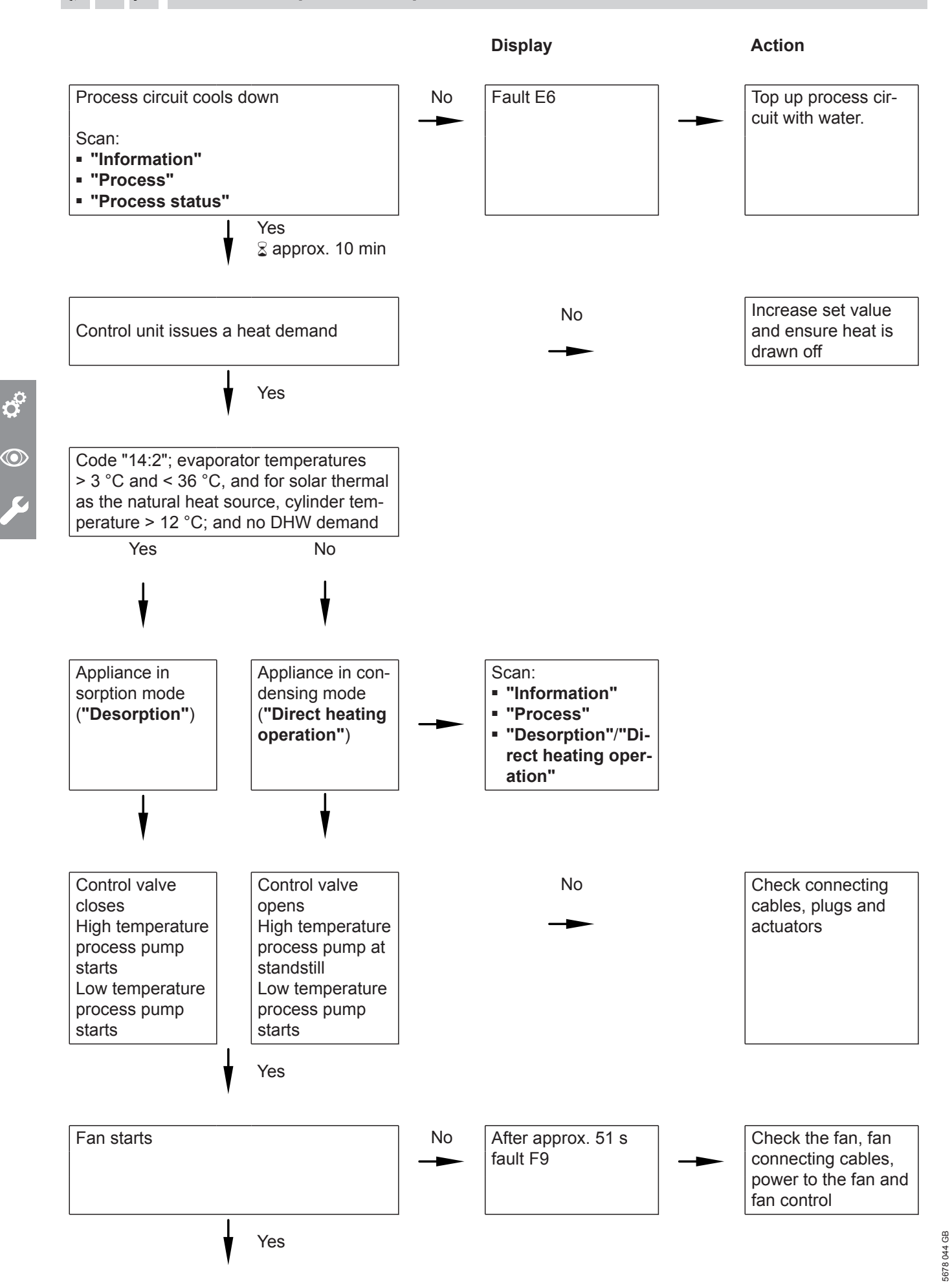

#### o 🖉 🔘 Function sequence and possible faults (cont.)

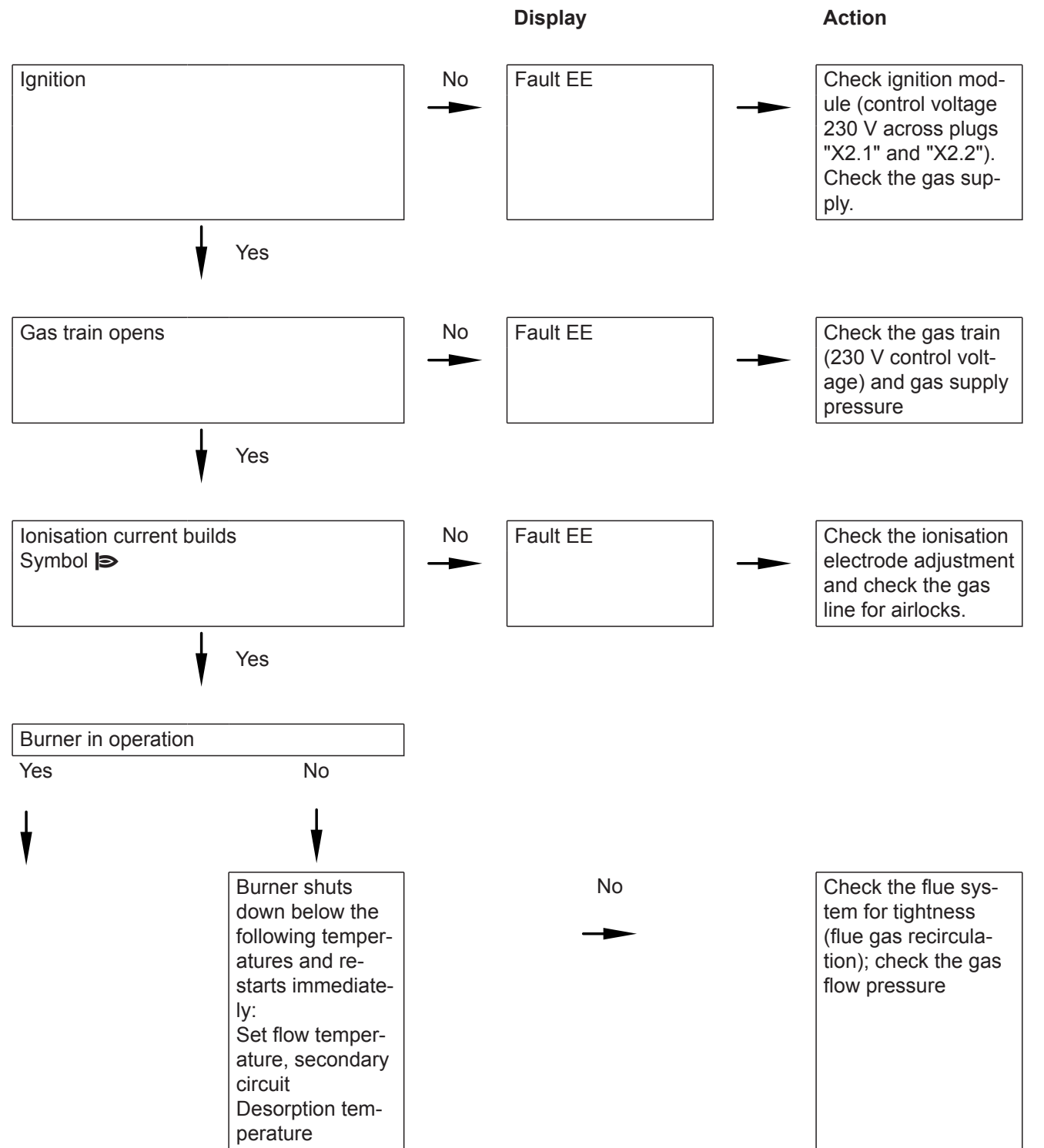

Ċ, 

**K**4

# Function sequence and possible faults (cont.)

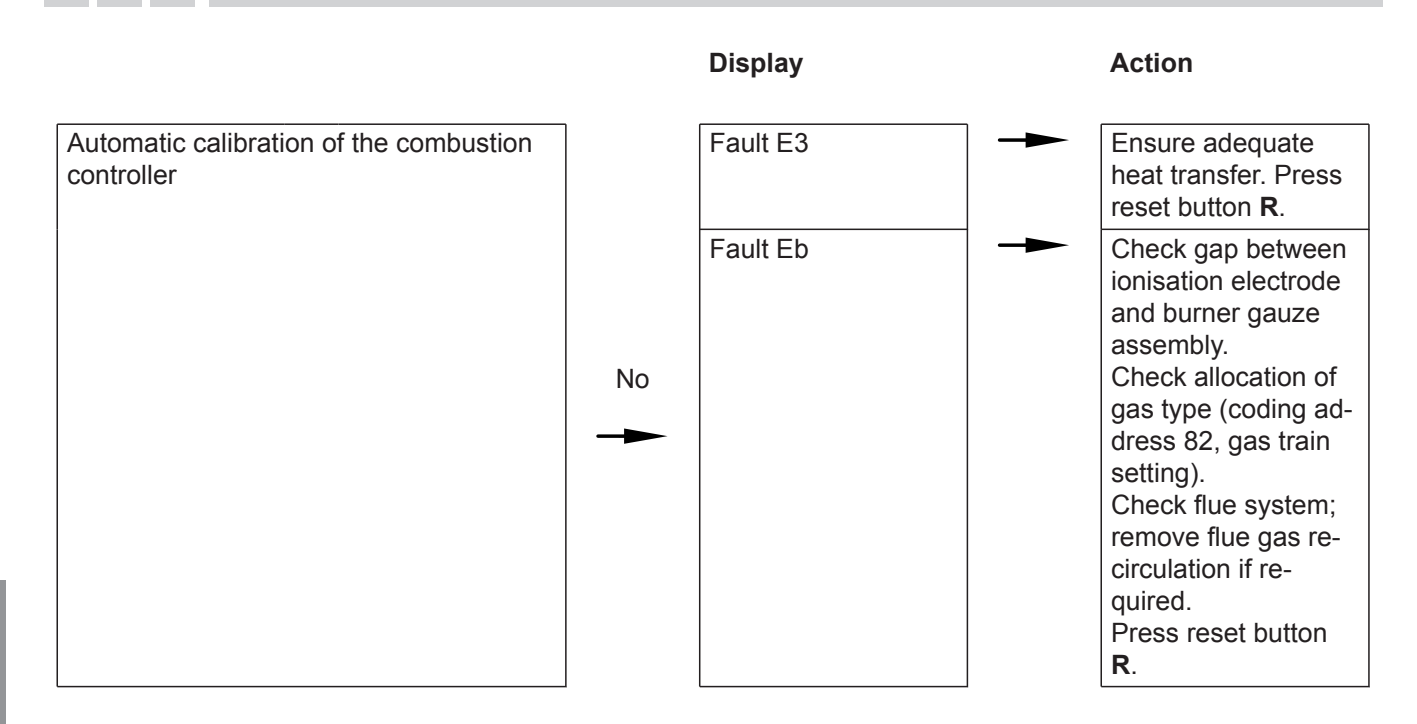

•• ••

For further details regarding faults, see page 91.

# <sup>2</sup> O Lecking the balanced flue system for tightness (annular gap check)

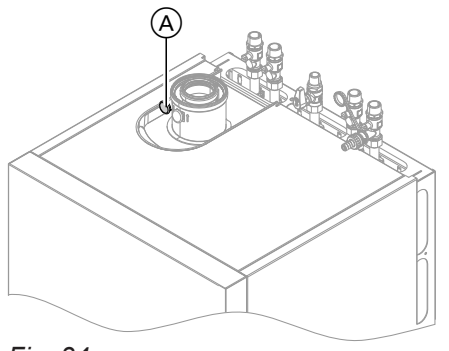

Fig. 34

(A) Combustion air aperture (ventilation air)

For balanced flue systems tested together with the heat source, there is no requirement for a tightness test (overpressure test) during commissioning by the flue gas inspector. In this case, we recommend that your heating contractor carries out a simple tightness test during the commissioning of your system. For this it would be sufficient to check the  $CO_2$  or  $O_2$  concentration in the combustion air at the annular gap of the balanced flue pipe.

If the  $CO_2$  concentration is less than 0.2 % or the  $O_2$  concentration is greater than 20.6 %, the flue pipe is deemed to be sufficiently gas tight.

If actual  $CO_2$  values are higher or actual  $O_2$  values are lower, a pressure test with a static pressure of 200 Pa will need to be carried out on the flue pipe.

# Replacing the desiccant bag

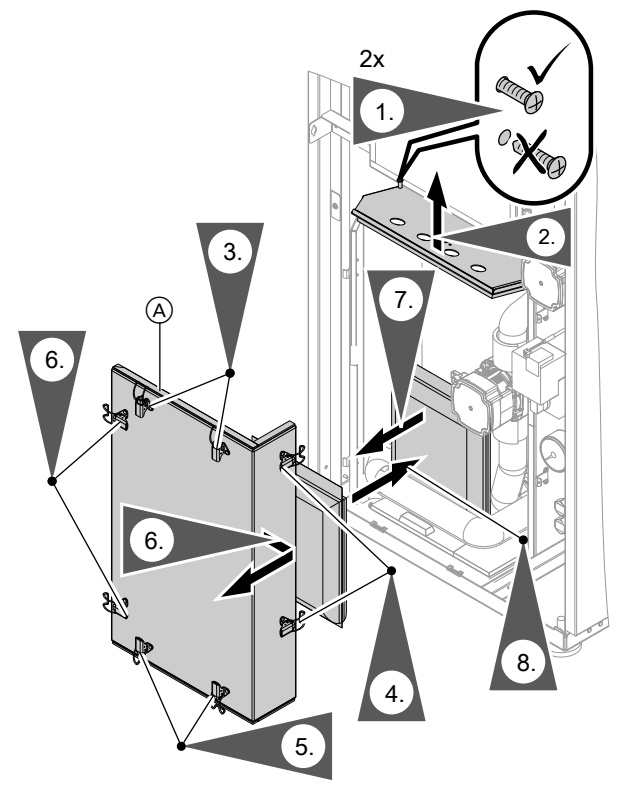

Fig. 35

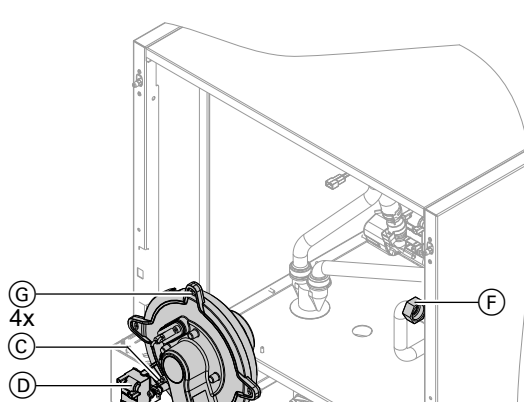

**Removing the burner** 

The colder components of the sorption module are separated from the ambient air by cover panels. The moisture present in the ambient air cannot condense on the cold components.

Inside the sealed section, there is a desiccant bag that absorbs moisture from the enclosed air.

- Replace the desiccant bag at every service, at least once a year.
- Operate the appliance only with the desiccant bag and cover panels in place.

## **Please note**

- Any damage to sealing tape (A) means the evaporator unit is not tightly sealed which will lead to corrosion of the components within it.
  - Remove the sorption module cover panel only for service purposes and do so carefully.
  - Before fitting the cover panel, check complete length of sealing tape (A) for damage and replace if required.
  - Fit the cover panel carefully, ensuring a perfect fit.

- 1. Turn off the ON/OFF switch on the control unit and the power supply.
- 2. Close the gas shut-off valve and safeguard against reopening.
- 3. Pull cables from fan motor (A), gas train (B), ionisation electrode  $\bigcirc$ , ignition unit  $\bigcirc$  and earth tab  $\bigcirc$ .
- **4.** Undo the fitting from gas supply pipe  $\bigcirc$ .
- 5. Undo 4 screws (G) and remove the burner.

### **Please note**

Damage to the burner gauze assembly can lead to burner malfunction. Never rest the burner on the burner gauze assembly.

**Ö** 

(E)

(B)

(A)

Fig. 36

# Checking the burner gasket and burner gauze assembly

Check burner gasket (Å) and burner gauze assembly (E) for possible damage and replace if required.

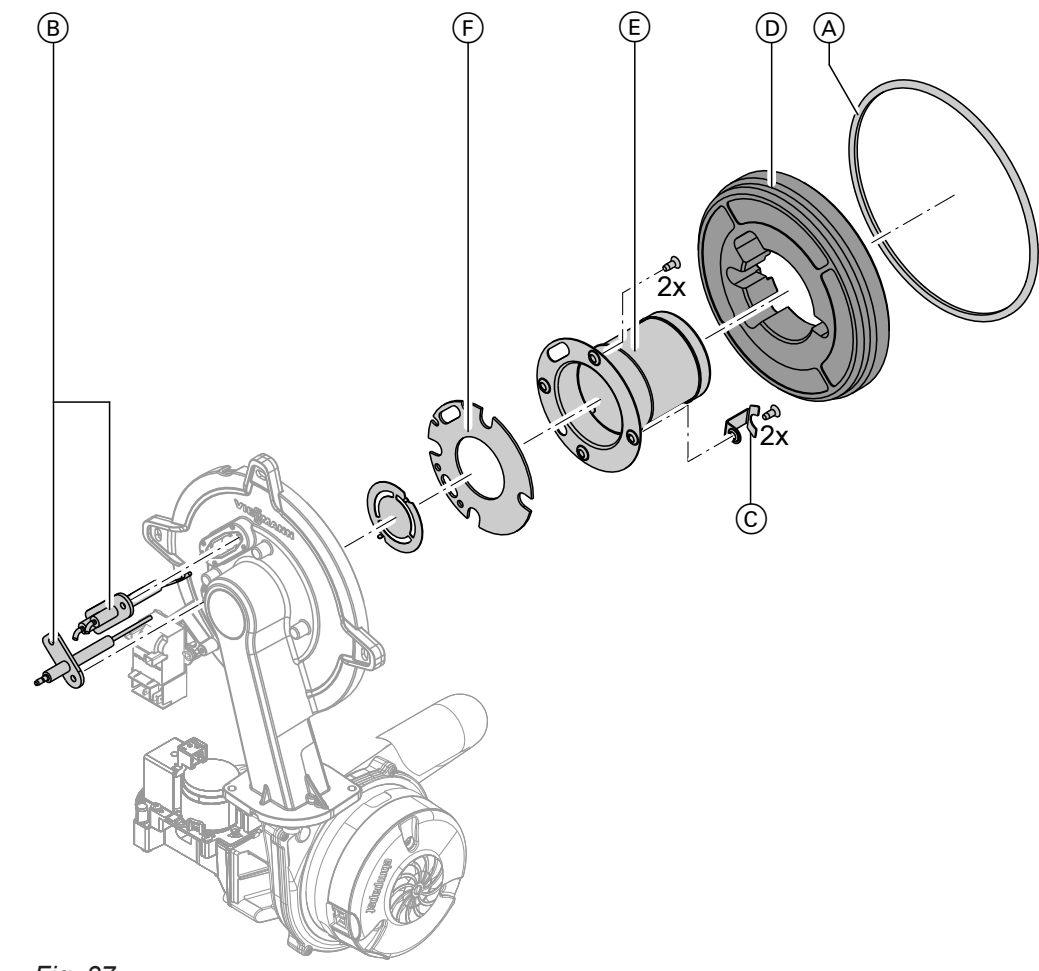

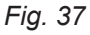

- **1.** Remove electrodes (B).
- Undo 2 retaining clips © on thermal insulation ring
   D and then remove thermal insulation ring D.
- 3. Undo 2 Torx screws and remove burner gauze assembly (E) with gasket (F).
- Insert new burner gauze assembly (E) with new gasket (F) and secure. Torque: 5.0 Nm.

- **5.** Fit thermal insulation ring D.
- 6. Fit electrodes (B). Torque: 4.5 Nm.

# Checking and adjusting the ignition and ionisation electrodes

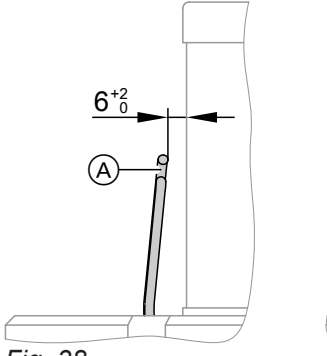

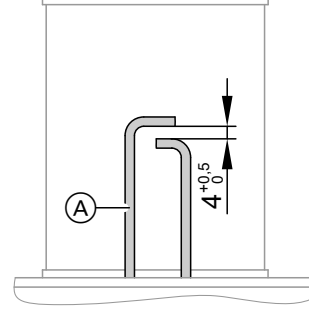

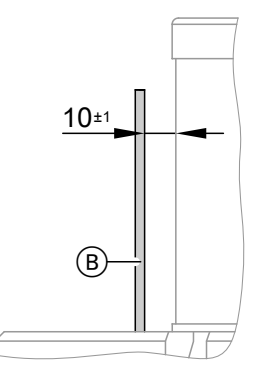

- Fig. 38
- (A) Ignition electrodes
- $\ensuremath{\textcircled{B}}$  lonisation electrode
- 1. Check the electrodes for wear and contamination.
- 2. Clean the electrodes with a small brush (not with a wire brush) or sandpaper.
- **3.** Check the electrode gaps. If the gaps are not as specified or the electrodes are damaged, replace the electrodes together with new gaskets and adjust them as required. Tighten the electrode fixing screws with 4.5 Nm.

# 🖇 👁 🗲 Cleaning the heat exchanger heating surfaces

To safeguard the 10 year guarantee for the heat exchanger, we recommend annual cleaning of both heat exchangers (see "General Terms & Conditions" and "Maintenance Checklist").

The flue gas heat exchanger is usually significantly cleaner than the burner heat exchanger. Consequently, the flue gas heat exchanger will need cleaning only to the extent required by the contamination level of the heating surfaces.

# Please note

Scratches and other damage to the surfaces of the heat exchanger that comes into contact with hot gas can result in corrosion damage.

Never use brushes to clean the heating surfaces.

Brushing can cause deposits to become lodged in the gaps between the coils.

# Note

Discolouration on the heat exchanger surface is a normal sign of use. It has no bearing on the function and service life of the heat exchanger.

The use of chemical cleaning agents is not required.

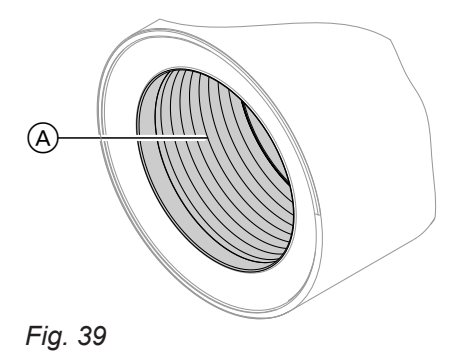

- 1. Use a vacuum cleaner to remove residues from heating surfaces (A) inside the heat exchanger.
- 2. If required, flush heating surfaces  $\triangle$  with water.
- **3.** Check condensate drain and clean trap. See the following chapter.

# Removing the flue gas heat exchanger

**Checking the heating surface contamination level** Steps 4 to 6 are not required for visual inspection. The hydraulic lines can remain connected. Carefully pull the flue gas heat exchanger forwards.

### Removing the flue gas heat exchanger

Drain the secondary circuit before removing the flue gas heat exchanger.

**O** 

# Cleaning the heat exchanger heating surfaces (cont.)

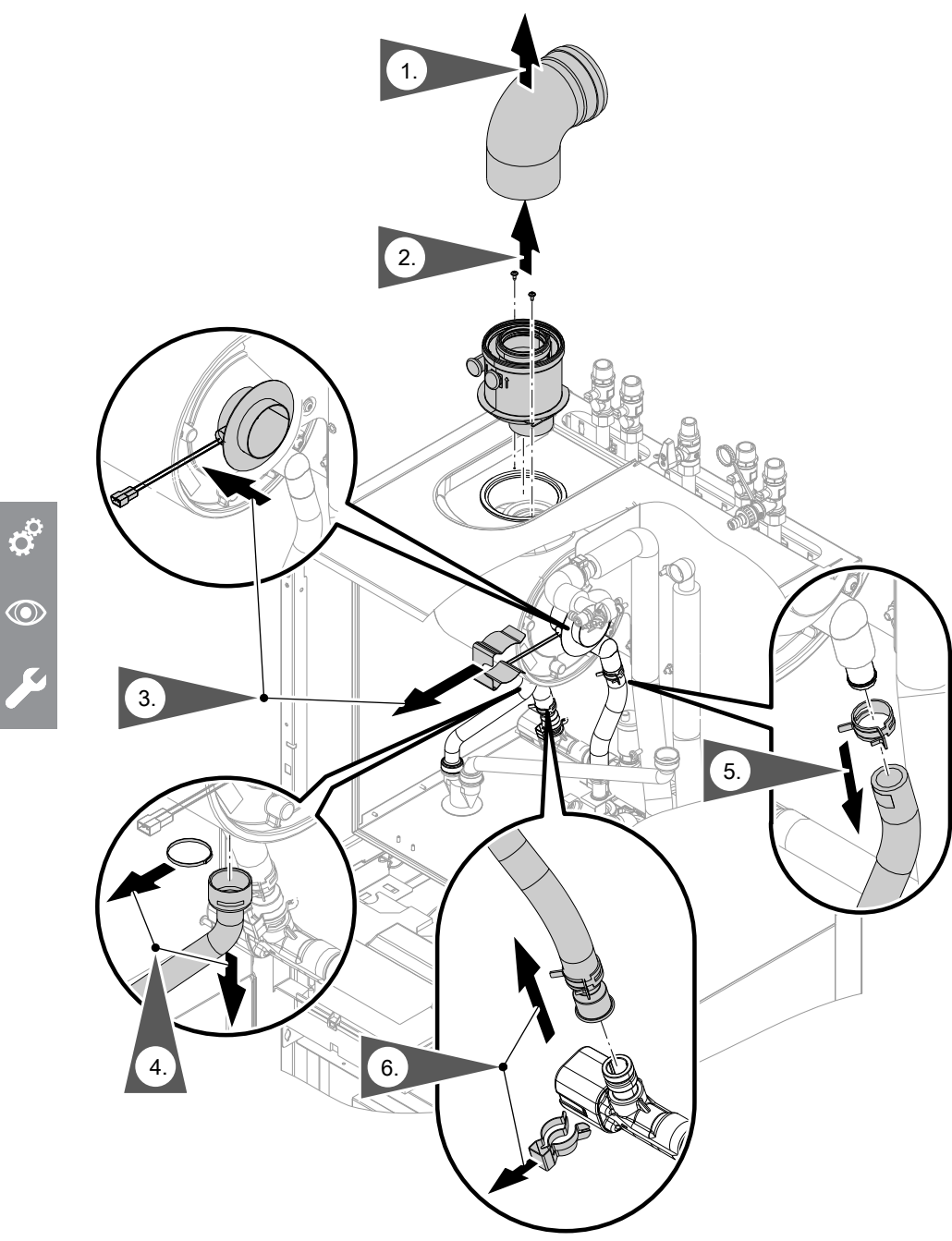

Fig. 40

5678 044 GB

# Cleaning the heat exchanger heating surfaces (cont.)

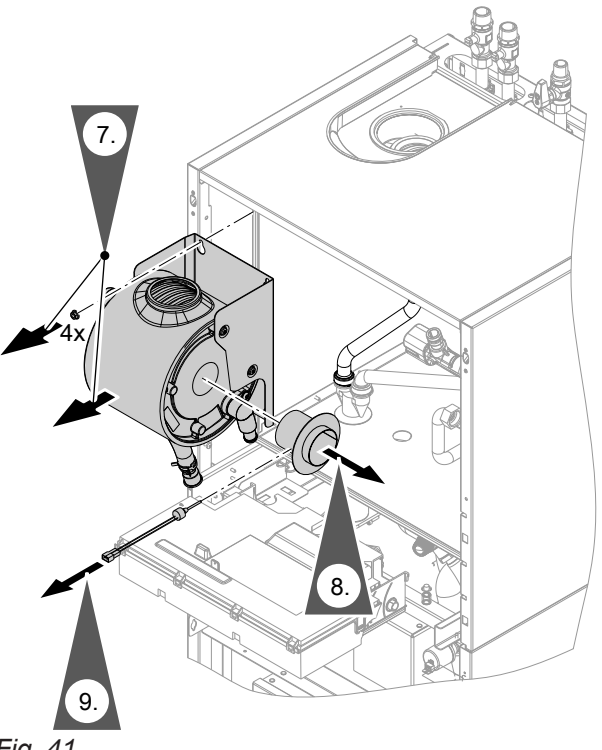

- **10.** Clean the heating surfaces of the flue gas heat exchanger.
- **11.** Reinstall the flue gas heat exchanger in reverse order. At the same time, ensure that the flue gas temperature sensor is pointing forwards. Torque for nuts: 5 Nm

Fig. 41

 $\bigcirc$ 

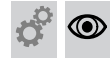

# Checking the condensate drain and cleaning the trap

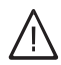

# Danger

Contact with condensate can be harmful to health. Never let condensate touch your skin or eyes and do not swallow it. Wear personal protective equipment. Ċ,

# Checking the condensate drain and cleaning the... (cont.)

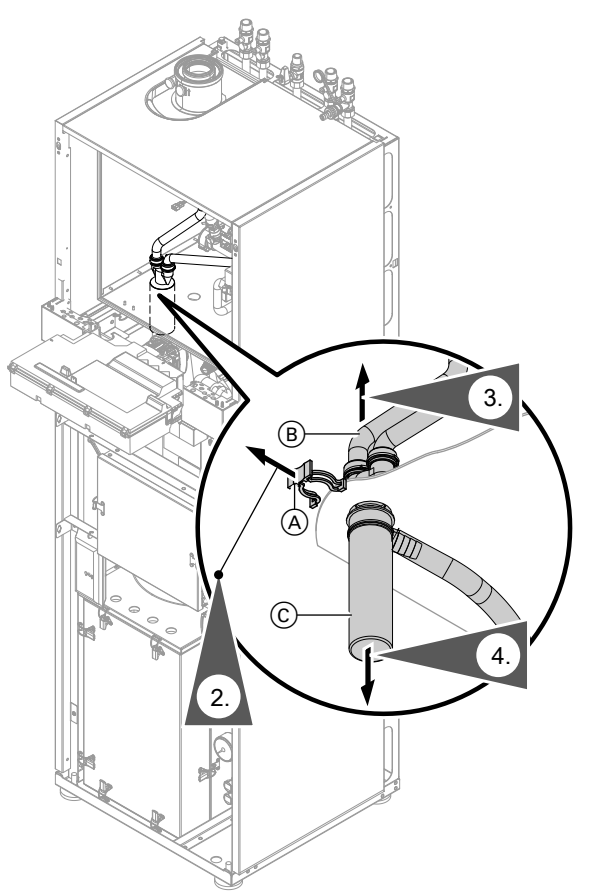

- 1. Check at the trap that the condensate can drain freely.
- **5.** Remove the condensate hoses from lute  $\bigcirc$ .
- 6. Clean the trap.
- 7. Fill siphon with water and reassemble with retaining clip  $\triangle$ .
- 8. Check that the condensate hoses are connected correctly to the siphon and heat exchangers.

### Note

Route the drain hose without any bends and with a constant fall.

 $\bigcirc$ 

B Filler pipe

 $\bigcirc$ 

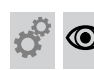

Installing the burner

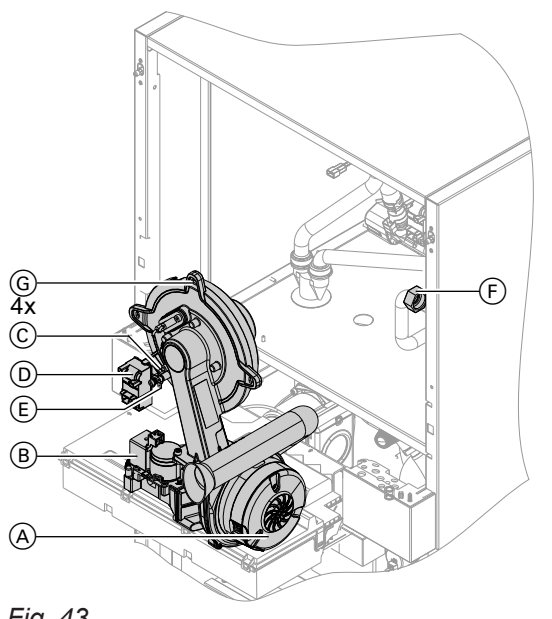

Fig. 43

- **1.** Insert the burner and tighten screws (G) crosswise. Torque: 8.5 Nm
- **2.** Fit gas supply pipe  $\bigcirc$  with a new gasket. Torque: 30 Nm
- 3. Check gas connections for tightness.

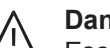

Danger

Escaping gas leads to a risk of explosion. Check the fitting for gas tightness.

- 4. Connect the electrical cables/leads:
  - Fan motor (A)
  - Ionisation electrode ©
  - Gas train (B)
  - Ignition unit (D)
  - Earth E

# Checking the neutralising system (if installed)

# Checking the expansion vessel and process circuit pressure

### Note

Carry out this test on a cold system.

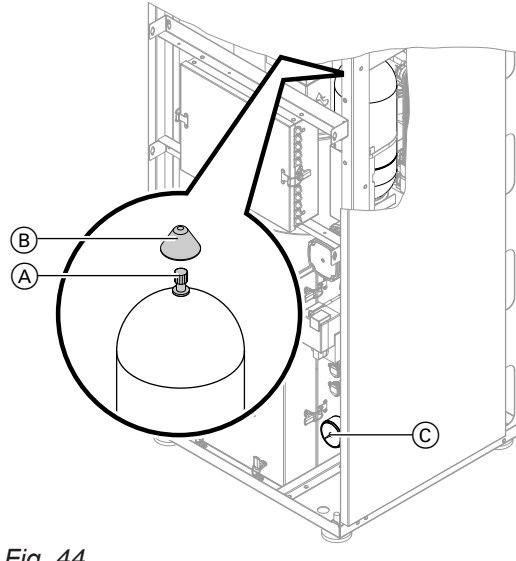

- **1.** Remove cap (B) from the expansion vessel. Drain the process circuit until pressure gauge  $\bigcirc$ indicates "0".
- 2. Top up with nitrogen at connection (A) until the precharge pressure is  $1.7^{\pm 0.25}$  bar ( $170^{\pm 25}$  kPa).
- 3. Fill the process circuit with suitable water and purge; see page 41. Operating pressure: 2.8 to 3.0 bar (0.28 to 0.3 MPa).

## Note

- Observe the safety valve tolerance of ±10 %.
- Take into account the increased volume and pressure caused by heating of the fill water during operation.

Fig. 44

#### Checking the firm seating of electrical connections $\odot$

# Checking all gas equipment for tightness at operating pressure

# Danger

Escaping gas leads to a risk of explosion. Check all gas equipment for tightness.

### Note

Only use suitable and approved leak detection agents (EN 14291) and devices for the tightness test. Leak detection agents with unsuitable constituents (e.g. nitrides, sulphides) can cause material damage. Remove leak detection agent residues after testing.

# Checking the combustion quality

The electronic combustion controller automatically ensures optimum combustion quality. During commissioning/maintenance, only the combustion values need to be checked. For this, measure the CO content and the CO<sub>2</sub> or O<sub>2</sub> content. For a description of the electronic combustion controller functions, see page 149.

# Note

5678 044

To prevent operating faults and damage, operate the appliance with uncontaminated combustion air.

# **CO** content

The CO content must be < 1000 ppm for all gas</p> types.

# CO<sub>2</sub> or O<sub>2</sub> content

all gas types.

- The CO<sub>2</sub> content must be within the following limits for the lower and upper heating output respectively: - 7.5 to 9.5 % for natural gas E and LL
- 8.8 to 11.1 % for LPG P The O<sub>2</sub> content must be between 4.0 and 7.6 % for

57

Ċ,

 $\bigcirc$ 

# Checking the combustion quality (cont.)

If the actual  $CO_2$  or  $O_2$  values lie outside their respective ranges, proceed as follows:

- Check the balanced flue system for tightness; see page 50.
- Check the ionisation electrode and connecting cable; see page 53.

## Note

During commissioning, the combustion controller carries out an automatic calibration. Allow approx. 30 s after the burner has started before testing the emissions.

1. Connect a flue gas analyser at flue gas port (A) on the boiler flue connection.

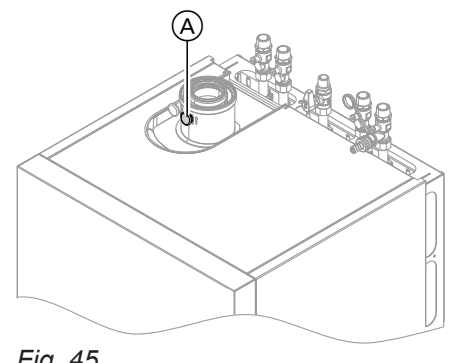

Fig. 45

# Selecting the upper/lower heating output

Service menu

- 1. Press **OK** and **E** simultaneously for approx. 4 s.
- "System functions" Service mode is being prepared, which can take approx. 10 min
- 3. "Actuator test"
- Select the lower heating output: Select "Base load OFF". Then "Base load ON" appears and the burner operates at its lower heating output.

- **2.** Open the gas shut-off valve, start the appliance and create a heat demand.
- **3.** Select the lower heating output (see following chapter).
- Check the CO<sub>2</sub> content. Should the actual value deviate from the aforementioned ranges by more than 1 %, implement steps detailed on page 58.
- 5. Enter the actual value into the report.
- **6.** Select the upper heating output (see following chapter).
- Check the CO<sub>2</sub> content. Should the actual value deviate from the aforementioned ranges by more than 1 %, implement steps detailed on page 58.
- 8. After testing, press OK.
- 9. Enter the actual value into the report.

- Select the upper heating output: Select "Full load OFF". Then "Full load ON" appears and the burner operates at its upper heating output.
- End output selection: Press **●**.

# 😤 👁 🖌 Checking the flue system for unrestricted flow and tightness

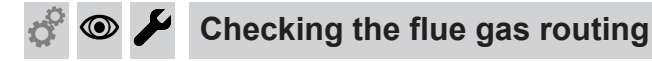

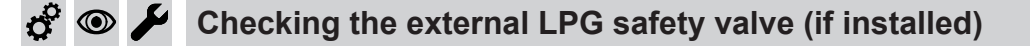

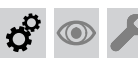

# Matching the control unit to the heating system

The control unit must be matched to the system equipment level.

- To do this, select the applicable system scheme.
   "System examples"
- Set the codes according to the accessories fitted: Accessories installation and service instructions

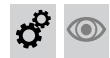

# Adjusting heating curves

The heating curves represent the relationship between the outside temperature and the flow temperature. Simplified: the lower the outside temperature, the higher the flow temperature

The flow temperature in turn affects the room temperature.

Settings in the delivered condition:

- Slope = 0.8
- Level = 0

### Note

Various system components are recognised automatically by the control unit and the relevant codes are set automatically. For individual coding steps, see page 63.

## Note

If the heating system includes heating circuits with mixer, then the flow temperature of the heating circuit without mixer is higher by a selected differential (4 K in the delivered condition) than the flow temperature of the heating circuits with mixer.

The differential temperature is adjustable via coding address "9F" in the **"General"** group.

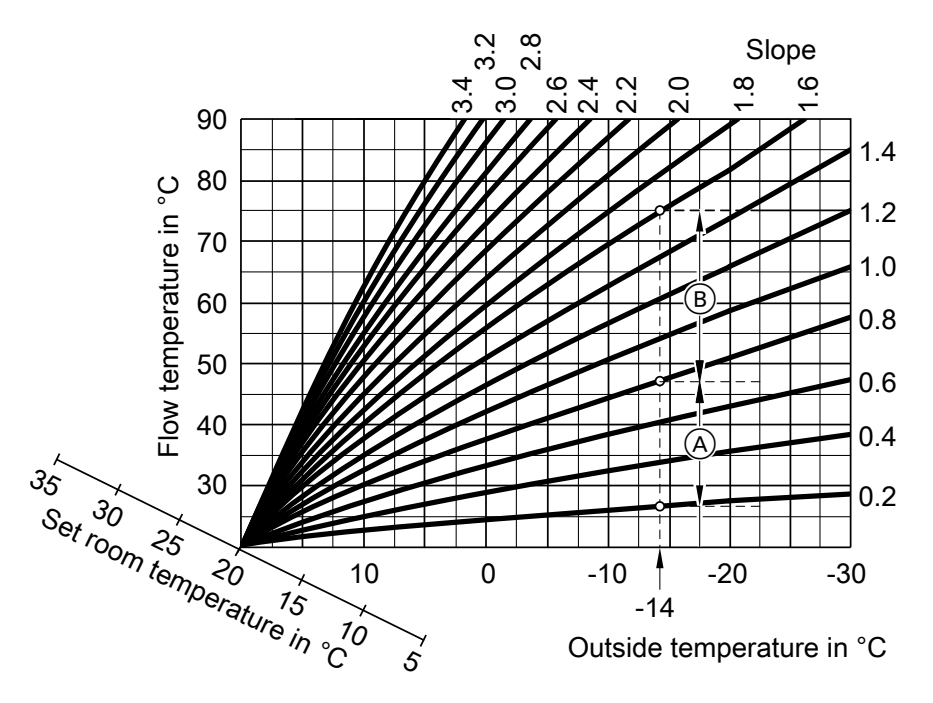

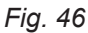

Slope setting ranges:

(A) Underfloor heating system: 0.2 to 0.8

(B) Low temperature heating system: 0.8 to 1.6

### Setting the set room temperature

Individually adjustable for each heating circuit. The heating curve is offset along the set room temperature axis. With the heating circuit pump logic function enabled, the curve modifies the start and stop characteristics of the heating circuit pump.

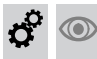

# Adjusting heating curves (cont.)

# Standard set room temperature

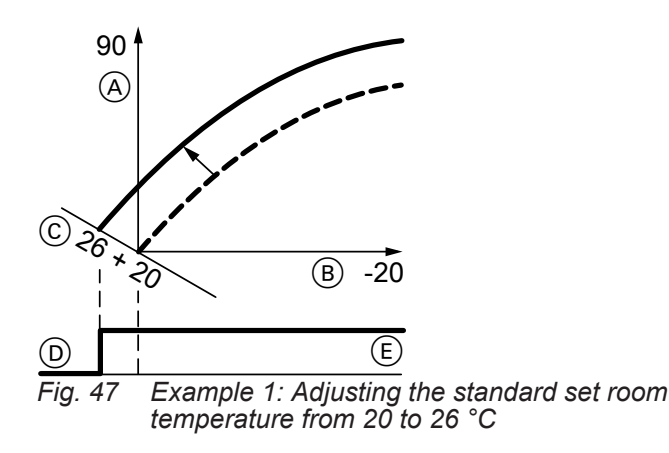

- (A) Flow temperature in °C
- <sup>(B)</sup> Outside temperature in <sup>°</sup>C
- © Set room temperature in °C
- D Heating circuit pump "OFF"
- (E) Heating circuit pump "ON"

()

Changing the standard set room temperature

Operating instructions

# Reduced set room temperature

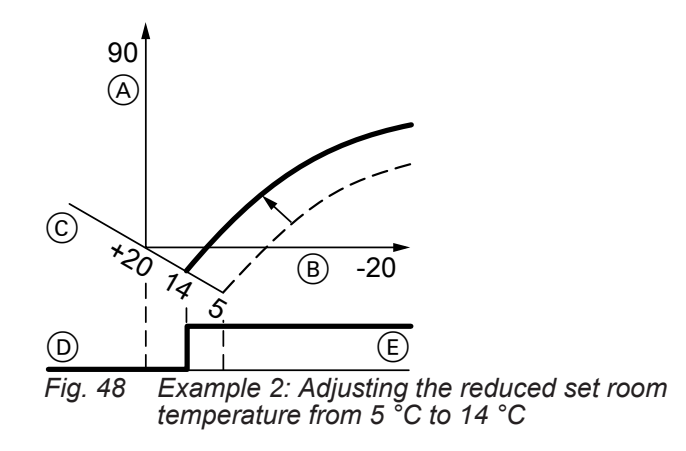

- A Flow temperature in °C
- B Outside temperature in °C
- © Set room temperature in °C
- D Heating circuit pump "OFF"
- (E) Heating circuit pump "ON"

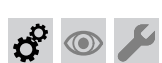

# Connecting the control unit to LON

The LON communication module must be plugged in (if installed as an accessory, see the LON communication module installation instructions).

### Note

The data transfer via LON can take several minutes.

Changing the reduced set room temperature

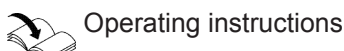

# Changing the slope and level

Individually adjustable for each heating circuit

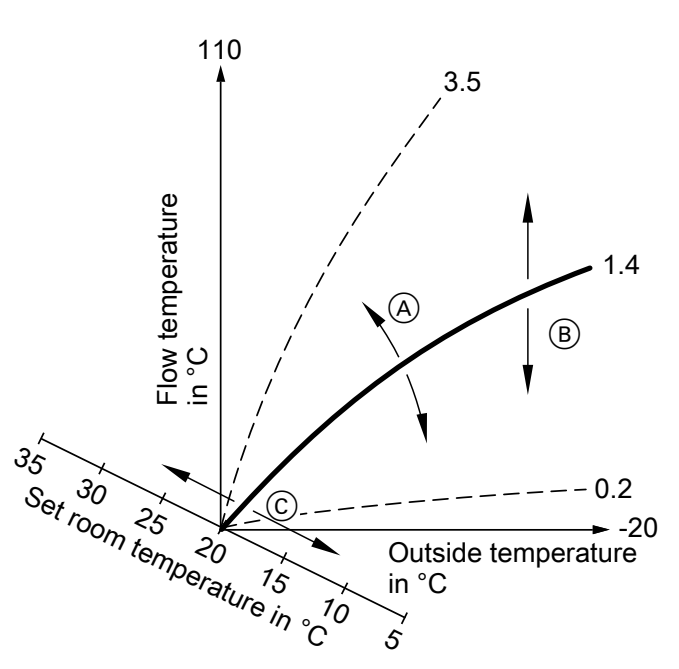

Fig. 49

- (A) Changing the slope
- Changing the level (vertical parallel offset of the heating curve)

Extended menu:

- 1. 📑
- 2. "Heating"
- 3. Select the heating circuit.
- 4. "Heating curve"
- 5. "Slope" or "Level"
- 6. Adjust heating curve according to the system requirements.

### Example: Single boiler system with Vitotronic 200-H and Vitocom 200

Set the LON subscriber numbers and further functions via code 2 (see the following table).

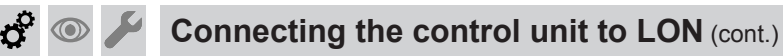

## Note

The same subscriber number must **not** be allocated twice within the LON. **Only one Vitotronic** may be programmed as fault manager.

## All coding addresses in the table are listed in the "General" group.

| Boiler control unit                                         | Vitotronic 200-H                                                   | Vitotronic 200-H                                                   | Vitocom                       |
|-------------------------------------------------------------|--------------------------------------------------------------------|--------------------------------------------------------------------|-------------------------------|
|                                                             | LON                                                                | LON                                                                |                               |
| Subscriber no. 1<br>Code "77:1"                             | Subscriber no. 10<br>Code "77:10"                                  | Subscriber no. 11<br>Set code "77:11".                             | Subscriber no. 99             |
| Control unit is fault manager.<br>Code "79:1"               | Control unit is not fault man-<br>ager.<br>Code "79:0"             | Control unit is not fault man-<br>ager.<br>Code "79:0"             | Device is fault man-<br>ager. |
| Control unit transmits the time.<br>Code "7b:1"             | Control unit receives the time. <b>Set</b> code "81:3".            | Control unit receives the time. <b>Set</b> code "81:3".            | Device receives the time.     |
| Control unit sends outside temperature.<br>Set code "97:2". | Control unit receives outside temperature. <b>Set</b> code "97:1". | Control unit receives outside temperature. <b>Set</b> code "97:1". | _                             |
| Viessmann system number.<br>Code "98:1"                     | Viessmann system number.<br>Code "98:1"                            | Viessmann system number.<br>Code "98:1"                            | —                             |
| LON subscriber fault monitor-<br>ing.<br>Code "9C:20"       | LON subscriber fault moni-<br>toring.<br>Code "9C:20"              | LON subscriber fault moni-<br>toring.<br>Code "9C:20"              | —                             |

### Carrying out a LON subscriber check

The subscriber check is used to test communication with the system devices connected to the fault manager.

### Requirements:

- The control unit must be programmed as fault manager (code "79:1" in the "General" group).
- The LON subscriber number must be programmed in all control units.
- The LON subscriber list in the fault manager must be up to date.

### Service menu:

- 1. Press **OK** and **E** simultaneously for approx. 4 s.
- 2. "Service functions"

# ç° 💿 🌽

# Scanning and resetting the "Service" display

After the limits specified in coding addresses "21" and "23" in the **"Boiler"** group have been reached, the red fault indicator flashes and **"Service"** and " **/**" appear on the programming unit display.

### 3. "Subscriber check"

- 4. Select subscriber (e.g. subscriber 10).
- 5. Start the subscriber check with "OK".
- Successfully tested subscribers are designated with "OK".
- Unsuccessfully tested subscribers are identified with "Not OK".

### Note

To perform another subscriber check: Create a new subscriber list with **"Delete list?"** (subscriber list is updated).

### Note

During the subscriber check, the display of the relevant subscriber shows the subscriber no. and **"Wink"** for approx. 1 min.

### Acknowledging and resetting service

Press **OK** to acknowledge a service message.

# Commissioning, inspection, maintenance

# Scanning and resetting the "Service" display (cont.)

### Note

An acknowledged service message that was not reset reappears the following Monday.

After a service has been carried out (resetting service)

1. Press OK and **E** simultaneously for approx. 4 s.

#### Fitting the cover panel and front panels O D $\odot$

- Fit the cover panel; see position (A) in the diagram on page 42.
- Mount the front panels; see page 34.

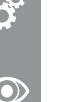

# Instructing the system user

The system installer should hand the operating instructions to the system user and instruct the user in operating the system.

This includes all components installed as accessories, e.g. remote control units. In addition, the system installer must make the user aware of the required maintenance work.

The system installer must attach the additional type plate to the outside of the appliance in a position visible to the flue gas inspector. See page 26.

The attachment point must be agreed beforehand with the system user.

- 2. "Service functions"
- 3. "Service reset"

### Note

The selected service parameters for hours run and interval restart at 0.

# Calling up coding level 1

- Codes are displayed as plain text.
- Codes that have no function, either due to the system equipment level or due to the setting of other codes, are not displayed.
- Heating systems with 1 heating circuit without mixer and 1 or 2 heating circuits with mixer: In the following, the heating circuit without mixer is referred to as "Heating circuit 1" and the heating circuits with mixer as "Heating circuit 2" and "Heating circuit 3".

If the heating circuits have been given individual designations, the selected designation and "HC1", "HC2" or "HC3" appear instead.

The codes are divided into groups:

- "General"
- Boiler"
- "Process"
- "DHW"
- "Solar"

- "Heating circuit ..."
- "All codes std device" In this group, all coding addresses from coding level 1 are displayed in ascending order.

Note

The coding addresses in the "Solar" and "Process" groups are not shown.

"Standard setting"

Service menu:

- 1. Press **OK** and **E** simultaneously for approx. 4 s.
- 2. "Coding level 1"
- 3.  $\blacktriangle/\nabla$  for the group of the required coding address
- 4.  $\blacktriangle/\forall$  for the required coding address
- 5.  $\checkmark/\checkmark$  for the required value in line with the tables below

### Note

The system exits the service menu automatically after 30 min.

# Resetting all codes to their delivered condition (reset)

Select "Standard setting" in coding level 1.

### Note

This also resets codes at coding level 2.

### Codes for sorption mode and natural heat source in the "Process" group:

A reset causes sorption mode to be deactivated (code "14:0") and the natural heat source selection (code "1A:0") to be reset. The codes must be re-entered.

# "General"

Select "General" (see page 63).

# Coding

| Coding in the delivered condition |                                                                                                    | Possible change     |                                                   |  |
|-----------------------------------|----------------------------------------------------------------------------------------------------|---------------------|---------------------------------------------------|--|
| System design                     |                                                                                                    |                     |                                                   |  |
| 00:1                              | System version 1:<br>One heating circuit without mixer<br>A1 (heating circuit 1), without DHW<br>heating | 00:2<br>to<br>00:10 | For system schemes, see the follow-<br>ing table: |  |

| Value, ad-<br>dress 00: | Description                                                                                                    |
|-------------------------|----------------------------------------------------------------------------------------------------|
| 2                       | 1 heating circuit without mixer A1 (heating circuit 1), with DHW heating (code is set automatical-<br>ly)                                                       |
| 3                       | 1 heating circuit with mixer M2 (heating circuit 2), without DHW heating                                                                                        |
| 4                       | 1 heating circuit with mixer M2 (heating circuit 2), with DHW heating                                                                                           |
| 5                       | 1 heating circuit without mixer A1 (heating circuit 1) and 1 heating circuit with mixer M2 (heating circuit 2), without DHW heating (code is set automatically) |
| 6                       | 1 heating circuit without mixer A1 (heating circuit 1) and 1 heating circuit with mixer M2 (heating circuit 2), with DHW heating (code is set automatically)    |
| 7                       | 1 heating circuit with mixer M2 (heating circuit 2) and 1 heating circuit with mixer M3 (heating circuit 3), without DHW heating                                |

5678 044 GB

# Code 1

"General" (cont.)

| Value, ad-<br>dress 00: | Description                                                                                                    |
|-------------------------|----------------------------------------------------------------------------------------------------|
| 8                       | 1 heating circuit with mixer M2 (heating circuit 2) and 1 heating circuit with mixer M3 (heating circuit 3), with DHW heating                                                                                        |
| 9                       | 1 heating circuit without mixer A1 (heating circuit 1), 1 heating circuit with mixer M2 (heating circuit 2) and 1 heating circuit with mixer M3 (heating circuit 3), without DHW heating (code is set automatically) |
| 10                      | 1 heating circuit without mixer A1 (heating circuit 1), 1 heating circuit with mixer M2 (heating circuit 2) and 1 heating circuit with mixer M3 (heating circuit 3), with DHW heating (code is set automatically)    |

| Coding in the delivered condition |                                                                      | Possible change      |                                                                                                    |
|-----------------------------------|----------------------------------------------------------------------|----------------------|----------------------------------------------------------------------------------------------------|
| Subscriber no.                    |                                                                      | 1                    |                                                                                                    |
| 77:1                              | LON subscriber number                                                | 77:2<br>to<br>77:99  | LON subscriber number adjustable<br>from 1 to 99:<br>1 = heat source<br>10 - 97 = Vitotronic 200-H<br>98 = Vitogate<br>99 = Vitocom<br><b>Note</b><br>Allocate each number <b>only</b> once. |
| Detached house/                   | apartment building                                                   |                      |                                                                                                    |
| 7F:1                              | Detached house                                                       | 7F:0                 | Apartment building<br>Holiday program and time program<br>for DHW heating can be set sepa-<br>rately                                                                                         |
| Lock out controls                 | 5                                                                    | L                    |                                                                                                    |
| 8F:0                              | Operation enabled in standard menu and extended menu.                | 8F:1                 | Operation locked out in standard<br>menu <b>and</b> extended menu.<br>Emissions test mode can be ena-<br>bled.                                                                               |
|                                   | The relevant code is only enabled<br>when you exit the service menu. | 8F:2                 | Operation enabled in standard<br>menu, but locked out in extended<br>menu.<br>Emissions test mode can be ena-<br>bled.                                                                       |
| Set flow tempera                  | ture for external demand                                             |                      |                                                                                                    |
| 9b:70                             | Set flow temperature for external demand 70 °C                       | 9b:0<br>to<br>9b:127 | Set flow temperature for external de-<br>mand adjustable from 0 to 127 °C<br>(limited by appliance-specific param-<br>eters)                                                                 |

# "Boiler"

Select "Boiler" (see page 63).

# Coding

| Coding in the delivered condition |                                                           | Possible change      |                                                                                                    |  |
|-----------------------------------|-----------------------------------------------------------|----------------------|----------------------------------------------------------------------------------------------------|--|
| Burner service in 100 hours       |                                                           |                      |                                                                                                    |  |
| 21:0                              | No service interval set (in hours run)                    | 21:1<br>to<br>21:100 | The number of hours run before the burner should be serviced is adjustable from 100 to 10,000 h<br>One step $\triangleq$ 100 h   |  |
| Service inter                     | val in months                                             |                      |                                                                                                    |  |
| 23:0                              | No time set for burner service in-<br>terval              | 23:1<br>to<br>23:24  | Time interval adjustable from 1 to 24 months                                                                                     |  |
| Service statu                     | s                                                         | 4                    | I                                                                                                    |  |
| 24:0                              | "Service" not shown on the dis-<br>play                   | 24:1                 | "Service" shown on the display.<br>The coding address is set automati-<br>cally and must be reset manually af-<br>ter a service. |  |
| Filling/Ventir                    | ng                                                        |                      |                                                                                                    |  |
| 2F:0                              | Secondary circuit:<br>Venting program/filling program not | 2F:1                 | Venting program active                                                                                                    |  |
|                                   | active                                                    |                      |                                                                                                    |  |

# "Process"

Select "Process" (see page 63).

# Coding

| Coding in the delivered condition |                                | Possible change |                                                     |  |
|-----------------------------------|--------------------------------|-----------------|-----------------------------------------------------|--|
| Enable sorption operation         |                                |                 |                                                     |  |
| 14:0                              | Only condensing operation ena- | 14:1            | Only sorption operation enabled                     |  |
|                                   | bled                           | 14:2            | Condensing operation and sorption operation enabled |  |
| Heat source                       | 9                              |                 |                                                     |  |
| 1A:1                              | Solar thermal                  | 1A:0            | Geothermal probe                                    |  |

5678 044 GB

# Code 1

# "DHW"

Select "DHW" (see page 63).

# Coding

| Coding in the delivered condition         |                                                                                                    | Possible change     |                                                                                                    |  |
|-------------------------------------------|----------------------------------------------------------------------------------------------------|---------------------|----------------------------------------------------------------------------------------------------|--|
| Set DHW temperature reheating suppression |                                                                                                    |                     |                                                                                                    |  |
| 67:40                                     | For solar DHW heating: set DHW<br>temperature 40 °C. Reheating is<br>suppressed above the selected set<br>temperature. The heat generator<br>starts as backup if the rise in the<br>cylinder temperature is insufficient. | 67:0<br>to<br>67:95 | Set DHW temperature adjustable<br>from 0 to 95 °C (limited by appli-<br>ance-specific parameters)  |  |
| Enable DHW                                | circulation pump                                                                                                    |                     |                                                                                                    |  |
| 73:0                                      | DHW circulation pump: "ON" ac-<br>cording to time program                                                                                                    | 73:1<br>to<br>73:6  | "ON" from once per hour for 5 min<br>up to 6 times per hour for 5 min dur-<br>ing the time program |  |
|                                           |                                                                                                    | 73:7                | Constantly "ON"                                                                                    |  |

# "Solar"

Select "Solar" (see page 63).

Note

The **"Solar"** group is only displayed if a solar control module, type SM1, is connected.

# Coding

Codes

| Coding in the delivered condition |                                                                                                    | Possible change      |                                                                     |  |
|-----------------------------------|----------------------------------------------------------------------------------------------------|----------------------|---------------------------------------------------------------------|--|
| Speed control                     | solar circuit pump                                                                                                    |                      |                                                                     |  |
| 02:                               | Data dependent on the software version of solar control module                                                                             | 02:0                 | Solar circuit pump is not speed-con-<br>trolled                     |  |
|                                   | SM1                                                                                                    | 02:1                 | With wave packet control function Never adjust                      |  |
|                                   |                                                                                                    | 02:2                 | Solar circuit pump is speed-control-<br>led with PWM control        |  |
| Maximum cylir                     | nder temperature                                                                                                    |                      |                                                                     |  |
| 08:60                             | Set DHW temperature (maximum cylinder temperature) 60 °C.                                                                                  | 08:10<br>to<br>08:90 | Set DHW temperature adjustable from 10 to 90 °C.                    |  |
| Stagnation tim                    | e reduction                                                                                                    |                      | · ·                                                                 |  |
| 0A:5                              | Temperature differential for stagna-                                                                                                    | 0A:0                 | Stagnation time reduction not active.                               |  |
|                                   | tion time reduction (reduction in<br>the speed of the solar circuit pump<br>to protect system components and<br>heat transfer medium) 5 K. | 0A:1<br>to<br>0A:40  | Temperature differential adjustable from 1 to 40 K.                 |  |
| Flow rate solar                   | circuit                                                                                                    |                      |                                                                     |  |
| 0F:70                             | Solar circuit flow rate at the maxi-<br>mum pump speed 7 l/min.                                                                            | 0F:1<br>to<br>0F:255 | Flow rate adjustable from 0.1 to 25.5 l/min,<br>1 step ≙ 0.1 l/min. |  |

| Coding in the delivered condition |                                   | Possible change |                                                                                           |  |
|-----------------------------------|-----------------------------------|-----------------|-------------------------------------------------------------------------------------------|--|
| Extended s                        | olar control functions            |                 |                                                                                           |  |
| 20:0                              | No extended control function ena- | 20:1            | Auxiliary function for DHW heating                                                        |  |
|                                   | bled                              | 20:2            | Differential temperature control 2.                                                       |  |
|                                   |                                   | 20:3            | Differential temperature control 2 and auxiliary function.                                |  |
|                                   |                                   | 20:4            | Differential temperature control 2 for central heating backup.                            |  |
|                                   |                                   | 20:5            | Thermostat function                                                                       |  |
|                                   |                                   | 20:6            | Thermostat function and auxiliary function                                                |  |
|                                   |                                   | 20:7            | Solar heating via external heat ex-<br>changer without additional tempera-<br>ture sensor |  |
|                                   |                                   | 20:8            | Solar heating via external heat ex-<br>changer with additional temperature<br>sensor      |  |
|                                   |                                   | 20:9            | Solar heating of 2 DHW cylinders                                                          |  |

# "Heating circuit"

Select "Heating circuit ..." (see page 63).

# Coding

| Coding in the delivered condition    |                                                                                                    | Possible change     |                                                                                                    |  |  |
|--------------------------------------|----------------------------------------------------------------------------------------------------|---------------------|----------------------------------------------------------------------------------------------------|--|--|
| Economy function outside temperature |                                                                                                    |                     |                                                                                                    |  |  |
| A5:5                                 | With heating circuit pump logic function (economy control): Heat-                                                                                          | A5:0                | Without heating circuit pump logic function                                                            |  |  |
|                                      | ing circuit pump is "OFF" when the<br>outside temperature (OT) is 1 K<br>higher than the set room tempera-<br>ture ( $RT_{set}$ )<br>OT > $RT_{set}$ + 1 K | A5:1<br>to<br>A5:15 | With heating circuit pump logic func-<br>tion: heating circuit pump "OFF"<br>(see the following table) |  |  |

| Parameter address A5: | With heating circuit pump logic function: heating circuit pump "OFF" |
|-----------------------|----------------------------------------------------------------------|
| 1                     | OT > RT <sub>set</sub> + 5 K                                         |
| 2                     | OT > RT <sub>set</sub> + 4 K                                         |
| 3                     | OT > RT <sub>set</sub> + 3 K                                         |
| 4                     | OT > RT <sub>set</sub> + 2 K                                         |
| 5                     | OT > RT <sub>set</sub> + 1 K                                         |
| 6                     | OT > RT <sub>set</sub>                                               |
| 7<br>to               | OT > RT <sub>set</sub> – 1 K                                         |
| 15                    | OT > RT <sub>set</sub> – 9 K                                         |

# "Heating circuit" (cont.)

| Coding in the delivered condition |                                                                                                    | Possible change                                |                                           |                                                                                                    |  |
|-----------------------------------|----------------------------------------------------------------------------------------------------|------------------------------------------------|-------------------------------------------|----------------------------------------------------------------------------------------------------|--|
| Extended econor                   | ny function adjusted outside tempe                                                                                                    | erature                                        |                                           |                                                                                                    |  |
| A6:36                             | Extended economy mode <b>not</b> ac-<br>tive                                                                                                    | A6:5<br>to<br>A6:35                            | E<br>t<br>a<br>t<br>t<br>t<br>c<br>s<br>a | Extended economy mode active, i.e.<br>he burner and heating circuit pump<br>are switched off at a variable value,<br>adjustable from 5 to 35 °C plus 1 °C.<br>Mixer is being closed. The basis for<br>his is the adjusted outside tempera-<br>ure. This is composed of the actual<br>butside temperature and a time con-<br>stant that takes account of the way<br>an average building cools down. |  |
| Extended econor                   | ny function mixer                                                                                                    |                                                |                                           |                                                                                                    |  |
| A7:0                              | Without mixer economy function<br>(only for heating circuit with mixer)                                                                                    | A7:1                                           | V<br>c<br>H<br>H                          | With mixer economy function (exten-<br>ded heating circuit pump logic):<br>Heating circuit pump also "OFF":<br>If the mixer has been trying to<br>close for longer than 20 min.<br>Heating circuit pump "ON":<br>If the mixer changes to control<br>function<br>If there is a risk of frost                                                                                                    |  |
| Pump idle time, t                 | ransition reduced mode                                                                                                    |                                                |                                           |                                                                                                    |  |
| A9:7                              | With pump idle time: heating circuit<br>pump "OFF" if set value is modi-<br>fied by changing the operating<br>mode or changing the set room<br>temperature | A9:0                                           | V                                         | Nithout pump idle time                                                                                                    |  |
|                                   |                                                                                                    | A9:1<br>to<br>A9:15                            | V<br>1<br>9                               | With pump idle time, adjustable from<br>I to 15: the higher the value, the lon-<br>ger the pump idle time.                                                                                                    |  |
| Weather-compen                    | sated/room temperature hook-up                                                                                                    |                                                | I                                         |                                                                                                    |  |
| b0:0                              | With remote control: heating mode/<br>reduced mode: weather-compen-<br>sated, only change the code for<br>the heating circuit with mixer.                  | b0:1                                           | F<br>t                                    | Heating mode: weather-compensa-<br>ed<br>Reduced mode: with room tempera-<br>ure hook-up                                                                                                    |  |
|                                   |                                                                                                    | b0:2                                           | F<br>t                                    | Heating mode: with room tempera-<br>ure hook-up<br>Reduced mode: weather-compensa-<br>ed                                                                                                    |  |
|                                   |                                                                                                    | b0:3                                           | H<br>r                                    | leating mode/reduced mode: with oom temperature hook-up                                                                                                    |  |
| Economy functio                   | n room temperature                                                                                                    |                                                |                                           |                                                                                                    |  |
| b5:0                              | With remote control: no room tem-<br>perature-dependent heating circuit<br>pump logic function. Change code<br>only for the heating circuit with<br>mixer. | b5:1<br>to<br>b5:8                             | F                                         | For heating circuit pump logic func-<br>ion, see the following table:                                                                                                    |  |
| Demonster in stat                 |                                                                                                    | . <b>f</b>                                     |                                           |                                                                                                    |  |
| b5:                               | Heating circuit pump log                                                                                                    | ic function:                                   | Heating                                   | circuit pump "ON"                                                                                                    |  |
| 1                                 | RT <sub>actual</sub> > RT <sub>set</sub> + 5 K                                                                                                    |                                                | RT <sub>actual</sub> <                    | < RT <sub>set</sub> + 4 K                                                                                                    |  |
| 2                                 | RT <sub>actual</sub> > RT <sub>sot</sub> + 4 K                                                                                                    |                                                | RT <sub>actual</sub> <                    | < RT <sub>set</sub> + 3 K                                                                                                    |  |
| 3                                 | RT <sub>actual</sub> > RT <sub>set</sub> + 3 K                                                                                                    | RT <sub>actual</sub> > RT <sub>set</sub> + 3 K |                                           | RT <sub>actual</sub> < RT <sub>set</sub> + 2 K                                                                                                    |  |

 $RT_{actual} < RT_{set} + 1 K$ 

 $RT_{actual} < RT_{set}$ 

4

5

 $RT_{actual} > RT_{set} + 2 K$ 

 $RT_{actual} > RT_{set} + 1 K$ 

# "Heating circuit" (cont.)

| Parameter a   | ddress                                  | With heating circuit pump log                                                                                                    | ic function           | :                         |                                                                                                    |
|---------------|-----------------------------------------|----------------------------------------------------------------------------------------------------|-----------------------|---------------------------|----------------------------------------------------------------------------------------------------|
| b5:           |                                         | Heating circuit pump "OFF"                                                                                                    |                       | Heating circuit pump "ON" |                                                                                                    |
| 6             |                                         | RT <sub>actual</sub> > RT <sub>set</sub>                                                                                                    |                       | RT <sub>actual</sub> <    | RT <sub>set</sub> – 1 K                                                                                                    |
| 7             |                                         | RT <sub>actual</sub> > RT <sub>set</sub> – 1 K                                                                                                    |                       | RT <sub>actual</sub> <    | RT <sub>set</sub> – 2 K                                                                                                    |
| 8             |                                         | RT <sub>actual</sub> > RT <sub>set</sub> – 2 K                                                                                                    |                       | RT <sub>actual</sub> <    | RT <sub>set</sub> – 3 K                                                                                                    |
| Coding in th  | e deliver                               | red condition                                                                                                    | Possible              | change                    |                                                                                                    |
| Min. flow ter | nperatur                                | e heating circuit                                                                                                    |                       |                           |                                                                                                    |
| C5:20         | El                                      | ectronic minimum flow tempera-<br>re limit 20 °C                                                                                                    | C5:1<br>to<br>C5:127  | N<br>1<br>p               | finimum limit adjustable from 1 to 27 °C (limited by appliance-specific arameters)                                                                         |
| Max. flow te  | mperatu                                 | re heating circuit                                                                                                    |                       |                           |                                                                                                    |
| C6:74         | El                                      | ectronic maximum flow tempera-<br>re limit set to 74 °C                                                                                                    | C6:10<br>to<br>C6:127 | N<br>1<br>p               | Aximum limit adjustable from 10 to 27 °C (limited by appliance-specific arameters)                                                                         |
| Heating prog  | gram cha                                | angeover                                                                                                    |                       | I                         |                                                                                                    |
| d5:0          | Ex<br>ch<br>pr<br>re<br>"S              | Aternal operating program<br>hangeover switches the operating<br>ogram to "Constant operation at<br>duced room temperature" or<br>handby mode"                                                                                | d5:1                  | T<br>C<br>o<br>tu<br>3    | he external operating program<br>hangeover switches to "Constant<br>peration at standard room tempera-<br>ure" (subject to coding address 3A,<br>b and 3C) |
| Ext. heating  | program                                 | n changeover to heating circuit                                                                                                    |                       |                           |                                                                                                    |
| d8:0          | No<br>via                               | o operating program changeover<br>a EA1 extension                                                                                                    | d8:1                  | C                         | Derating program changeover via<br>nput DE1 at EA1 extension                                                                                               |
|               |                                         |                                                                                                    | d8:2                  | C                         | Operating program changeover via nput DE2 at EA1 extension                                                                                                 |
|               |                                         |                                                                                                    | d8:3                  | C                         | Operating program changeover via nput DE3 at EA1 extension                                                                                                 |
| Max. pump s   | speed in                                | standard mode                                                                                                    |                       |                           |                                                                                                    |
| E6:           | Or<br>he<br>Ma<br>sp<br>the<br>Va<br>sp | nly for heating systems without a<br>eating circuit with mixer:<br>aximum speed of the variable<br>beed secondary pump as a % of<br>e max. speed in standard mode.<br>alue is determined by appliance-<br>becific parameters. | E6:0<br>to<br>E6:100  | N<br>to                   | 1aximum speed adjustable from 0<br>o 100 %                                                                                                    |
| Min. pump s   | peed                                    |                                                                                                    |                       |                           |                                                                                                    |
| E7:50         | Or<br>he<br>Mi<br>sp<br>50              | nly for heating systems without a<br>eating circuit with mixer:<br>inimum speed of the variable<br>beed secondary pump:<br>0 % of the max. speed                                                                              | E7:0<br>to<br>E7:100  | N<br>1                    | linimum speed adjustable from 0 to 0 % of maximum speed                                                                                                    |
| Screed dryin  | ng                                      |                                                                                                    |                       |                           |                                                                                                    |
| F1:0          | So                                      | creed drying not active                                                                                                    | F1:1<br>to<br>F1:6    | S<br>o<br>p               | Creed drying adjustable with choice<br>f 6 temperature/time profiles (see<br>age 145)                                                                      |
|               |                                         |                                                                                                    | F1:15                 | C                         | Constant flow temperature 20 °C                                                                                                    |

# Code 1

# "Heating circuit" (cont.)

| Coding in the delivered condition |                                                                                                    | Possible change        |                                                                                                    |  |  |
|-----------------------------------|----------------------------------------------------------------------------------------------------|------------------------|----------------------------------------------------------------------------------------------------|--|--|
| Party mode time limit             |                                                                                                    |                        |                                                                                                    |  |  |
| F2:8                              | Time limit for party mode or exter-                                                                                                    | F2:0                   | No time limit for party mode <sup>*1</sup>                                                                                                 |  |  |
|                                   | nal operating program changeover via pushbutton: 8 h <sup>*1</sup>                                                                                                    | F2:1<br>to<br>F2:12    | Time limit adjustable from 1 to 12 h <sup>*1</sup>                                                                                         |  |  |
| Start temperatur                  | e raising                                                                                                    | ·                      |                                                                                                    |  |  |
| F8:-5                             | Temperature limit for terminating<br>reduced mode –5 °C; see example<br>on page 147.<br>Observe setting for coding address<br>"A3".                                                    | F8:+10<br>to<br>F8:-60 | Temperature limit adjustable from +10 to –60 °C                                                                                            |  |  |
|                                   |                                                                                                    | F8:-61                 | Function disabled                                                                                                    |  |  |
| End temperature                   | raising                                                                                                    |                        |                                                                                                    |  |  |
| F9:–14                            | Temperature limit for raising the re-<br>duced set room temperature<br>–14 °C; see example on<br>page 147.                                                                             | F9:+10<br>to<br>F9:-60 | Temperature limit for raising the set<br>room temperature to the value se-<br>lected for standard mode adjustable<br>from<br>+10 to –60 °C |  |  |
| Set flow tempera                  | ture increase                                                                                                    |                        |                                                                                                    |  |  |
| FA:20                             | Set flow temperature increased by<br>20 % when changing from opera-<br>tion at reduced room temperature<br>to operation at standard room tem-<br>perature. See example on<br>page 147. | FA:0<br>to<br>FA:50    | Temperature increase adjustable from 0 to 50 %                                                                                             |  |  |
| Duration set flow                 | temperature increase                                                                                                    | 1                      | 1                                                                                                    |  |  |
| Fb:60                             | Duration of the increased set flow<br>temperature (see coding address<br>"FA") is 60 min. See example on<br>page 147.                                                                  | Fb:0<br>to<br>Fb:240   | Duration adjustable from 0 to 240 min                                                                                                    |  |  |

5678 044 GB

# Calling up coding level 2

- At coding level 2, all codes are accessible, including the codes at coding level 1.
- Codes that have no function, either due to the system equipment level or due to the setting of other codes, are not displayed.
- Heating systems with 1 heating circuit without mixer and 1 or 2 heating circuits with mixer: In the following, the heating circuit without mixer is referred to as "Heating circuit 1" and the heating circuits with mixer as "Heating circuit 2" and "Heating circuit 3".

If the heating circuits have been given individual designations, the selected designation and "HC1", "HC2" or "HC3" appear instead.

• For code groups, see page 63.

Service menu:

- 1. Press **OK** and **E** simultaneously for approx. 4 s.
- 2. Press **OK** and **S** simultaneously for approx. 4 s.
- 3. "Coding level 2"
- 4.  $\checkmark/\checkmark$  for the group of the required coding address
- 5.  $\blacktriangle/\blacksquare$  for the required coding address
- ▲/▼ for the required value in line with the tables below

### Note

*The system exits the service menu automatically after 30 min.* 

# Resetting all codes to their delivered condition (reset)

Select "Standard setting" in coding level 2.

### Note

This also resets codes at coding level 1.

# Codes for sorption mode and natural heat source in the "Process" group:

A reset causes sorption mode to be deactivated (code "14:0") and the natural heat source selection (code "1A:0") to be reset. The codes must be re-entered.

# "General"

Select "General" (see page 71).

### Coding

| Coding in the delivered condition |                                                                                                    | Possible change     |                                                   |  |
|-----------------------------------|----------------------------------------------------------------------------------------------------|---------------------|---------------------------------------------------|--|
| 00:1                              | System version 1:<br>One heating circuit without mixer<br>A1 (heating circuit 1), without DHW<br>heating | 00:2<br>to<br>00:10 | For system schemes, see the follow-<br>ing table: |  |

| Value, ad-<br>dress 00: | Description                                                                                                    |
|-------------------------|----------------------------------------------------------------------------------------------------|
| 2                       | 1 heating circuit without mixer A1 (heating circuit 1), with DHW heating (code is set automatical-<br>ly)                                                       |
| 3                       | 1 heating circuit with mixer M2 (heating circuit 2), without DHW heating                                                                                        |
| 4                       | 1 heating circuit with mixer M2 (heating circuit 2), with DHW heating                                                                                           |
| 5                       | 1 heating circuit without mixer A1 (heating circuit 1) and 1 heating circuit with mixer M2 (heating circuit 2), without DHW heating (code is set automatically) |
| 6                       | 1 heating circuit without mixer A1 (heating circuit 1) and 1 heating circuit with mixer M2 (heating circuit 2), with DHW heating (code is set automatically)    |
| 7                       | 1 heating circuit with mixer M2 (heating circuit 2) and 1 heating circuit with mixer M3 (heating circuit 3), without DHW heating                                |
| 8                       | 1 heating circuit with mixer M2 (heating circuit 2) and 1 heating circuit with mixer M3 (heating circuit 3), with DHW heating                                   |

# Code 2

"General" (cont.)

| Value, ad-<br>dress 00: | Description                                                                                                    |
|-------------------------|----------------------------------------------------------------------------------------------------|
| 9                       | 1 heating circuit without mixer A1 (heating circuit 1), 1 heating circuit with mixer M2 (heating circuit 2) and 1 heating circuit with mixer M3 (heating circuit 3), without DHW heating (code is set automatically) |
| 10                      | 1 heating circuit without mixer A1 (heating circuit 1), 1 heating circuit with mixer M2 (heating circuit 2) and 1 heating circuit with mixer M3 (heating circuit 3), with DHW heating (code is set automatically)    |

| Coding in the delivered condition |                                                                                           | Possible change |                                                                                                    |  |
|-----------------------------------|-------------------------------------------------------------------------------------------|-----------------|----------------------------------------------------------------------------------------------------|--|
| 11:0                              | No access to the coding addresses<br>for the parameters of the combus-<br>tion controller | 11:9            | Access to the coding addresses for<br>the parameters of the combustion<br>controller open<br><b>Note</b><br>Setting the code to "11:9" results in<br>the process circuit being cooled.<br>This can take approx. 20 min. Only<br>then is coding address "82" visible |  |
| 2A:0                              | Without wireless outside tempera-<br>ture sensor                                          | 2A:1            | With wireless outside temperature sensor (automatic recognition)                                                                                                    |  |
|                                   |                                                                                           | 2A:2            | Wireless outside temperature sensor not used                                                                                                    |  |
| 2d:1                              | Never adjust                                                                              |                 |                                                                                                    |  |
| 32:0                              | Without AM1 extension                                                                     | 32:1            | With AM1 extension (automatic rec-<br>ognition)                                                                                                    |  |
| 33:1                              | Function of output A1 at AM1 ex-<br>tension: external heating circuit                     | 33:0            | Function of output A1: DHW circula-<br>tion pump                                                                                                    |  |
|                                   | pump (A1/HC1)                                                                             | 33:2            | Function of output A1: external cir-<br>culation pump for cylinder heating                                                                                                    |  |
| 34:0                              | Function of output A2 at AM1 ex-<br>tension: DHW circulation pump                         | 34:1            | Function of output A2: external heat-<br>ing circuit pump (A1/HC1)                                                                                                    |  |
|                                   |                                                                                           | 34:2            | Function of output A2: external cir-<br>culation pump for cylinder heating                                                                                                    |  |
| 35:0                              | Without EA1 extension                                                                     | 35:1            | With EA1 extension (automatic rec-<br>ognition)                                                                                                    |  |
| 36:0                              | Function of output 157 at EA1 ex-<br>tension: fault message                               | 36:1            | Function of output 157: feed pump                                                                                                    |  |
|                                   |                                                                                           | 36:2            | Function of output 157: DHW circu-<br>lation pump                                                                                                    |  |
| 3A:0                              | Function of input DE1 at EA1 ex-<br>tension: not assigned                                 | 3A:1            | Function of input DE1: operating program changeover                                                                                                    |  |
|                                   |                                                                                           | 3A:2            | Function of input DE1: external de-<br>mand with set flow temperature<br>Set flow temperature setting: coding<br>address 9b<br>Internal circulation pump function:<br>coding address 3F                                                                             |  |
|                                   |                                                                                           | 3A:3            | Function of input DE1: external<br>blocking<br>Internal circulation pump function:<br>coding address 3E                                                                                                    |  |
|                                   |                                                                                           | 3A:4            | Function of input DE1: external blocking with fault message input                                                                                                    |  |

5678 044 GB
# "General" (cont.)

| Coding in the delivered condition |                                                           | Possible change |                                                                                                    |
|-----------------------------------|-----------------------------------------------------------|-----------------|----------------------------------------------------------------------------------------------------|
|                                   |                                                           |                 | Internal circulation pump function:<br>coding address 3E                                                                                                    |
|                                   |                                                           | 3A:5            | Function of input DE1: fault mes-<br>sage input                                                                                                    |
|                                   |                                                           | 3A:6            | Function of input DE1: brief opera-<br>tion of the DHW circulation pump<br>(pushbutton function).<br>DHW circulation pump runtime set-<br>ting: coding address 3d                       |
| 3b:0                              | Function of input DE2 at EA1 ex-<br>tension: not assigned | 3b:1            | Function of input DE2: operating program changeover                                                                                                    |
|                                   |                                                           | 3b:2            | Function of input DE2: external de-<br>mand with set flow temperature<br>Set flow temperature setting: coding<br>address 9b<br>Internal circulation pump function:<br>coding address 3F |
|                                   |                                                           | 3b:3            | Function of input DE2: external<br>blocking<br>Internal circulation pump function:<br>coding address 3E                                                                                 |
|                                   |                                                           | 3b:4            | Function of input DE2: external<br>blocking with fault message input<br>Internal circulation pump function:<br>coding address 3E                                                        |
|                                   |                                                           | 3b:5            | Function of input DE2: fault mes-<br>sage input                                                                                                    |
|                                   |                                                           | 3b:6            | Function of input DE2: brief opera-<br>tion of the DHW circulation pump<br>(pushbutton function).<br>DHW circulation pump runtime set-<br>ting: coding address 3d                       |
| 3C:0                              | Function of input DE3 at EA1 ex-<br>tension: not assigned | 3C:1            | Function of input DE3: operating program changeover                                                                                                    |
|                                   |                                                           | 3C:2            | Function of input DE3: external de-<br>mand with set flow temperature<br>Set flow temperature setting: coding<br>address 9b<br>Internal circulation pump function:<br>coding address 3F |
|                                   |                                                           | 3C:3            | Function of input DE3: external<br>blocking<br>Internal circulation pump function:<br>coding address 3E                                                                                 |
|                                   |                                                           | 3C:4            | Function of input DE3: external<br>blocking with fault message input<br>Internal circulation pump function:<br>coding address 3E                                                        |
|                                   |                                                           | 3C:5            | Function of input DE3: fault mes-<br>sage input                                                                                                    |
|                                   |                                                           | 3C:6            | Function of input DE3: brief opera-<br>tion of the DHW circulation pump<br>(pushbutton function).                                                                                       |

| Coding in the delivered condition |                                                                     | Possible change       |                                                                                                    |  |
|-----------------------------------|---------------------------------------------------------------------|-----------------------|----------------------------------------------------------------------------------------------------|--|
|                                   |                                                                     |                       | DHW circulation pump runtime set-<br>ting: coding address 3d                                                                                                    |  |
| 3d:5                              | DHW circulation pump runtime for brief operation: 5 min             | 3d:1<br>to<br>3d:60   | Runtime of DHW circulation pump adjustable from 1 to 60 min                                                                                                    |  |
| 3E:0                              | Secondary pump stays in control mode at "External blocking" signal. | 3E:1                  | Secondary pump stops at "External blocking" signal.                                                                                                    |  |
|                                   |                                                                     | 3E:2                  | Secondary pump starts at "External blocking" signal.                                                                                                    |  |
| 3F:0                              | Secondary pump stays in control mode at "External demand" signal.   | 3F:1                  | Secondary pump stops at "External demand" signal.                                                                                                    |  |
|                                   |                                                                     | 3F:2                  | Secondary pump starts at "External demand" signal.                                                                                                    |  |
| 4b:0                              | No function                                                         | 4b:1                  | External demand                                                                                                    |  |
|                                   |                                                                     | 4b:2                  | External blocking                                                                                                    |  |
| 52:0                              | Without flow temperature sensor for low loss header                 | 52:1                  | With flow temperature sensor for low loss header (automatic recognition)                                                                                                    |  |
| 53:1                              | Function of terminal 28 of internal                                 | 53:0                  | Function of terminal 28: central fault                                                                                                    |  |
|                                   | extension: DHW circulation pump                                     | 53:2                  | Function of terminal 28: external heating circuit pump (A1/HC1)                                                                                                    |  |
|                                   |                                                                     | 53:3                  | Function of terminal 28: external cir-<br>culation pump for cylinder heating                                                                                                    |  |
| 54:0                              | Without solar thermal system                                        | 54:1                  | With Vitosolic 100 (automatic recog-<br>nition)                                                                                                    |  |
|                                   |                                                                     | 54:2                  | With Vitosolic 200 (automatic recog-<br>nition)                                                                                                    |  |
|                                   |                                                                     | 54:4                  | With solar control module SM1 (au-<br>tomatic recognition)                                                                                                    |  |
| 6E:50                             | No display correction for outside temperature                       | 6E:0<br>to<br>6E:49   | Display correction –5 K to –0.1 K                                                                                                    |  |
|                                   |                                                                     | 6E:51<br>to<br>6E:100 | Display correction +0.1 K to +5 K                                                                                                    |  |
| 76:1                              | With LON communication module (automatic recognition)               | 76:0                  | Without LON communication module                                                                                                    |  |
| 77:1                              | LON subscriber number                                               | 77:2<br>to<br>77:99   | LON subscriber number adjustable<br>from 1 to 99:<br>1 = heat source<br>10 - 97 = Vitotronic 200-H<br>98 = Vitogate<br>99 = Vitocom<br><b>Note</b><br>Allocate each number <b>only</b> once. |  |
| 79:1                              | With LON communication module: control unit is fault manager.       | 79:0                  | Control unit is not fault manager.                                                                                                    |  |
| 7b:1                              | With LON communication module:<br>control unit transmits the time.  | 7b:0                  | No time transmission.                                                                                                    |  |
| 7F:1                              | Detached house                                                      | 7F:0                  | Apartment building                                                                                                    |  |

5678 044 GB

Codes

74

# "General" (cont.)

| Coding in the d | lelivered condition                                                                            | Possible change      |                                                                                                    |
|-----------------|------------------------------------------------------------------------------------------------|----------------------|----------------------------------------------------------------------------------------------------|
|                 |                                                                                                |                      | Holiday program and time program<br>for DHW heating can be set sepa-<br>rately                                                                                                    |
| 80:6            | A fault message is issued if the                                                               | 80:0                 | Immediate fault message                                                                                                    |
|                 | fault lasts for at least 30 s.                                                                 | 80:2<br>to<br>80:199 | Minimum fault duration until fault<br>message issued, adjustable from<br>10 s to 995 s (1 step $=$ 5 s)                                                                              |
| 81:1            | Automatic summer/wintertime changeover                                                         | 81:0                 | Manual summer/wintertime change-<br>over                                                                                                    |
|                 |                                                                                                | 81:2                 | Use of the radio clock receiver (automatic recognition)                                                                                                    |
|                 |                                                                                                | 81:3                 | With LON communication module: control unit receives the time.                                                                                                    |
| 82:0            | Operation with natural gas                                                                     | 82:1                 | Operation with LPG. Only adjustable if coding address "11:9" has been set.                                                                                                    |
| 88:0            | Temperature displayed in °C (Cel-<br>sius)                                                     | 88:1                 | Temperature displayed in °F (Fah-<br>renheit)                                                                                                    |
| 8A:175          | Never adjust                                                                                   |                      |                                                                                                    |
| 8F:0            | All controls active                                                                            | 8F:1                 | All controls disabled                                                                                                    |
|                 |                                                                                                | 8F:2                 | Only standard settings can be con-<br>trolled                                                                                                    |
| 90:128          | Time constant for calculating the adjusted outside temperature 21.3 h                          | 90:1<br>to<br>90:199 | Subject to the set value, the flow<br>temperature is adjusted quickly (low-<br>er values) or slowly (higher values)<br>when the outside temperature<br>changes.<br>(1 step ≜ 10 min) |
| 94:0            | Without OpenTherm extension                                                                    | 94:1                 | With OpenTherm extension (auto-<br>matic recognition)                                                                                                    |
| 95:0            | Without Vitocom 100 type GSM2 communication interface                                          | 95:1                 | With Vitocom 100, type GSM2 com-<br>munication interface (automatic rec-<br>ognition)                                                                                                |
| 97:0            | With LON communication module:<br>the outside temperature of the sen-                          | 97:1                 | Control unit receives outside tem-<br>perature.                                                                                                    |
|                 | sor connected to the control unit is used internally.                                          | 97:2                 | The control unit transmits the out-<br>side temperature to the LON sub-<br>scriber e.g. Vitotronic 200-H.                                                                            |
| 98:1            | Viessmann system number. In<br>conjunction with monitoring several<br>systems via Vitocom 300. | 98:1<br>to<br>98:5   | System number adjustable from 1 to 5                                                                                                    |
| 99:0            | Never adjust                                                                                   |                      |                                                                                                    |
| 9A:0            | Never adjust                                                                                   |                      |                                                                                                    |
| 9b:70           | Set flow temperature for external demand 70 °C                                                 | 9b:0<br>to<br>9b:127 | Set flow temperature for external de-<br>mand adjustable from 0 to 127 °C<br>(limited by appliance-specific param-<br>eters)                                                         |
| 9C:20           | LON subscriber monitoring                                                                      | 9C:0                 | No monitoring                                                                                                    |
|                 |                                                                                                | 9C:5<br>to<br>9C:60  | Time adjustable from 5 to 60 min                                                                                                    |

5678 044 GB

▸►

# "General" (cont.)

| Coding in the delivered condition |                                                                                                    | Possible change     |                                        |
|-----------------------------------|----------------------------------------------------------------------------------------------------|---------------------|----------------------------------------|
|                                   | If there is no response from a sub-<br>scriber for 20 min, the values<br>specified in the control unit are<br>used. Only then will a fault mes-<br>sage be issued. |                     |                                        |
| 9F:4                              | The secondary circuit flow temper-<br>ature is 4 K higher than the flow<br>temperature in the heating circuit<br>with mixer.                                       | 9F:0<br>to<br>9F:40 | Differential adjustable from 0 to 40 K |

## "Boiler"

Select "Boiler" (see page 71).

## Coding

| Coding in the delivered condition |                                                                                                    | Possible change      |                                                                                                    |
|-----------------------------------|----------------------------------------------------------------------------------------------------|----------------------|----------------------------------------------------------------------------------------------------|
| 0E:0                              | Never adjust                                                                                                    |                      |                                                                                                    |
| 21:0                              | No service interval set (in hours run)                                                                           | 21:1<br>to<br>21:100 | The number of hours run before the burner should be serviced is adjustable from 100 to 10,000 h<br>One step $\triangleq$ 100 h     |
| 23:0                              | No time set for burner service in-<br>terval                                                                     | 23:1<br>to<br>23:24  | Time interval adjustable from 1 to 24 months                                                                                       |
| 24:0                              | "Service" not shown on the dis-<br>play                                                                          | 24:1                 | "Service" shown on the display.<br>The address is set automatically and<br>must be reset manually after a serv-<br>ice.            |
| 28:0                              | No burner interval ignition                                                                                      | 28:1<br>to<br>28:24  | Time interval adjustable from 1 h to<br>24 h. The burner is force-started for<br>30 s at a time (only when operating<br>with LPG). |
| 2E:0                              | Never adjust                                                                                                    |                      |                                                                                                    |
| 2F:0                              | Secondary circuit:                                                                                               | 2F:1                 | Venting program active                                                                                                    |
|                                   | Venting program/filling program not active                                                                       | 2F:2                 | Filling program active                                                                                                    |
| 30:1                              | Variable speed secondary pump (automatic adjustment)                                                             | 30:0                 | Secondary pump without variable speed control (e.g. temporarily for service)                                                       |
| 31:                               | Set speed of the secondary pump<br>when operated as boiler circuit<br>pump in %, specified by the coding<br>card | 31:0<br>to<br>31:100 | Set speed adjustable from 0 to 100 %                                                                                               |
| 38:0                              | Burner control unit status: opera-<br>tional (no fault)                                                          | 38:1, 2, 3,          | Burner control unit status: fault                                                                                                  |

## "Process"

Select "Process" (see page 71).

# Coding

| Coding in the deli | vered condition                                                                                                    | Possible change      |                                                                                        |
|--------------------|----------------------------------------------------------------------------------------------------|----------------------|----------------------------------------------------------------------------------------|
| 00:24              | Never adjust                                                                                                    |                      |                                                                                        |
| 01:16              | Never adjust                                                                                                    |                      |                                                                                        |
| 02:195             | Never adjust                                                                                                    |                      |                                                                                        |
| 03:125             | Never adjust                                                                                                    |                      |                                                                                        |
| 04:0               | Never adjust                                                                                                    |                      |                                                                                        |
| 05:230             | Never adjust                                                                                                    |                      |                                                                                        |
| 06:172             | Never adjust                                                                                                    |                      |                                                                                        |
| 07:50              | Never adjust                                                                                                    |                      |                                                                                        |
| 08:60              | Never adjust                                                                                                    |                      |                                                                                        |
| 09:14              | Never adjust                                                                                                    |                      |                                                                                        |
| 0A:4               | Never adjust                                                                                                    |                      |                                                                                        |
| 0B:20              | Never adjust                                                                                                    |                      |                                                                                        |
| 0C:20              | Never adjust                                                                                                    |                      |                                                                                        |
| 0D:200             | Never adjust                                                                                                    |                      |                                                                                        |
| 0E:80              | Never adjust                                                                                                    |                      |                                                                                        |
| 0F:40              | Never adjust                                                                                                    |                      |                                                                                        |
| 10:20              | Never adjust                                                                                                    |                      |                                                                                        |
| 11:108             | Never adjust                                                                                                    |                      |                                                                                        |
| 12:6               | For natural heat source geother-<br>mal energy via geothermal probe,<br>see code 1A.<br>Evaporator inlet temperature below<br>which sorption operation is no lon-<br>ger practical and the appliance<br>switches to pure condensing oper-<br>ation. $6 \doteq 3 \ ^{\circ}C$ | 12:0<br>to<br>12:254 | Evaporator inlet temperature adjust-<br>able from 0 to 127 °C in steps of<br>0.5 °C    |
| 13:24              | For natural heat source solar ther-<br>mal, see code 1A.<br>Temperature at the solar cylinder<br>sensor, below which sorption oper-<br>ation is no longer practical and the<br>appliance switches to pure con-<br>densing operation. $24 \triangleq 12 \ ^{\circ}C$          | 13:0<br>to<br>13:254 | Solar cylinder inlet temperature ad-<br>justable from 0 to 127 °C in steps of 0.5 °C   |
| 14:0               | Only condensing operation ena-                                                                                                    | 14:1                 | Only sorption operation enabled                                                        |
|                    | bled                                                                                                    | 14:2                 | Mixed mode enabled (condensing and sorption operation)                                 |
| 15:100             | Never adjust                                                                                                    |                      |                                                                                        |
| 16:0               | Automatic sensor calibration is en-<br>abled.                                                                                                    | 16:1                 | Sensor calibration is started manual-<br>ly. Code is reset automatically to<br>"16:0". |
| 17:50              | Never adjust                                                                                                    |                      |                                                                                        |
| 18:5               | Never adjust                                                                                                    |                      |                                                                                        |
| 19:5               | Never adjust                                                                                                    |                      |                                                                                        |
| 1A:1               | Natural heat source solar thermal                                                                                                    | 1A:0                 | Natural heat source geothermal en-<br>ergy via geothermal probe                        |
| 1B:0               | Only adjustable if heat source is solar thermal.                                                                                                    | 1B:1                 | Sensor 7 at solar control module,<br>type SM1, is used for heat source<br>temperature. |

 $\mathbf{b}$ 

## Code 2

# "Process" (cont.)

| Coding in the delivered condition |                                                                                                    | Possible change |                                                                                         |
|-----------------------------------|----------------------------------------------------------------------------------------------------|-----------------|-----------------------------------------------------------------------------------------|
|                                   | Cylinder temperature sensor at so-<br>lar control module, type SM1, is<br>used for heat source temperature. | 1B:2            | Sensor 10 at solar control module,<br>type SM1, is used for heat source<br>temperature. |
| 1C:0                              | Never adjust                                                                                                |                 |                                                                                         |
| 1D:40                             | Never adjust                                                                                                |                 |                                                                                         |

# "DHW"

Select "DHW" (see page 71).

## Coding

| Coding in the delivered condition |                                                                                                    | Possible change      |                                                                                                    |
|-----------------------------------|----------------------------------------------------------------------------------------------------|----------------------|----------------------------------------------------------------------------------------------------|
| 56:0                              | Set DHW temperature adjustable from 10 to 60 °C                                                                         | 56:1                 | Set DHW temperature adjustable<br>from 10 to above 60 °C<br><b>Note</b><br>Maximum value dependent on cod-<br>ing card<br>Observe the maximum permissible<br>DHW temperature. |
| 58:0                              | Without auxiliary function for DHW heating                                                                              | 58:10<br>to<br>58:60 | Input of a second set DHW tempera-<br>ture, adjustable from 10 to over<br>60 °C (observe coding address "56")                                                                 |
| 59:0                              | Cylinder heating:<br>Start point –2.5 K<br>Stop point +2.5 K                                                            | 59:1<br>to<br>59:10  | Start point adjustable from 1 to 10 K below set value                                                                                                    |
| 5b:0                              | DHW cylinder connected directly to the boiler                                                                           | 5b:1                 | DHW cylinder connected down-<br>stream of the low loss header                                                                                                    |
| 5E:0                              | Circulation pump for cylinder heat-<br>ing remains in control mode at "Ex-                                              | 5E:1                 | Circulation pump for cylinder heating stops at "External blocking" signal.                                                                                                    |
|                                   | ternal blocking" signal.                                                                                                | 5E:2                 | Circulation pump for cylinder heating starts at "External blocking" signal.                                                                                                   |
| 5F:0                              | Circulation pump for cylinder heat-<br>ing remains in control mode at "Ex-                                              | 5F:1                 | Circulation pump for cylinder heating stops at "External demand" signal.                                                                                                    |
|                                   | ternal demand" signal.                                                                                                  | 5F:2                 | Circulation pump for cylinder heating starts at "External demand" signal.                                                                                                    |
| 60:20                             | During DHW heating, the secon-<br>dary circuit flow temperature is<br>max. 20 K higher than the set<br>DHW temperature. | 60:5<br>to<br>60:25  | The differential between flow tem-<br>perature and set DHW temperature<br>is adjustable from 5 to 25 K                                                                        |
| 62:2                              | Circulation pump with 2 min run-on                                                                                      | 62:0                 | No circulation pump run-on                                                                                                    |
|                                   | time after cylinder heating                                                                                             | 62:1<br>to<br>62:15  | Run-on time adjustable from 1 to 15 min                                                                                                    |
| 65:                               | Information on the type of diverter valve (never adjust; specified by the coding card)                                  |                      |                                                                                                    |

| Coding in th | e delivered condition                                                                                                    | Possible change      |                                                                                                    |
|--------------|----------------------------------------------------------------------------------------------------|----------------------|----------------------------------------------------------------------------------------------------|
| 67:40        | For solar DHW heating: set DHW<br>temperature 40 °C. Reheating is<br>suppressed above the selected set<br>temperature. The heat generator<br>starts as backup if the rise in the<br>cylinder temperature is insufficient. | 67:0<br>to<br>67:95  | Set DHW temperature adjustable<br>from 0 to 95 °C (limited by appli-<br>ance-specific parameters)  |
| 6C:100       | Set speed of secondary pump for DHW heating 100 %                                                                                                    | 6C:0<br>to<br>6C:100 | Set speed adjustable from 0 to 100 %                                                               |
| 6F:          | Max. heating output for DHW heat-<br>ing in %, specified by coding card                                                                                                    | 6F:0<br>to<br>6F:100 | Max. heating output for DHW heat-<br>ing adjustable from min. heating out-<br>put to 100 %         |
| 71:0         | DHW circulation pump: "ON" ac-<br>cording to time program                                                                                                    | 71:1                 | "OFF" during DHW heating to set value 1                                                            |
|              |                                                                                                    | 71:2                 | "ON" during DHW heating to set value 1                                                             |
| 72:0         | DHW circulation pump: "ON" ac-<br>cording to time program                                                                                                    | 72:1                 | "OFF" during DHW heating to set value 2                                                            |
|              |                                                                                                    | 72:2                 | "ON" during DHW heating to set value 2                                                             |
| 73:0         | DHW circulation pump: "ON" ac-<br>cording to time program                                                                                                    | 73:1<br>to<br>73:6   | "ON" from once per hour for 5 min<br>up to 6 times per hour for 5 min dur-<br>ing the time program |
|              |                                                                                                    | 73:7                 | Constantly "ON"                                                                                    |

## "Solar"

Select "Solar" (see page 71).

#### Note

The **"Solar"** group is only displayed if a solar control module, type SM1, is connected.

## Coding

5678 044 GB

| Coding in the delivered condition |                                                              | Possible change     |                                                                    |
|-----------------------------------|--------------------------------------------------------------|---------------------|--------------------------------------------------------------------|
| 00:8                              | Start temperature differential for solar circuit pump 8 K    | 00:2<br>to<br>00:30 | Start temperature differential adjust-<br>able from 2 to 30 K      |
| 01:4                              | Stop temperature differential for solar circuit pump 4 K     | 01:1<br>to<br>01:29 | Stop temperature differential adjust-<br>able from 1 to 29 K       |
| 02:0                              | Solar circuit pump not speed-con-<br>trolled                 | 02:1                | Solar circuit pump speed-controlled with wave packet control       |
|                                   |                                                              | 02:2                | Solar circuit pump speed-controlled with PWM control               |
| 03:10                             | Temperature differential for the start of speed control 10 K | 03:5<br>to<br>03:20 | Temperature differential adjustable from 5 to 20 K                 |
| 04:4                              | Controller amplification of speed control 4 %/K              | 04:1<br>to<br>04:10 | Controller amplification adjustable from 1 to 10 %/K               |
| 05:10                             | Min. speed of the solar circuit pump 10 % of max. speed      | 05:2<br>to          | Minimum speed of the solar circuit pump adjustable from 2 to 100 % |

79

• 🕨

## Code 2

| Coding in the delivered condition |                                                                                                    | Possible change       |                                                                                                    |  |
|-----------------------------------|----------------------------------------------------------------------------------------------------|-----------------------|----------------------------------------------------------------------------------------------------|--|
|                                   |                                                                                                    | 05:100                |                                                                                                    |  |
| 06:75                             | Max. speed of the solar circuit pump 75 % of max. possible speed                                                                                                    | 06:1<br>to<br>06:100  | Max. speed of solar circuit pump ad-<br>justable from 1 to 100 %.                                                                                                    |  |
| 07:0                              | Interval function of solar circuit pump switched off                                                                                                    | 07:1                  | Interval function of the solar circuit<br>pump switched on.<br>To capture the collector temperature<br>more accurately, the solar circuit<br>pump periodically starts for a short<br>duration. |  |
| 08:60                             | Set DHW temperature (maximum cylinder temperature) 60 °C                                                                                                    | 08:10<br>to<br>08:90  | Set DHW temperature adjustable from 10 to 90 °C                                                                                                    |  |
| 09:130                            | Maximum collector temperature (to<br>protect system components)<br>130 °C                                                                                                    | 09:20<br>to<br>09:200 | Temperature adjustable from 20 to 200 °C                                                                                                    |  |
| 0A:5                              | Temperature differential for stagna-                                                                                                    | 0A:0                  | Stagnation time reduction not active                                                                                                    |  |
|                                   | tion time reduction 5 K. Reduction<br>in the speed of the solar circuit<br>pump to protect system compo-<br>nents and heat transfer medium.                                                                                                    | 0A:1<br>to<br>0A:40   | Temperature differential adjustable from 1 to 40 K                                                                                                    |  |
| 0b:0                              | Frost protection function for solar<br>circuit switched off                                                                                                    | 0b:1                  | Frost protection function for solar cir-<br>cuit switched on (not required with<br>Viessmann heat transfer medium).                                                                            |  |
| 0C:1                              | Delta T monitoring switched on.<br>No flow rate captured in the solar<br>circuit, or flow rate too low.                                                                                                    | 0C:0                  | Delta T monitoring switched off                                                                                                    |  |
| 0d:1                              | Night-time DHW circulation moni-<br>toring switched on.<br>Unintentional flow rate in the solar<br>circuit (e.g. at night) is captured.                                                                                                    | 0d:0                  | Night-time DHW circulation monitor-<br>ing switched off                                                                                                    |  |
| 0E:1                              | Heat statement in conjunction with                                                                                                    | 0E:2                  | Never adjust                                                                                                    |  |
|                                   | Viessmann heat transfer medium                                                                                                    | 0E:0                  | No heat statement                                                                                                    |  |
| 0F:70                             | Solar circuit flow rate at maximum<br>pump speed 7 l/min                                                                                                    | 0F:1<br>to<br>0F:255  | Flow rate adjustable from 0.1 to<br>25.5 l/min<br>1 step ≙ 0.1 l/min                                                                                                    |  |
| 10:0                              | Target temperature control switch-<br>ed off (see coding address "11").                                                                                                    | 10:1                  | Target temperature control switched on                                                                                                    |  |
| 11:50                             | <ul> <li>Set solar DHW temperature 50 °C</li> <li>Target temperature control switched on (code "10:1"): temperature at which the solar heated water is to be stratified into the DHW cylinder.</li> <li>If code "20:9" (heating of 2 DHW cylinders) is set: When the set DHW temperature is achieved in one DHW cylinder, the 2nd DHW cylinder is heated.</li> </ul> | 11:10<br>to<br>11:90  | The set solar DHW temperature is adjustable from 10 to 90 °C.                                                                                                    |  |
| 12:10                             | Minimum collector temperature                                                                                                    | 12:0                  | No minimum limit enabled                                                                                                    |  |
|                                   | (minimum start temperature for the solar circuit pump) 10 °C                                                                                                    | 12:1<br>to<br>12:90   | Minimum collector temperature ad-<br>justable from 1 to 90 °C                                                                                                    |  |

5678 044 GB

| Coding in the delivered condition |                                                                                                    | Possible change      |                                                                                           |  |
|-----------------------------------|----------------------------------------------------------------------------------------------------|----------------------|-------------------------------------------------------------------------------------------|--|
| 20:0                              | No extended control function ena-                                                                                                    | 20:1                 | Auxiliary function for DHW heating                                                        |  |
|                                   | bled                                                                                                    | 20:2                 | Differential temperature control 2                                                        |  |
|                                   |                                                                                                    | 20:3                 | Differential temperature control 2 and auxiliary function                                 |  |
|                                   |                                                                                                    | 20:4                 | Differential temperature control 2 for central heating backup                             |  |
|                                   |                                                                                                    | 20:5                 | Thermostat function                                                                       |  |
|                                   |                                                                                                    | 20:6                 | Thermostat function and auxiliary function                                                |  |
|                                   |                                                                                                    | 20:7                 | Solar heating via external heat ex-<br>changer without additional tempera-<br>ture sensor |  |
|                                   |                                                                                                    | 20:8                 | Solar heating via external heat ex-<br>changer with additional temperature<br>sensor      |  |
|                                   |                                                                                                    | 20:9                 | Solar heating of 2 DHW cylinders                                                          |  |
| 22:8                              | Start temperature differential for<br>central heating backup 8 K (code<br>"20:4" must be set)                                                                                                    | 22:2<br>to<br>22:30  | Start temperature differential adjust-<br>able from 2 to 30 K                             |  |
| 23:4                              | Stop temperature differential for<br>central heating backup 4 K (code<br>"20:4" must be set).                                                                                                    | 23:2<br>to<br>23:30  | Stop temperature differential adjust-<br>able from 1 to 29 K                              |  |
| 24:40                             | Start temperature for thermostat<br>function 40 °C (code "20:5" or<br>"20:6" must be set).                                                                                                    | 24:0<br>to<br>24:100 | Start temperature for thermostat function adjustable from 0 to 100 K                      |  |
| 25:50                             | Stop temperature for thermostat<br>function 50 °C (code "20:5" or<br>"20:6" must be set).                                                                                                    | 25:0<br>to<br>25:100 | Stop temperature for thermostat function adjustable from 0 to 100 K                       |  |
| 26:1                              | Priority for DHW cylinder 1 <b>with</b><br>cyclical heating (code "20:9" must<br>be set).                                                                                                    | 26:0                 | Priority for DHW cylinder 1 without cyclical heating                                      |  |
|                                   |                                                                                                    | 26:2                 | Priority for DHW cylinder 2 without cyclical heating                                      |  |
|                                   |                                                                                                    | 26:3                 | Priority for DHW cylinder 2 with cy-<br>clical heating                                    |  |
|                                   |                                                                                                    | 26:4                 | Cyclical heating without priority for either of the DHW cylinders                         |  |
| 27:15                             | Cyclical heating time 15 min.<br>Once the DHW cylinder with priori-<br>ty has heated up, the DHW cylin-<br>der without priority is heated for a<br>maximum duration equal to the set<br>cyclical heating time.   | 27:5<br>to<br>27:60  | Cyclical heating time is adjustable from 5 to 60 min.                                     |  |
| 28:3                              | Cyclical pause time 3 min.<br>After the set cyclical heating time<br>for the DHW cylinder without priori-<br>ty has expired, the rise in collector<br>temperature is captured during the<br>cyclical pause time. | 28:1<br>to<br>28:60  | Cyclical pause time adjustable from 1 to 60 min.                                          |  |

## Code 2

## "Heating circuit"

Select "Heating circuit ..." (see page 71).

## Coding

| Coding in the delivered condition |                                                                                                    | Possible change      |                                                                               |  |
|-----------------------------------|----------------------------------------------------------------------------------------------------|----------------------|-------------------------------------------------------------------------------|--|
| A0:0                              | Without remote control                                                                                                    | A0:1                 | With Vitotrol 200-A/200-RF (auto-<br>matic recognition)                       |  |
|                                   |                                                                                                    | A0:2                 | With Vitotrol 300-A/300-RF or<br>Vitocomfort 200 (automatic recogni-<br>tion) |  |
| A1:0                              | All settings available on the remote control can be carried out.                                                                                      | A1:1                 | Only party mode can be set at the remote control (only for Vitotrol 200)      |  |
| A3:2                              | Outside temperature below 1 °C:<br>secondary pump and heating cir-<br>cuit pump "ON"<br>Outside temperature above 3 °C:<br>heating circuit pump "OFF" | A3:–9<br>to<br>A3:15 | Heating circuit pump "ON/OFF" (see the following table)                       |  |

#### Please note

If a value below 1 °C is selected, pipes outside the thermal envelope of the building could freeze up. Use settings below 1 °C only if pipes are equipped with appropriate thermal insulation.

| Parameter   | Heating circuit pump |       |  |
|-------------|----------------------|-------|--|
| address A3: | "ON"                 | "OFF" |  |
| _9          | –10 °C               | –8 °C |  |
| -8          | –9 °C                | –7 °C |  |
| -7          | –8 °C                | –6 °C |  |
| -6          | –7 °C                | –5 °C |  |
| -5          | -6 °C                | -4 °C |  |
| _4          | –5 °C                | –3 °C |  |
| -3          | –4 °C                | –2 °C |  |
| -2          | –3 °C                | –1 °C |  |
| _1          | –2 °C                | 0 °C  |  |
| 0           | –1 °C                | 1 °C  |  |
| 1           | 0°C                  | 2 °C  |  |
| 2           | 1 °C                 | 3 °C  |  |
| to          | to                   | to    |  |
| 15          | 14 °C                | 16 °C |  |

| Coding in the delivered condition |                                                                                                    | Possible change     |                                                                                                    |  |
|-----------------------------------|----------------------------------------------------------------------------------------------------|---------------------|----------------------------------------------------------------------------------------------------|--|
| A4:0                              | With frost protection                                                                                                    | A4:1                | No frost protection. Adjustment only<br>possible if code "A3:–9" has been<br>set.<br><b>Note</b><br>"Important": Observe for code "A3" |  |
| A5:5                              | With heating circuit pump logic function (economy control): Heat-                                                                       | A5:0                | Without heating circuit pump logic function                                                                                            |  |
|                                   | ing circuit pump is "OFF" when the<br>outside temperature (OT) is 1 K<br>higher than the set room tempera-<br>ture (RT <sub>set</sub> ) | A5:1<br>to<br>A5:15 | With heating circuit pump logic func-<br>tion: heating circuit pump "OFF"<br>(see the following table)                                 |  |

5678 044 GB

# "Heating circuit" (cont.)

| Coding in the delivered condition | Possible change |
|-----------------------------------|-----------------|
| OT > RT <sub>set</sub> + 1 K      |                 |

| Parameter address A5: | With heating circuit pump logic function: heating circuit pump "OFF" |
|-----------------------|----------------------------------------------------------------------|
| 1                     | OT > RT <sub>set</sub> + 5 K                                         |
| 2                     | OT > RT <sub>set</sub> + 4 K                                         |
| 3                     | OT > RT <sub>set</sub> + 3 K                                         |
| 4                     | OT > RT <sub>set</sub> + 2 K                                         |
| 5                     | OT > RT <sub>set</sub> + 1 K                                         |
| 6                     | OT > RT <sub>set</sub>                                               |
| 7                     | OT > RT <sub>set</sub> – 1 K                                         |
| to                    |                                                                      |
| 15                    | OT > RT <sub>set</sub> – 9 K                                         |

| Coding in the delivered condition |                                                                                                    | Possible change     |                                                                                                    |  |
|-----------------------------------|----------------------------------------------------------------------------------------------------|---------------------|----------------------------------------------------------------------------------------------------|--|
| A6:36                             | Extended economy mode <b>not</b> ac-<br>tive                                                                                              | A6:5<br>to<br>A6:35 | Extended economy mode enabled,<br>i.e. the burner and heating circuit<br>pump are switched off at a variable<br>value, adjustable from 5 to 35 °C<br>plus 1 °C. Mixer is being closed. The<br>basis for this is the adjusted outside<br>temperature. This is composed of<br>the actual outside temperature and a<br>time constant that takes account of<br>the way an average building cools<br>down. |  |
| A7:0                              | Without mixer economy function<br>(only for heating circuit with mixer)                                                                   | A7:1                | <ul> <li>With mixer economy function (extended heating circuit pump logic):</li> <li>Heating circuit pump also "OFF":</li> <li>If the mixer has been trying to close for longer than 20 min.</li> <li>Heating circuit pump "ON":</li> <li>If the mixer changes to control function</li> <li>If there is a risk of frost</li> </ul>                                                                    |  |
| A8:1                              | Heating circuit with mixer creates demand for secondary pump.                                                                             | A8:0                | Heating circuit with mixer creates no demand for secondary pump.                                                                                                    |  |
| A9:7                              | With pump idle time: heating circuit                                                                                                    | A9:0                | Without pump idle time                                                                                                    |  |
|                                   | pump "OFF" if set value is modi-<br>fied by changing the operating<br>mode or changing the set room<br>temperature                        | A9:1<br>to<br>A9:15 | With pump idle time, adjustable from<br>1 to 15: the higher the value, the lon-<br>ger the pump idle time.                                                                                                    |  |
| b0:0                              | With remote control: heating mode/<br>reduced mode: weather-compen-<br>sated (only change the code for<br>the heating circuit with mixer) | b0:1                | Heating mode: weather-compensa-<br>ted<br>Reduced mode: with room tempera-<br>ture hook-up                                                                                                    |  |
|                                   |                                                                                                    | b0:2                | Heating mode: with room tempera-<br>ture hook-up<br>Reduced mode: weather-compensa-<br>ted                                                                                                    |  |
|                                   |                                                                                                    | b0:3                | Heating mode/reduced mode: with room temperature hook-up                                                                                                    |  |

5678 044 GB

· ►

Codes

# Code 2

# "Heating circuit" (cont.)

| Coding in the delivered condition |                                                                                                    | Possible change             |                                                                                                    |  |
|-----------------------------------|----------------------------------------------------------------------------------------------------|-----------------------------|----------------------------------------------------------------------------------------------------|--|
| b2:8                              | With remote control and for the<br>heating circuit, operation with room<br>temperature hook-up must be pro-<br>grammed: room influence factor 8<br>(only change the code for the heat-<br>ing circuit with mixer) | b2:0<br>b2:1<br>to<br>b2:64 | Without room influence<br>Room influence factor adjustable<br>from 1 to 64. The higher the value,<br>the greater the room influence. |  |
| b5:0                              | With remote control: no room tem-<br>perature-dependent heating circuit<br>pump logic function (change code<br>only for heating circuit with mixer)                                                               | b5:1<br>to<br>b5:8          | For heating circuit pump logic func-<br>tion, see the following table:                                                               |  |

| Parameter address | With heating circuit pump logic function:      |                                                |  |
|-------------------|------------------------------------------------|------------------------------------------------|--|
| b5:               | Heating circuit pump "OFF"                     | Heating circuit pump "ON"                      |  |
| 1                 | RT <sub>actual</sub> > RT <sub>set</sub> + 5 K | RT <sub>actual</sub> < RT <sub>set</sub> + 4 K |  |
| 2                 | RT <sub>actual</sub> > RT <sub>set</sub> + 4 K | RT <sub>actual</sub> < RT <sub>set</sub> + 3 K |  |
| 3                 | RT <sub>actual</sub> > RT <sub>set</sub> + 3 K | RT <sub>actual</sub> < RT <sub>set</sub> + 2 K |  |
| 4                 | RT <sub>actual</sub> > RT <sub>set</sub> + 2 K | RT <sub>actual</sub> < RT <sub>set</sub> + 1 K |  |
| 5                 | RT <sub>actual</sub> > RT <sub>set</sub> + 1 K | RT <sub>actual</sub> < RT <sub>set</sub>       |  |
| 6                 | RT <sub>actual</sub> > RT <sub>set</sub>       | RT <sub>actual</sub> < RT <sub>set</sub> – 1 K |  |
| 7                 | RT <sub>actual</sub> > RT <sub>set</sub> – 1 K | RT <sub>actual</sub> < RT <sub>set</sub> – 2 K |  |
| 8                 | RT <sub>actual</sub> > RT <sub>set</sub> – 2 K | RT <sub>actual</sub> < RT <sub>set</sub> – 3 K |  |

| Coding in the de | livered condition                                                                                                    | Possible change       |                                                                                                    |
|------------------|----------------------------------------------------------------------------------------------------|-----------------------|----------------------------------------------------------------------------------------------------|
| C5:20            | Electronic minimum flow tempera-<br>ture limit 20 °C                                                                                                   | C5:1<br>to<br>C5:127  | Minimum limit adjustable from 1 to 127 °C (limited by appliance-specific parameters)                                                                                    |
| C6:74            | Electronic maximum flow tempera-<br>ture limit set to 74 °C                                                                                            | C6:10<br>to<br>C6:127 | Maximum limit adjustable from 10 to 127 °C (limited by appliance-specific parameters)                                                                                   |
| d3:8             | Heating curve slope = 0.8                                                                                                    | d3:2<br>to<br>d3:35   | Heating curve slope adjustable from 0.2 to 3.5 (see page 59)                                                                                                    |
| d4:0             | Heating curve level = 0                                                                                                    | d4:-13<br>to<br>d4:40 | Heating curve level adjustable from<br>-13 to 40 (see page 59)                                                                                                    |
| d5:0             | External operating program<br>changeover switches the operating<br>program to "Constant operation at<br>reduced room temperature" or<br>"Standby mode" | d5:1                  | The external operating program<br>changeover switches to "Constant<br>operation at standard room tempera-<br>ture" (subject to coding addresses<br>"3A", "3b" and "3C") |
| d6:0             | Heating circuit pump stays in con-<br>trol mode at "External blocking"<br>signal.                                                                      | d6:1                  | Heating circuit pump stops at "Exter-<br>nal blocking" signal (subject to cod-<br>ing addresses "3A", "3b" and "3C")                                                    |
|                  |                                                                                                    | d6:2                  | Heating circuit pump starts at "Exter-<br>nal blocking" signal (subject to cod-<br>ing addresses "3A", "3b" and "3C")                                                   |
| d7:0             | Heating circuit pump stays in con-<br>trol mode at "External demand"<br>signal.                                                                        | d7:1                  | Heating circuit pump stops at "Exter-<br>nal demand" signal (subject to cod-<br>ing addresses "3A", "3b" and "3C")                                                      |

# "Heating circuit" (cont.)

| Coding in th | e delivered condition                                                                                                    | Possible change      |                                                                                                    |
|--------------|----------------------------------------------------------------------------------------------------|----------------------|----------------------------------------------------------------------------------------------------|
|              |                                                                                                    | d7:2                 | Heating circuit pump starts at "Exter-<br>nal demand" signal (subject to cod-<br>ing addresses "3A", "3b" and "3C") |
| d8:0         | No operating program changeover via EA1 extension                                                                                                    | d8:1                 | Operating program changeover via input DE1 at EA1 extension                                                         |
|              |                                                                                                    | d8:2                 | Operating program changeover via input DE2 at EA1 extension                                                         |
|              |                                                                                                    | d8:3                 | Operating program changeover via input DE3 at EA1 extension                                                         |
| E1:1         | Never adjust                                                                                                    |                      |                                                                                                    |
| E2:50        | With remote control: no display<br>correction of the actual room tem-<br>perature                                                                                                    | E2:0<br>to<br>E2:49  | Display correction –5 K to –0.1 K                                                                                   |
|              |                                                                                                    | E2:51<br>to<br>E2:99 | Display correction +0.1 K to +4.9 K                                                                                 |
| E5:0         | Never adjust                                                                                                    |                      |                                                                                                    |
| E6:          | Only for heating systems without a<br>heating circuit with mixer:<br>Maximum speed of the variable<br>speed secondary pump as a % of<br>the max. speed in standard mode.<br>Value is determined by appliance-<br>specific parameters. | E6:0<br>to<br>E6:100 | Maximum speed adjustable from 0<br>to 100 %                                                                         |
| E7:50        | Only for heating systems without a<br>heating circuit with mixer:<br>Minimum speed of the variable<br>speed secondary pump:<br>50 % of the max. speed                                                                                 | E7:0<br>to<br>E7:100 | Minimum speed adjustable from 0 to 100 % of maximum speed                                                           |
| E8:1         | Only for heating systems without a<br>heating circuit with mixer:<br>Minimum speed of the variable<br>speed secondary pump during op-<br>eration at reduced room tempera-<br>ture, corresponding to setting in<br>coding address "E9" | E8:0                 | Speed corresponding to setting in coding address "E7"                                                               |
| E9:45        | Only for heating systems without a<br>heating circuit with mixer:<br>Speed of the variable speed sec-<br>ondary pump:<br>45 % of the maximum speed dur-<br>ing operation at reduced room<br>temperature                               | E9:0<br>to<br>E9:100 | Speed adjustable from 0 to 100 % of<br>the max. speed during operation at<br>reduced room temperature               |
| F1:0         | Screed drying not active                                                                                                    | F1:1<br>to<br>F1:6   | Screed drying adjustable with choice<br>of 6 temperature/time profiles (see<br>page 145)                            |
|              |                                                                                                    | F1:15                | Constant flow temperature 20 °C                                                                                     |
| F2:8         | Time limit for party mode or exter-                                                                                                    | F2:0                 | No time limit for party mode <sup>*1</sup>                                                                          |
|              | via pushbutton: 8 h *1                                                                                                    | F2:1<br>to<br>F2:12  | Time limit adjustable from 1 to 12 h <sup>*1</sup>                                                                  |

5678 044 GB

<sup>\*1</sup> In the "Heating and DHW" program, party mode ends **automatically** when the system changes over to operation at standard room temperature.

 $\mathbf{b}$ 

# "Heating circuit" (cont.)

| Coding in the | e delivered condition                                                                                                    | Possible change        |                                                                                                    |  |
|---------------|----------------------------------------------------------------------------------------------------|------------------------|----------------------------------------------------------------------------------------------------|--|
| F8:–5         | Temperature limit for terminating<br>reduced mode –5 °C; see example<br>on page 147.                                                                                                   | F8:+10<br>to<br>F8:-60 | Temperature limit adjustable from +10 to –60 °C                                                                                            |  |
|               | "A3".                                                                                                    | F8:–61                 | Function disabled                                                                                                    |  |
| F9:–14        | Temperature limit for raising the re-<br>duced set room temperature<br>–14 °C; see example on<br>page 147.                                                                             | F9:+10<br>to<br>F9:–60 | Temperature limit for raising the set<br>room temperature to the value se-<br>lected for standard mode adjustable<br>from<br>+10 to -60 °C |  |
| FA:20         | Set flow temperature increased by<br>20 % when changing from opera-<br>tion at reduced room temperature<br>to operation at standard room tem-<br>perature. See example on<br>page 147. | FA:0<br>to<br>FA:50    | Temperature rise adjustable from 0<br>to 50 %                                                                                              |  |
| Fb:60         | Duration of the increased set flow<br>temperature (see coding address<br>"FA") is 60 min. See example on<br>page 147.                                                                  | Fb:0<br>to<br>Fb:240   | Duration adjustable from 0 to 240 min                                                                                                    |  |

## Calling up the service level

Service menu:

- 1. Press **OK** and **E** simultaneously for approx. 4 s.
- 2. Select required menu. See following diagram.

#### Service menu overview

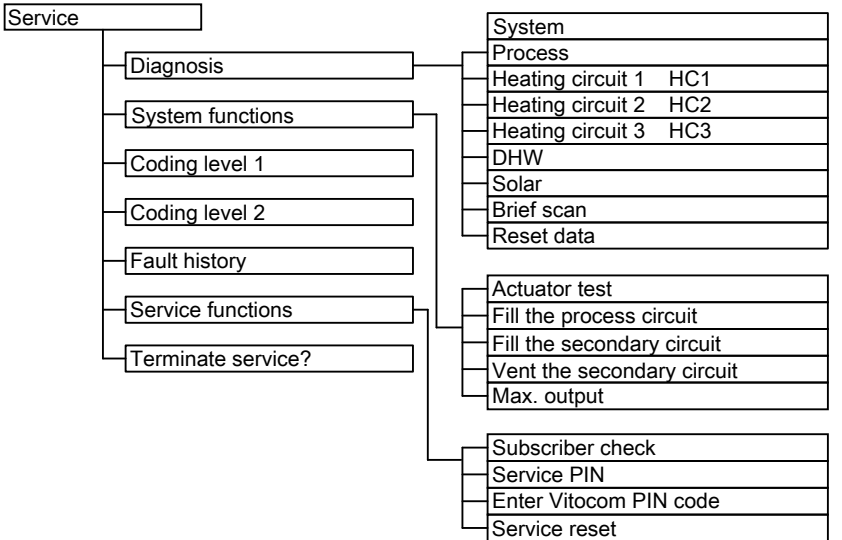

#### Fig. 50

#### Leaving the service level

Service menu:

- 1. Select "Terminate service?"
- 2. Select "Yes".
- 3. Confirm with **OK**.

## Diagnosis

#### Calling up operating data

- Operating data can be called up in various areas.
   See "Diagnosis" in the service menu overview.
- Operating data on heating circuits with mixer or solar thermal systems can only be called up if such components are installed in the system.
- For further information regarding operating data, see chapter "Brief scan"

#### Calling up operating data

#### Service menu:

- 1. Press **OK** and **E** simultaneously for approx. 4 s.
- 2. "Diagnosis"
- 3. Select the required group, e.g. "DHW".

## Note

If a scanned sensor is faulty, "- - -" appears on the display.

## Note

*The system exits the service level automatically after 30 min.* 

#### Resetting operating data

Saved operating data (e.g. hours run) can be reset to **"0"**.

The value "Adjusted outside temp" is reset to the actual value.

Service menu:

- 1. Press **OK** and **E** simultaneously for approx. 4 s.
- 2. "Diagnosis"
- 3. "Reset data"
- 4. Select required value (e.g. "Burner starts") or "All details".

#### Diagnosis (cont.)

## Brief scan

In the brief scan, you can call up temperatures, software versions and connected components, for example.

Service menu:

- 1. Press **OK** and **E**: simultaneously for approx. 4 s.
- 2. "Diagnosis"
- 3. "Brief scan"
- 4. Press **OK**.

The display shows 11 rows with 6 fields each.

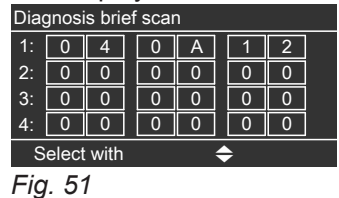

# For an explanation of the relevant values in the individual rows and fields, see the following table:

| Row (brief<br>scan) | Field                                                                                                    |                                                                   |                                                                                                    |                                          |                                                                                                    |                                           |  |
|---------------------|----------------------------------------------------------------------------------------------------|-------------------------------------------------------------------|----------------------------------------------------------------------------------------------------|------------------------------------------|----------------------------------------------------------------------------------------------------|-------------------------------------------|--|
|                     | 1                                                                                                    | 2                                                                 | 3                                                                                                    | 4                                        | 5                                                                                                    | 6                                         |  |
| 1:                  | System schem                                                                                                    | e 01 to 10                                                        | Software version<br>Control unit                                                                                             |                                          | Software version<br>Programming unit                                                                                         |                                           |  |
| 2:                  | 0                                                                                                    | 0                                                                 | Appliance vers                                                                                                    | sion                                     | Appliance ID CU-ID                                                                                                    |                                           |  |
| 3:                  | 0                                                                                                    | 0                                                                 | Number of KM-BUS subscrib-<br>ers                                                                                            |                                          | Software version, solar control module SM1                                                                                   |                                           |  |
| 4:                  | Software version<br>Burner control                                                                                           | on<br>unit                                                        | Type<br>Burner control                                                                                                    | Type<br>Burner control unit              |                                                                                                    | Version, burner control unit              |  |
| 5:                  | Internal details                                                                                                    | for calibration                                                   |                                                                                                    |                                          | Software ver-<br>sion, AM1 ex-<br>tension                                                                                    | Software ver-<br>sion, EA1 exten-<br>sion |  |
| 6:                  | 0                                                                                                    | 0                                                                 | 0 0 Software version, p<br>trol unit                                                                                         |                                          | on, process con-                                                                                                    |                                           |  |
| 7:                  | LON<br>Subnet addres<br>ber                                                                                                  | s/system num-                                                     | LON<br>Node address                                                                                                    |                                          | 0                                                                                                    | 0                                         |  |
| 8:                  | LON<br>SBVT config-<br>uration                                                                                               | LON<br>Software ver-<br>sion, commu-<br>nication cop-<br>rocessor | LON<br>Software version, neuron chip                                                                                         |                                          | Number of LO                                                                                                    | N subscribers                             |  |
| 9:                  | Heating circui                                                                                                    | it A1/HC1                                                         | Heating circu                                                                                                    | it M2/HC2                                | Heating circu                                                                                                    | it M3/HC3                                 |  |
|                     | Remote con-<br>trol<br>0: Without<br>1: Vitotrol<br>200-A/<br>200-RF<br>2: Vitotrol<br>300-A/<br>300-RF<br>or<br>Vitocomfort | Software ver-<br>sion, remote<br>control                          | Remote con-<br>trol<br>0: Without<br>1: Vitotrol<br>200-A/<br>200-RF<br>2: Vitotrol<br>300-A/<br>300-RF<br>or<br>Vitocomfort | Software ver-<br>sion, remote<br>control | Remote con-<br>trol<br>0: Without<br>1: Vitotrol<br>200-A/<br>200-RF<br>2: Vitotrol<br>300-A/<br>300-RF<br>or<br>Vitocomfort | Software ver-<br>sion, remote<br>control  |  |

## Diagnosis (cont.)

| Row (brief<br>scan) | Field                                                                       |                                                                               |                                                                                                  |   |                                                                                                  |   |
|---------------------|-----------------------------------------------------------------------------|-------------------------------------------------------------------------------|--------------------------------------------------------------------------------------------------|---|--------------------------------------------------------------------------------------------------|---|
|                     | 1                                                                           | 2                                                                             | 3                                                                                                | 4 | 5                                                                                                | 6 |
| 10:                 | Secondary pu                                                                | ımp                                                                           |                                                                                                  | 1 |                                                                                                  | • |
|                     | Variable<br>speed pump<br>0: Without<br>1: Wilo<br>2: Grundfos<br>3: Ascoli | Software ver-<br>sion, variable<br>speed pump<br>0: No variable<br>speed pump | 0                                                                                                | 0 | 0                                                                                                | 0 |
| 11:                 | 0                                                                           | 0                                                                             | Software ver-<br>sion<br>Mixer exten-<br>sion, heating<br>circuit M2<br>0: No mixer<br>extension | 0 | Software ver-<br>sion<br>Mixer exten-<br>sion, heating<br>circuit M3<br>0: No mixer<br>extension | 0 |

## Testing outputs (relay test)

1. Press **OK** and **E** simultaneously for approx. 4 s.

#### 2. "System functions"

Service mode is being prepared, which can take approx. 10 min

# Note

A pressure of at least 2 bar (0.2 MPa) must be present in the process circuit before the "System functions" can be called up.

3. "Actuator test"

#### The following relay outputs can be controlled subject to the system equipment level:

| Display              |         | Explanation                                                                    |  |  |
|----------------------|---------|--------------------------------------------------------------------------------|--|--|
| All actuators        | OFF     | All actuators are off                                                          |  |  |
| Base load            | ON      | Burner operates at min. output. Secondary pump is on.                          |  |  |
| Full load            | ON      | Burner operates at max. output. Secondary pump is on.                          |  |  |
| Output, internal     | ON      | Internal output 20 (secondary pump) enabled                                    |  |  |
| Valve                | Heating | 3-way diverter valve set to heating mode                                       |  |  |
| Valve                | Centre  | 3-way diverter valve in central position (filling/draining)                    |  |  |
| Valve                | DHW     | 3-way diverter valve set to DHW heating                                        |  |  |
| Htg circ pump HC2    | ON      | Output for heating circuit pump enabled (extension heating circuit with mixer) |  |  |
| Mixer HC2            | Open    | Output for "Mixer open" enabled (extension heating circuit with mixer)         |  |  |
| Mixer HC2            | Close   | Output for "Mixer close" enabled (extension heating circuit with mixer)        |  |  |
| Htg circ pump HC3    | ON      | Output for heating circuit pump enabled (extension heating circuit with mixer) |  |  |
| Mixer HC3            | Open    | Output for "Mixer open" enabled (extension heating circuit with mixer)         |  |  |
| Mixer HC3            | Close   | Output for "Mixer close" enabled (extension heating circuit with mixer)        |  |  |
| Outp. int. exten. H1 | ON      | Output at internal extension enabled                                           |  |  |
| AM1 output 1         | ON      | Output A1 at AM1 extension enabled                                             |  |  |
| AM1 output 2         | ON      | Output A2 at AM1 extension enabled                                             |  |  |
| EA1 output 1         | ON      | Contact P - S at plug 157 of EA1 extension closed                              |  |  |

# Testing outputs (relay test) (cont.)

| Display            |    | Explanation                                                                     |  |  |
|--------------------|----|---------------------------------------------------------------------------------|--|--|
| Solar circuit pump | ON | Solar circuit pump output 24 on solar control module SM1 enabled                |  |  |
| Solar circ pmp min | ON | Solar circuit pump output on solar control module SM1 switched to minimum speed |  |  |
| Solar circ pmp max | ON | Solar circuit pump output on solar control module SM1 switched to maximum speed |  |  |
| SM1 output 22      | ON | Output 22 on solar control module SM1 enabled                                   |  |  |
| Evaporator pump    | ON | Internal output PR 170 evaporator pump enabled                                  |  |  |
| Process pump LT    | ON | Internal output PR 25 low temperature process pump enabled                      |  |  |
| Process pump HT    | ON | Internal output PR 172 high temperature process pump enabled                    |  |  |
| Primary pump       | ON | Internal output PR 26 primary pump enabled                                      |  |  |
| Control valve ON   |    | Control valve set to condensation heat (lever horizontal)                       |  |  |

## Fault display

In the event of a fault, the red fault display flashes at the control unit. **"Fault"** is displayed and  $\underline{\wedge}$  flashes. The fault code is displayed with **OK**.

#### Note

If a central fault message facility is connected, this is started.

#### Acknowledging a fault message

Follow the instructions on the display.

For an explanation of the fault code, see chapter "Fault codes".

For some faults, the type of fault is also displayed in plain text.

#### Note

The fault message is transferred to the menu. A fault message facility, if connected, will be switched OFF.

If an acknowledged fault is not remedied, the fault message will be re-displayed the following day and the fault message facility restarted.

#### Calling up acknowledged fault messages

Extended menu: 1. =: 2. "Fault"

#### Calling up fault codes from the fault memory (fault history)

The 10 most recent faults (including those remedied) are saved and can be called up. Faults are sorted by date.

#### Note

The list can be deleted.

Service menu: Press **OK** and **E** simultaneously for approx. 4 s.

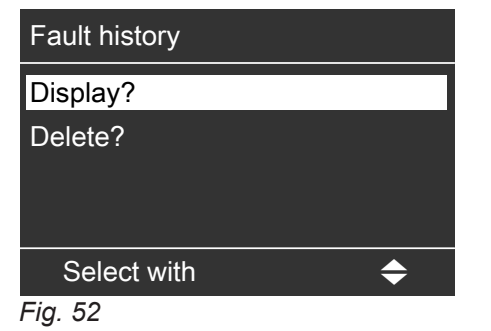

## Fault codes

| Fault code dis-<br>played | System characteristics                             | Cause                                          | Measures                                        |
|---------------------------|----------------------------------------------------|------------------------------------------------|-------------------------------------------------|
| 10                        | Regulates as if the outside temperature were 0 °C. | Short circuit, outside tem-<br>perature sensor | Check outside temperature sensor (see page 107) |
| 18                        | Regulates as if the outside temperature were 0 °C. | Lead break, outside tem-<br>perature sensor    | Check outside temperature sensor (see page 107) |

#### Fault code dis-System characteristics Cause Measures played 19 Regulates as if the outside Communication interrup-Check wireless connection. Place temperature were 0 °C. tion, wireless outside temwireless outside temperature senperature sensor sor close to the wireless base station. Log off outside temperature sensor then log on again. "Wireless base station" installation and service instructions Replace wireless outside temperature sensor. 1d Flow rate not being moni-No communication with Check cables/leads and plugs. tored. flow rate sensor 1E Flow rate not being moni-Flow sensor faulty Replace flow sensor. tored. 1F Flow rate not being moni-Flow sensor faulty Replace flow sensor. tored. 20 Check flow temperature sensor for Regulates without flow tem-Short circuit, flow temperperature sensor for low loss ature sensor for low loss low loss header (see page 107) header. header 28 Regulates without flow tem-Lead break, flow tempera-Check flow temperature sensor for perature sensor for low loss ture sensor for low loss low loss header (see page 107) header If no flow temperature sensor for header. low loss header is connected, set code 52:0. 30 Burner blocked Short circuit, secondary Check secondary circuit flow temperature sensor (see page 107) circuit flow temperature sensor 38 Burner blocked Lead break, secondary Check secondary circuit flow temcircuit flow temperature perature sensor (see page 107) sensor 40 Mixer is being closed. Short circuit, flow temper-Check flow temperature sensor ature sensor, heating cir-(see page 107) cuit 2 (with mixer) 44 Mixer is being closed. Short circuit, flow temper-Check flow temperature sensor ature sensor, heating cir-(see page 107) cuit 3 (with mixer) 48 Mixer is being closed. Lead break, flow tempera-Check flow temperature sensor ture sensor, heating cir-(see page 107) cuit 2 (with mixer) 49 Incorrect code set for ex-Mixer is being closed. Check and adjust code. tension for mixer, heating circuit 2 4C Mixer is being closed. Lead break, flow tempera-Check flow temperature sensor ture sensor, heating cir-(see page 107) cuit 3 (with mixer) 4d Mixer is being closed. Incorrect code set for ex-Check and adjust code. tension for mixer, heating circuit 3 50 Short circuit, cylinder tem-Check cylinder temperature sensor No DHW heating by the heat source perature sensor (see page 107)

8

5678 044

## Fault codes (cont.)

| Fault code dis-<br>played | System characteristics                                                                     | Cause                                                   | Measures                                                                                                    |
|---------------------------|--------------------------------------------------------------------------------------------|---------------------------------------------------------|----------------------------------------------------------------------------------------------------|
| 58                        | No DHW heating by the heat source                                                          | Lead break, cylinder tem-<br>perature sensor            | Check cylinder temperature sensor (see page 107)                                                                                                    |
| 60                        | No heating operation and no DHW heating                                                    | Process circuit cannot transfer any heat and overheats. | Check control valve and low tem-<br>perature process pump.                                                                                                    |
| 61                        | No heating operation and no DHW heating                                                    | Burner blocked                                          | <ul> <li>Check gas pressure switch or<br/>CO limiter.</li> <li>If secondary circuit flow tempera-<br/>ture &gt; 80 °C:         <ul> <li>Check secondary pump.</li> <li>Ensure adequate heat transfer.</li> </ul> </li> </ul>                                                 |
| 62                        | No sorption operation; heat-<br>ing operation and DHW heat-<br>ing only in condensing mode | Maximum primary circuit temperature exceeded            | <ul> <li>Allow primary circuit to cool down</li> <li>Check evaporator inlet temperature sensor</li> <li>If natural energy source is solar thermal: check mixing valve</li> <li>Inform Viessmann Technical Service if necessary</li> </ul>                                    |
| 63                        | No heating operation and no DHW heating                                                    | Max. desorption time ex-<br>ceeded                      | Check burner and control valve.<br>Inform Viessmann Technical Serv-<br>ice if necessary.                                                                                                    |
| 64                        | No sorption operation; heat-<br>ing operation and DHW heat-<br>ing only in condensing mode | Sensor calibration failed.                              | Check temperature sensors in<br>process flow, process return and<br>sorber outlet, and replace if neces-<br>sary.<br>After the fault has been acknowl-<br>edged, sensor calibration starts au-<br>tomatically. If the fault recurs, in-<br>form Viessmann Technical Service. |
| 65                        | Control mode                                                                               | Plate heat exchanger con-<br>taminated/scaled up        | Check plate heat exchanger and replace if necessary.                                                                                                    |
| 66                        | No heating operation and no DHW heating                                                    | Communication error,<br>process control unit            | Check connecting cable to<br>Vitotronic control unit and replace<br>process control unit if necessary.                                                                                                    |
| 67                        | No sorption operation; heat-<br>ing operation and DHW heat-<br>ing only in condensing mode | Max. adsorption time ex-<br>ceeded                      | Check control valve and low tem-<br>perature process pump.<br>Start sensor calibration manually<br>(code "16:1"). Check temperature<br>sensors in process flow, process<br>return and sorber outlet, and re-<br>place if necessary.                                          |
| 68                        | No sorption operation; heat-<br>ing operation and DHW heat-<br>ing only in condensing mode | Solar cylinder temperature sensor fault                 | Check setting for code 1B in the<br>"Process" group.<br>Replace solar cylinder temperature<br>sensor.                                                                                                    |
| 69                        | No sorption operation; heat-<br>ing operation and DHW heat-<br>ing only in condensing mode | Primary pump fault                                      | <ul> <li>Check pressure switch and temperature limiter in primary circuit.</li> <li>Check primary pump cable and replace primary pump if necessary.</li> <li>Check the component is correctly connected at plug 42 (pressure switch frost stat or jumper)</li> </ul>         |

• 🕨

Diagnosis

# Fault codes (cont.)

| Fault code dis-<br>played | System characteristics                                                                     | Cause                                                      | Measures                                                                                                    |
|---------------------------|--------------------------------------------------------------------------------------------|------------------------------------------------------------|----------------------------------------------------------------------------------------------------|
| 6A                        | No sorption operation; heat-<br>ing operation and DHW heat-<br>ing only in condensing mode | Fault in evaporator circuit sensors 12 and 13              | <ul> <li>Check for air in the primary circuit and vent if required.</li> <li>Check evaporator circuit sensors 12 and 13; replace if required.</li> </ul>                                          |
| 6b                        | No sorption operation; heat-<br>ing operation and DHW heat-<br>ing only in condensing mode | Evaporator temperature<br>too low                          | <ul><li>If natural heat source is geothermal energy via geothermal probe:</li><li>Ground temperature too low. No action required</li></ul>                                                        |
|                           |                                                                                            |                                                            | If natural heat source is solar ther-<br>mal:<br>Check mixing valve                                                                                                    |
| 6C                        | No heating operation and no DHW heating                                                    | Low temperature process pump fault                         | Check low temperature process<br>pump cable and replace low tem-<br>perature process pump if necessa-<br>ry.                                                                                      |
| 6D                        | No heating operation and no DHW heating                                                    | High temperature process<br>pump fault                     | Check high temperature process<br>pump cable and replace high tem-<br>perature process pump if necessa-<br>ry.                                                                                    |
| 6E                        | No heating operation and no DHW heating                                                    | Control valve fault                                        | Check control valve cable, motor<br>and ball valve, and replace if nec-<br>essary.                                                                                                    |
| 70                        | No sorption operation; heat-<br>ing operation and DHW heat-<br>ing only in condensing mode | Short circuit, evaporator inlet temperature sensor         | Replace evaporator inlet tempera-<br>ture sensor (for location, see<br>page 103)                                                                                                    |
| 71                        | No sorption operation; heat-<br>ing operation and DHW heat-<br>ing only in condensing mode | Lead break, evaporator in-<br>let temperature sensor       | Replace evaporator inlet tempera-<br>ture sensor (for location, see<br>page 103)                                                                                                    |
| 72                        | No sorption operation; heat-<br>ing operation and DHW heat-<br>ing only in condensing mode | Short circuit, evaporator outlet temperature sensor        | Replace evaporator outlet temper-<br>ature sensor (for location, see<br>page 103)                                                                                                    |
| 73                        | No sorption operation; heat-<br>ing operation and DHW heat-<br>ing only in condensing mode | Lead break, evaporator outlet temperature sensor           | Replace evaporator outlet temper-<br>ature sensor (for location, see<br>page 103)                                                                                                    |
| 74                        | No heating operation and no DHW heating                                                    | Short circuit, heat ex-<br>changer temperature sen-<br>sor | Replace heat exchanger tempera-<br>ture sensor.                                                                                                    |
| 75                        | No heating operation and no DHW heating                                                    | Lead break, heat ex-<br>changer temperature sen-<br>sor    | Replace heat exchanger tempera-<br>ture sensor.                                                                                                    |
| 76                        | No sorption operation; heat-<br>ing operation and DHW heat-<br>ing only in condensing mode | Short circuit, sorber outlet temperature sensor            | Replace sorber outlet temperature<br>sensor, plus process circuit flow<br>and return temperature sensors.<br>Start sensor calibration manually<br>(code "16:1" in the <b>"Process"</b><br>group). |
| 77                        | No sorption operation; heat-<br>ing operation and DHW heat-<br>ing only in condensing mode | Lead break, sorber outlet temperature sensor               | Replace sorber outlet temperature<br>sensor, plus process circuit flow<br>and return temperature sensors.<br>Start sensor calibration manually<br>(code "16:1" in the <b>"Process"</b><br>group). |

| Fault code dis-<br>played | System characteristics                                                                              | Cause                                                            | Measures                                                                                                    |
|---------------------------|----------------------------------------------------------------------------------------------------|------------------------------------------------------------------|----------------------------------------------------------------------------------------------------|
| 78                        | No heating operation and no DHW heating                                                             | Short circuit, process cir-<br>cuit flow temperature sen-<br>sor | Replace sorber outlet temperature<br>sensor, plus process circuit flow<br>and return temperature sensors.<br>Start sensor calibration manually<br>(code "16:1" in the <b>"Process"</b><br>group). |
| 79                        | No heating operation and no DHW heating                                                             | Lead break, process cir-<br>cuit flow temperature sen-<br>sor    | Replace sorber outlet temperature<br>sensor, plus process circuit flow<br>and return temperature sensors.<br>Start sensor calibration manually<br>(code "16:1" in the <b>"Process"</b><br>group). |
| 7A                        | No heating operation and no<br>DHW heating                                                          | Short circuit, process cir-<br>cuit return temperature<br>sensor | Replace sorber outlet temperature<br>sensor, plus process circuit flow<br>and return temperature sensors.<br>Start sensor calibration manually<br>(code "16:1" in the <b>"Process"</b><br>group). |
| 7B                        | No heating operation and no DHW heating                                                             | Lead break, process cir-<br>cuit return temperature<br>sensor    | Replace sorber outlet temperature<br>sensor, plus process circuit flow<br>and return temperature sensors.<br>Start sensor calibration manually<br>(code "16:1" in the <b>"Process"</b><br>group). |
| 90                        | Control mode                                                                                        | Short circuit, temperature sensor 7                              | Check sensor 7 on solar control module.                                                                                                    |
| 91                        | Control mode                                                                                        | Short circuit, temperature sensor 10                             | Check sensor 10 on solar control module.                                                                                                    |
| 92                        | No solar DHW heating and, if<br>natural heat source is solar<br>thermal, no sorption opera-<br>tion | Short circuit, collector temperature sensor                      | Check temperature sensor 6 on<br>the solar control module or temper-<br>ature sensor on the Vitosolic.                                                                                            |
| 93                        | Control mode                                                                                        | Short circuit, cylinder tem-<br>perature sensor                  | Check temperature sensor at ter-<br>minal S3 on the Vitosolic 100.                                                                                                    |
| 94                        | No solar DHW heating and, if<br>natural heat source is solar<br>thermal, no sorption opera-<br>tion | Short circuit, cylinder tem-<br>perature sensor                  | Check temperature sensor 5 on<br>the solar control module or temper-<br>ature sensor on the Vitosolic.                                                                                            |
| 98                        | Control mode                                                                                        | Lead break, temperature sensor 7                                 | Check temperature sensor 7 on the solar control module.                                                                                                    |
| 99                        | Control mode                                                                                        | Lead break, temperature sensor 10                                | Check sensor 10 on solar control module.                                                                                                    |
| 9A                        | No solar DHW heating and, if<br>natural heat source is solar<br>thermal, no sorption opera-<br>tion | Lead break, collector tem-<br>perature sensor                    | Check temperature sensor 6 on solar control module or sensor on the Vitosolic.                                                                                                    |
| 9b                        | Control mode                                                                                        | Lead break, cylinder tem-<br>perature sensor                     | Check temperature sensor at ter-<br>minal S3 on the Vitosolic 100.                                                                                                    |
| 9C                        | No solar DHW heating and, if<br>natural heat source is solar<br>thermal, no sorption opera-<br>tion | Lead break, cylinder tem-<br>perature sensor                     | Check temperature sensor 5 on<br>the solar control module or temper-<br>ature sensor on the Vitosolic.                                                                                            |

· ►

# Fault codes (cont.)

| Fault code dis-<br>played | System characteristics                                                                                                    | Cause                                                                                                | Measures                                                                                                    |
|---------------------------|----------------------------------------------------------------------------------------------------|----------------------------------------------------------------------------------------------------|----------------------------------------------------------------------------------------------------|
| 9E                        | Control mode                                                                                                    | No flow rate in solar circuit<br>or flow rate too low, or<br>temperature limiter has re-<br>sponded. | Check solar circuit pump and solar circuit. Acknowledge fault mes-sage.                                                                                                    |
| 9F                        | Control mode                                                                                                    | Solar control module or Vitosolic fault                                                              | Replace solar control module or Vitosolic.                                                                                                    |
| A3                        | Burner blocked                                                                                                    | Flue gas temperature sen-<br>sor incorrectly positioned                                              | Fit flue gas temperature sensor correctly (see page 107).                                                                                                    |
| A7                        | Control mode with incorrect time                                                                                                    | Programming unit faulty                                                                              | Replace the programming unit.                                                                                                    |
| A8                        | Burner blocked. The venting<br>program is started automati-<br>cally (see page 43)                                                                                                    | Air in the secondary pump<br>or minimum flow rate not<br>achieved                                    | Vent the secondary circuit if the fault message continues to be displayed.                                                                                                    |
| A9                        | If a heating circuit with mixer<br>is connected, the burner op-<br>erates at its lower heating<br>output.<br>If only one heating circuit<br>without mixer is connected,<br>the burner is blocked. | Secondary pump blocked                                                                               | Check secondary pump.                                                                                                    |
| b0                        | Burner blocked                                                                                                    | Short circuit, flue gas tem-<br>perature sensor                                                      | Check flue gas temperature sen-<br>sor.                                                                                                    |
| b1                        | Control mode as per deliv-<br>ered condition                                                                                                    | Communication error, pro-<br>gramming unit                                                           | Check connections; replace pro-<br>gramming unit if necessary.                                                                                                    |
| b5                        | Control mode as per deliv-<br>ered condition                                                                                                    | Internal fault                                                                                       | Replace control unit.                                                                                                    |
| b7                        | Burner blocked                                                                                                    | Fault, coding card                                                                                   | Plug in coding card or replace if faulty.                                                                                                    |
| b8                        | Burner blocked                                                                                                    | Lead break, flue gas tem-<br>perature sensor                                                         | Check flue gas temperature sen-<br>sor.                                                                                                    |
| bA                        | Mixer regulates to 20 °C flow temperature.                                                                                                    | Communication error, ex-<br>tension kit for heating cir-<br>cuit 2 (with mixer)                      | Check extension kit connections and code.                                                                                                    |
| bb                        | Mixer regulates to 20 °C flow temperature.                                                                                                    | Communication error, ex-<br>tension kit for heating cir-<br>cuit 3 (with mixer)                      | Check extension kit connections and code.                                                                                                    |
| bC                        | Control mode without remote control                                                                                                    | Communication error,<br>Vitotrol remote control,<br>heating circuit 1 (without<br>mixer)             | Check connections, cable, coding<br>address "A0" in the <b>"Heating cir-</b><br><b>cuit"</b> group and remote control set-<br>tings (see page 148).<br>With wireless remote controls:<br>check connection; place remote<br>control close to the heat source. |
| bd                        | Control mode without remote control                                                                                                    | Communication error,<br>Vitotrol remote control,<br>heating circuit 2 (with mix-<br>er)              | Check connections, cable, coding<br>address "A0" in the <b>"Heating cir-</b><br><b>cuit"</b> group and remote control set-<br>tings (see page 148).<br>With wireless remote controls:<br>check connection; place remote<br>control close to the heat source. |

| Fault code dis-<br>played | System characteristics              | Cause                                                                                   | Measures                                                                                                    |
|---------------------------|-------------------------------------|-----------------------------------------------------------------------------------------|----------------------------------------------------------------------------------------------------|
| bE                        | Control mode without remote control | Communication error,<br>Vitotrol remote control,<br>heating circuit 3 (with mix-<br>er) | Check connections, cable, coding<br>address "A0" in the <b>"Heating cir-</b><br><b>cuit"</b> group and remote control set-<br>tings (see page 148).<br>With wireless remote controls:<br>check connection; place remote<br>control close to the heat source. |
| bF                        | Control mode                        | Incorrect LON communi-<br>cation module                                                 | Replace LON communication mod-<br>ule.                                                                                                    |
| C1                        | Control mode                        | Communication error, EA1 extension                                                      | Check connections.                                                                                                    |
| C2                        | Control mode                        | Communication error, so-<br>lar control module or<br>Vitosolic                          | Check solar control module or Vitosolic.                                                                                                    |
| C3                        | Control mode                        | Communication error,<br>AM1 extension                                                   | Check connections.                                                                                                    |
| C4                        | Control mode                        | Communication error,<br>OpenTherm extension                                             | Check OpenTherm extension.                                                                                                    |
| C5                        | Control mode, max. pump speed       | Communication error, vari-<br>able speed secondary<br>pump                              | Check setting of coding address<br>"30" in the <b>"Boiler"</b> group.                                                                                                    |
| Cd                        | Control mode                        | Communication error,<br>Vitocom 100 (KM-BUS)                                            | Check connections, Vitocom 100,<br>type GSM2 and coding address<br>"95" in the <b>"General"</b> group.                                                                                                    |
| CF                        | Control mode                        | Communication error,<br>LON communication mod-<br>ule                                   | Check whether the LON communi-<br>cation module is correctly inserted.<br>Replace LON communication mod-<br>ule.                                                                                                    |
| d6                        | Control mode                        | Input DE1 at EA1 exten-<br>sion reports a fault.                                        | Remedy fault at appliance con-<br>cerned.                                                                                                    |
| d7                        | Control mode                        | Input DE2 at EA1 exten-<br>sion reports a fault.                                        | Remedy fault at appliance con-<br>cerned.                                                                                                    |
| d8                        | Control mode                        | Input DE3 at EA1 exten-<br>sion reports a fault.                                        | Remedy fault at appliance con-<br>cerned.                                                                                                    |
| dA                        | Control mode without room influence | Short circuit, room tem-<br>perature sensor, heating<br>circuit 1 (without mixer)       | Check room temperature sensor,<br>heating circuit 1.<br>External room temperature sensor<br>for Vitotrol 300-A or integrated sen-<br>sor for Vitotrol 200-A/200-RF/<br>300-A/300-RF                                                                          |
| db                        | Control mode without room influence | Short circuit, room tem-<br>perature sensor, heating<br>circuit 2 (with mixer)          | Check room temperature sensor,<br>heating circuit 2.<br>External room temperature sensor<br>for Vitotrol 300-A or integrated sen-<br>sor for Vitotrol 200-A/200-RF/300-<br>A/300-RF                                                                          |
| dC                        | Control mode without room influence | Short circuit, room tem-<br>perature sensor, heating<br>circuit 3 (with mixer)          | Check room temperature sensor,<br>heating circuit 3.<br>External room temperature sensor<br>for Vitotrol 300-A or integrated sen-<br>sor for Vitotrol 200-A/200-RF/300-<br>A/300-RF                                                                          |

• •

# Fault codes (cont.)

| Fault code dis-<br>played | System characteristics              | Cause                                                                                  | Measures                                                                                                    |
|---------------------------|-------------------------------------|----------------------------------------------------------------------------------------|----------------------------------------------------------------------------------------------------|
| dd                        | Control mode without room influence | Lead break, room temper-<br>ature sensor, heating cir-<br>cuit 1 (without mixer)       | Check room temperature sensor,<br>heating circuit 1 and remote control<br>settings (see page 148)<br>External room temperature sensor<br>for Vitotrol 300-A or integrated sen-<br>sor for Vitotrol 200-A/200-RF/300-<br>A/300-RF                                                                         |
| dE                        | Control mode without room influence | Lead break, room temper-<br>ature sensor, heating cir-<br>cuit 2 (with mixer)          | Check room temperature sensor,<br>heating circuit 2 and remote control<br>settings (see page 148)<br>External room temperature sensor<br>for Vitotrol 300-A or integrated sen-<br>sor for Vitotrol 200-A/200-RF/300-<br>A/300-RF                                                                         |
| dF                        | Control mode without room influence | Lead break, room temper-<br>ature sensor, heating cir-<br>cuit 3 (with mixer)          | Check room temperature sensor,<br>heating circuit 3 and remote control<br>settings (see page 148)<br>External room temperature sensor<br>for Vitotrol 300-A or integrated sen-<br>sor for Vitotrol 200-A/200-RF/300-<br>A/300-RF                                                                         |
| E0                        | Control mode                        | External LON subscriber error                                                          | Check connections and LON sub-<br>scribers.                                                                                                    |
| E1                        | Burner in a fault state             | Ionisation current too high<br>during calibration                                      | Check gap between ionisation<br>electrode and burner gauze as-<br>sembly (see page 52).<br>In open flue operation, prevent<br>high levels of dust in the combus-<br>tion air.<br>Press reset button <b>R</b> .                                                                                           |
| E2                        | Burner in a fault state             | No calibration as flow rate too low                                                    | Ensure adequate heat transfer.<br>Press reset button <b>R</b> .                                                                                                    |
| E3                        | Burner in a fault state             | Heat transfer too low dur-<br>ing calibration<br>Temperature limiter has<br>shut down. | Ensure adequate heat transfer.<br>Press reset button <b>R</b> .                                                                                                    |
| E4                        | Burner blocked                      | 24 V power supply fault                                                                | Replace control unit.                                                                                                    |
| E5                        | Burner blocked                      | Flame amplifier fault                                                                  | Replace control unit.                                                                                                    |
| E6                        | Burner blocked                      | Pressure in process circuit too low                                                    | Top up with water; see page 41.<br>Check process circuit for tightness.<br>If the fault recurs, inform<br>Viessmann Technical Service.                                                                                                    |
| E7                        | Burner in a fault state             | Ionisation current too low<br>during calibration                                       | <ul> <li>Check ionisation electrode:</li> <li>Distance to burner gauze assembly (see page 52)</li> <li>Electrode contamination</li> <li>Connecting cable and plug-in connections</li> <li>Check flue system; remove flue gas recirculation if required.</li> <li>Press reset button <b>R</b>.</li> </ul> |

# Fault codes (cont.)

| Fault code dis-<br>played | System characteristics  | Cause                                                                                                    | Measures                                                                                                    |
|---------------------------|-------------------------|----------------------------------------------------------------------------------------------------|----------------------------------------------------------------------------------------------------|
| E8                        | Burner in a fault state | Ionisation current lies out-<br>side the permissible range                                                                   | Check gas supply (gas pressure<br>and gas flow switch), gas train and<br>connecting cable.<br>Check assignment of gas type (see<br>page 46).<br>Check ionisation electrode:<br>• Distance to burner gauze assem-<br>bly (see page 52)                                                                       |
|                           |                         |                                                                                                    | <ul> <li>Electrode contamination</li> </ul>                                                                                                    |
|                           |                         |                                                                                                    | Press reset button <b>R</b> .                                                                                                    |
| EA                        | Burner in a fault state | Ionisation current not with-<br>in permissible range dur-<br>ing calibration (excessive<br>deviation from previous<br>level) | Check flue system; remove flue<br>gas recirculation if required.<br>In open flue operation, prevent<br>high levels of dust in the combus-<br>tion air.<br>Press reset button <b>R</b> .<br>Following several unsuccessful re-<br>set attempts, replace the coding<br>card and press reset button <b>R</b> . |
| Eb                        | Burner in a fault state | Repeated flame loss dur-<br>ing calibration                                                                                  | Check gap between ionisation<br>electrode and burner gauze as-<br>sembly (see page 52).<br>Check assignment of gas type (see<br>page 46).<br>Check flue system; remove flue<br>gas recirculation if required.<br>Press reset button <b>R</b> .                                                              |
| EC                        | Burner in a fault state | Parameter error during calibration                                                                                           | Press reset button <b>R</b> .<br>or<br>Replace coding card and press re-<br>set button <b>R</b> .                                                                                                    |
| Ed                        | Burner in a fault state | Internal fault                                                                                                    | Replace control unit.                                                                                                    |
| EE                        | Burner in a fault state | Flame signal at burner<br>start not present or insuffi-<br>cient.                                                            | Check gas supply (gas pressure<br>and gas flow switch).<br>Check gas train.<br>Check ionisation electrode and<br>connecting lead.                                                                                                    |
|                           |                         |                                                                                                    | <ul> <li>Check ignition:</li> <li>Connecting cables to ignition<br/>module and ignition electrode</li> <li>Ignition electrode gap and con-<br/>tamination (see page 53)</li> </ul>                                                                                                    |
|                           |                         |                                                                                                    | Check condensate drain.<br>Press reset button <b>R</b> .                                                                                                    |

• 🕨

# Fault codes (cont.)

| Fault code dis-<br>played | System characteristics                                             | Cause                                                                                                    | Measures                                                                                                    |
|---------------------------|--------------------------------------------------------------------|----------------------------------------------------------------------------------------------------|----------------------------------------------------------------------------------------------------|
| EF                        | Burner in a fault state                                            | Flame is lost immediately<br>after it has built (during<br>safety time).                                                                 | Check gas supply (gas pressure<br>and gas flow switch).<br>Check balanced flue system for<br>flue gas recirculation.                                                                                                    |
|                           |                                                                    |                                                                                                    | <ul> <li>Check ionisation electrode (replace if required):</li> <li>Distance to burner gauze assembly (see page 52)</li> <li>Electrode contamination</li> </ul>                                                                                                    |
|                           |                                                                    |                                                                                                    | Press reset button <b>R</b> .                                                                                                    |
| F0                        | Burner blocked                                                     | Internal fault                                                                                                    | Replace control unit.                                                                                                    |
| F1                        | Burner in a fault state                                            | Flue gas temperature lim-<br>iter has responded.                                                                                         | Check fill level in secondary circuit.<br>Vent the system.<br>Press reset button <b>R</b> after flue sys-<br>tem has cooled down.                                                                                                    |
| F2                        | Burner in a fault state                                            | Temperature limiter has responded.                                                                                                    | Check heating system fill level.<br>Check circulation pump. Vent the<br>system. Check secondary circuit<br>temperature limiter and connecting<br>cables. Check high limit safety cut-<br>out and connecting cables, and re-<br>set if necessary.<br>Press reset button <b>R</b> . |
| F3                        | Burner in a fault state                                            | Flame signal is already present at burner start.                                                                                         | Check ionisation electrode and connecting lead.<br>Press reset button <b>R</b> .                                                                                                    |
| F7                        | Burner blocked                                                     | Short circuit or lead break, water pressure sensor                                                                                       | Check the water pressure sensor and lead.                                                                                                    |
| F8                        | Burner in a fault state                                            | Fuel valve closes too late.                                                                                                    | Check gas train. Check both con-<br>trol paths.<br>Press reset button <b>R</b> .                                                                                                    |
| F9                        | Burner in a fault state                                            | Fan speed too low during<br>burner start                                                                                                 | Check fan, fan connecting cables<br>and power supply to fan; check fan<br>control.<br>Press reset button <b>R</b> .                                                                                                    |
| FA                        | Burner in a fault state                                            | Fan idle state not reached                                                                                                    | Check fan, fan connecting cables<br>and fan control.<br>Press reset button <b>R</b> .                                                                                                    |
| FC                        | Burner in a fault state                                            | <ul> <li>Gas train faulty</li> <li>Faulty fan control</li> <li>Faulty modulation valve control</li> <li>Flue gas path blocked</li> </ul> | Check gas train. Check flue sys-<br>tem.<br>Press reset button <b>R</b> .                                                                                                    |
| Fd                        | Burner in a fault state and ad-<br>ditional fault b7 is displayed. | Coding card missing.                                                                                                    | Insert coding card.<br>Press reset button <b>R</b> .<br>Replace control unit if fault per-<br>sists.                                                                                                    |

# Fault codes (cont.)

| Fault code dis-<br>played | System characteristics             | Cause                                                    | Measures                                                                                                    |
|---------------------------|------------------------------------|----------------------------------------------------------|----------------------------------------------------------------------------------------------------|
| Fd                        | Burner in a fault state            | Burner control unit fault                                | Check ignition electrodes and con-<br>necting cables. Check whether a<br>strong interference (EMC) field ex-<br>ists near the appliance.<br>Press reset button <b>R</b> .<br>Replace control unit if fault per-<br>sists. |
| FE                        | Burner blocked or in a fault state | Coding card or main PCB faulty, or incorrect coding card | Press reset button <b>R</b> . If the fault persists, check the coding card and replace coding card or control unit.                                                                                                    |
| FF                        | Burner blocked or in a fault state | Internal fault or reset but-<br>ton <b>R</b> blocked     | Restart the appliance. Replace the control unit if the appliance will not restart.                                                                                                    |

## Maintenance

## **Regeneration process**

#### Note

A regular, internal regeneration process takes place in the appliance.

- Only switch the appliance off for a maximum of 1 week.
- Select standby mode when switching off for longer periods.

## Bringing the Vitotronic and process control units into maintenance position

If required for commissioning and servicing, the control units can be placed in a different position.

Vitotronic control unit

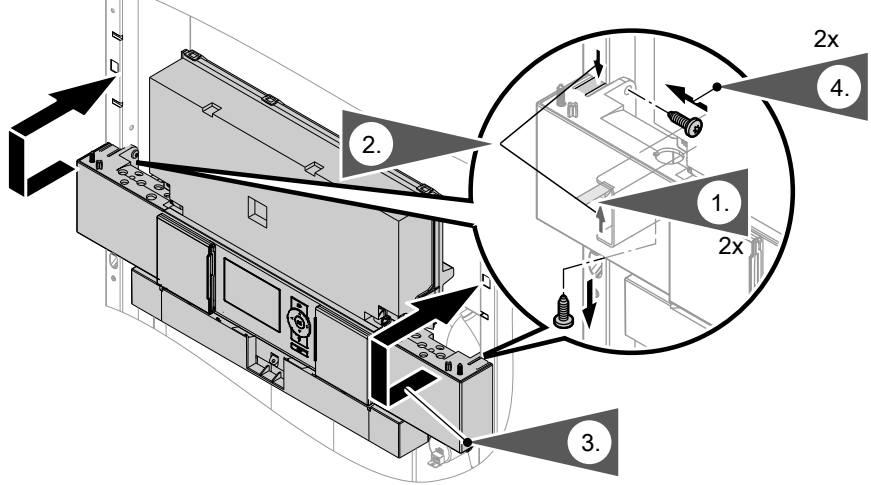

Fig. 53

Process control unit

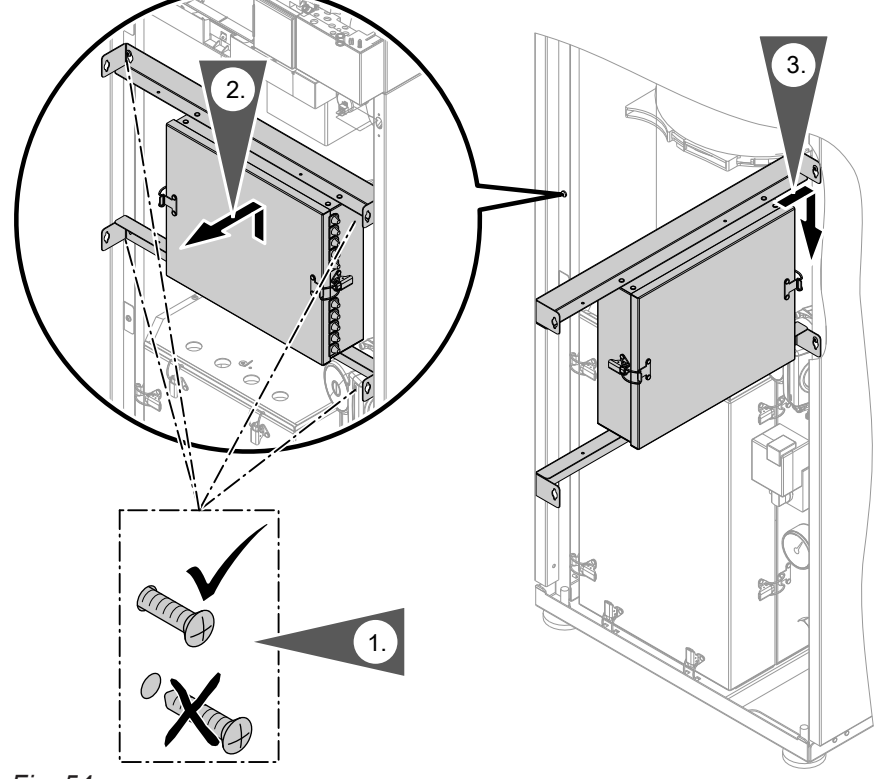

Fig. 54

## **Overview of internal components**

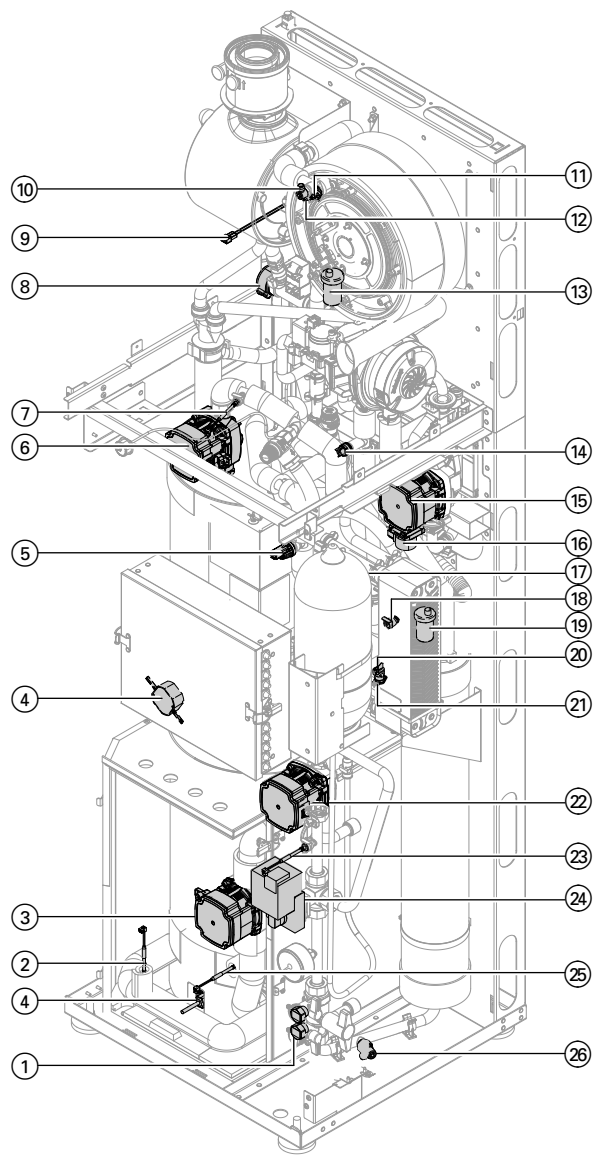

Fig. 55

- ① Fill & flush valve for process circuit
- 2 Evaporator outlet temperature sensor (13)
- ③ Primary pump (26)
- Evaporator pump power supply unit (170) (installation position dependent on appliance generation)

- 5 Pressure sensor (163)
- 6 High temperature process pump (172)
- $\bigcirc$  Sorber outlet temperature sensor (TSA)
- (8) Flow rate sensor with return temperature sensor, secondary circuit
- (9) Flue gas temperature sensor (15)
- 10 Process circuit air vent valve
- (1) High limit safety cut-out (47)
- 12 Heat exchanger temperature sensor (3)
- (13) Secondary circuit quick-action air vent valve
- (14) Check valve
- (15) Secondary pump (20)
- (16) 3-way diverter valve
- 1 Process circuit return temperature sensor (TPRL)
- (B) Temperature limiter with flow temperature sensor, secondary circuit (19)
- (19) Process circuit quick-action air vent valve
- Secondary circuit temperature limiter
- (2) Secondary circuit drain valve
- 2 Low temperature process pump (25)
- Process circuit flow temperature sensor (TPVL)
- 24 Control valve
- (25) Evaporator inlet temperature sensor (12)
- 26 Process circuit drain valve

## Draining the heating water side of the heating system

## Draining the secondary circuit

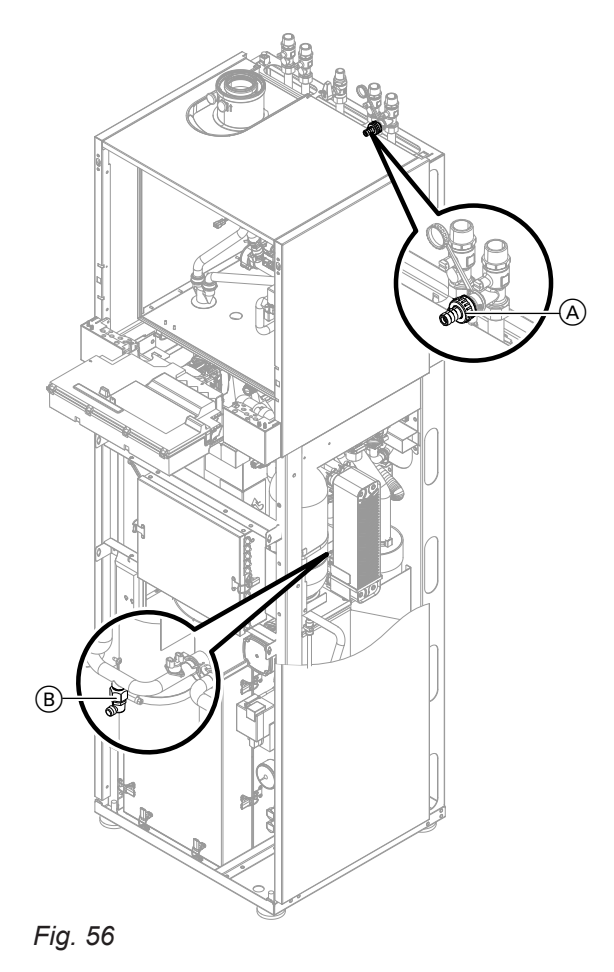

- 1. Close the shut-off valves on the heating water side.
- **2.** Connect hose to drain & fill valves (A) and (B) and route into a suitable container or drain outlet.
- To move the diverter valve into its central position, start the filling program for the secondary circuit. As soon as the diverter valve is in its central position, switch OFF the control unit. (To start the filling program, see page 43.)
- **4.** Open drain & fill valves (A) and (B), and drain the secondary circuit as much as required.
- 5. Close drain & fill valves (A) and (B). Fit protective cap onto drain & fill valve (A).

## Draining the heating water side of the heating... (cont.)

#### Draining the process circuit

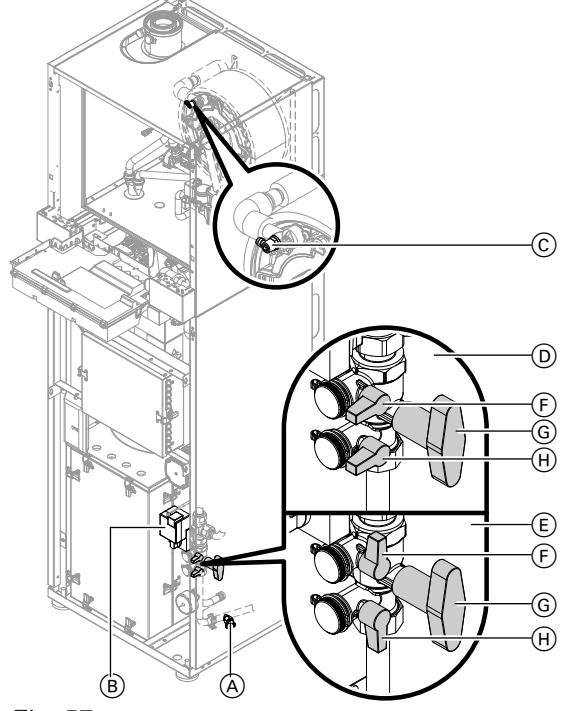

Fig. 57

- (A) Flush & drain valve
- B Control valve
- ⓒ Air vent valve
- Drain & fill valves in the "drain" position:
  - (F) Upper drain & fill valve open
  - G Centre shut-off valve open
  - $(\ensuremath{\boldsymbol{ \mathbb H}})$  Lower drain & fill valve open
- $(\ensuremath{\mathbb{E}})$  Drain & fill valves in the "operating" position:
  - (F) Upper drain & fill valve closed
  - G Centre shut-off valve open

- Select standby mode. As soon as the "Process status" switches to "Standby", turn off the ON/OFF switch. The process status scan can be found in the "Diagnosis" menu under "Process".
- 2. Connect hoses to all valves (A), (C), (F), (H) and route into suitable container or drain outlet.
- **3.** Open all valves (A), (C), (F), (H) (position (D): "drain") and drain process circuit as much as required.
- **4.** Move control valve (B) manually to the other endstop in order to drain all lines.

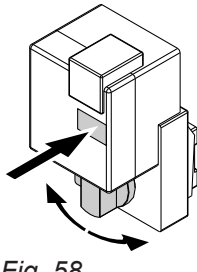

Fig. 58

- 5. Close flush & drain valve A and air vent valve C.
- 6. Close drain & fill valves (F) and (H) (position (E): "operation") and fit protective caps.

## Setting the control valve motor position

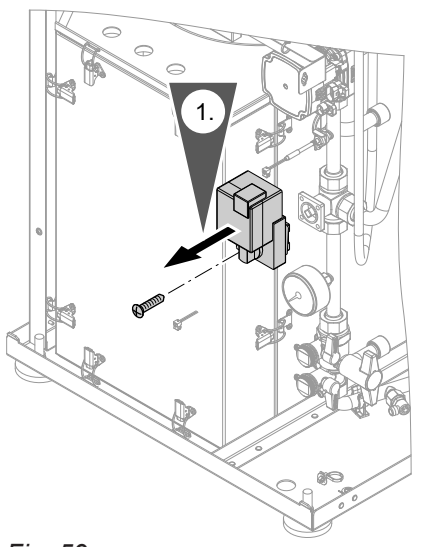

Fig. 59

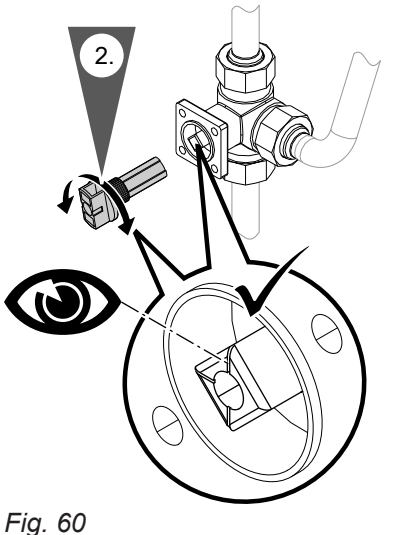

1. Undo the screw and remove the rotary selector with drive motor.

2. Pull the rotary selector off the drive motor and insert it into the control valve. Turn the control valve to the left as far as it will go.

Fig. 60

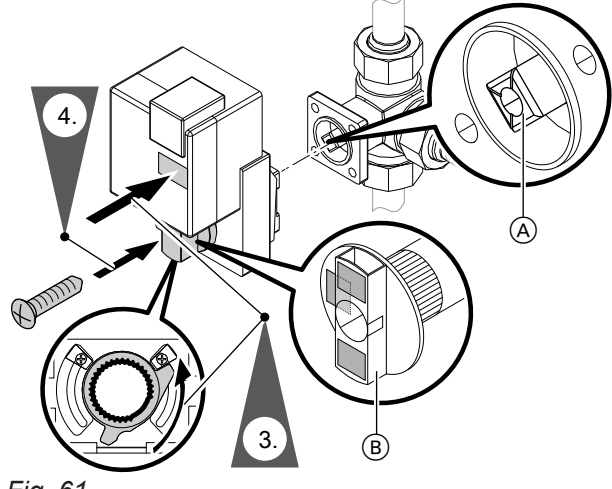

Fig. 61

3. Re-insert the drive motor and rotary selector, note the position of the rotary selector when doing so. The markings of valve shaft (A) and motor shaft (B) must be corresponding.

#### Note

Take care not to twist or tilt the toothed metal disc, otherwise the thread of the screw will not grip.

4. Re-secure the drive motor and rotary selector with the screw.

## Checking the temperature sensors

For connecting temperature sensors to the Vitotronic control unit and the process control unit, see from page 151.

For the installation position of the temperature sensors in the appliance, see diagram on page 103.

#### Temperature sensors NTC 10 kΩ

- 1. Pull the leads from the relevant temperature sensor.
- **2.** Check the temperature sensor resistance and compare it with the curve on page 108.
- **3.** In the event of severe deviation, replace the temperature sensor.

#### Temperature sensor overview

#### 4. Flue gas temperature sensor

The flue gas temperature sensor locks out the appliance when the permissible flue gas temperature is exceeded. Cancel the lock after the flue system has cooled down: Press reset button **R**.

#### Pt500A temperature sensors

- **1.** Replace temperature sensors if a corresponding fault message shown.
- 2. Start manual calibration of the temperature sensors with code "16:1".

| Sensor                                                                                                    | Control unit            | Test element |
|----------------------------------------------------------------------------------------------------|-------------------------|--------------|
| <ul> <li>Outside temperature sensor (1 or X3.1/X3.2)</li> <li>Secondary circuit flow temperature sensor (19)</li> <li>Cylinder temperature sensor (5)</li> <li>Flue gas temperature sensor (15)</li> <li>Flow temperature sensor, low loss header (2)</li> </ul> | Vitotronic control unit | NTC 10 kΩ    |
| <ul> <li>Evaporator inlet temperature sensor (12)</li> <li>Evaporator outlet temperature sensor (13)</li> <li>"Burner heat exchanger" temperature sensor (3)</li> </ul>                                                                                          | Process control unit    | NTC 10 kΩ    |
| <ul> <li>Room temperature sensors</li> </ul>                                                                                                    | Remote control          | NTC 10 kΩ    |
| <ul> <li>Sorber outlet temperature sensor (TSA)</li> <li>Process circuit flow temperature sensor (TPVL)</li> <li>Process circuit return temperature sensor (TPRL)</li> </ul>                                                                                     | Process control unit    | Pt500        |

Cylinder temperature sensor

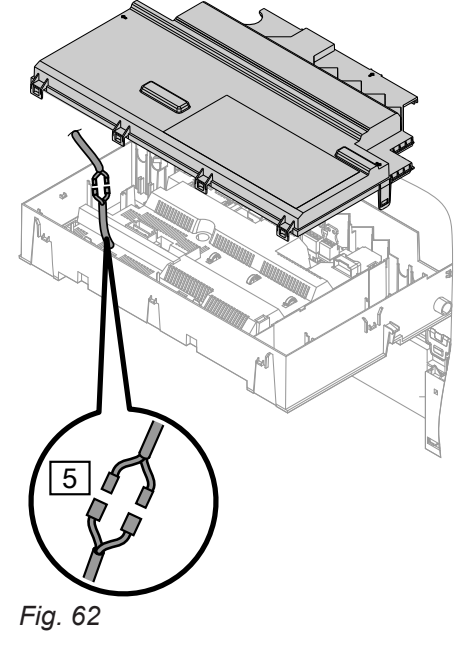

Outside temperature sensor

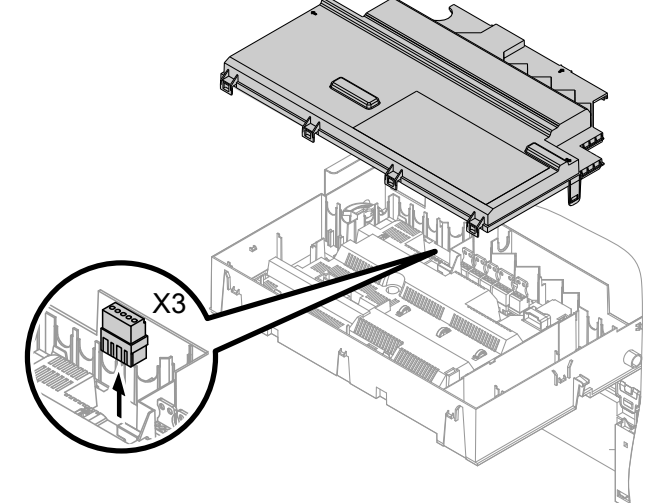

Fig. 63

## Checking the temperature sensors (cont.)

## Curves for Viessmann NTC 10 kΩ

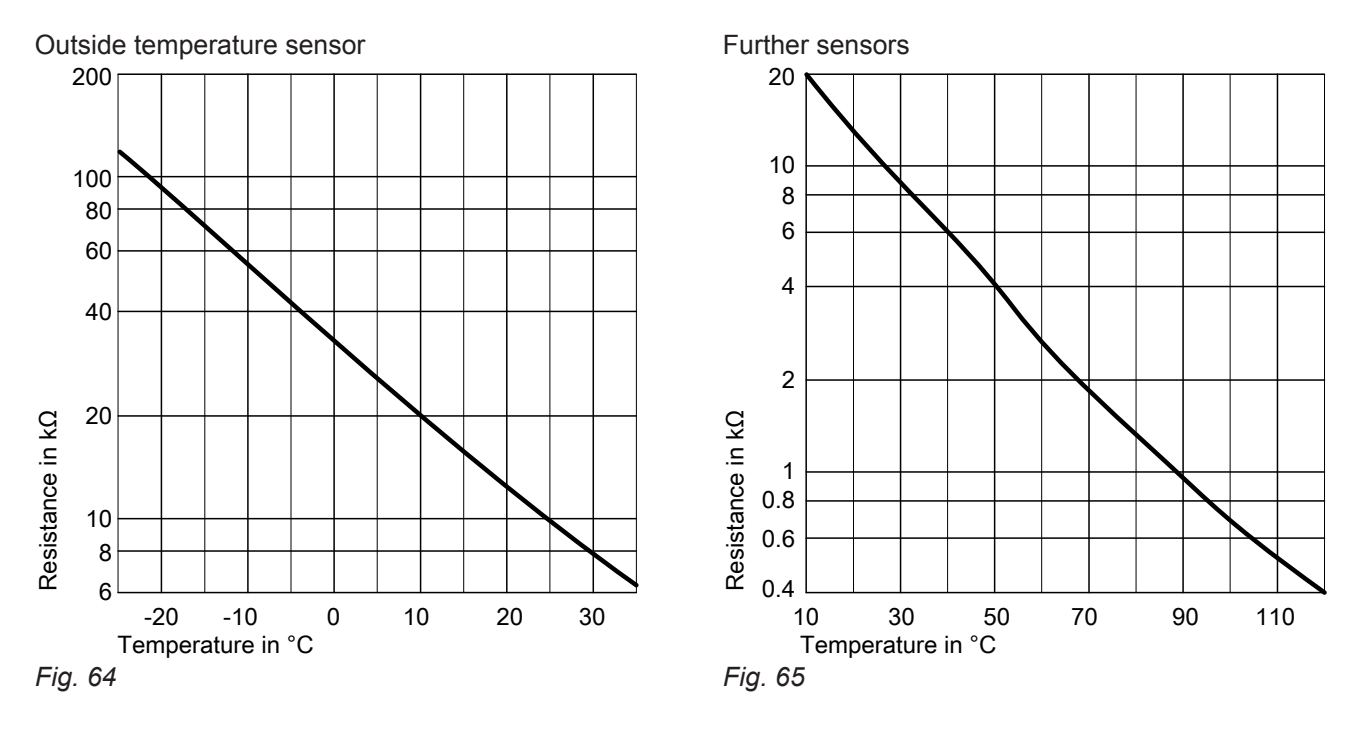

## Fault "A3" on first heat demand after commissioning

When the first heat demand is received, the control unit checks whether the flue gas temperature sensor is correctly positioned.

If the flue gas temperature sensor is positioned incorrectly (see page 103), commissioning is cancelled and fault message A3 is displayed.

- 1. Check whether the flue gas temperature sensor is correctly inserted. See previous diagram.
- 2. If necessary, correct the position of the flue gas temperature sensor or replace faulty flue gas temperature sensor.
- Press reset button R and repeat commissioning. The check is repeated until it is completed successfully.

## Checking the pressure sensor

For the installation position of the pressure sensor in the appliance, see diagram on page 103. See the **"Process"** menu, under **"Diagnosis"**, to call up a value for the **"System pressure"**. The system pressure is determined from the displayed value and the following graph.

#### Note

The pressure differential produced by the pumps affects the **"System pressure"**. Only read off the **"System pressure"** with the pumps switched off.
## Checking the pressure sensor (cont.)

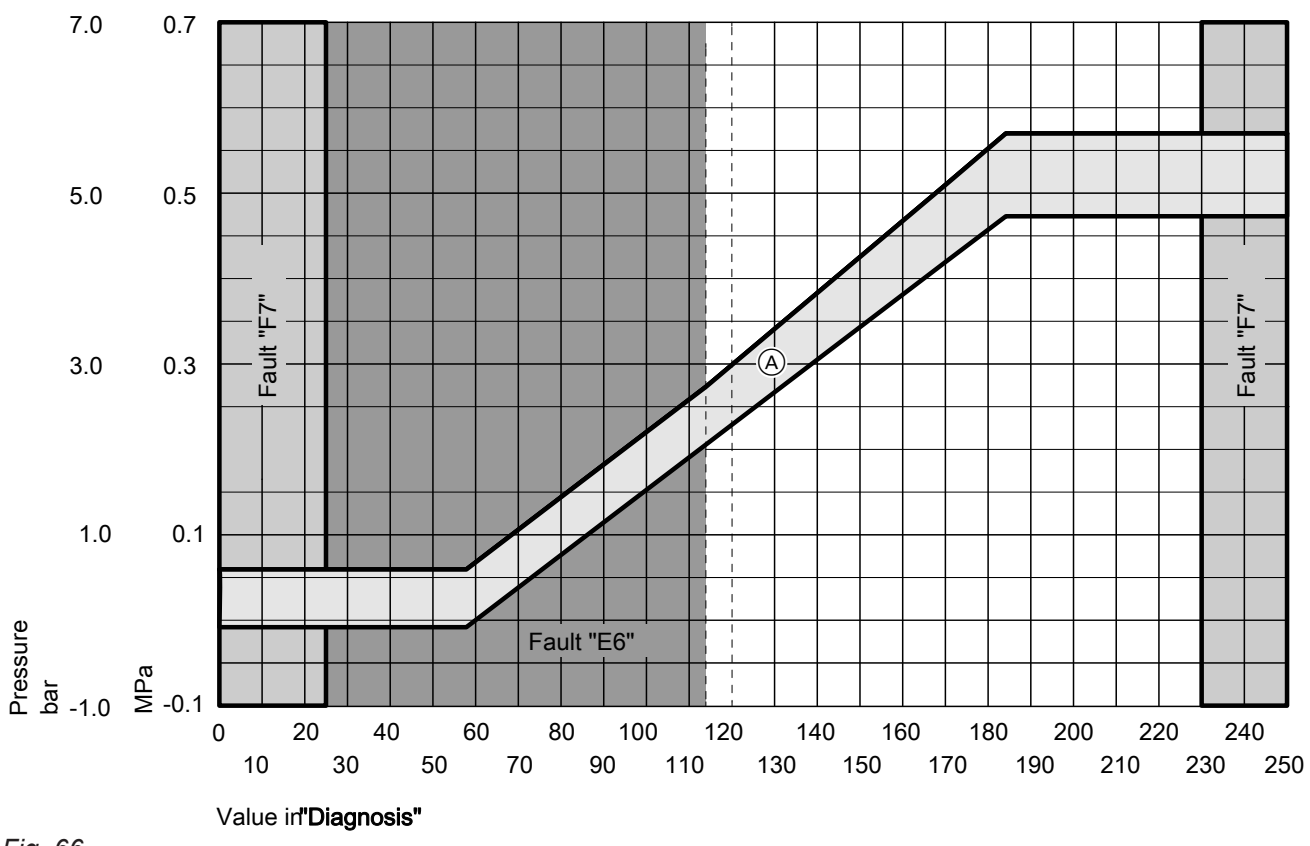

Fig. 66

A Permissible range

## Checking the secondary circuit temperature limiter

For the installation position in the appliance, see diagram on page 103.

If the burner control unit cannot be reset after a fault shutdown, even though the secondary circuit flow temperature is below approx. 75 °C, check the following:

- 1. Pull the leads from the temperature limiter.
- **2.** Check continuity of the temperature limiter with a multimeter.

- 3. Remove faulty temperature limiter.
- **4.** Coat the new temperature limiter with heat conducting paste and install it.
- 5. After commissioning, press reset button **R** on the Vitotronic control unit.
- 6. If the fault persists: Check high limit safety cut-out.

## Maintenance

## Checking the high limit safety cut-out

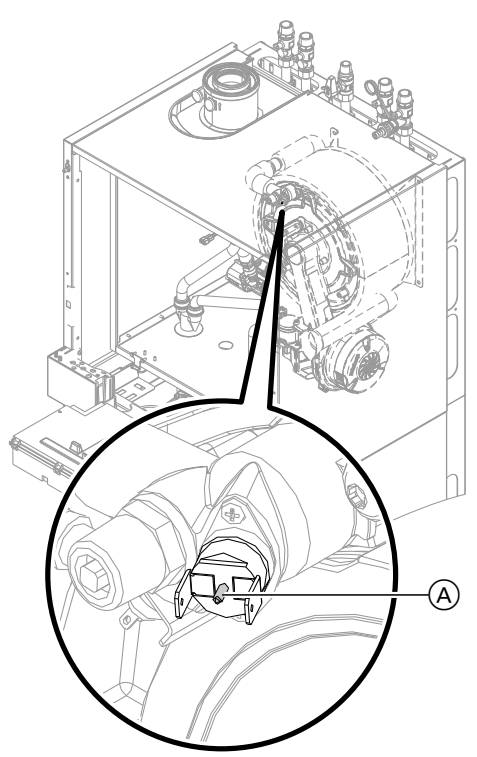

Fig. 67

## Checking the fuses

A fuse F1 is located in the Vitotronic control unit and in the process control unit:

- Vitotronic control unit: 6.3 A (slow), 250 V~ Max. power loss ≤ 2.5 W
- Process control unit: 3.15 A (slow), 250 V~ Max. power loss  $\leq$  1.4 W

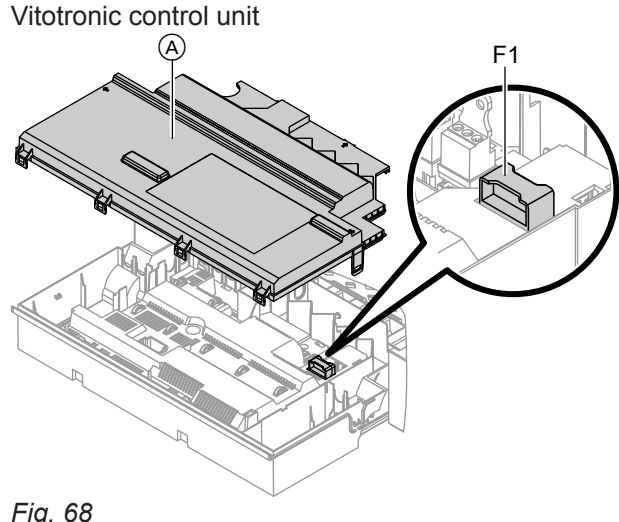

1. Let the appliance cool down until the temperature falls below the switching point (95 °C).

- 2. Press pin (A) on the high limit safety cut-out to reset it.
- 3. Press reset button R on the Vitotronic control unit.

#### If the fault recurs:

- 1. Pull the leads from the high limit safety cut-out.
- 2. Check the continuity of the high limit safety cut-out with a multimeter.
- 3. Remove the faulty high limit safety cut-out.
- 4. Apply heat conducting paste to the replacement high limit safety cut-out and install it.
- 5. After commissioning, press reset button R on the Vitotronic control unit.

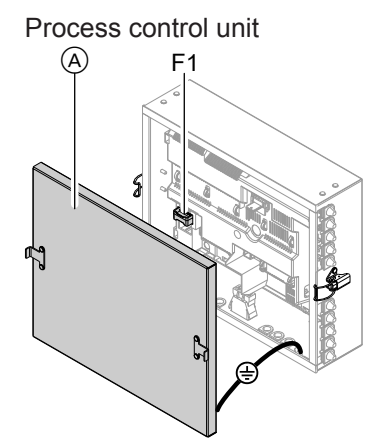

Fig. 69

- 1. Switch off the power supply.
- 2. Release the side closures and pivot the Vitotronic control unit down.
- 3. Remove cover (A) from the Vitotronic control unit or process control unit.
- 4. Check fuse F1.

Fig. 68

## Checking the plate heat exchanger

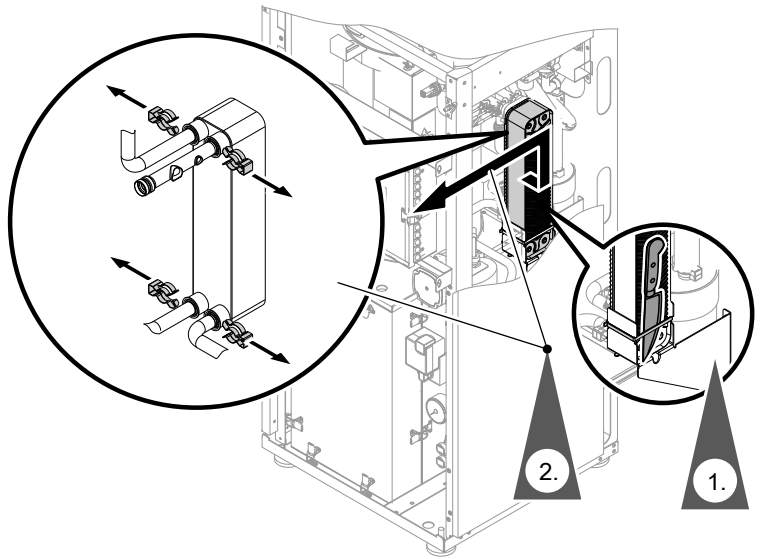

#### Fig. 70

Drain the heating water side of the heating system (secondary circuit and process circuit, see page 104).

- **1.** Cut through the cable ties.
- **2.** Release 4 clips and pull the plate heat exchanger from the pipes.

#### Note

During and after removal, small amounts of water may trickle from the plate heat exchanger.

## Mixer extension kit

## Checking the setting of rotary selector S1

The rotary selector on the PCB of the extension kit defines the assignment to the relevant heating circuit.

| Heating circuit                                   | Rotar<br>settin | y selector S1<br>g                                                        |
|---------------------------------------------------|-----------------|---------------------------------------------------------------------------|
| Heating circuit with mixer M2 (heating circuit 2) | 2               | $\widehat{\mathcal{O}}_{\mathcal{O}}^{2^{3}}_{\mathcal{O}_{\mathcal{O}}}$ |
| Heating circuit with mixer M3 (heating circuit 3) | 4               | <sup>23</sup><br><sup>0</sup> € 0<br><sup>8</sup> 1<br><sup>9</sup>       |

3. Check all 4 connections for contamination and

5. Fill and vent the heating system (see pages 41

4. Install in reverse order using new gaskets.

and 44).

scaling. Replace plate heat exchanger if required.

## Checking the rotational direction of the mixer motor

After being switched on, the appliance performs a selftest. During this, the mixer is opened and closed again.

#### Note

The mixer motor can also be started via the actuator test (see chapter "Checking outputs").

Observe the rotational direction of the mixer motor during its self-test.

Then manually set the mixer to "OPEN".

## Note

The flow temperature sensor must now capture a higher temperature. If the temperature drops, either the motor is turning in the wrong direction or the mixer insert is incorrectly fitted.

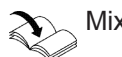

Mixer installation instructions

## Mixer extension kit (cont.)

## Changing the rotational direction of the mixer motor (if required)

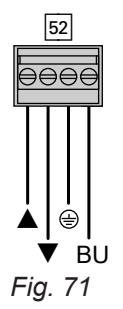

1. Remove the top casing cover of the extension kit.

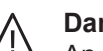

## Danger

An electric shock can be life threatening. Before opening the boiler, disconnect it from the mains voltage, e.g. at the fuse or mains isolator.

- **2.** At plug 52, swap the cores at terminals " $\blacktriangle$ " and "▼".
- 3. Refit the casing cover.

## Checking the Vitotronic 200-H (accessories)

The Vitotronic 200-H is connected to the control unit via the LON cable. To test the connection, conduct a subscriber check at the heat source control unit (see page 60).

## Checking the Vitotronic 200-H (accessories) (cont.)

## Assembly overview

- The following details are required when ordering parts:
- Serial no. (see type plate A)
- Assembly (from this parts list)
- Position number of the individual part within the assembly (from this parts list)

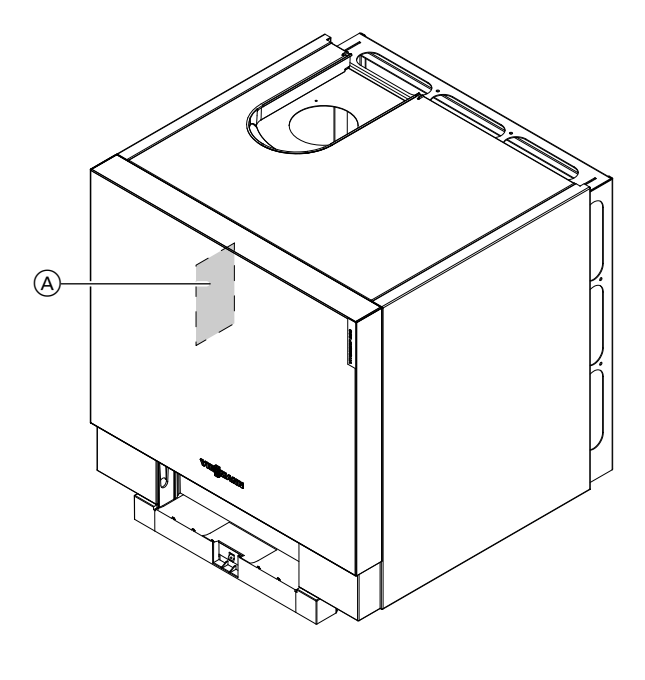

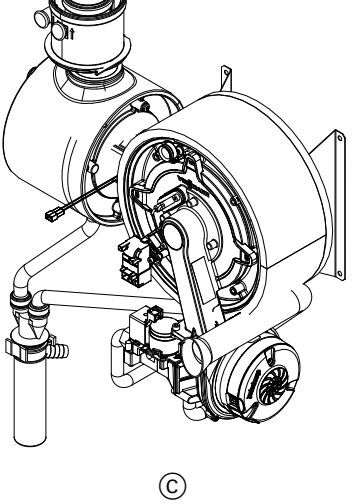

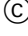

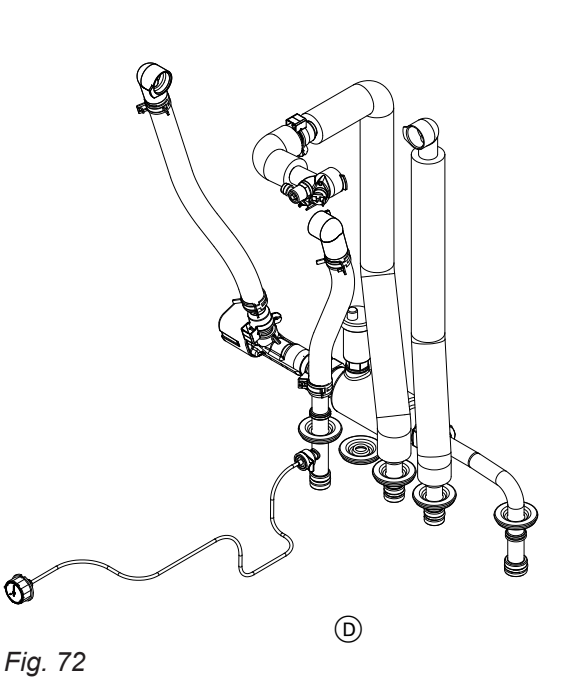

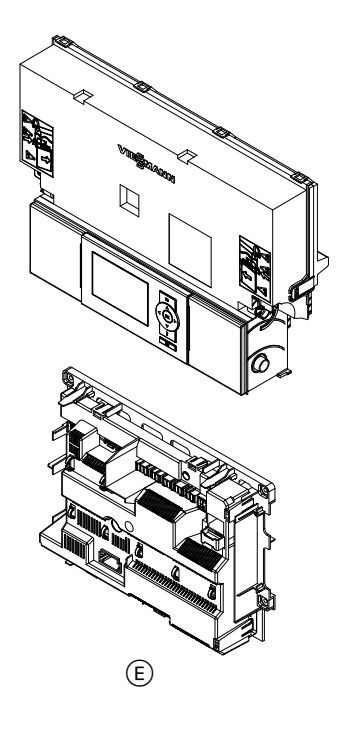

- D Heat cell hydraulic assembly
- © Control unit assembly

- (A) Type plate
- B Heat cell casing assembly
- $\overset{\frown}{\mathbb{C}}$  Heat cell assembly with burner

Ø

## Assembly overview (cont.)

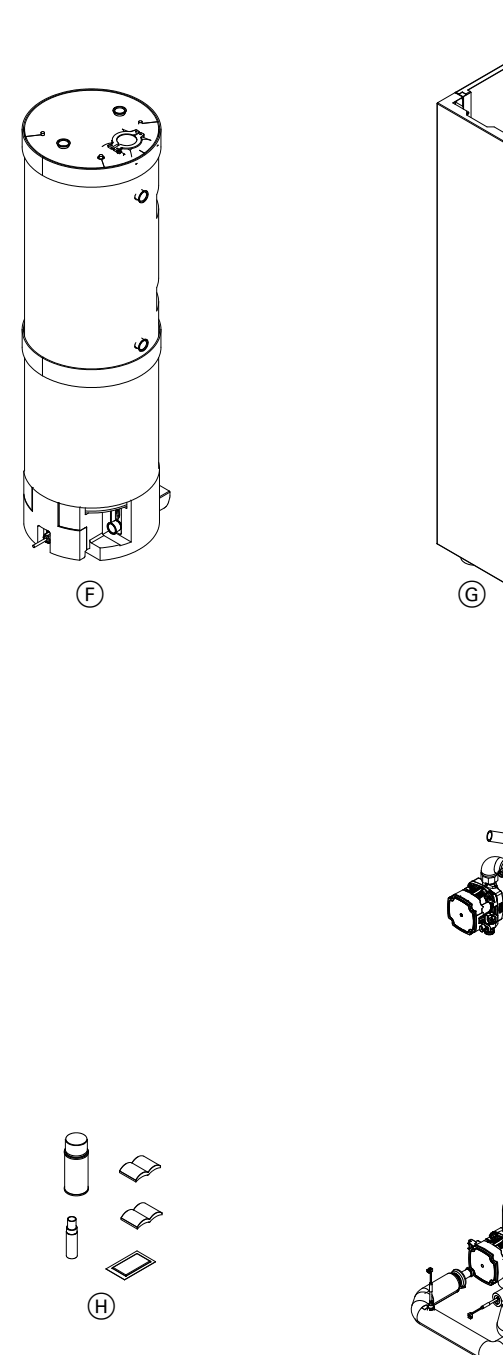

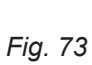

- (F) Sorption module assembly(G) Sorption module casing assembly

- $\begin{array}{ll} (H) & \text{Sorption module hydraulic assembly} \\ (\bar{K}) & \text{Miscellaneous assembly} \end{array}$

œ@

æ@

K

Parts lists

## Heat cell casing

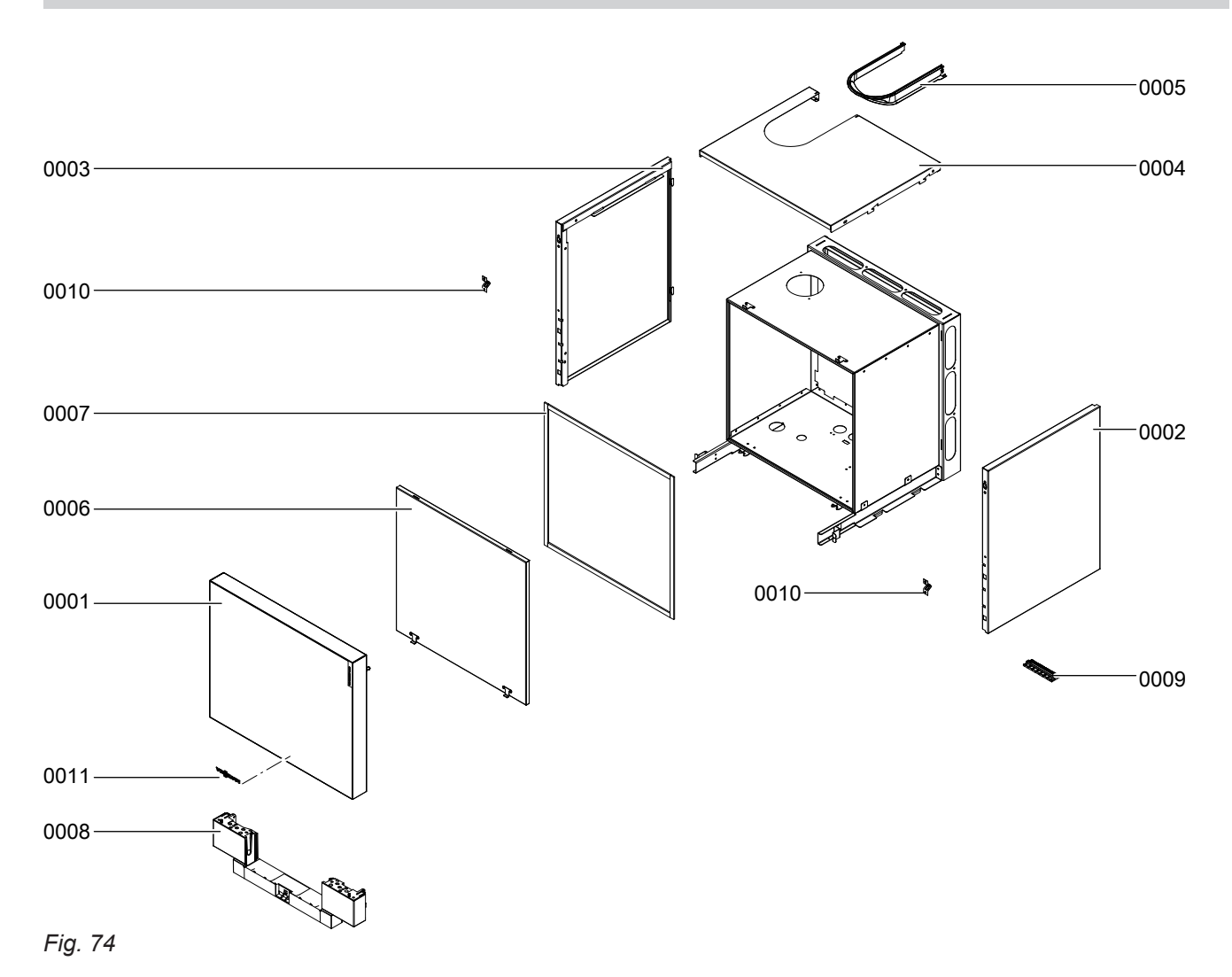

5678 044 GB

## Heat cell casing (cont.)

| Pos. | Part                          |
|------|-------------------------------|
| 0001 | Front panel, top              |
| 0002 | Side panel, top right         |
| 0003 | Side panel, top left          |
| 0004 | Top panel                     |
| 0005 | Top panel insert              |
| 0006 | Cover panel                   |
| 0007 | Profile gasket, length 520 mm |
| 8000 | Control unit support          |
| 0009 | Strain relief                 |
| 0010 | Location stud                 |
| 0011 | Viessmann logo                |

· Þ

## Parts lists

## Heat cell

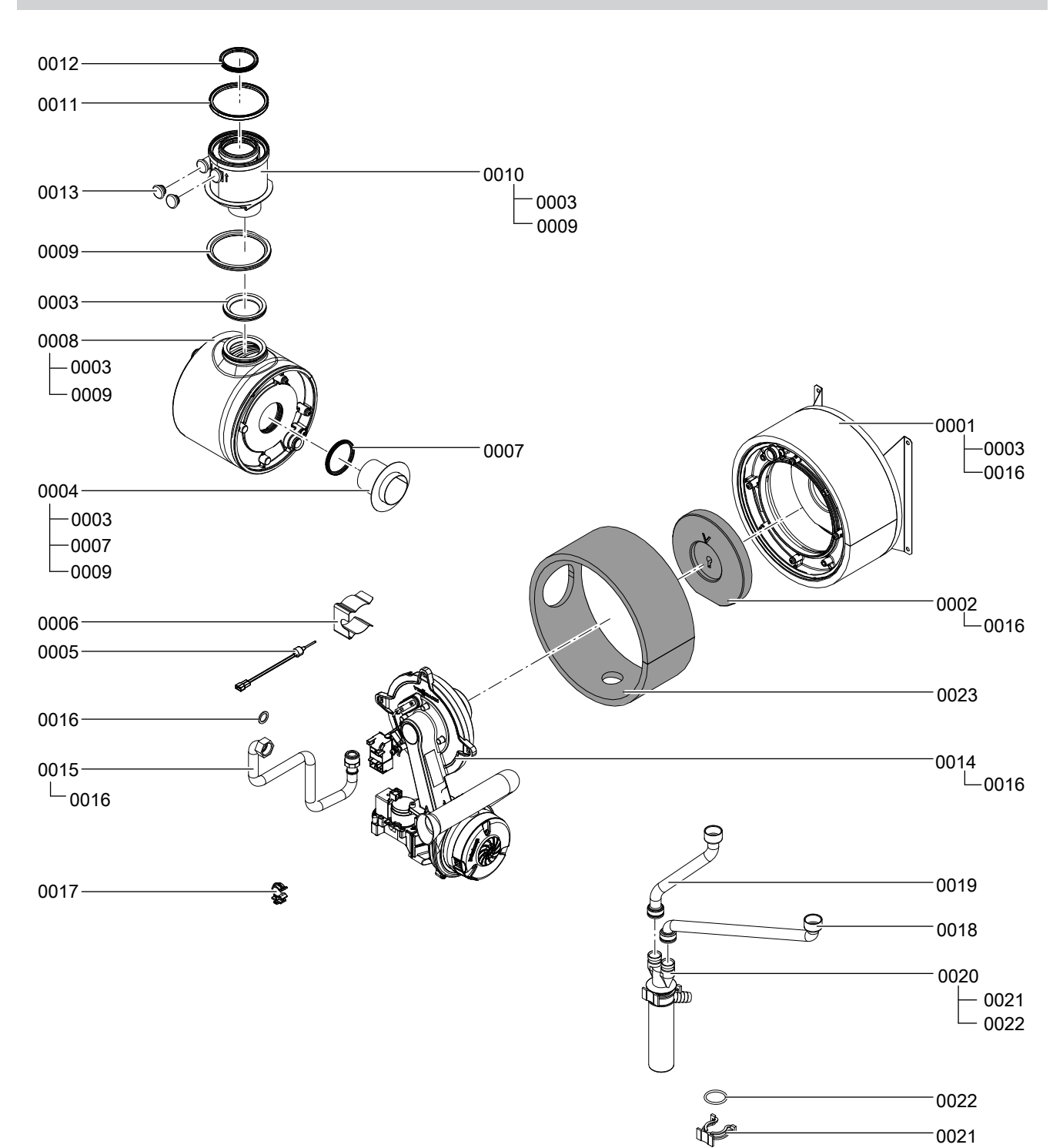

## Heat cell (cont.)

| Pos. | Part                                     |
|------|------------------------------------------|
| 0001 | Burner heat exchanger                    |
| 0002 | Thermal insulation block                 |
| 0003 | Flue gasket                              |
| 0004 | Flue pipe                                |
| 0005 | Flue gas temperature sensor              |
| 0006 | Flue pipe retaining clip                 |
| 0007 | Gasket DN 60                             |
| 8000 | Exhaust gas heat exchanger               |
| 0009 | Diaphragm grommet DN 100                 |
| 0010 | Boiler flue connection                   |
| 0011 | Ventilation air gasket $\varnothing$ 100 |
| 0012 | System lip seal DN 60                    |
| 0013 | Plug for boiler flue connection          |
| 0014 | MatriX cylinder burner                   |
| 0015 | Gas supply pipe                          |
| 0016 | Gasket A 17 x 24 x 2 (5 pce)             |
| 0017 | Clip Ø 18                                |
| 0018 | "Burner heat exchanger" condensate hose  |
| 0019 | Flue gas heat exchanger condensate hose  |
| 0020 | Тгар                                     |
| 0021 | Spring clip, condensate drain            |
| 0022 | O-rings 35.4 x 3.59 (5 pce)              |
| 0023 | Jacket insulation                        |

· ►

## Burner

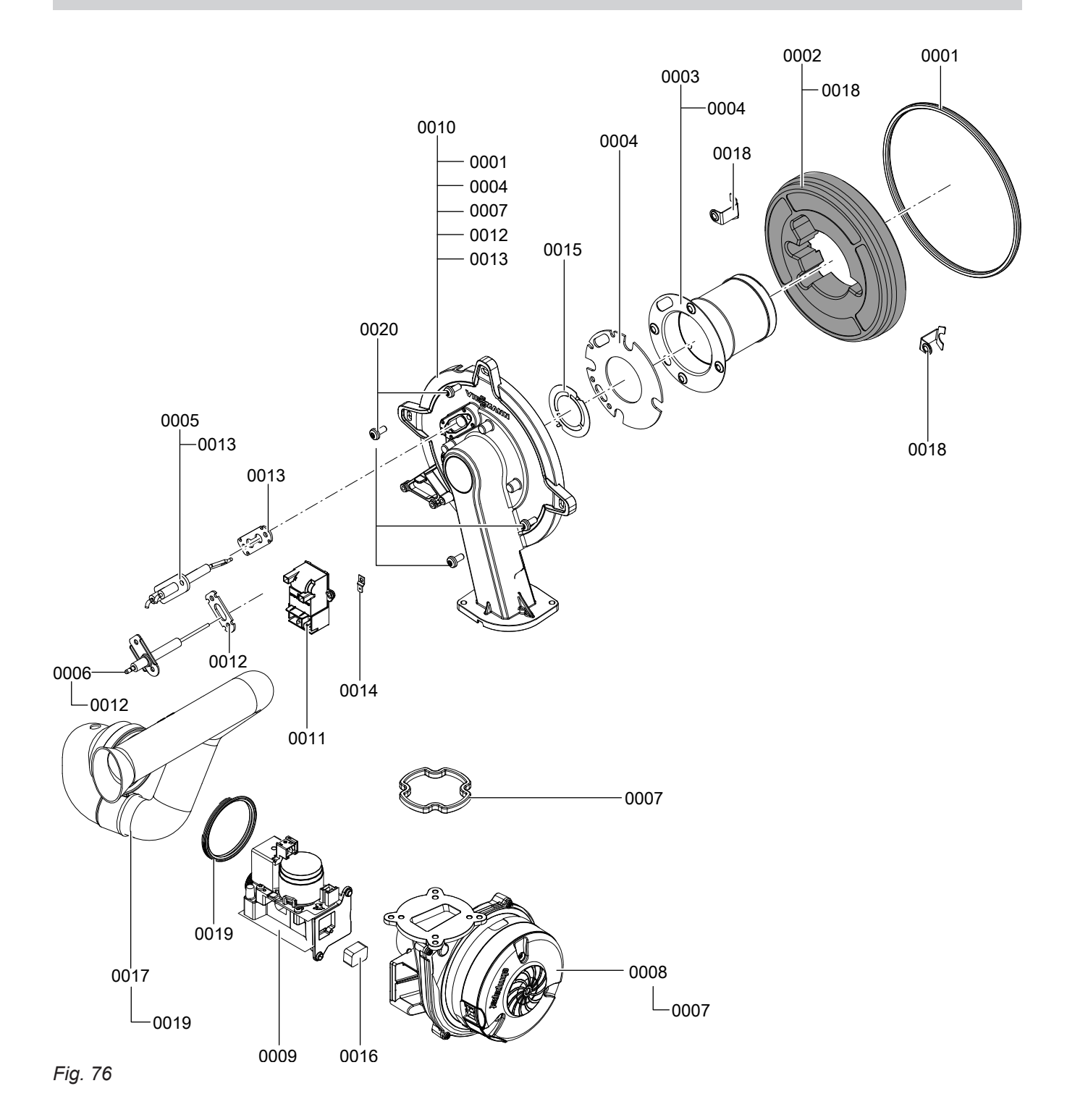

| Pos. | Part                                               |
|------|----------------------------------------------------|
| 0001 | Burner gasket Ø 187 <i>(wearing part)</i>          |
| 0002 | Thermal insulation ring                            |
| 0003 | Cylinder burner gauze assembly                     |
| 0004 | Gasket, burner gauze assembly                      |
| 0005 | Ignition electrode (wearing part)                  |
| 0006 | Ionisation electrode (wearing part)                |
| 0007 | Gasket, burner door flange (wearing part)          |
| 8000 | Radial fan                                         |
| 0009 | Gas train                                          |
| 0010 | Burner door                                        |
| 0011 | Ignition unit                                      |
| 0012 | Gasket, ionisation electrode (5 pce)               |
| 0013 | Gasket, ignition electrode (5 pce)                 |
| 0014 | Flat pin plug (10 pce)                             |
| 0015 | Mixture restrictor                                 |
| 0016 | Gas nozzle                                         |
| 0017 | Venturi extension                                  |
| 0018 | Retaining bracket, thermal insulation ring (2 pce) |
| 0019 | Gasket DN 65                                       |
| 0020 | Burner door screws                                 |

• ►

## Heat cell hydraulics

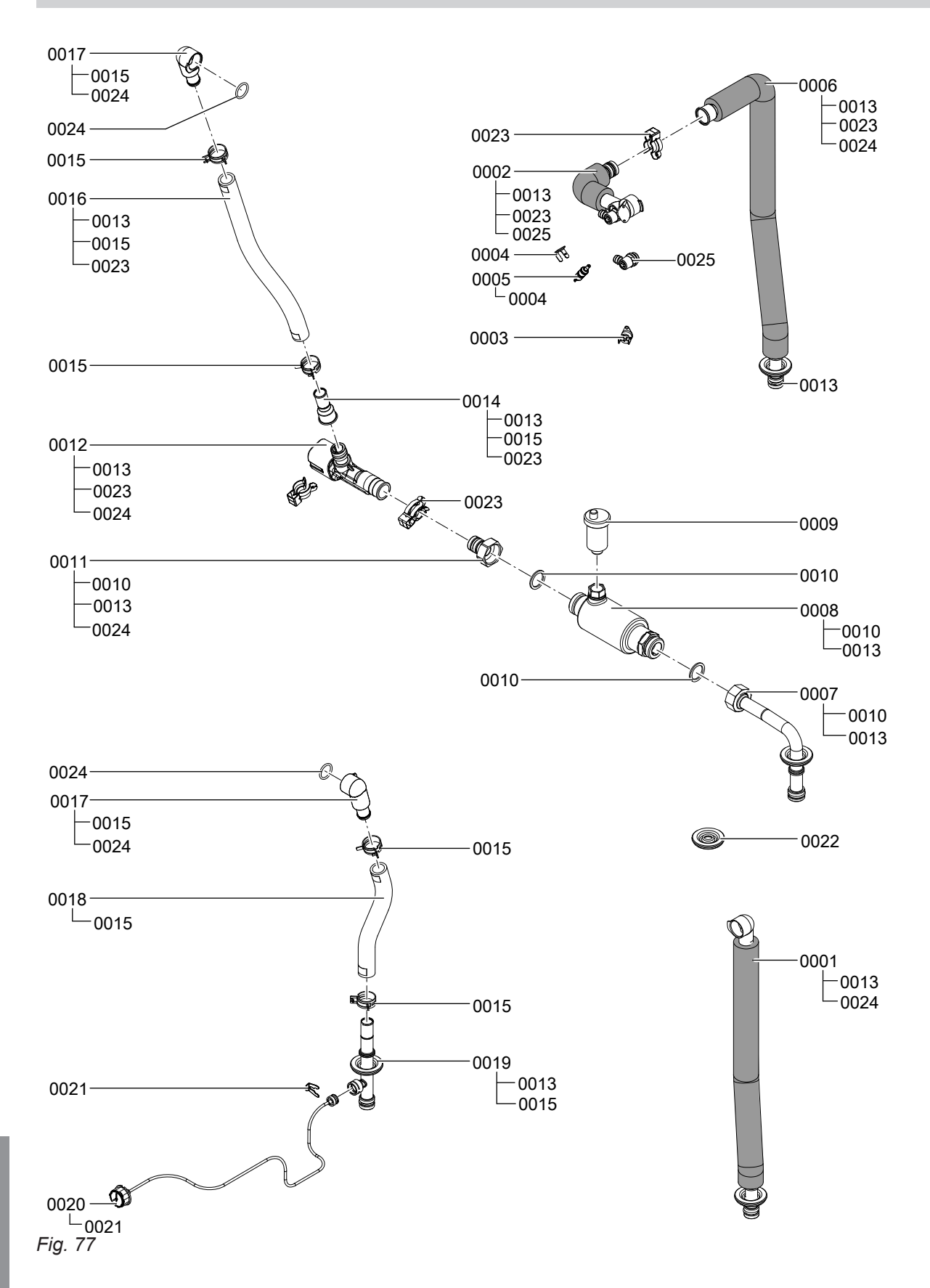

## Heat cell hydraulics (cont.)

| Part                                                                  |
|-----------------------------------------------------------------------|
| Connection pipe "high temperature process pump/burner heat exchanger" |
| Connection pipe "burner heat exchanger"                               |
| High limit temperature cut-out device                                 |
| $\operatorname{Clip}  otin 8$                                         |
| Heat exchanger temperature sensor –30 °C to +125 °C                   |
| Connection pipe "burner heat exchanger/sorber"                        |
| Connection pipe "secondary pump/air vent valve"                       |
| Air trap with gaskets                                                 |
| Quick-action air vent valve G 3/8, 6 bar (0.6 MPa), 95 °C             |
| Gasket 23 x 30 x 2 (5 pce)                                            |
| Female push-fit connector                                             |
| Flow sensor                                                           |
| O-ring 17.86 x 2.62 (5 pce)                                           |
| Adaptor for moulded hose                                              |
| Spring clip DN 25 (5 pce)                                             |
| Moulded return hose for "burner heat exchanger"                       |
| Connection elbow                                                      |
| Moulded flow hose for "burner heat exchanger"                         |
| Flow connection pipe                                                  |
| Pressure gauge 0 to 4 bar (0 to 0.4 MPa)                              |
| Clip Ø 10 (5 pce)                                                     |
| Diaphragm grommet (5 pce)                                             |
| Pipe clip (2 pce)                                                     |
| O-ring 20.63 x 2.62 (5 pce)                                           |
| Air vent valve G ¾                                                    |
|                                                                       |

## Parts lists

**Control unit** 

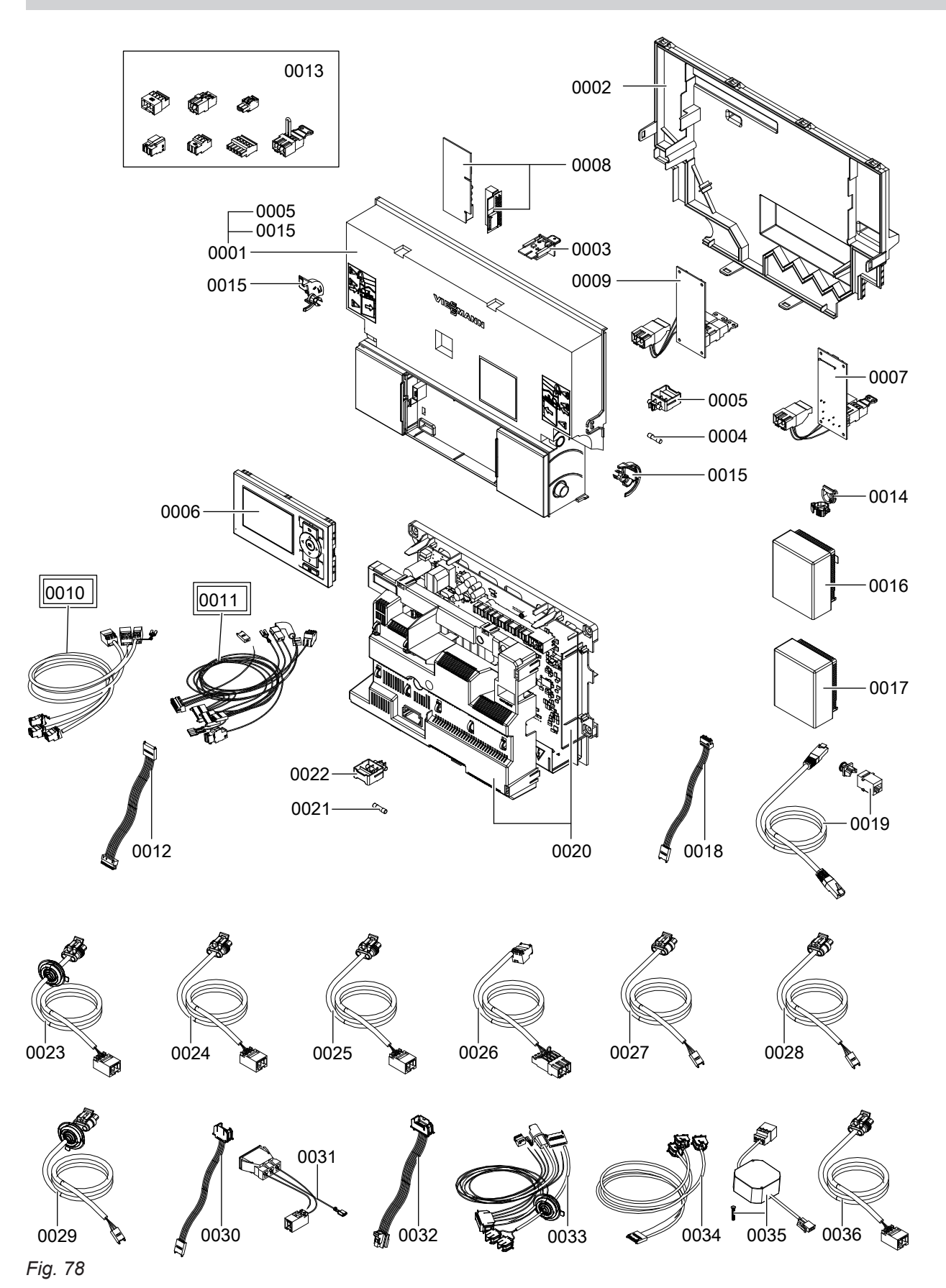

## Control unit (cont.)

| Pos. | Part                                                            |
|------|-----------------------------------------------------------------|
| 0001 | Control unit                                                    |
| 0002 | Back panel, control unit enclosure                              |
| 0003 | Coding card                                                     |
| 0004 | Fuse 6.3 A (slow), 250 V (10 pce)                               |
| 0005 | Fuse holder 6.3 A (slow)                                        |
| 0006 | Programming unit                                                |
| 0007 | Internal H2 extension                                           |
| 8000 | LON communication module with PCB adaptor                       |
| 0009 | Internal H1 extension                                           |
| 0010 | Cable harness 100/35/54/PE                                      |
| 0011 | Vitosorp cable harness                                          |
| 0012 | Power cable, stepper motor 2                                    |
| 0013 | Mating plugs (set)                                              |
| 0014 | Cable ties (10 pce)                                             |
| 0015 | Locking bolts, left and right                                   |
| 0016 | Outside temperature sensor (hardwired)                          |
| 0017 | Wireless outside temperature sensor                             |
| 0018 | X15-2 communication cable                                       |
| 0019 | LAN cable                                                       |
| 0020 | Process control unit                                            |
| 0021 | Fuse 3.15 A (slow), 250 V (10 pce)                              |
| 0022 | Fuse holder 3.15 A (slow)                                       |
| 0023 | Connecting cable, primary pump 26                               |
| 0024 | Connecting cable, "low temperature process pump" 25             |
| 0025 | Connecting cable, "high temperature process pump" 172           |
| 0026 | Connecting cable 40A                                            |
| 0027 | Connecting cable, PWM signal "high temperature process pump" X4 |
| 0028 | Connecting cable, PWM signal "low temperature process pump" X3  |
| 0029 | Connecting cable, PWM signal, primary pump X2                   |
| 0030 | X15-1 communication cable                                       |
| 0031 | Cable harness, external pressure switch                         |
| 0032 | Power cable, stepper motor 1                                    |
| 0033 | Cable harness, sensors, sorber                                  |
| 0034 | Cable harness, sensors                                          |
| 0035 | Power supply unit                                               |
| 0036 | Connecting cable "heating circuit pump" 20                      |

Parts lists

## Sorption module

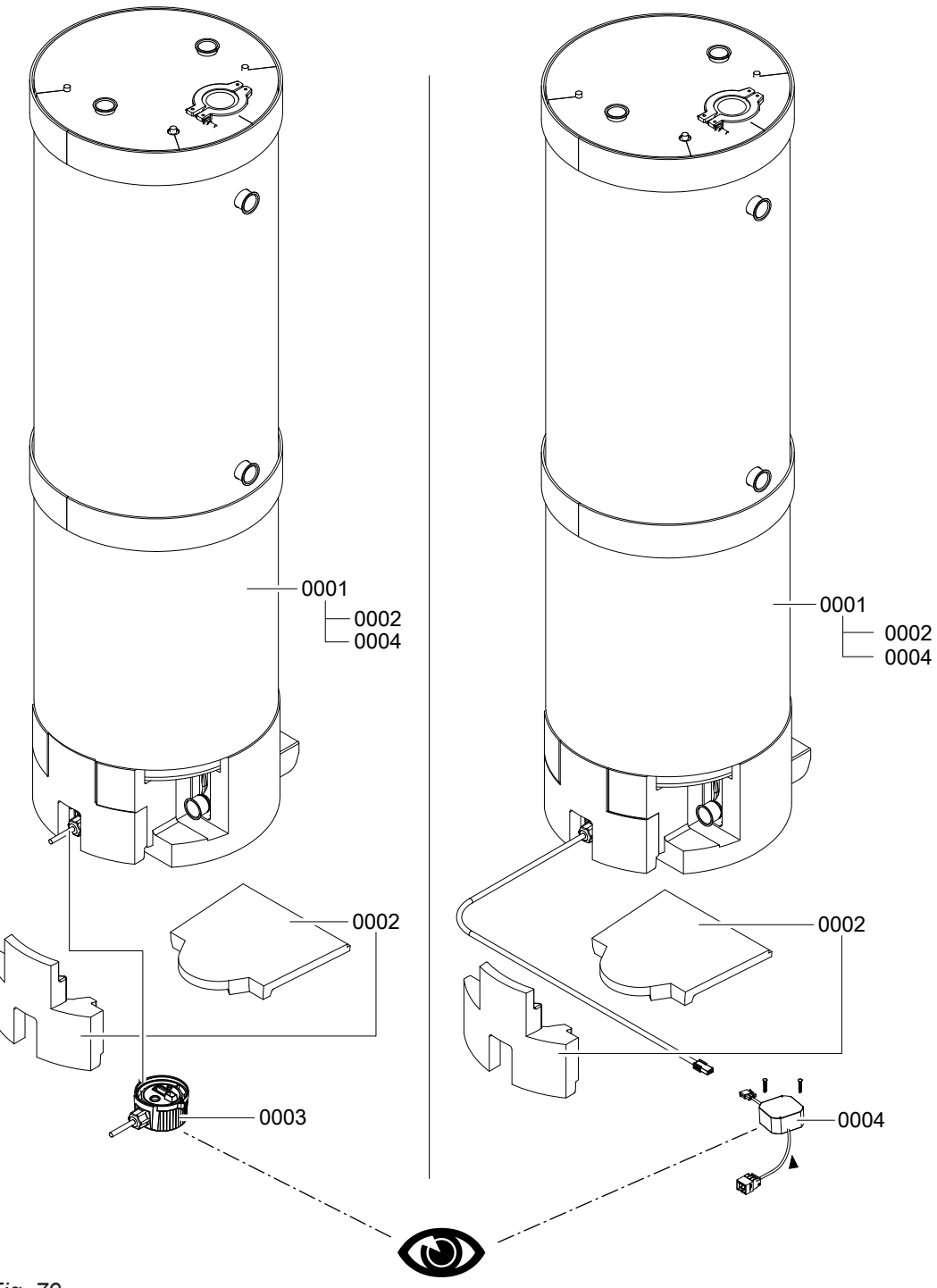

## Sorption module (cont.)

| Pos. | Part                                                              |
|------|-------------------------------------------------------------------|
| 0001 | Sorption module                                                   |
| 0002 | Insulating parts                                                  |
| 0003 | Evaporator pump power supply unit integrated into sorption module |
| 0004 | Evaporator pump power supply unit on process control unit         |

· ►

Parts lists

## Sorption module casing

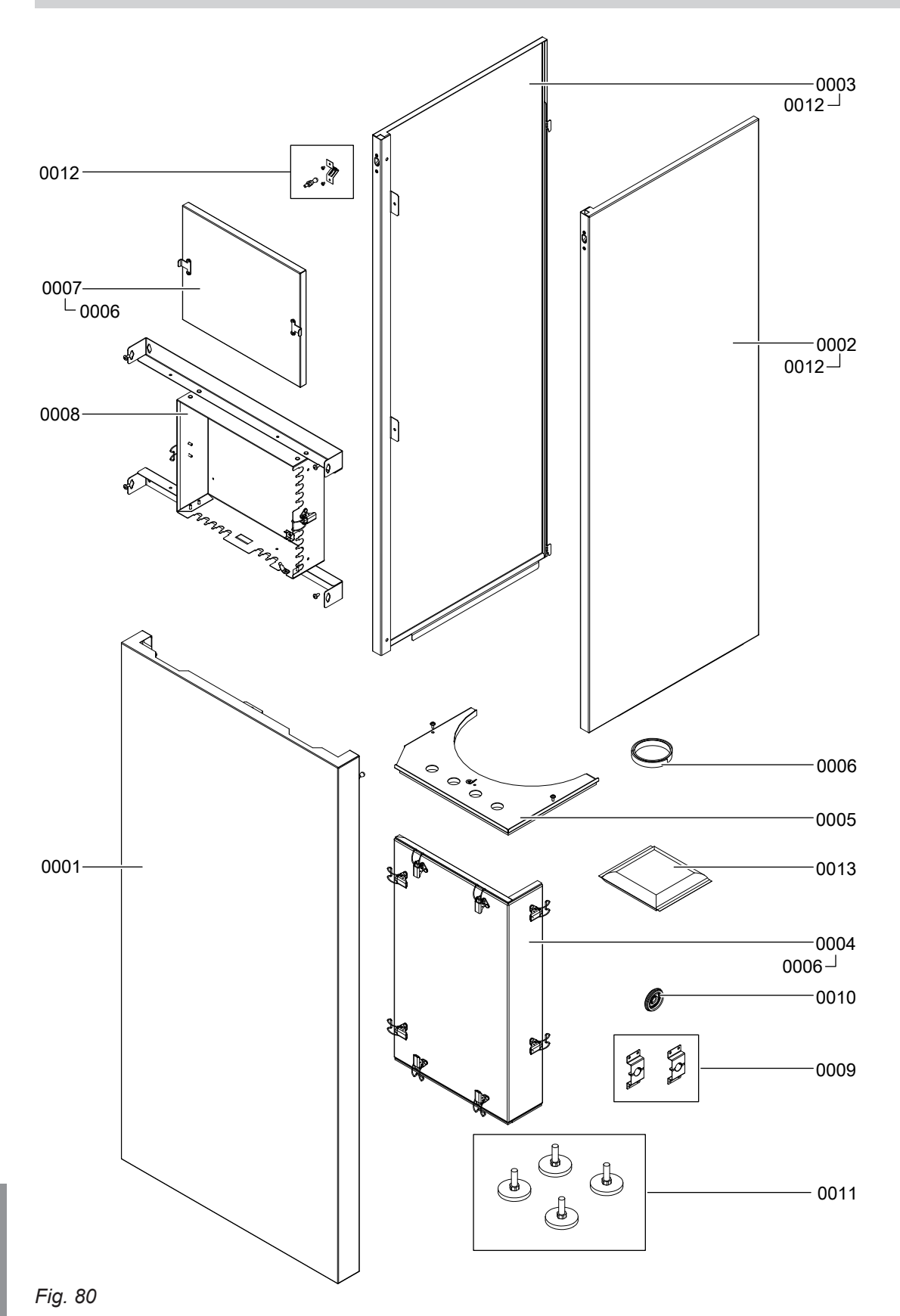

5678 044 GB

## Sorption module casing (cont.)

| Pos. | Part                                      |
|------|-------------------------------------------|
| 0001 | Front panel, bottom                       |
| 0002 | Side panel, bottom right                  |
| 0003 | Side panel, bottom left                   |
| 0004 | Front cover panel                         |
| 0005 | Top cover panel                           |
| 0006 | Sealing tape 12 x 3                       |
| 0007 | Process control unit cover                |
| 8000 | Process control unit enclosure with rails |
| 0009 | Retaining bracket (2 pce)                 |
| 0010 | Diaphragm grommet                         |
| 0011 | Adjustable foot (4 pce)                   |
| 0012 | Location stud                             |
| 0013 | Desiccant bag (wearing part)              |

· ►

5678 044 GB

## Parts lists

## Sorption module hydraulics

## **Process circuit**

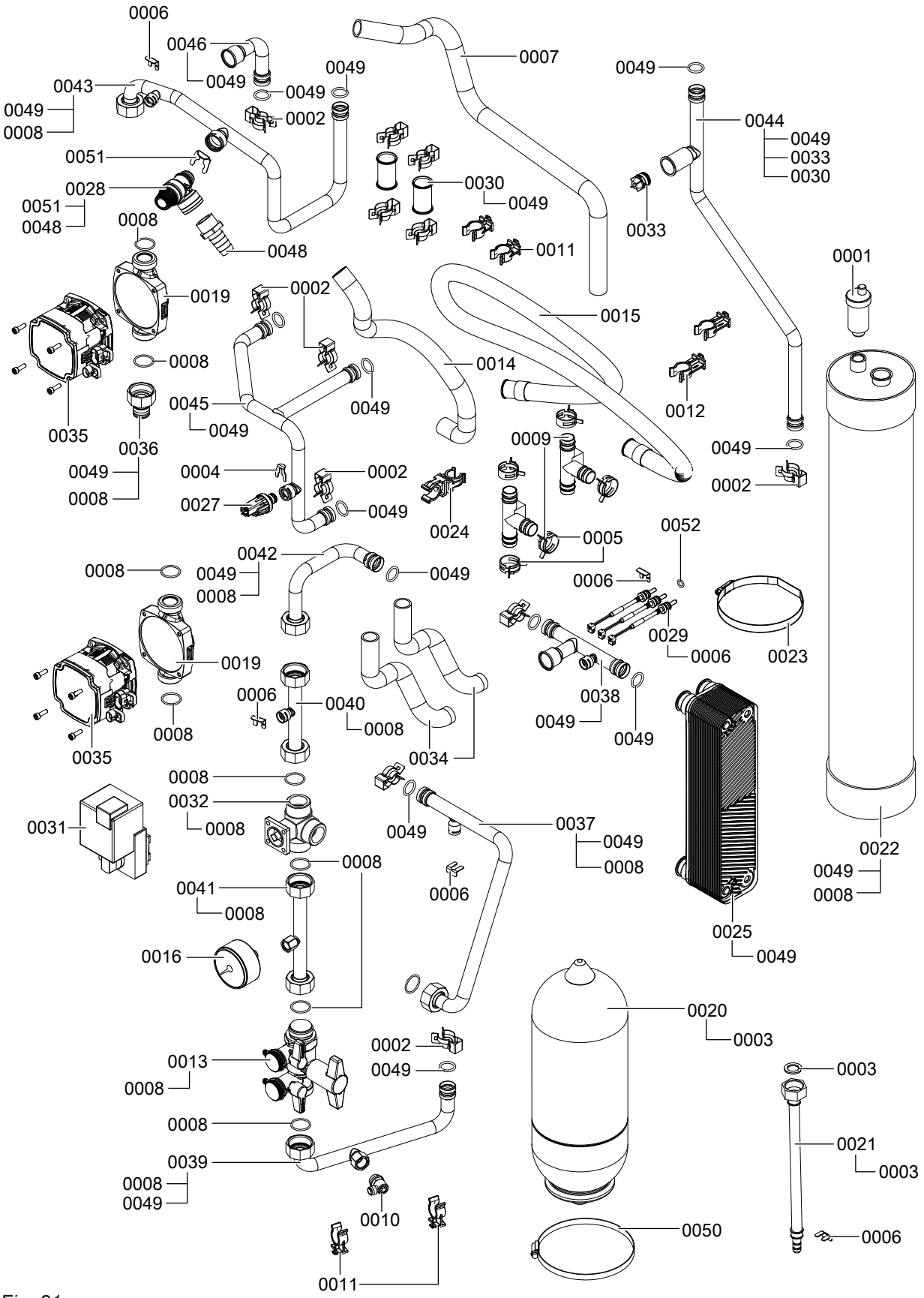

Fig. 81

| Pos.         | Part                                                                  |
|--------------|-----------------------------------------------------------------------|
| 0001         | Quick-action air vent valve G 3/8                                     |
| 0002         | Pipe clips (2 pce)                                                    |
| 0003         | Gaskets 16 x 24 x 2 (5 pce)                                           |
| 0004         | Clip Ø 10                                                             |
| 0005         | Spring clip DN 25 (5 pce)                                             |
| 0006         | Clip Ø 8 (5 pce)                                                      |
| 0007         | Hose, safety valve 19 x 600                                           |
| 8000         | O-ring 24 x 2 (5 pce)                                                 |
| 0009         | Tee, condensate $\varnothing$ 19                                      |
| 0010         | Air vent valve G 3/8                                                  |
| 0011         | Clip Ø 18/1.5                                                         |
| 0012         | Clip Ø 18                                                             |
| 0013         | Filling device                                                        |
| 0014         | Condensate hose 19 x 500                                              |
| 0015         | Condensate hose 19 x 1100                                             |
| 0016         | Pressure gauge                                                        |
| 0019         | Circulation pump casing                                               |
| 0020         | Expansion vessel 4 I                                                  |
| 0021         | Connection line, expansion vessel                                     |
| 0022         | Buffer                                                                |
| 0023         | Hose clip Ø 120 - 130                                                 |
| 0024         | Pipe connector                                                        |
| 0025         | Plate heat exchanger                                                  |
| 0027         | Pressure sensor                                                       |
| 0028         | Safety valve 4 bar (0.4 MPa)                                          |
| 0029         | Temperature sensor Pt500                                              |
| 0030         | Slider sleeve                                                         |
| 0031         | Servomotor and control valve cable                                    |
| 0032         | Control valve                                                         |
| 0033         | Non-return valve                                                      |
| 0034         | Condensate hose                                                       |
| 0035         | PWM circulation pump motor                                            |
| 0036         | Female push-fit connector                                             |
| 0037         | Connection pipe "sorber/control valve"                                |
| 0038         | Connection pipe "plate heat exchanger/sorber"                         |
| 0039         | Connection pipe, buffer                                               |
| 0040         | Connection pipe "control valve/low temperature process pump"          |
| 0041         | Connection pipe "control valve"                                       |
| 0042         | Connection pipe "plate heat exchanger/low temperature process pump"   |
| 0043         | Connection pipe "high temperature process pump/burner heat exchanger" |
| 0044         | Connection pipe "burner heat exchanger/buffer"                        |
| 0045         | Connection pipe, sorber                                               |
| 0046         | Connection pipe "sorber/buffer"                                       |
| 0048         | Hose nozzle R 3/4                                                     |
| 0049         | O-ring 17.86 x 2.62 (5 pce)                                           |
| 0048<br>0049 | Hose nozzle R 3/4<br>O-ring 17.86 x 2.62 (5 pce)                      |

5678 044 GB

• ►

## Parts lists

## Sorption module hydraulics (cont.)

| Pos. | Part                    |
|------|-------------------------|
| 0050 | Hose clip Ø 140 - 160   |
| 0051 | Clip Ø 16 (5 pce)       |
| 0052 | Seal ring 8 x 2 (5 pce) |

· ►

## Primary and secondary circuit

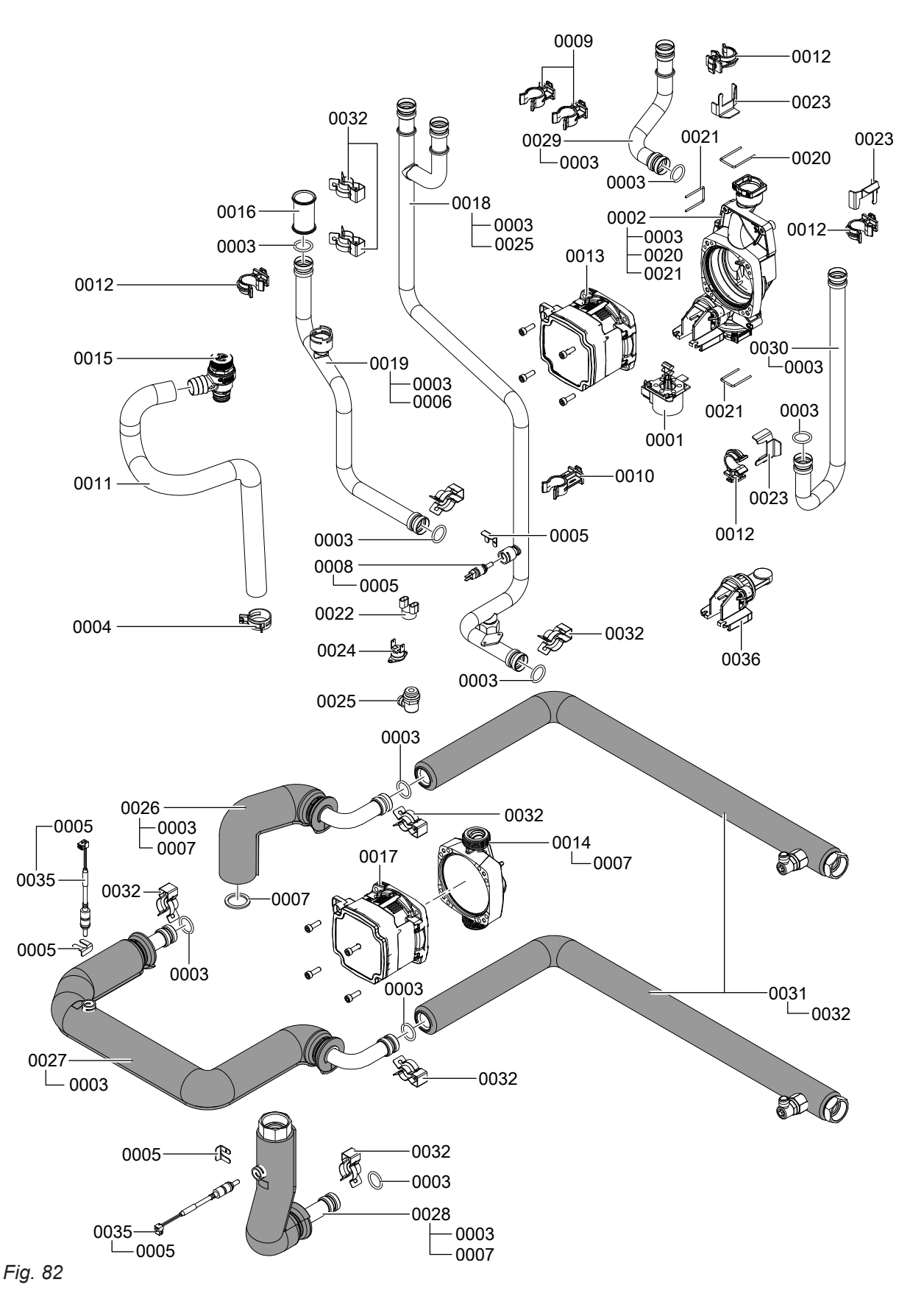

| Pos. | Part                                                           |
|------|----------------------------------------------------------------|
| 0001 | Linear stepper motor                                           |
| 0002 | Return unit                                                    |
| 0003 | O-ring 17.86 x 2.62 (5 pce)                                    |
| 0004 | Spring clip DN 25 (5 pce)                                      |
| 0005 | Clip Ø 8 (5 pce)                                               |
| 0006 | Clip Ø 18 (5 pce)                                              |
| 0007 | Gasket 23 x 30 x 1.5 (5 pce)                                   |
| 8000 | Temperature sensor –30 °C to +125 °C                           |
| 0009 | Clip Ø 18/1.5                                                  |
| 0010 | Clip Ø 18                                                      |
| 0011 | Safety valve condensate hose 19 x 500                          |
| 0012 | Clip Ø 18                                                      |
| 0013 | Circulation pump motor                                         |
| 0014 | PWM circulation pump motor casing                              |
| 0015 | Safety valve 3 bar (0.3 MPa), $\oslash$ 19.9 x $\oslash$ 21.7  |
| 0016 | Slider sleeve                                                  |
| 0017 | PWM circulation pump motor                                     |
| 0018 | Connection pipe "plate heat exchanger/secondary flow"          |
| 0019 | Connection pipe "plate heat exchanger/flue gas heat exchanger" |
| 0020 | Retaining pin $\varnothing$ 22 (5 pce)                         |
| 0021 | Retaining pin $\varnothing$ 18 (5 pce)                         |
| 0022 | Protective cap, thermal circuit breaker                        |
| 0023 | Spring clip (5 pce)                                            |
| 0024 | Secondary circuit temperature limiter                          |
| 0025 | Air vent valve G 3/8                                           |
| 0026 | Connection pipe, primary pump                                  |
| 0027 | Connection pipe, evaporator outlet                             |
| 0028 | Connection pipe, evaporator inlet                              |
| 0029 | Connection pipe "diverter valve/DHW cylinder return"           |
| 0030 | Connection pipe "diverter valve/secondary circuit return"      |
| 0031 | Connection pipes, primary circuit                              |
| 0032 | Pipe clips (2 pce)                                             |
| 0035 | Evaporator temperature sensor NTC 10 kΩ                        |
| 0036 | Adaptor for stepper motor                                      |

## Parts lists

## Miscellaneous

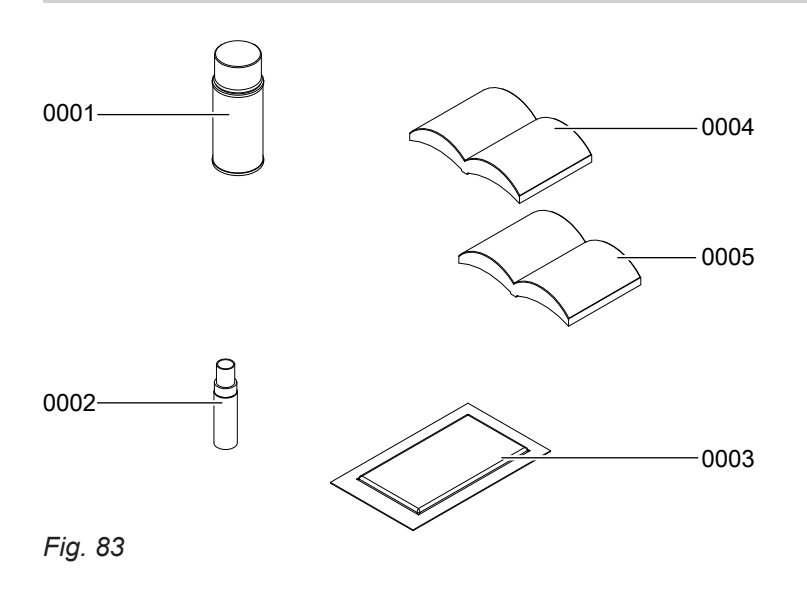

## Miscellaneous (cont.)

| Pos. | Part                                  |
|------|---------------------------------------|
| 0001 | Touch-up spray paint, Vitosilver      |
| 0002 | Touch-up paint stick, Vitosilver      |
| 0003 | Special grease                        |
| 0004 | Installation and service instructions |
| 0005 | Operating instructions                |

• ►

## **Control unit**

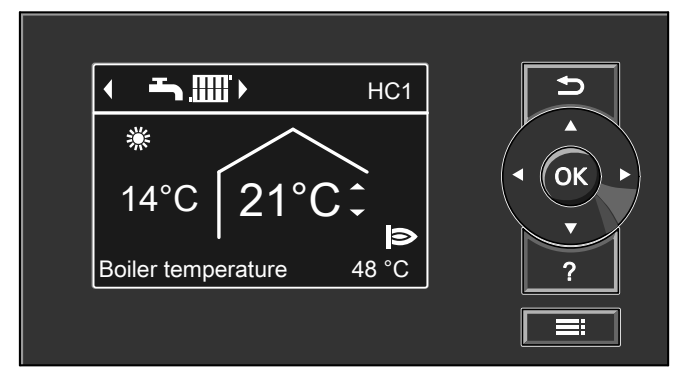

Fig. 84

## Functional principle in sorption mode

The cyclical, physical process of adsorption and desorption in the sorber (sorption cycle) runs in a hermetically sealed and maintenance-free sorption module. To ensure that the water acting as refrigerant can absorb environmental heat even at low temperatures, the sorption module is vacuum-tight and has been evacuated.

The zeolite in the sorber stores water (adsorption) and releases it again (desorption). The heat released in this process is used for central heating and DHW heating.

Through the additional introduction of environmental heat (primary circuit), the efficiency of the appliance can be increased by up to 40 % compared with pure condensing operation.

## **Desorption phase**

The zeolite in the sorber is saturated with water (refrigerant). Using heat supplied from gas combustion, the sorber is heated and the water (refrigerant) is expelled (desorbed) from the zeolite in the form of vapour. The condenser is arranged around the sorber and the secondary circuit return flows through it. This cools down the water vapour expelled from the zeolite and the water condenses. The condensed water flows to the evaporator.

## **Operating modes**

The gas adsorption heating appliance can be used in condensing mode, sorption mode or mixed mode (cod-ing address "14" in the **"Process"** group).

## Note

A regular, internal regeneration process takes place in the appliance.

- Only switch the appliance off for a maximum of 1 week.
- Select standby mode when switching off for longer periods.

The condensation heat is transferred to the secondary circuit, as is the heat recovered from gas combustion in the flue gas heat exchanger.

The burner is switched off at the end of the desorption phase.

#### Adsorption phase

Now the process circuit return flows through the sorber. This cools the sorber and heat is transferred to the secondary circuit.

The condensed water is pumped to a level above the evaporator pipe coils by the evaporator pump. This causes water to trickle onto the evaporator pipe coils. The evaporator pipe coils are part of the primary circuit and transfer the heat absorbed from the environment to the water. The water evaporates.

The rising water vapour is bound (adsorbed) by the zeolite in the sorber. The adsorption heat generated in this process is transferred to the secondary circuit.

- Condensing mode (delivered condition): The heat for the secondary circuit is generated exclusively by gas combustion.
- Sorption mode: The heat for the secondary circuit is generated exclusively by the sorption cycle (adsorption/desorption).
- Mixed mode (condensing and sorption operation): The heat for the secondary circuit is generated primarily by the sorption cycle (adsorption/desorption). If heat demand increases, the burner also starts. Condensing operation and sorption operation are possible both in parallel and separately.

5678 044 GB

## Heating mode

The Vitotronic control unit determines a set flow temperature depending on the outside temperature or room temperature (if a room temperature-dependent remote control is connected) and the slope/level of the heating curve.

The process control unit determines a heat demand from the set flow temperature in the Vitotronic control unit, the actual flow temperature and the flow rate. The system keeps this heat demand at a constant average over time. This heat demand determines both the actual set flow temperature and the operating mode within mixed mode:

- If more heat is required than is currently being supplied, the system switches firstly into mixed mode and then, if necessary, into condensing mode.
- If the supplied heat is sufficient, the system remains in or reverts to sorption mode.
- If more heat than required is supplied, the appliance switches off.

If the heat demand is so high that a sorption cycle can be completed, the appliance switches on.

## **DHW** heating

Irrespective of the selected operating mode, the set flow temperature is increased automatically to 80 °C when there is a heat demand for DHW heating.

## **Boosting DHW heating**

This function is activated by specifying a second set DHW temperature via coding address 58 in group **"DHW"** and activating the fourth DHW phase for DHW heating.

Cooling the process circuit

If the temperature distribution in the appliance is in an undefined state, the process circuit is cooled down automatically to achieve a temperature level that is balanced and as low as possible.

The secondary pump starts so that heat can be transferred to the secondary circuit. The low temperature process pump starts and the control valve regulates to a set flow temperature 5 K higher than the actual return temperature.

If the evaporator temperature is higher than 3 °C, both the primary pump and the evaporator pump start. This balances out the temperatures in the sorption module. After approx. 10 min, the temperatures in the process flow, process return and sorber outlet will have converged to within approx. 3 K.

If the set flow temperature cannot be achieved with a

sorption cycle, reheating takes place in condensing

mode.

Heating is boosted during the periods selected in this time phase.

This procedure starts in the following cases:

- After running the commissioning assistant
- When the appliance is switched on
- At the start of the emissions test mode
- On calling up the **"System functions"** (actuator test, filling, venting, etc.)
- On activation of the combustion controller parameters (changing of code "11" in the "General" group)
- When the burner control unit is reset
- On acknowledgement of fault messages from the process control unit or burner control unit
- On ending service mode
- Before and after sensor calibration

## Internal extensions (accessories)

## **Internal H1 extension**

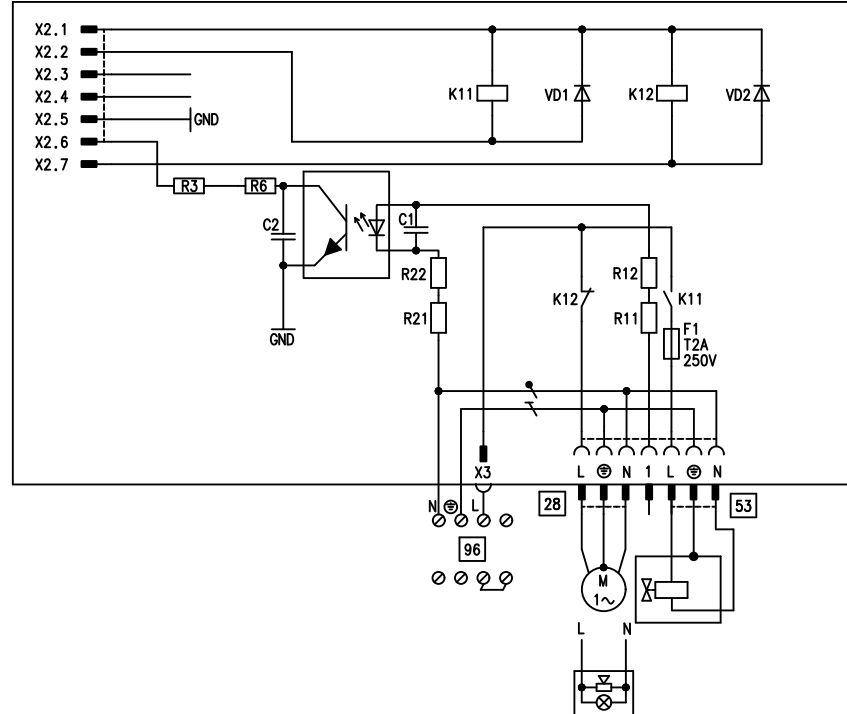

## Fig. 85

The internal extension is integrated into the control unit enclosure. The following alternative functions can be connected to relay output 28. The function is assigned via coding address "53" in the "General" group:

- Central fault message (code "53:0")
- DHW circulation pump (code "53:1")

Heating circuit pump for heating circuit without mixer (code "53:2")

 Circulation pump for cylinder heating (code "53:3") An external safety valve can be linked to connection 53

## **Internal H2 extension**

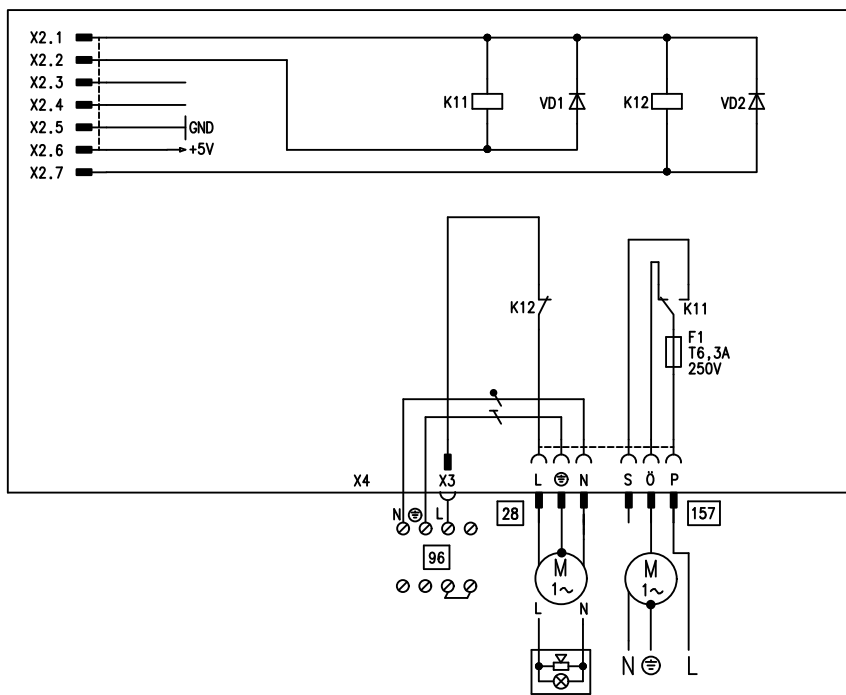

Fig. 86

Heating circuit pump for heating circuit without mixer

Circulation pump for cylinder heating (code "53:3")

An extractor fan can be switched off via connection

(code "53:2")

<sup>157</sup> when the burner starts.

## Internal extensions (accessories) (cont.)

The internal extension is integrated into the control unit enclosure. The following alternative functions can be connected to relay output 28. The function is assigned via coding address "53" in the **"General"** group:

- Central fault message (code "53:0")
- DHW circulation pump (code "53:1")

## **External extensions (accessories)**

## AM1 extension

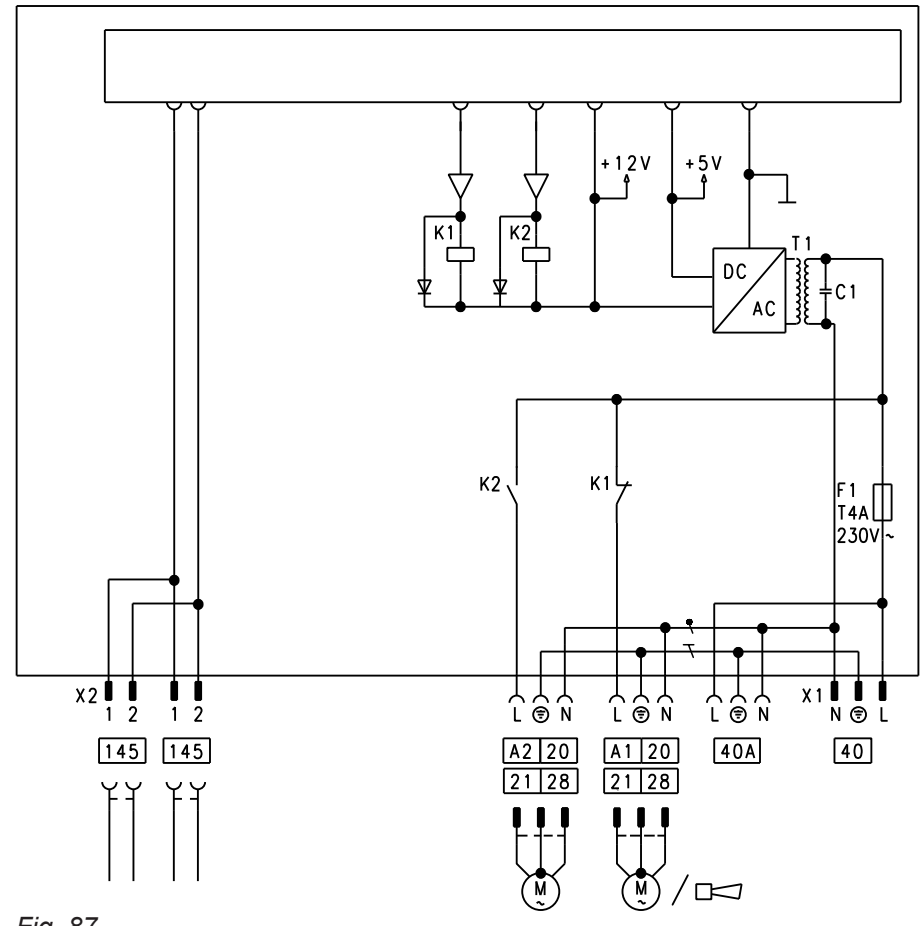

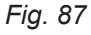

- A1 Circulation pump
- A2 Circulation pump
- 40 Power supply

## Functions

One of the following circulation pumps can be connected to each of the connections A1 and A2:

- Heating circuit pump for heating circuit without mixer
- Circulation pump for cylinder heating
- DHW circulation pump

40APower supply for additional accessories145KM-BUS

Select the output functions via codes in the heat generator control unit.

## External extensions (accessories) (cont.)

## **Function assignment**

| Function                                 | Code ("General" group)     |                            |
|------------------------------------------|----------------------------|----------------------------|
|                                          | Output A1                  | Output A2                  |
| DHW circulation pump 28                  | 33:0                       | 34:0 (delivered condition) |
| Heating circuit pump 20                  | 33:1 (delivered condition) | 34:1                       |
| Circulation pump for cylinder heating 21 | 33:2                       | 34:2                       |

## **EA1** extension

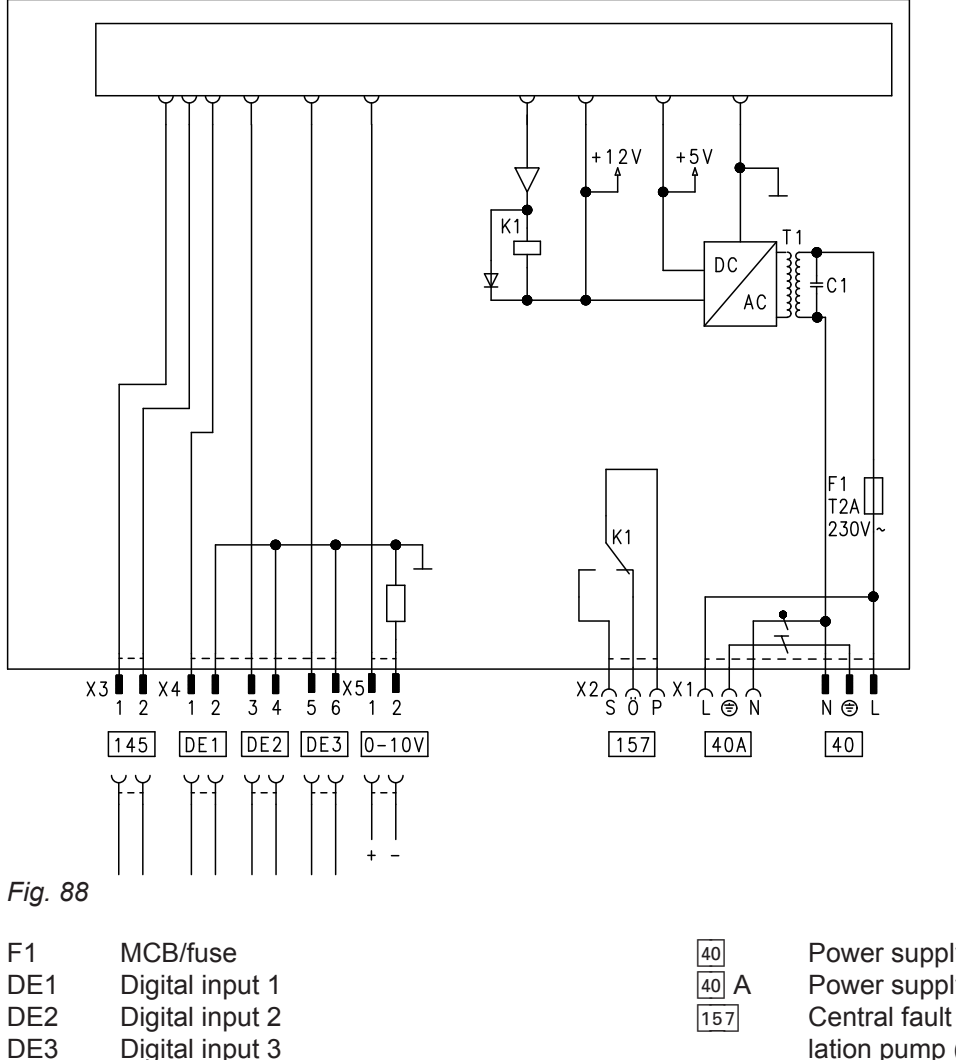

**Digital input 3** 0 - 10 V 0 - 10 V input

## Digital data inputs DE1 to DE3

The following functions can alternatively be connected:

- External operating program changeover for each heating circuit
- External blocking
- External blocking with fault message input
- External demand with minimum flow temperature
- Fault message input
- Brief operation of the DHW circulation pump

| 40   | Power supply                               |
|------|--------------------------------------------|
| 40 A | Power supply for additional accessories    |
| 157  | Central fault message/feed pump/DHW circu- |
|      | lation pump (potential-free)               |
| 145  | KM-BUS                                     |
|      |                                            |

External contacts must be potential-free. When connecting, observe the requirements of protection class II, i.e. 8.0 mm air and creep path and 2.0 mm insulation thickness to live parts.

## Input function assignment

Select the input functions via codes in the "General" group in the heat generator control unit:

- DE1: Coding address 3A
- DE2: Coding address 3b
- DE3: Coding address 3C

# Assigning the operating program changeover function to the heating circuits

Select the operating program changeover function for the relevant heating circuit via coding address d8 in the **"Heating circuit"** group at the heat generator control unit:

- Changeover via input DE1: code d8:1
- Changeover via input DE2: code d8:2
- Changeover via input DE3: code d8:3

The effect of the operating program changeover is selected via coding address d5 in the **"Heating cir-cuit"** group.

The duration of the changeover is set via coding address F2 in the **"Heating circuit"** group.

# Effect of the "External blocking" function on the pumps

The effect on the secondary pump is selected in coding address 3E in the **"General"** group.

The effect on the relevant heating circuit pump is selected in coding address d6 in the **"Heating circuit"** group.

The effect on a circulation pump for cylinder heating is selected in coding address 5E in the **"DHW"** group.

# Effect of the "External demand" function on the pumps

The effect on the secondary pump is selected in coding address 3F in the **"General"** group.

The effect on the relevant heating circuit pump is selected in coding address d7 in the **"Heating circuit"** group.

The effect on a circulation pump for cylinder heating is selected in coding address 5F in the **"DHW"** group.

## DHW circulation pump runtime for brief operation

The DHW circulation pump is started by closing the contact at DE1, DE2 or DE3 by means of a pushbutton. The runtime is adjusted via coding address "3d" in the **"General"** group.

#### Analogue input 0 – 10 V

The 0 – 10 V hook-up provides an additional set flow temperature:

| 0 to 1 V | Interpreted as "no default value for set flow temperature". |
|----------|-------------------------------------------------------------|
| 1 V      | Set value 10 °C                                             |
| 10 V     | Set value 100 °C                                            |

Ensure galvanic separation between the earth conductor and the negative pole of the on-site power source.

## Output 157

The following functions can be connected to output [157]:

- Feed pump to substation or
- DHW circulation pump or
- Fault message facility

#### **Function assignment**

Select the function of output 157 via coding address "36" in the **"General"** group in the heat generator control unit.

## **Control functions**

#### External operating program changeover

The "External operating program changeover" function is implemented via the EA1 extension. There are 3 inputs available at the EA1 extension (DE1 to DE3). The function is selected via the following coding addresses in the **"General"** group:

| Heating program changeover | Code |
|----------------------------|------|
| Input DE1                  | 3A:1 |
| Input DE2                  | 3b:1 |
| Input DE3                  | 3C:1 |

Select the operating program changeover function for the relevant heating circuit via coding address "d8" in the **"Heating circuit"** group at the appliance control unit:

| Heating program changeover | Code |
|----------------------------|------|
| Changeover via input DE1   | d8:1 |
| Changeover via input DE2   | d8:2 |
| Changeover via input DE3   | d8:3 |

The direction of the operating program changeover can be selected in coding address "d5" in the **"Heating circuit"** group:

## Control functions (cont.)

| Heating program changeover                                                                                         | Code |
|----------------------------------------------------------------------------------------------------|------|
| Changeover towards "Permanently re-<br>duced" or "Permanent standby mode"<br>(according to the selected set value) | d5:0 |
| Changeover towards "Continuous heat-<br>ing mode"                                                                  | d5:1 |

The duration of the operating program changeover is set in coding address "F2" in the **"Heating circuit"** group:

## External blocking

The functions "External blocking" and "External blocking with fault message input" are implemented via the EA1 extension. There are 3 inputs available at the EA1 extension (DE1 to DE3).

The function is selected via the following coding addresses in the **"General"** group:

| External blocking | Code |
|-------------------|------|
| Input DE1         | 3A:3 |
| Input DE2         | 3b:3 |
| Input DE3         | 3C:3 |

| Heating program changeover                             | Code             |
|--------------------------------------------------------|------------------|
| No operating program changeover                        | F2:0             |
| Duration of the operating program changeover 1 to 12 h | F2:1 to<br>F2:12 |

The operating program changeover stays enabled for as long as the contact remains closed, but at least as long as the duration selected in coding address "F2".

| External blocking and fault message input | Code |
|-------------------------------------------|------|
| Input DE1                                 | 3A:4 |
| Input DE2                                 | 3b:4 |
| Input DE3                                 | 3C:4 |

The effect on the secondary pump is selected in coding address "3E" in the **"General"** group. The effect on the relevant heating circuit pump is selected in coding address "d6" in the **"Heating circuit"** group.

## External demand

The "External demand" function is implemented via the EA1 extension. There are 3 inputs available at the EA1 extension (DE1 to DE3).

The function is selected via the following coding addresses in the **"General"** group:

| External demand | Code |
|-----------------|------|
| Input DE1       | 3A:2 |
| Input DE2       | 3b:2 |
| Input DE3       | 3C:2 |

## Process circuit filling and venting program

The process circuit is separated from the secondary circuit by means of a plate heat exchanger, and must be filled and vented separately.

The manner of flow through the process circuit differs depending on the control valve setting.

## Filling program for the secondary circuit

In the delivered condition, the diverter valve is set to its central position, enabling the system to be filled completely. After the control unit has been switched on, the diverter valve no longer goes into its central position. **cuit"** group. The minimum set flow temperature for external demand is selected in coding address "9b" in the **"General"** group.

To fill and completely vent the process circuit, the low temperature process pump, control valve and high temperature process pump are activated every 90 s in the process circuit filling and venting program for approx. 15 min. During the program, the process circuit must be flushed via the fill valve (see page 42).

Afterwards, the diverter valve can be moved into the central position via the filling function (see "Filling the heating system"). In this position, the control unit can be switched off and the system can be filled completely.

5678 044 GB
# Filling the secondary circuit with the Vitotronic control unit switched on

If the system is to be filled with the control unit switched on, the diverter valve is moved in the filling program to its central position and the pump is started.

#### Venting program for the secondary circuit

During the venting program, the circulation pump is alternately switched on and off for 30 s at a time over a period of approx. 30 min.

The diverter valve alternates between heating and DHW heating for a given time. The burner is switched off during the venting program.

Screed drying

When enabling screed drying, observe the information provided by the screed manufacturer.

When screed drying is enabled, the heating circuit pump for the heating circuit with mixer starts and the flow temperature is maintained in accordance with the selected profile. On completion (30 days), the heating circuit with mixer is regulated automatically according to the set parameters.

Observe EN 1264. The report to be provided by the heating contractor must contain the following details regarding heat-up:

Temperature profile 1: (EN 1264-4) code "F1:1"

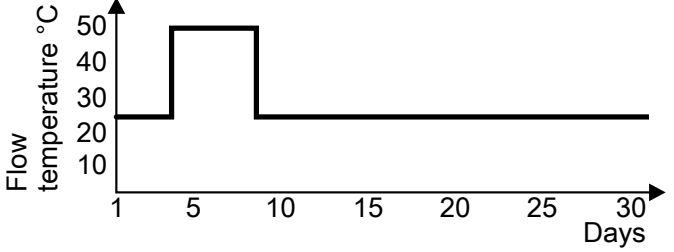

Fig. 89

Temperature profile 2: (ZV parquet and flooring technology) code "F1:2"

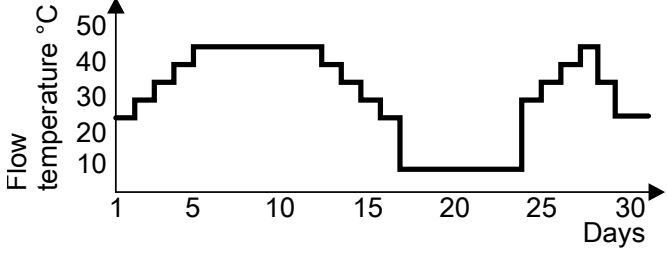

Fig. 90

When the function is enabled, the burner shuts down. The program is automatically disabled after approx. 30 min.

To activate the venting program: see "Venting the heating system".

- Heat-up data with the relevant flow temperatures
- Max. flow temperature achieved
- Operating state and outside temperature during handover

Various temperature profiles can be set via coding address "F1" in the **"Heating circuit"** group. The function continues after a power failure or after the control unit has been switched off. "Heating and DHW" is started when screed drying is finished or if code "F1:0" is set manually.

#### Control functions (cont.)

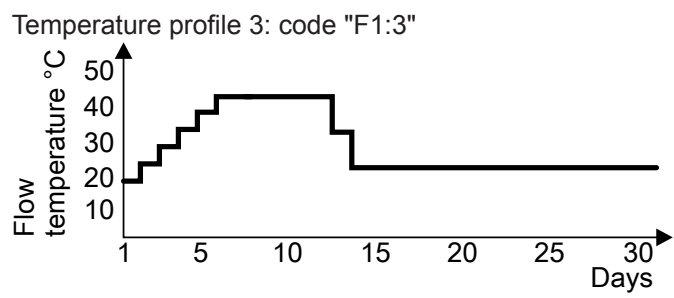

Fig. 91

Functions

Temperature profile 4: code "F1:4"

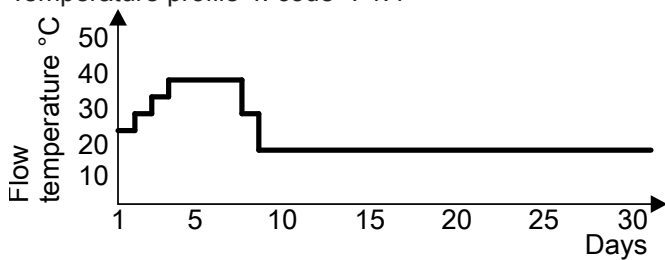

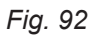

Temperature profile 5: code "F1:5"

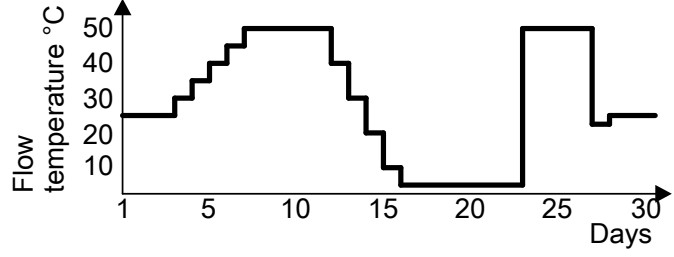

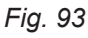

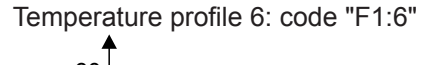

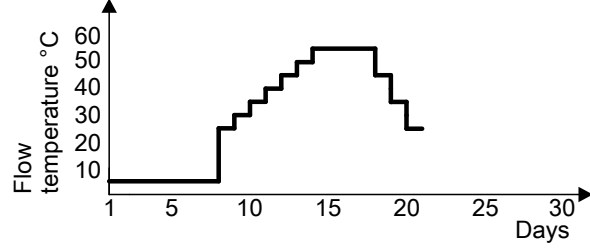

Fig. 94

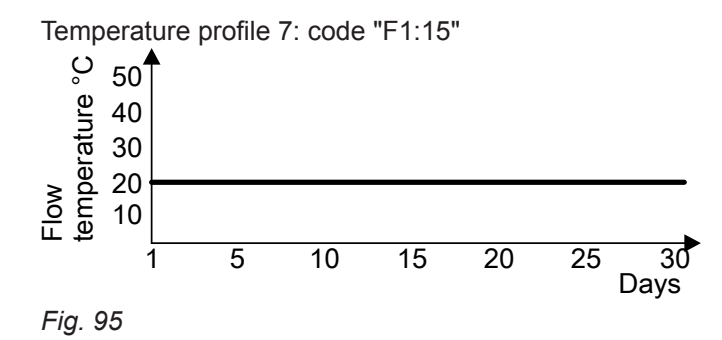

### Control functions (cont.)

#### Raising the reduced room temperature

During operation at reduced room temperature, the reduced set room temperature can be automatically raised subject to the outside temperature. The temperature is raised in accordance with the selected heating curve, and no higher than the standard set room temperature. The outside temperature limits for the start and end of temperature raising can be set in coding addresses "F8" and "F9" in the **"Heating circuit"** group.

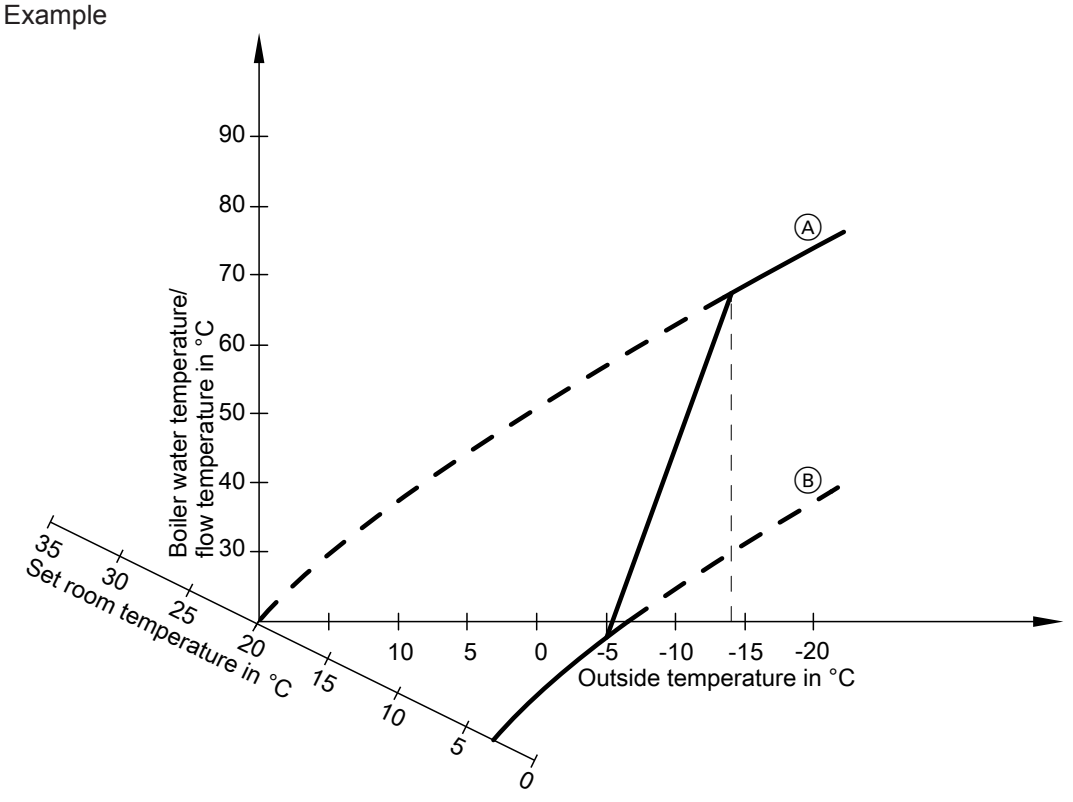

#### Fig. 96

- (A) Heating curve for operation at standard room temperature
- (B) Heating curve for operation at reduced room temperature

#### Reducing the heat-up time

During the transition from operation at reduced room temperature to operation at standard room temperature, the flow temperature will be raised in accordance with the selected heating curve. The flow temperature increase can be raised automatically. The value and duration of the additional increase in set flow temperature can be set in coding addresses "FA" and "Fb" in the **"Heating circuit"** group.

Functions

#### Control functions (cont.)

Example using the settings in the delivered condition

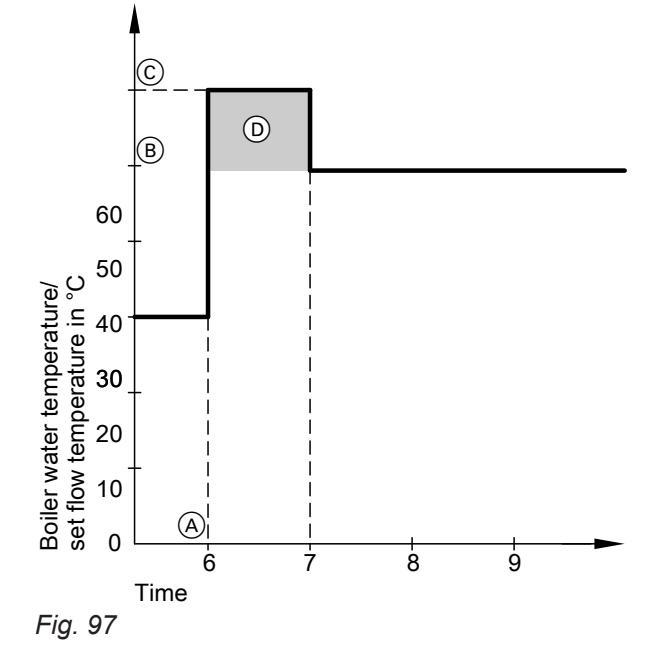

- (A) Start of operation at standard room temperature
- (B) Set flow temperature in accordance with the set heating curve
- © Set flow temperature in accordance with coding address "FA":
  - 50 °C + 20 % = 60 °C
- Duration of operation at raised set flow temperature in accordance with coding address "Fb": 60 min

#### Assigning heating circuits to the remote control

The heating circuit assignment must be configured when commissioning the Vitotrol.

| Heating circuit                                                  | Vitotrol configuration |              |
|------------------------------------------------------------------|------------------------|--------------|
|                                                                  | 200-A/200-RF           | 300-A/300-RF |
| The remote control affects the heating circuit without mixer A1. | H 1                    | HC 1         |
| The remote control affects the heating circuit with mixer M2.    | H 2                    | HC 2         |
| The remote control affects the heating circuit with mixer M3.    | H 3                    | HC 3         |

- One heating circuit can be assigned to the Vitotrol 200A/200 RF.
- Up to three heating circuits can be assigned to the Vitotrol 300A/300 RF.
- Up to 2 remote control units can be connected to the control unit.
- If the assignment of a heating circuit is later cancelled, reset coding address A0 for this heating circuit to 0 (fault message bC, bd, bE).

#### Entering Vitocom 100 PIN code via Vitotronic

If a Vitocom 100 (accessories) is connected to the heat source, the PIN code can be entered via the Vitotronic control unit.

- Press OK and simultaneously for approx. 4 s. "Service functions"
- 2. "Enter Vitocom PIN code"

5678 044 GB

#### Entering Vitocom 100 PIN code via Vitotronic (cont.)

#### 3. OK

- Press ▲/▼ to enter the PIN digits one by one.
   Press ▶/◄ to move to the next position.
- 5. Confirm with OK.

#### Hydronic balancing

During hydronic balancing using "service case hydronic balancing with Vitosoft 300", **"Hydraulic balancing active"** appears on the display. While the function is enabled, it is not possible to operate the Vitotronic control unit of the heat generator. The heat generator is unavailable for heating operation or other functions during hydronic balancing. The burner does not start.

Vitocom 100 installation and service instructions

Further information:

#### **Electronic combustion control unit**

The electronic combustion controller utilises the physical correlation between the level of the ionisation current and the air ratio  $\lambda$ . The maximum ionisation current is achieved at an air ratio of 1 for all gas qualities. The ionisation signal is evaluated by the combustion controller and the air ratio is adjusted to a value between  $\lambda$ =1.24 and 1.44. This range provides for an optimum combustion quality. Thereafter, the electronic gas valve regulates the required gas volume subject to the prevailing gas quality. To check the combustion quality, the  $CO_2$  content or the  $O_2$  content of the flue gas is measured. The prevailing air ratio is determined with the measured values. The relationship between the  $CO_2$  or  $O_2$  content and air ratio  $\lambda$  is illustrated in the following table.

| Air ratio λ | O <sub>2</sub> content (%) | CO <sub>2</sub> content (%) for | CO <sub>2</sub> content (%) for | CO <sub>2</sub> content (%) for |
|-------------|----------------------------|---------------------------------|---------------------------------|---------------------------------|
|             |                            | natural gas E                   | natural gas LL                  | LPG P                           |
| 1.20        | 3.8                        | 9.6                             | 9.2                             | 11.3                            |
| 1.24        | 4.4                        | 9.2                             | 9.1                             | 10.9                            |
| 1.27        | 4.9                        | 9.0                             | 8.9                             | 10.6                            |
| 1.30        | 5.3                        | 8.7                             | 8.6                             | 10.3                            |
| 1.34        | 5.7                        | 8.5                             | 8.4                             | 10.0                            |
| 1.37        | 6.1                        | 8.3                             | 8.2                             | 9.8                             |
| 1.40        | 6.5                        | 8.1                             | 8.0                             | 9.6                             |
| 1.44        | 6.9                        | 7.8                             | 7.7                             | 9.3                             |
| 1.48        | 7.3                        | 7.6                             | 7.5                             | 9.0                             |

#### Air ratio $\lambda$ – CO<sub>2</sub>/O<sub>2</sub> content

To achieve an optimum combustion control, the system regularly carries out an automatic self-calibration; also after a power failure (shutdown). For this, the combustion is briefly regulated to max. ionisation current (corresponding to air ratio  $\lambda$ =1). Automatic calibration is carried out shortly after the burner start and lasts approx. 5 s. During calibration, higher than normal CO emissions may occur briefly.

#### Process control unit/Vitotronic control unit

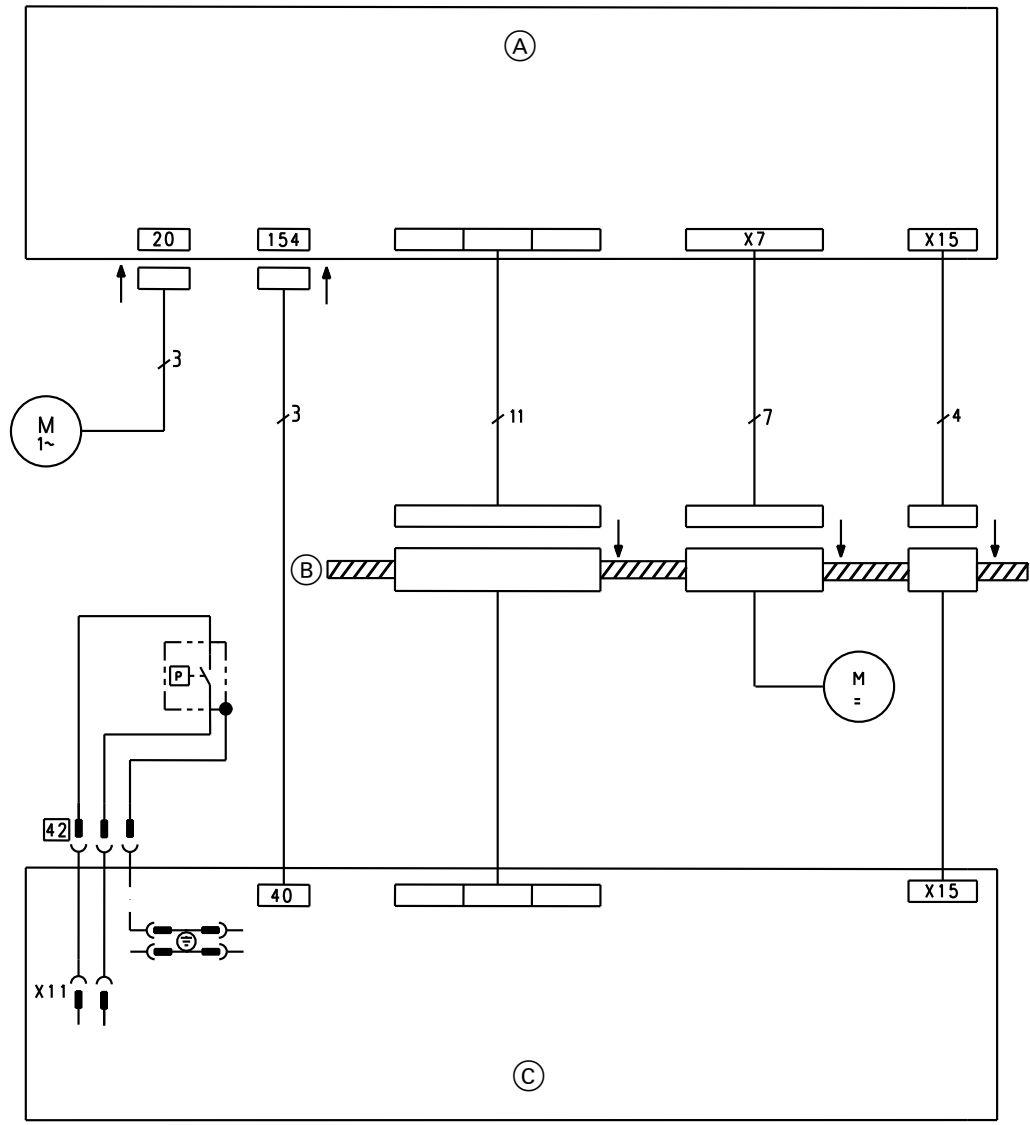

Fig. 98

- Vitotronic control unit (A)
- Retaining bracket for plugs B
- © 20 Process controller
- Secondary pump
- 40 Power supply via Vitotronic control unit
- Pressure switch, frost stat or jumper 42
- 154 Process control unit power supply
- X7 Diverter valve, stepper motor
- X11 Pressure switch, frost stat or jumper
- X15 Data transfer connecting cable

#### **Process control unit connection scheme**

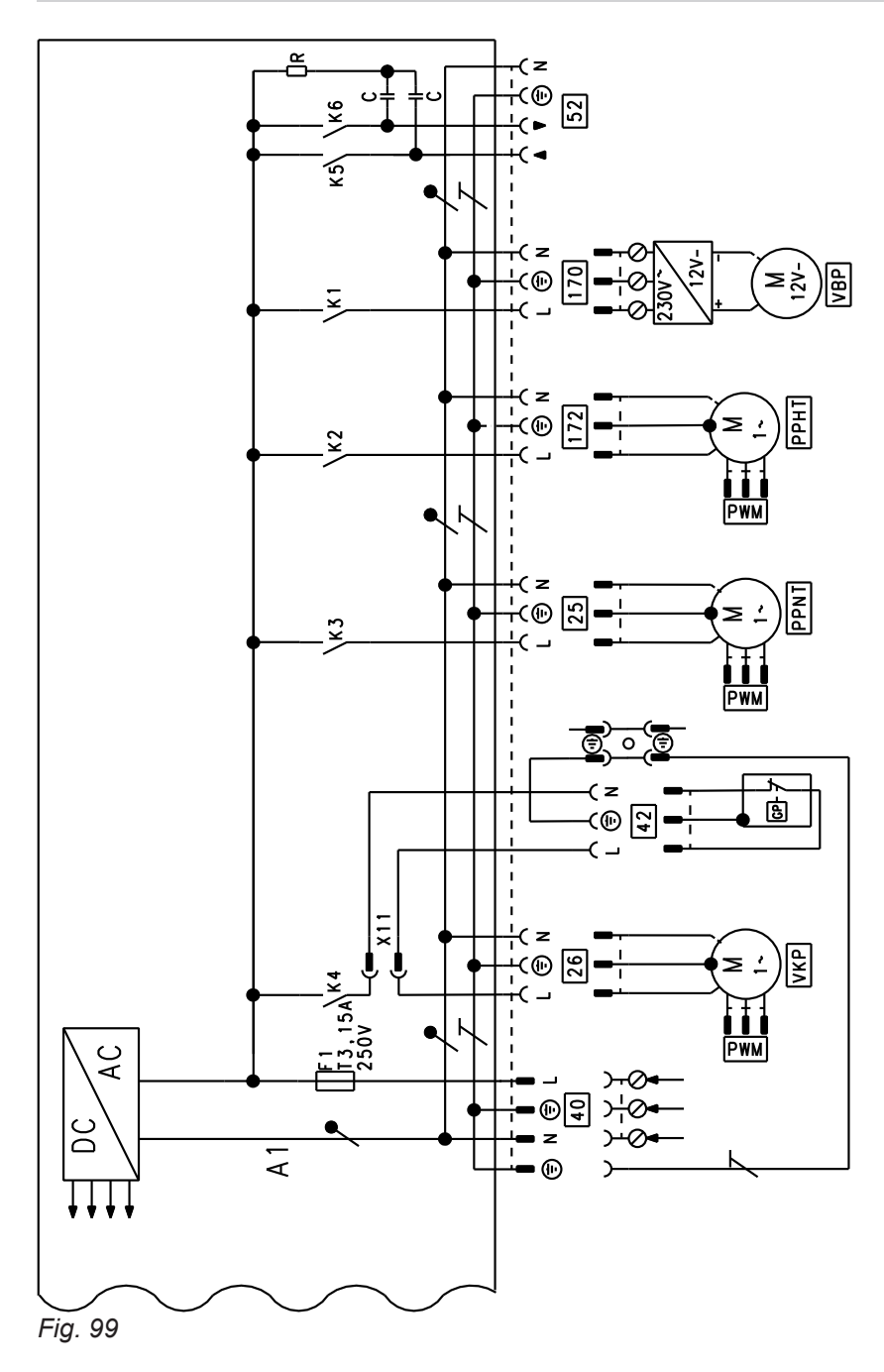

Appendix

- A1 Process control unit PCB
- F1 Fuse 3.15 A (slow), 250 V~
- K... Relay
- X... Electrical interfaces
- Low temperature process pump with PWM signal
- Primary pump with PWM signal
- 40 Power supply via Vitotronic control unit
- 42 Pressure switch and/or frost stat or jumper
- 170 Evaporator pump
- 172 High temperature process pump with PWM signal

#### Process control unit connection scheme (cont.)

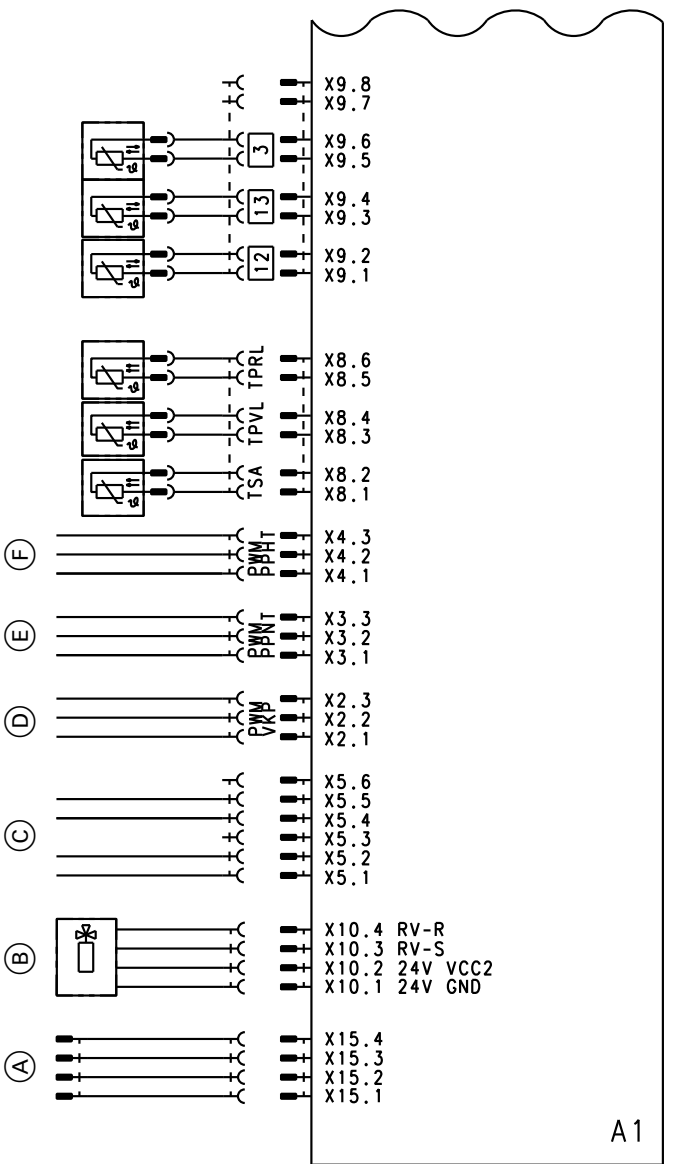

#### Fig. 100

- A B C D E F To Vitotronic control unit
- Control valve
- PC interface
- PWM signal for primary pump
- PWM signal for low temperature process pump
- PWM signal for high temperature process pump
- TSA Sorber outlet temperature sensor

13

- TPVL Process flow temperature sensor
- TPRL Process return temperature sensor
- 3 "Burner heat exchanger" temperature sensor 12

5678 044 GB

- Evaporator inlet temperature sensor
- Evaporator outlet temperature sensor

#### Vitotronic control unit connection scheme

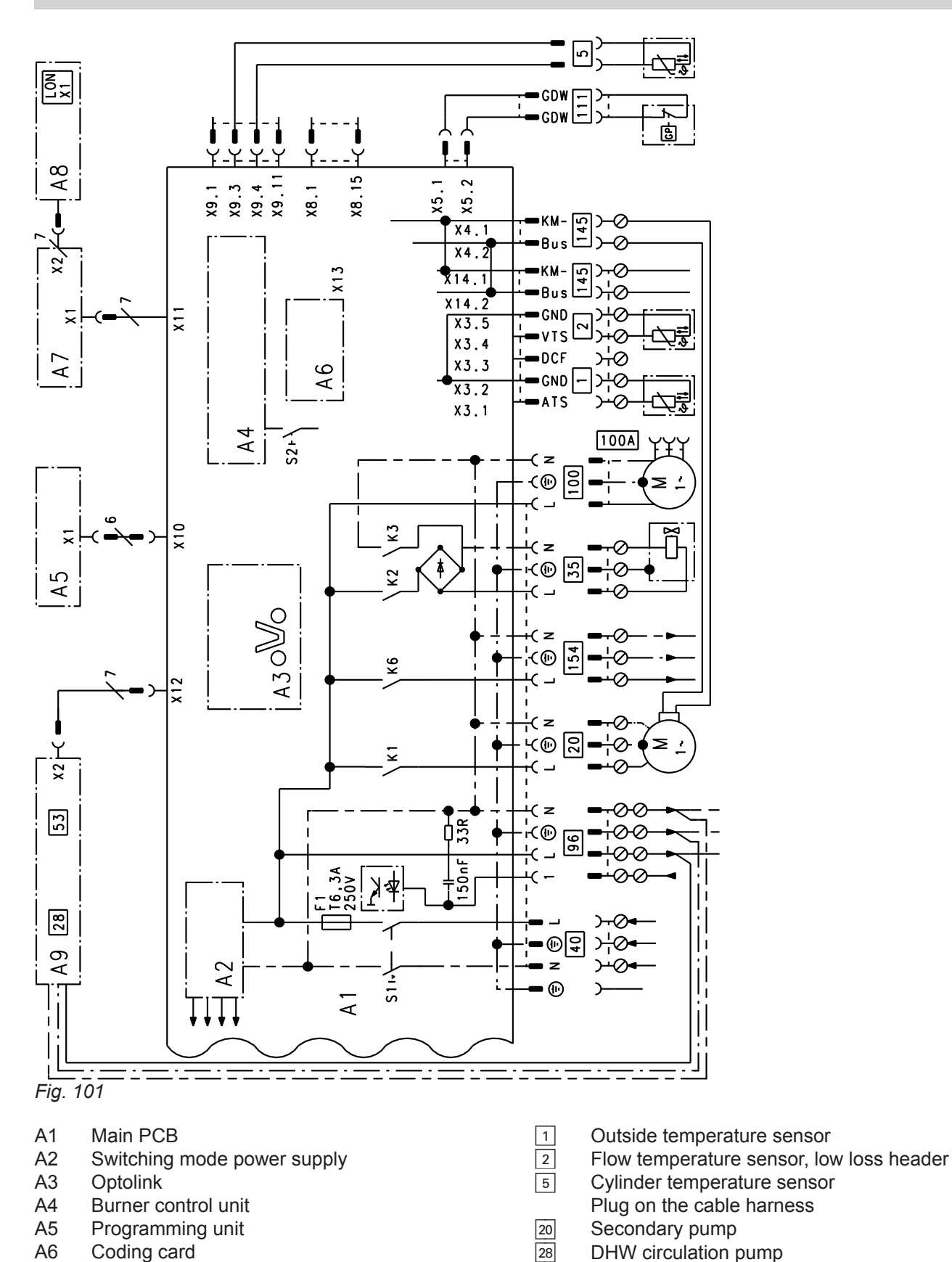

5678 044 GB

A7

A8

A9

S1

S2

Χ...

Connection adaptor

LON LON interface (RJ 45 plug)

Electrical interfaces

**ON/OFF** switch

Reset button

LON communication module

Internal H1 extension (accessories)

153

or

35

40

53

96

100

External heating circuit pump

Power supply for accessories

External safety solenoid valve (LPG)

Gas solenoid valve

Power supply

Fan motor

#### Vitotronic control unit connection scheme (cont.)

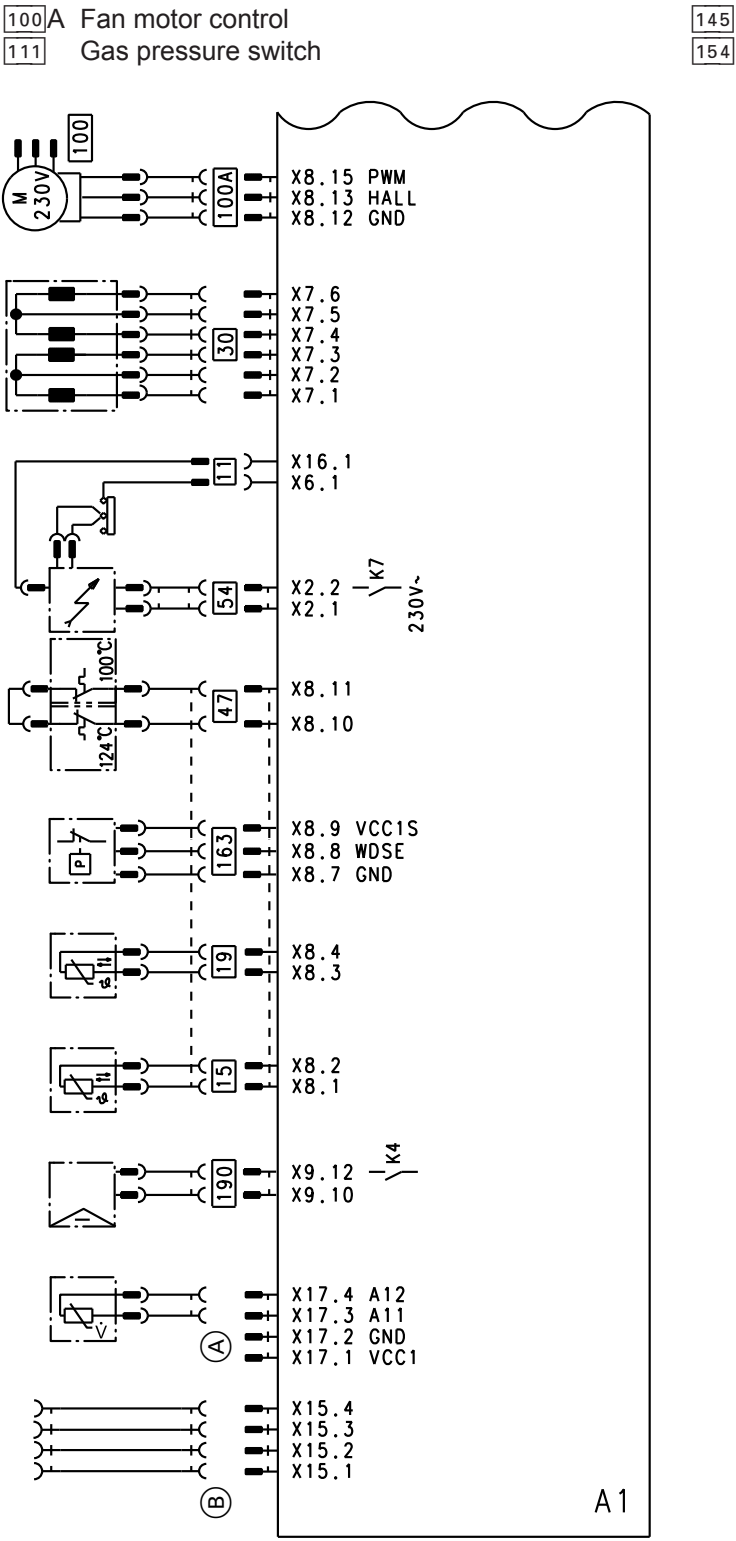

- KM-BUS
- Process control unit power supply

#### Fig. 102

- A Secondary circuit flow sensor
- B Process control unit communication
- X... Electrical interfaces
- II Ignition and ionisation
- 15 Flue gas temperature sensor
- Image: Secondary circuit flow temperature sensor
- 30 Stepper motor, 3-way diverter valve
- Thermal circuit breaker for secondary circuit temperature limiter and high limit safety cut-out
   Ignition transformer
- 100 Fan motor
- 100A Fan motor control
- 163 Water pressure sensor
- 190 Modulation coil

(cont.)

| Settings and test values                                        |                   | Set value              | Commissioning | Maintenance/<br>service |
|-----------------------------------------------------------------|-------------------|------------------------|---------------|-------------------------|
|                                                                 | Date<br>Signature |                        |               |                         |
| Static pressure                                                 | mbar<br>kPa       | ≤ 57.5<br>≤ 5.75       |               |                         |
| Supply pressure (flow pressure)                                 |                   |                        |               |                         |
| for natural gas E                                               | mbar<br>kPa       | 17-25<br>1.70-2.5      |               |                         |
| for natural gas LL                                              | mbar<br>kPa       | 17-25<br>1.70-2.5      |               |                         |
| for LPG                                                         | mbar<br>kPa       | 42.5-57.5<br>4.25-5.75 |               |                         |
| Tick gas type                                                   |                   |                        |               |                         |
| <b>Carbon dioxide content CO<sub>2</sub></b><br>For natural gas |                   |                        |               |                         |
| <ul> <li>At lower heating output</li> </ul>                     | % by vol.         | 7.5-9.5                |               |                         |
| <ul> <li>At upper heating output</li> </ul>                     | % by vol.         | 7.5-9.5                |               |                         |
| For LPG                                                         |                   |                        |               |                         |
| <ul> <li>At lower heating output</li> </ul>                     | % by vol.         | 8.8-11.1               |               |                         |
| <ul> <li>At upper heating output</li> </ul>                     | % by vol.         | 8.8-11.1               |               |                         |
| Oxygen content O <sub>2</sub>                                   |                   |                        |               |                         |
| <ul> <li>At lower heating output</li> </ul>                     | % by vol.         | 4.0-7.6                |               |                         |
| <ul> <li>At upper heating output</li> </ul>                     | % by vol.         | 4.0-7.6                |               |                         |
| Carbon monoxide content CO                                      |                   |                        |               |                         |
| <ul> <li>At lower heating output</li> </ul>                     | ppm               | < 1000                 |               |                         |
| <ul> <li>At upper heating output</li> </ul>                     | ppm               | < 1000                 |               |                         |

| Desiccant bag replaced during maintenance/service |  |  |  |  |
|---------------------------------------------------|--|--|--|--|
| Date                                              |  |  |  |  |
| Signature                                         |  |  |  |  |

### Specification

## Specification

| Gas boiler, type B and C, category II <sub>2N3P</sub>                                  |      |                |             |
|----------------------------------------------------------------------------------------|------|----------------|-------------|
| Rated heating output range (data according to V 4650 Part 2)                           | DI   |                |             |
| T <sub>F</sub> /T <sub>R</sub> 35/28 °C                                                | kW   | 1.8 to 11.0    | 1.8 to 16.7 |
| T <sub>F</sub> /T <sub>R</sub> 55/45 °C                                                | kW   | 1.8 to 10.3    | 1.8 to 15.0 |
| Max. rated heating output for DHW heating                                              | kW   | 15.1           | 15.1        |
| Max. rated heat input                                                                  | kW   | 15.1           | 15.1        |
| Product ID                                                                             |      | CE-0085CO0     | 146         |
| IP rating                                                                              |      | IP X4 to EN 60 | )529        |
| Gas supply pressure                                                                    |      |                |             |
| <ul> <li>Natural gas</li> </ul>                                                        | mbar | 20             | 20          |
|                                                                                        | kPa  | 2              | 2           |
| ■ LPG                                                                                  | mbar | 50             | 50          |
|                                                                                        | kPa  | 5              | 5           |
| Max. permissible gas supply pressure                                                   |      |                |             |
| <ul> <li>Natural gas</li> </ul>                                                        | mbar | 25.0           | 25.0        |
|                                                                                        | kPa  | 2.5            | 2.5         |
| ■ LPG                                                                                  | mbar | 57.5           | 57.5        |
|                                                                                        | kPa  | 5.75           | 5.75        |
| Rated voltage                                                                          | V    | 230            | 230         |
| Rated frequency                                                                        | Hz   | 50             | 50          |
| Max. power consumption                                                                 | A    | 6.3            | 6.3         |
| Protection class                                                                       |      | 1              | I           |
| Permissible ambient temperature                                                        |      |                |             |
| <ul> <li>Operation</li> </ul>                                                          | °C   | +5 to +35      | +5 to +35   |
| <ul> <li>Storage and transport</li> </ul>                                              | °C   | -20 to +65     | -20 to +65  |
| Electronic temperature limiter setting                                                 | °C   | 88             | 88          |
| Temperature limiter setting                                                            | °C   | 100 (fixed)    | 100 (fixed) |
| Max. backup fuse (power supply)                                                        | A    | 16             | 16          |
| Power consumption (average)                                                            | W    | 130            | 130         |
| Weight                                                                                 |      |                |             |
| <ul> <li>Total weight (incl. casing)</li> </ul>                                        | kg   | 169            | 169         |
| <ul> <li>Condensing module</li> </ul>                                                  | kg   | 50             | 50          |
| <ul> <li>Sorption module</li> </ul>                                                    | kg   | 119            | 119         |
| Process circuit capacity                                                               | I    | 9.6            | 9.6         |
| Primary circuit capacity                                                               | I    | 2.7            | 2.7         |
| Max. flow rate (at 1.2 m residual head)<br>(Limit for the use of hydraulic separation) | l/h  | 1200           | 1200        |
| Nominal circulating water volume                                                       |      |                |             |
| At T <sub>F</sub> /T <sub>R</sub> = 35/28 °C                                           | l/h  | 1230           | 1840        |
| At T <sub>F</sub> /T <sub>R</sub> = 55/45 °C                                           | l/h  | 860            | 1290        |
| Operating pressure                                                                     |      |                |             |
| <ul> <li>Heating circuit</li> </ul>                                                    | bar  | 2.8 to 3       | 2.8 to 3    |
|                                                                                        | MPa  | 0.28 to 0.3    | 0.28 to 0.3 |
| Brine circuit                                                                          | bar  | 2.8 to 3       | 2.8 to 3    |
|                                                                                        | MPa  | 0.28 to 0.3    | 0.28 to 0.3 |

5678 044 GB

| Gas boiler, type B and C, category II <sub>2N3P</sub>          |       |                 |                                         |
|----------------------------------------------------------------|-------|-----------------|-----------------------------------------|
| Rated heating output range (data according to VDI 4650 Part 2) |       |                 |                                         |
| T <sub>F</sub> /T <sub>R</sub> 35/28 °C                        | kW    | 1.8 to 11.0     | 1.8 to 16.7                             |
| T <sub>F</sub> /T <sub>R</sub> 55/45 °C                        | kW    | 1.8 to 10.3     | 1.8 to 15.0                             |
| Geothermal energy as natural heat source                       |       |                 |                                         |
| Design cooling capacity for pipework                           | kW    | 2.0             | 2.0                                     |
| Design cooling capacity for geothermal probe                   | kW    | 1.25            | 1.25                                    |
| Design temperature                                             | °C    | 4               | 4                                       |
| Design spread                                                  | К     | 2               | 2                                       |
| Primary circuit flow rate (operated with Tyfocor)              | l/h   | 883             | 883                                     |
| Primary circuit flow rate (operation with water)               | l/h   | 866             | 866                                     |
| Connections (with connection accessories)                      |       |                 |                                         |
| Boiler flow and return                                         | R     | 3/4             | 3/4                                     |
| Brine flow and return                                          | G     | 3/4             | 3/4                                     |
| Cylinder flow and return                                       | R     | 3/4             | 3/4                                     |
| Dimensions                                                     |       |                 |                                         |
| Length                                                         | mm    | 596             | 596                                     |
| Width                                                          | mm    | 600             | 600                                     |
| Height                                                         | mm    | 1875            | 1875                                    |
| Minimum installation room height                               | mm    | 2200            | 2200                                    |
| Gas connection (with connection accessories)                   | R     | 1/2             | 1/2                                     |
| Supply values relative to the max. load                        |       |                 |                                         |
| <ul> <li>Natural gas E</li> </ul>                              | m³/h  | 1.60            | 1.60                                    |
| <ul> <li>Natural gas LL</li> </ul>                             | m³/h  | 1.86            | 1.86                                    |
| ■ LPG P                                                        | kg/h  | 1.18            | 1.18                                    |
| Flue gas parameters                                            |       |                 |                                         |
| Flue gas category to G 636                                     |       | G <sub>61</sub> | G <sub>61</sub>                         |
| Temperature (at 30 °C return temperature)                      |       |                 |                                         |
| <ul> <li>At rated heating output</li> </ul>                    | °C    | 30              | 30                                      |
| <ul> <li>At partial load</li> </ul>                            | °C    | 30              | 30                                      |
| Temperature (at 60 °C return temperature)                      | °C    | 60              | 60                                      |
| Mass flow rate                                                 |       |                 |                                         |
| Natural gas                                                    |       |                 |                                         |
| <ul> <li>At max. heat input</li> </ul>                         | kg/h  | 27.1            | 27.1                                    |
| <ul> <li>At partial load</li> </ul>                            | kg/h  | 5.4             | 5.4                                     |
| LPG                                                            | U     |                 |                                         |
| At max. heat input                                             | kg/h  | 25.7            | 25.7                                    |
| <ul> <li>At partial load</li> </ul>                            | kg/h  | 5.1             | 5.1                                     |
| Available draught                                              | Pa    | 160             | 160                                     |
| -                                                              | mbar  | 1.6             | 1.6                                     |
| Max. condensate volume according to DWA-A 251                  | l/h   | 2.1             | 2.1                                     |
| Condensate connection (hose nozzle)                            | Ømm   | 20 to 24        | 20 to 24                                |
| Flue gas connection                                            | Ømm   | 60              | 60                                      |
| Ventilation air connection                                     | Ømm   | 100             | 100                                     |
| Max, sound power level                                         | dB(A) | 45.7            | 45.7                                    |
| Energy efficiency class                                        | (* *) | Δ+              | Δ+                                      |
|                                                                |       |                 | ,,,,,,,,,,,,,,,,,,,,,,,,,,,,,,,,,,,,,,, |

#### Specification (cont.)

#### Note regarding the gas supply pressure

*If the gas supply pressure is higher than the maximum permitted value, install a separate gas pressure governor upstream of the system.* 

#### Note regarding connection values

The supply values are only for reference (e.g. in the gas contract application) or for a supplementary, rough estimate to check the volumetric settings. Due to factory settings, the gas pressure must not be altered from these values. Reference: 15 °C, 1013 mbar (101.3 kPa).

#### Note regarding flue gas parameters

Calculation values for sizing the flue system to EN 13384. Flue gas temperatures as actual gross values at 20 °C combustion air temperature.

- The flue gas temperature at a return temperature of 30 °C is significant for the sizing of the flue system.
- The flue gas temperature at a return temperature of 60 °C is used to determine the application range of flue pipes with max. permissible operating temperatures.

#### Final decommissioning and disposal

Viessmann products can be recycled. Components and substances from the system are not part of ordinary household waste.

For decommissioning the system, isolate the system from the power supply and allow components to cool down where appropriate.

All components must be disposed of correctly.

#### **Declaration of conformity**

#### Vitosorp 200-F, type D2RA including the Vitotronic 200, type HO1D

We, Viessmann Werke GmbH & Co. KG, D-35107 Allendorf, declare as sole responsible body that the named product complies with the provisions of the following directives and regulations:

| 2009/142/EC | Gas Appliances Directive                       |
|-------------|------------------------------------------------|
| 2009/125/EC | Ecodesign Directive                            |
| 2014/35/EU  | Low Voltage Directive                          |
| 2014/30/EU  | EMC Directive                                  |
| 2010/30/EU  | Energy Labelling Framework Directive           |
| 811/2013    | EU Regulation "Energy Efficiency Label"        |
| 813/2013    | EU Regulation "Energy Efficiency Requirements" |
|             |                                                |

| Applied | standards: |
|---------|------------|
|         |            |

EN 15502-1:2012 EN 15502-2-1:2012 EN 55014-1:2011 EN 55014-2:2008 EN 60335-1:2014 EN 60335-2-102:2010 EN 61000-3-2:2009 EN 61000-3-3:2008 EN 62233:2008 DVGW G 5120 (P):2012

In accordance with the listed directives, this product is designated with CE-0085.

Allendorf, 10 May 2016

Viessmann Werke GmbH & Co. KG

h flum

Authorised signatory Manfred Sommer

#### Manufacturer's certificate according to the 1st BImSchV [Germany]

We, Viessmann Werke GmbH & Co. KG, D-35107 Allendorf, declare as sole responsible body that the product **Vitosorp 200-F, type D2RA, including the Vitotronic 200 control unit, type HO1D**, complies with the NO<sub>x</sub> limits required by the 1st BlmSchV Paragraph 6 [Germany].

Allendorf, 10 May 2016

Viessmann Werke GmbH & Co. KG

/h flum

Authorised signatory Manfred Sommer

## Keyword index

### Α

| Accessory connection |     |
|----------------------|-----|
| Adjustable feet      | 11  |
| Adsorption module    |     |
| Alignment            |     |
| Ambient temperatures | 10  |
| Annular gap check    | 50  |
| Appliance alignment  | 11  |
| Appliance draining   | 104 |
| • •                  |     |

### в

| Boosting DHW heating  | 139 |
|-----------------------|-----|
| Brief scans           | 88  |
| Burner                |     |
| - Installation        |     |
| - Removal             | 51  |
| Burner gasket         | 52  |
| Burner gauze assembly | 52  |

# C

| Calling up operating data8           | 7 |
|--------------------------------------|---|
| Checking                             |   |
| – Fuse 110                           | 0 |
| – Mixer motor11                      | 1 |
| - Plate heat exchanger11             | 1 |
| - Sensors                            | 7 |
| - Temperature limiter110             | 0 |
| – Vitotronic 200-H112                | 2 |
| Code 1                               | 3 |
| Code 2                               | 1 |
| Codes for commissioning59            | 9 |
| Combustion chamber                   | 3 |
| Combustion controller                | 9 |
| Combustion quality                   | 7 |
| Commissioning assistant 40           | 0 |
| Communication module, LON60          | 0 |
| Condensate drain                     | 5 |
| Condensing module10                  | 6 |
| Connection                           |   |
| - Accessories                        | 8 |
| - Condensate14, 2                    | 1 |
| - DHW side20                         | 0 |
| - Electric 14                        | 4 |
| - Electrical                         | 4 |
| – Flue gas 14, 23                    | 3 |
| – Gas14, 23                          | 3 |
| - Heating water side 14, 20          | 0 |
| - Primary side                       | 9 |
| Connection schemes15                 | 1 |
| Control unit maintenance position102 | 2 |
| Converting the gas type40            | 6 |
| Cylinder temperature sensor10        | 7 |
|                                      |   |

| D                          |     |
|----------------------------|-----|
| Date setting               | 41  |
| Diaphragm expansion vessel |     |
| Dimensions                 | 12  |
| Draining                   | 104 |

### Е

| —                                            |     |
|----------------------------------------------|-----|
| Electronic combustion controller             | 149 |
| Expansion vessel                             | 57  |
| Extension                                    |     |
| – AM1                                        | 141 |
| – EA1                                        | 142 |
| – Internal H1                                | 140 |
| – Internal H2                                | 140 |
| Extension kit for heating circuit with mixer | 111 |
| External blocking                            | 144 |
| External demand                              | 144 |
|                                              |     |

### F

| Fault codes                  | 91     |
|------------------------------|--------|
| Fault display                | 91     |
| Fault history                | 91     |
| Fault manager                | 61     |
| Fault memory                 | 91     |
| Fault message, acknowledging | 91     |
| Fault message call-up        | 91     |
| Filling                      |        |
| - Primary side               |        |
| Filling function             | 144    |
| Fill water                   | 41, 43 |
| Floor load                   | 11     |
| Floor unevenness             | 11     |
| Flue gas temperature sensor  | 46     |
| Frost stat                   | 24     |
| Function descriptions        | 138    |
| Function testing             | 89     |
| Fuse                         | 110    |
|                              |        |

### G

| Gas supply pressure<br>Gas train |  |
|----------------------------------|--|
| Gas type                         |  |
| - Checking                       |  |
| - Conversion                     |  |

### н

| Heating circuit assignment |     |
|----------------------------|-----|
| Heating curve              | 59  |
| Heating output setting     | 45  |
| Heating surfaces           | 53  |
| Heat-up time               | 147 |
| High limit safety cut-out  | 110 |
| Hydronic balancing         | 149 |

### I

| Ignition electrodes  |     |
|----------------------|-----|
| Inserting cables     | 27  |
| Installation room    | 10  |
| Instruction          | 62  |
| Internal components  | 103 |
| Ionisation electrode |     |
| Isolators            | 14  |

### Keyword index (cont.)

### L

| —                           |        |
|-----------------------------|--------|
| Language selection          |        |
| LON                         | 60     |
| - Fault monitoring          | 61     |
| – Subscriber check          | 61     |
| - Subscriber number setting | 60     |
| LPG                         | 23, 46 |
|                             | , -    |

### Μ

| Mains connection |     |
|------------------|-----|
| Menu             |     |
| Mixer open/close | 111 |
|                  |     |

### 0

| Opening                      |     |
|------------------------------|-----|
| - Adsorption module          |     |
| - Vitotronic control unit    |     |
| Operating conditions call up |     |
| Operating program changeover | 143 |
| Outside temperature sensor   | 107 |
| Overview                     |     |
| - Electrical connections     |     |
| - Internal components        | 103 |
| - Spare parts                | 114 |
|                              |     |

### Ρ

| Plate heat exchanger | 111 |
|----------------------|-----|
| Pressure load        | 11  |
| Pressure switch      | 24  |
| Process control      |     |
| Programming unit     |     |

### R

| Raising the reduced room temperature | 147 |
|--------------------------------------|-----|
| Reducing heat-up output              | 147 |
| Reducing heat-up time                | 147 |
| Relay test                           | 89  |
| Remote control                       | 148 |
| Report                               | 155 |

| Room height                       | 11  |
|-----------------------------------|-----|
| Room temperature sensor           | 107 |
| Rotational direction, mixer motor | 111 |

#### S

| -                      |     |
|------------------------|-----|
| Safety chain           | 110 |
| Screed drying          | 145 |
| Screed drying function | 145 |
| Sensor checking        | 107 |
| Service                | 61  |
| Service level          | 87  |
| Side panels            |     |
| Siting                 |     |
| Static pressure        |     |
| Supply pressure        |     |
| System filling         | 44  |
| System pressure        |     |
| Śystem schemes         | 59  |
|                        |     |

### т

| Temperature limiter |     |
|---------------------|-----|
| Temperature sensors | 107 |
| Tightness test      |     |
| Time setting        | 41  |
| Тгар                |     |

| V                 |     |
|-------------------|-----|
| Venting           |     |
| – Primary side    |     |
| Venting program   | 145 |
| Vitocom 100       |     |
| – PIN code entry  | 148 |
| Vitotronic 200-H. | 112 |

### w

| Wiring chamber | 27  |
|----------------|-----|
| Wiring diagram | 151 |

### Applicability

# Serial No.: 7369815

7521758

Telephone: +49 6452 70-0 Fax: +49 6452 70-2780 www.viessmann.com

D-35107 Allendorf

Viessmann Werke GmbH & Co. KG

7546528

7549259

Viessmann Limited Hortonwood 30, Telford Shropshire, TF1 7YP, GB Telephone: +44 1952 675000 Fax: +44 1952 675040 E-mail: info-uk@viessmann.com